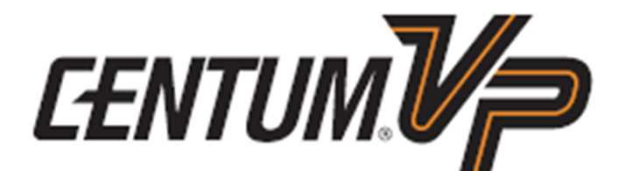

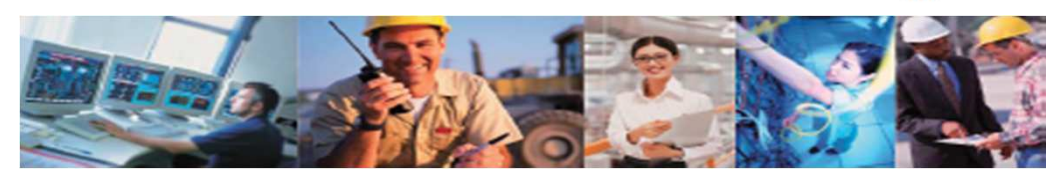

A Yokogawa Commitment to Industry

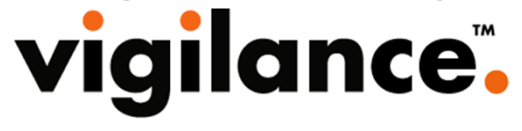

## MAINTENANCE COURSE

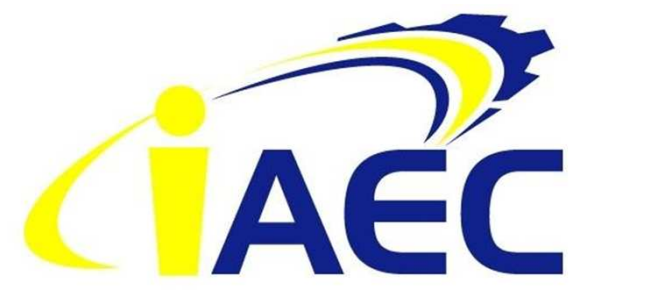

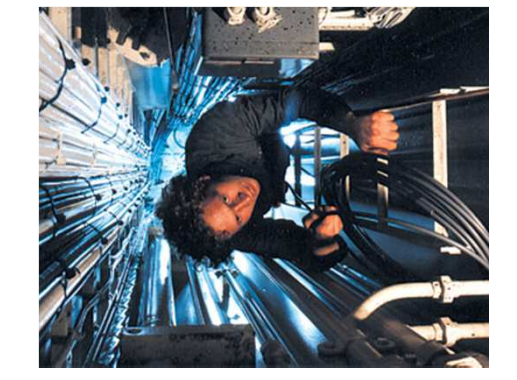

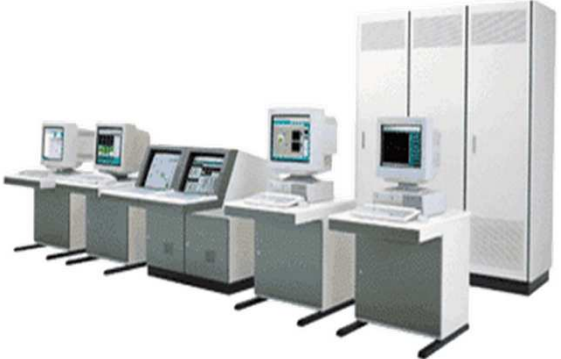

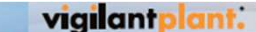

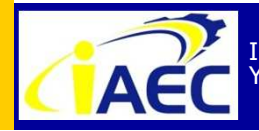

Instrumentation & Automation Education Center (IAEC) Yokogawa (Thailand) Ltd. "<u>Professional Instrument Engineer Training Program</u>" " CENTUM VP Maintenance Training Course "

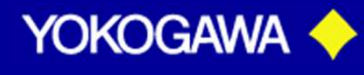

.9177177776

# **Course Time**

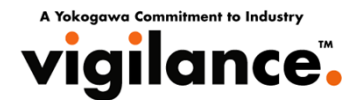

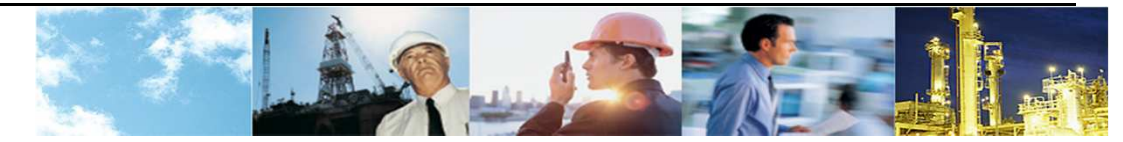

#### **CENTUM VP COURSE**

| Morning session   | : 09.00 ~ 12.00 |
|-------------------|-----------------|
| Afternoon session | : 13.00 ~ 16.00 |

| Break 1 | : 10.30 ~ 10.45 |
|---------|-----------------|
| Lunch   | : 12.00 ~ 13.00 |
| Break 2 | : 14.30 ~ 14.45 |

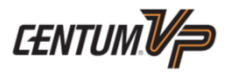

YOKOGAWA

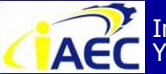

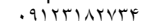

# **CENTUM VP MAINTENANCE COURSE**

- **OBJECTIVE** : In this course, the participants will be introduced to the hardware and software maintenance aspects of the CENTUM VP system. By the end of this course, the participants will be able to perform front-end maintenance of CENTUM VP system.
- **DURATION** : 2 days
- **PARTICIPANTS** : For CENTUM VP engineers and technicians who need to perform maintenance on the CENTUM VP system.
- **PREREQUISITE** : Participants should have attended CENTUM VP Engineering Course.

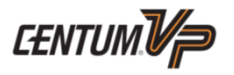

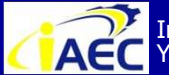

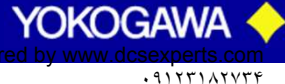

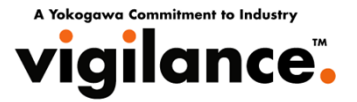

- **Centum VP system overview**
- **Setup Configuration**
- Windows setup
- **Network setup**
- **Software Installation**
- **Download project to FCS**

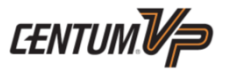

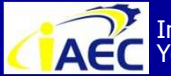

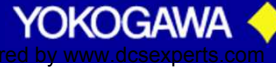

· 917717774

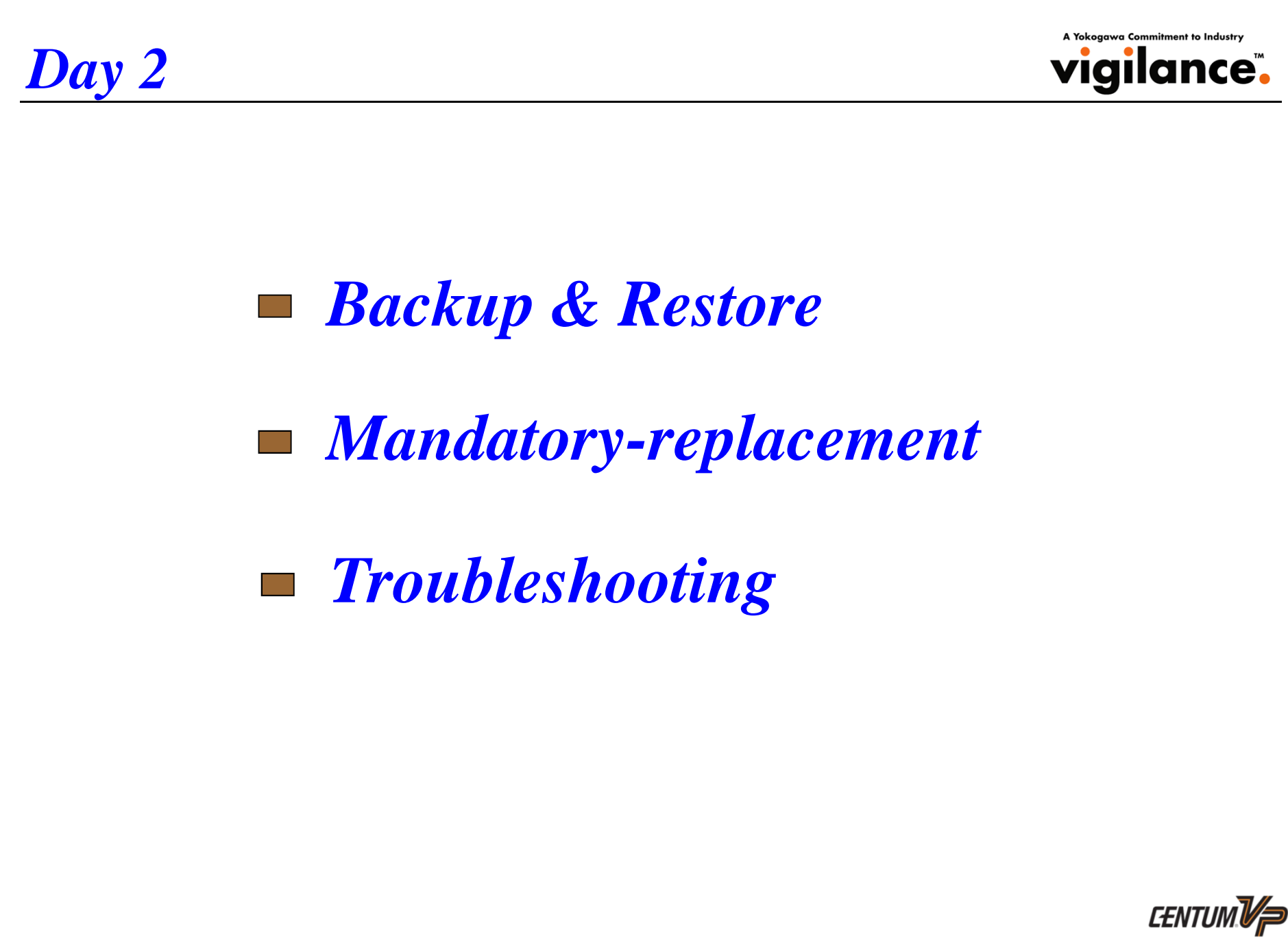

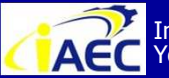

Instrumentation & Automation Education Center (IAEC) Yokogawa (Thailand) Ltd.

"Professional Instrument Engineer Training Program" " CENTUM VP Maintenance Training Course "

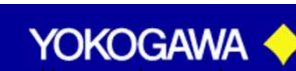

·91771A7776

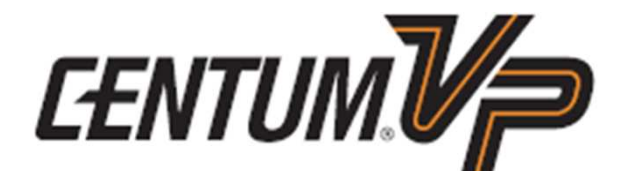

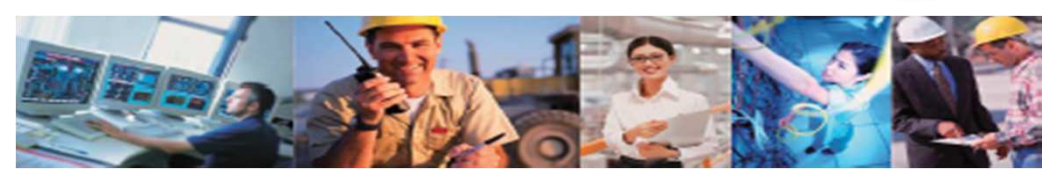

A Yokogawa Commitment to Industry

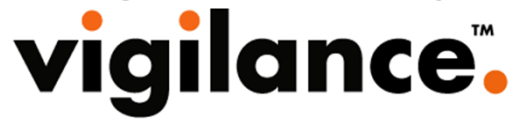

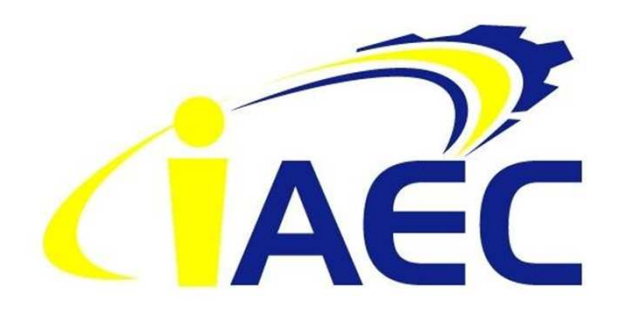

# System Overview

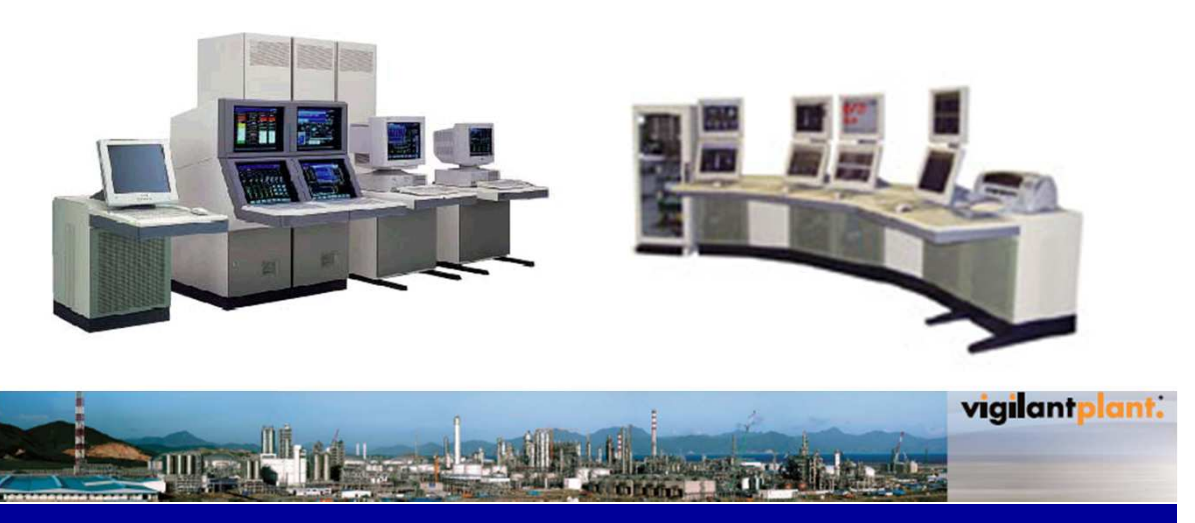

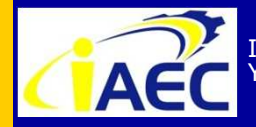

Instrumentation & Automation Education Center (IAEC) Yokogawa (Thailand) Ltd. "<u>Professional Instrument Engineer Training Program</u>" " CENTUM VP Maintenance Training Course "

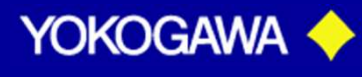

•917717776

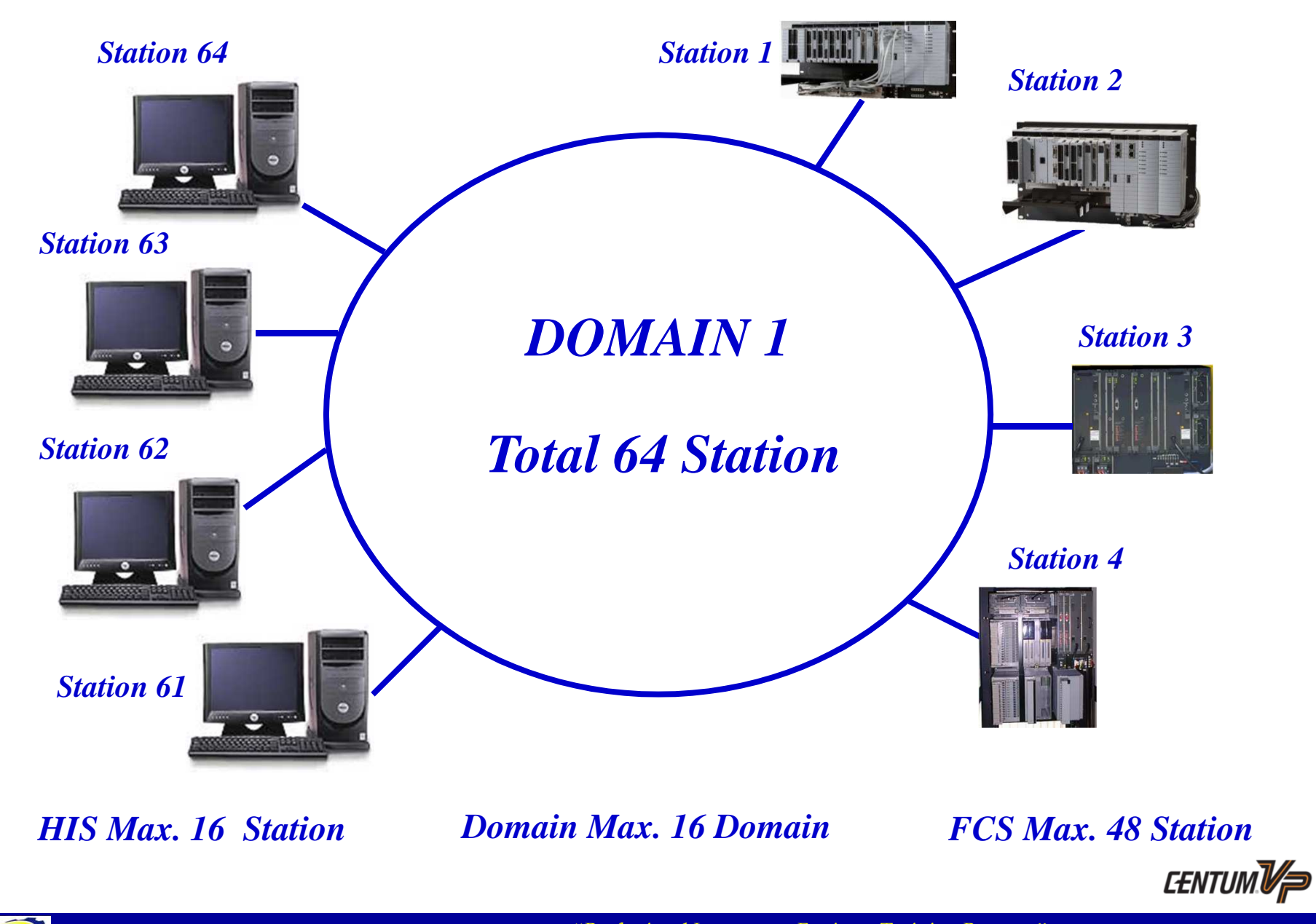

ACC Instrumentation & Automation Education Center (IAEC) Yokogawa (Thailand) Ltd. "<u>Professional Instrument Engineer Training Program</u>" " CENTUM VP Maintenance Training Course "

YOKOGAWA

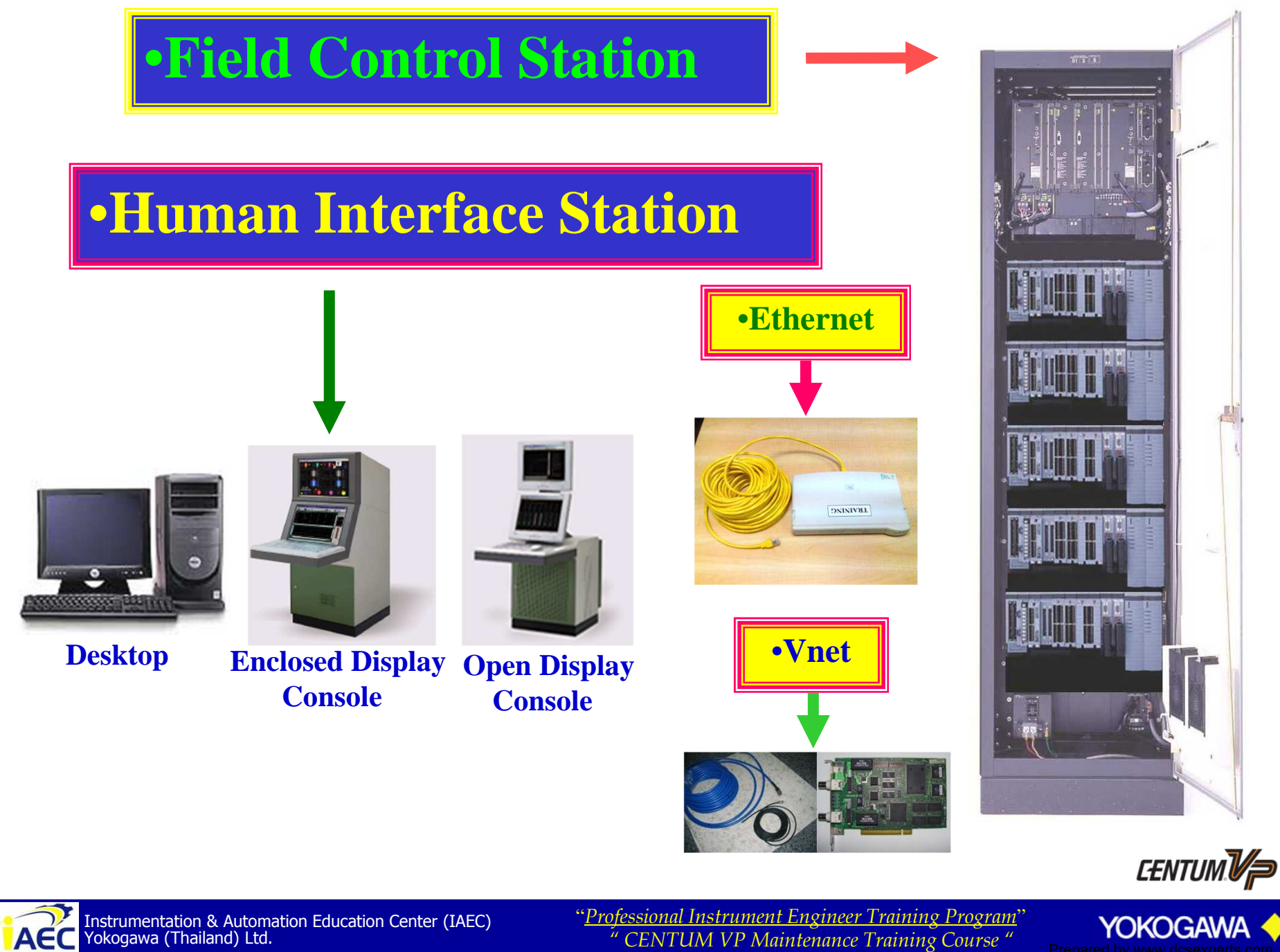

"Professional Instrument Engineer Training Program" " CENTUM VP Maintenance Training Course "

• 917717774

#### **Centum VP System Configuration - Overview**

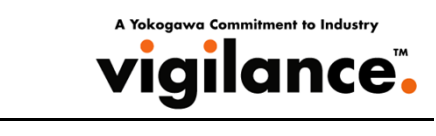

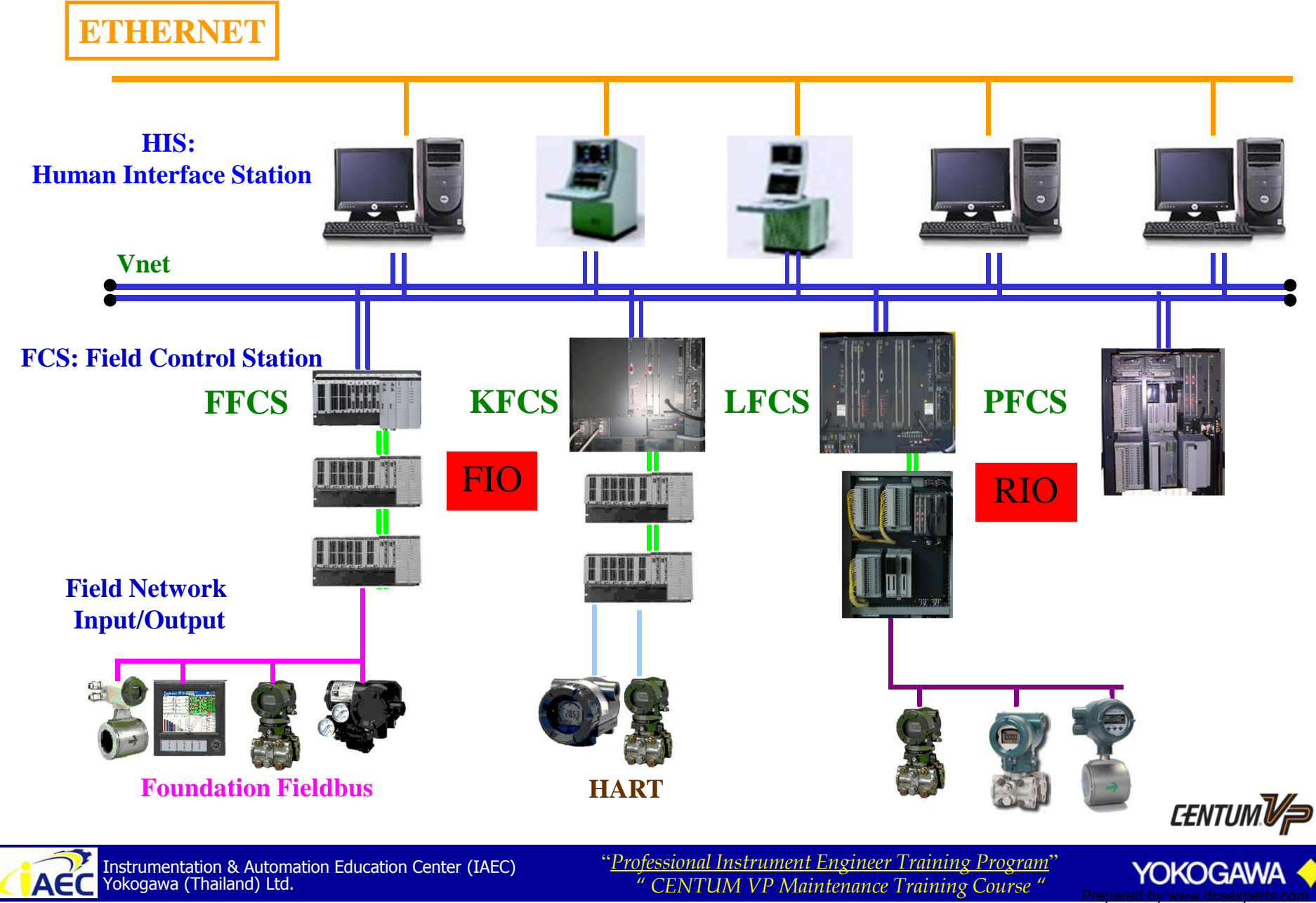

## System configuration

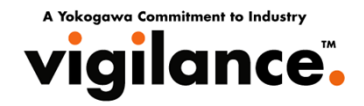

#### **Bus cable connection :LFCS**

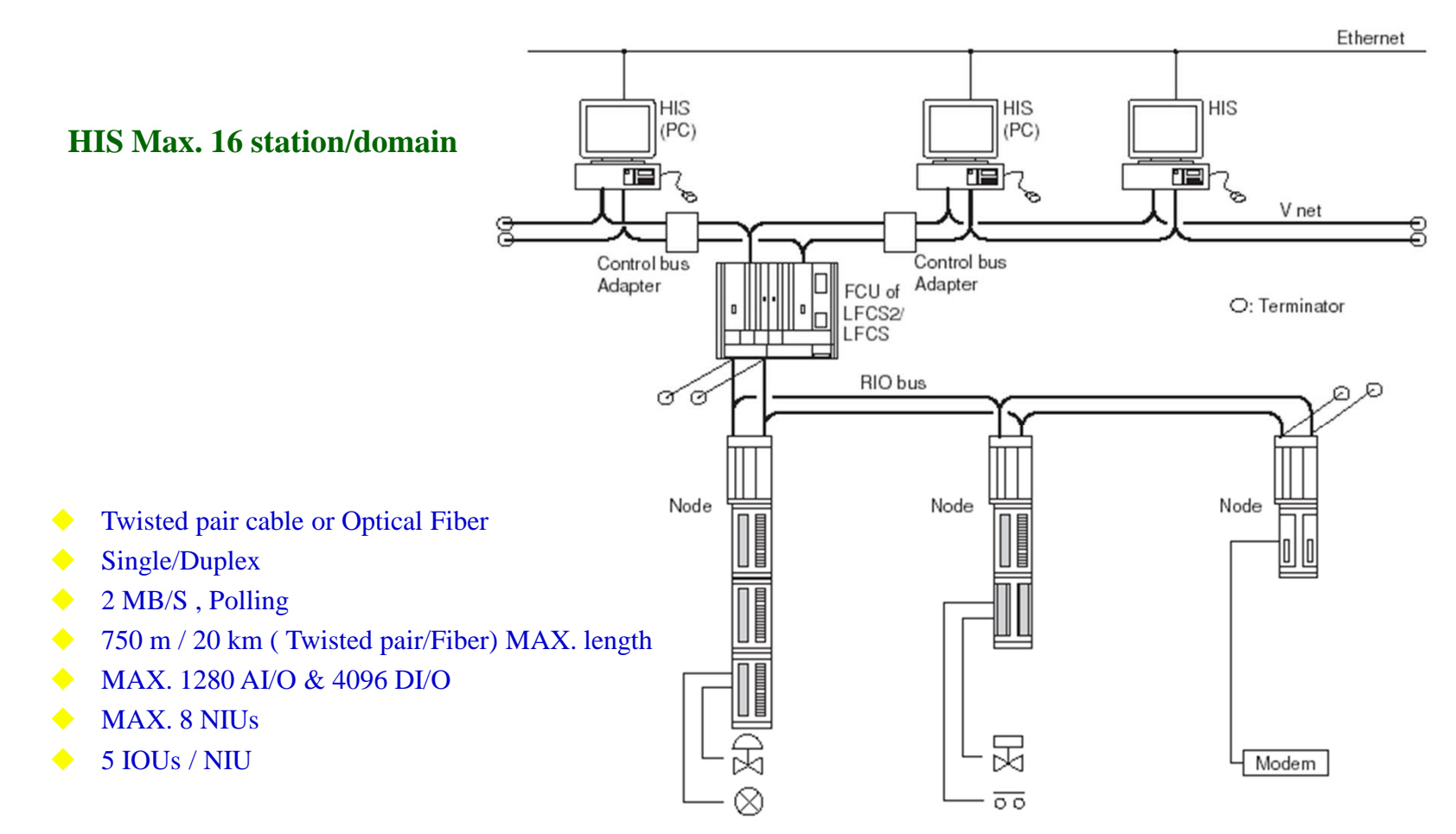

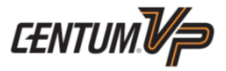

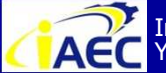

ACC Instrumentation & Automation Education Center (IAEC) Yokogawa (Thailand) Ltd.

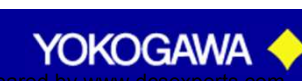

#### Field Control Unit(FCU) Overview for LFCS

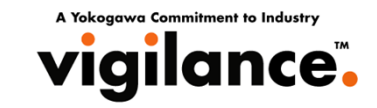

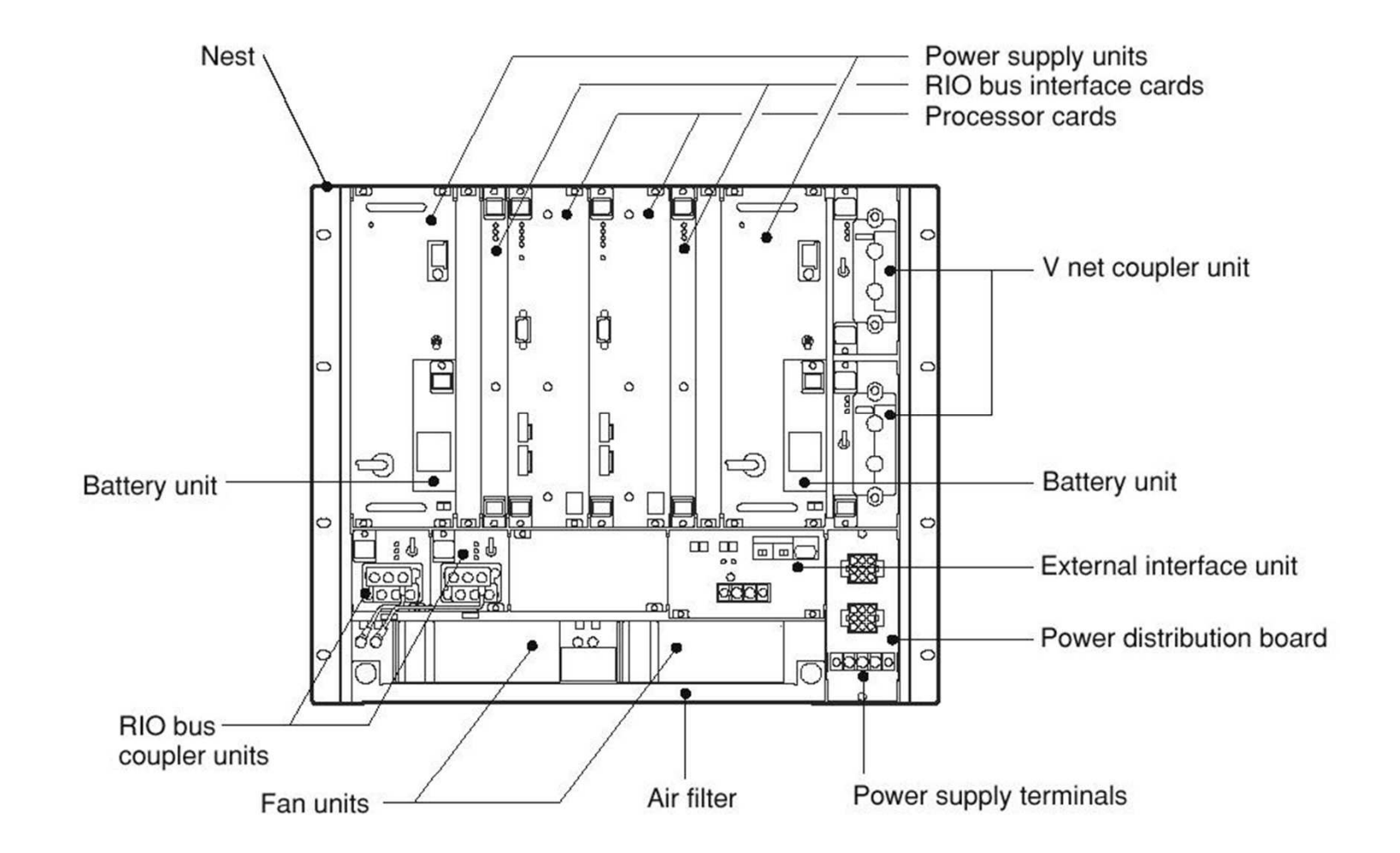

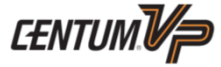

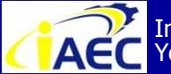

ACC Instrumentation & Automation Education Center (IAEC) Yokogawa (Thailand) Ltd.

"Professional Instrument Engineer Training Program" " CENTUM VP Maintenance Training Course "

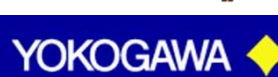

·91771A7776

#### Field control unit Picture : LFCS

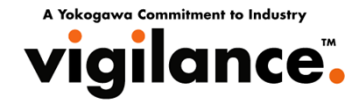

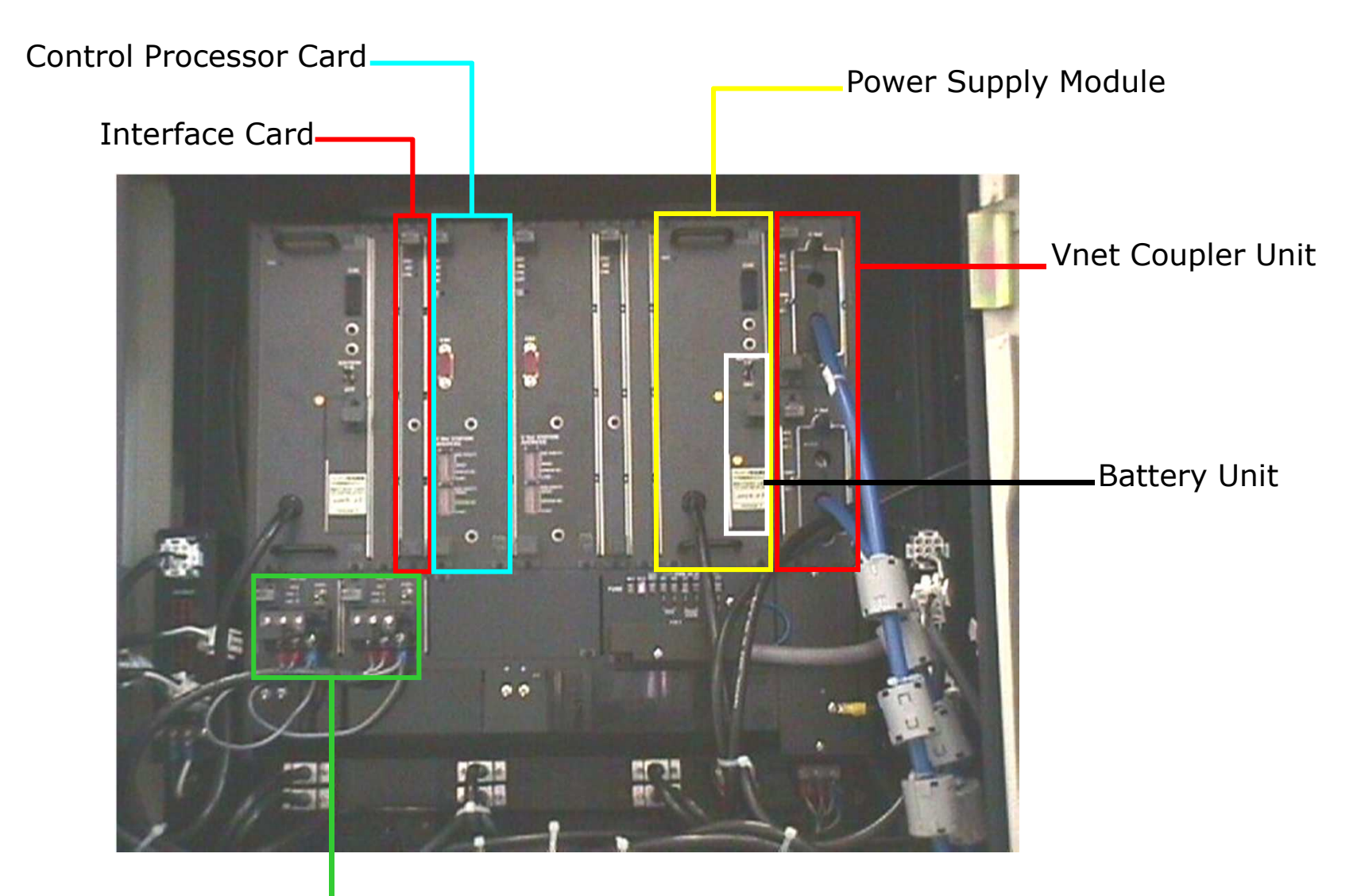

RIO Bus Coupler Unit

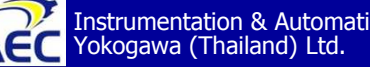

ACC Instrumentation & Automation Education Center (IAEC) Yokogawa (Thailand) Ltd.

"Professional Instrument Engineer Training Program" " CENTUM VP Maintenance Training Course "

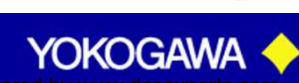

·91771A7776

### **Connection of Vnet Cables**

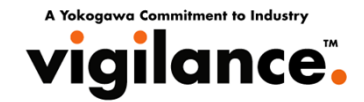

#### Example of Connection of V net Cables (10BASE-5 to 10BASE-2) : LFCS2/ LFCS CM

V net Cable Connection (10BASE-2 and 10BASE-5): LFCS2/LFCS

The following figure illustrates how to use adapter YCB147 to connect V net 10BASE-5 cable to V net 10BASE-2 cable.

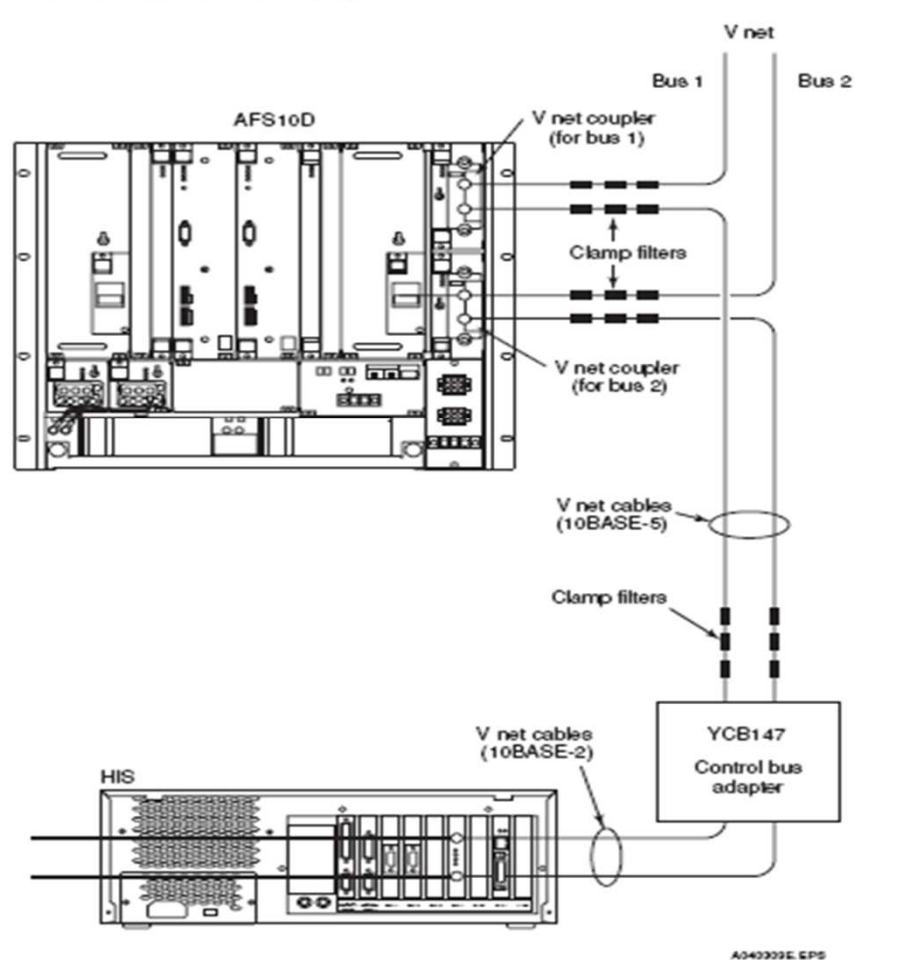

Figure Example of Connection of V net Cables (10BASE-5 to 10BASE-2) : LFCS2/LFCS 🐨

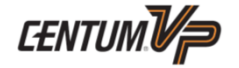

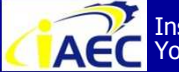

Instrumentation & Automation Education Center (IAEC) Yokogawa (Thailand) Ltd.

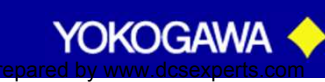

#### Connecting the RIO bus

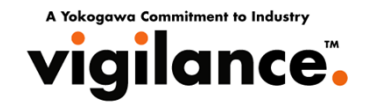

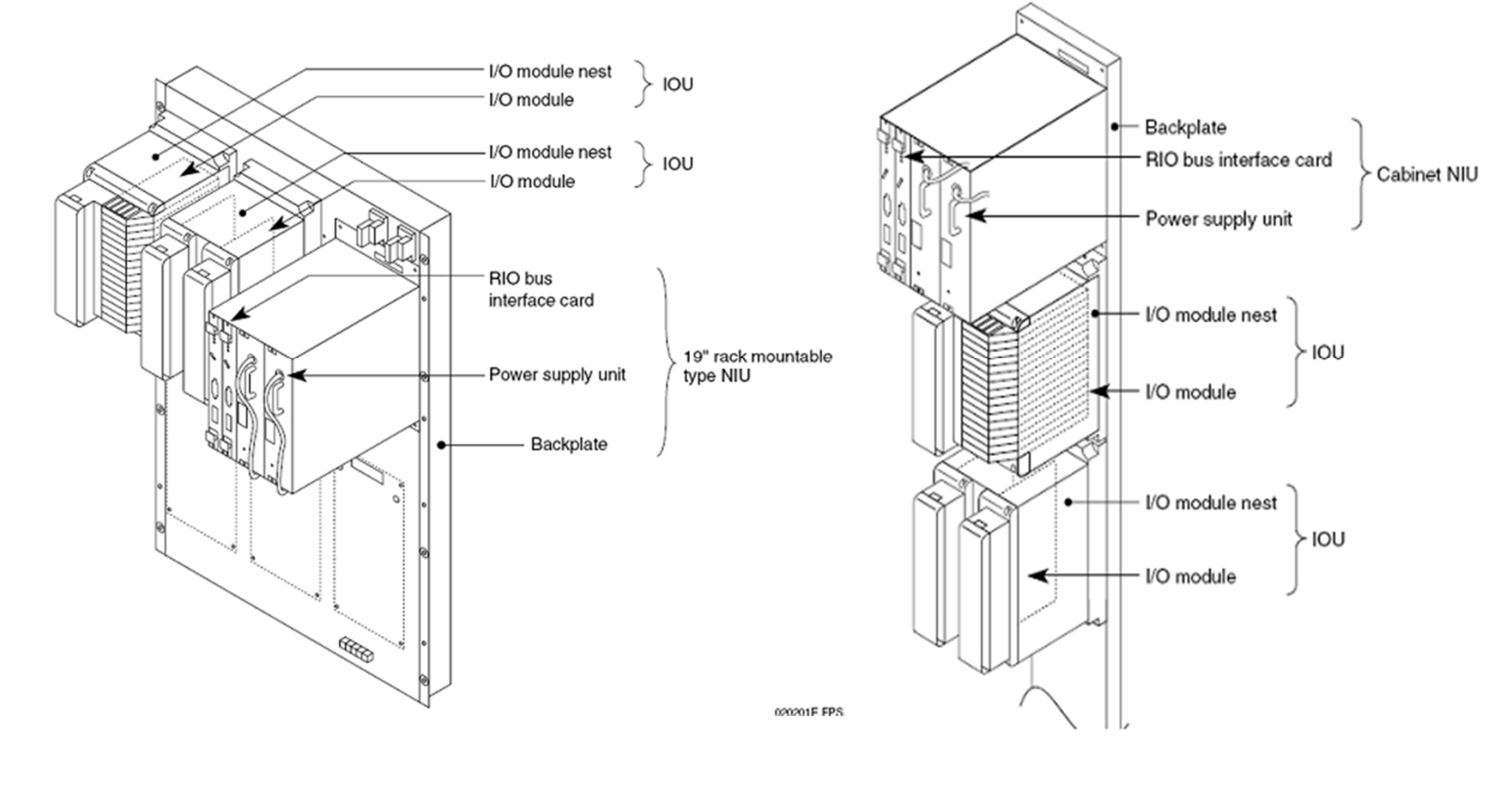

2 Model for NIU

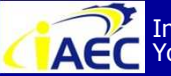

Instrumentation & Automation Education Center (IAEC) Yokogawa (Thailand) Ltd.

"Professional Instrument Engineer Training Program" " CENTUM VP Maintenance Training Course "

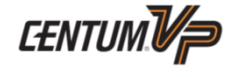

YOKOGAWA

#### **Connecting the RIO Bus Cables**

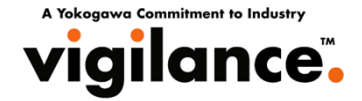

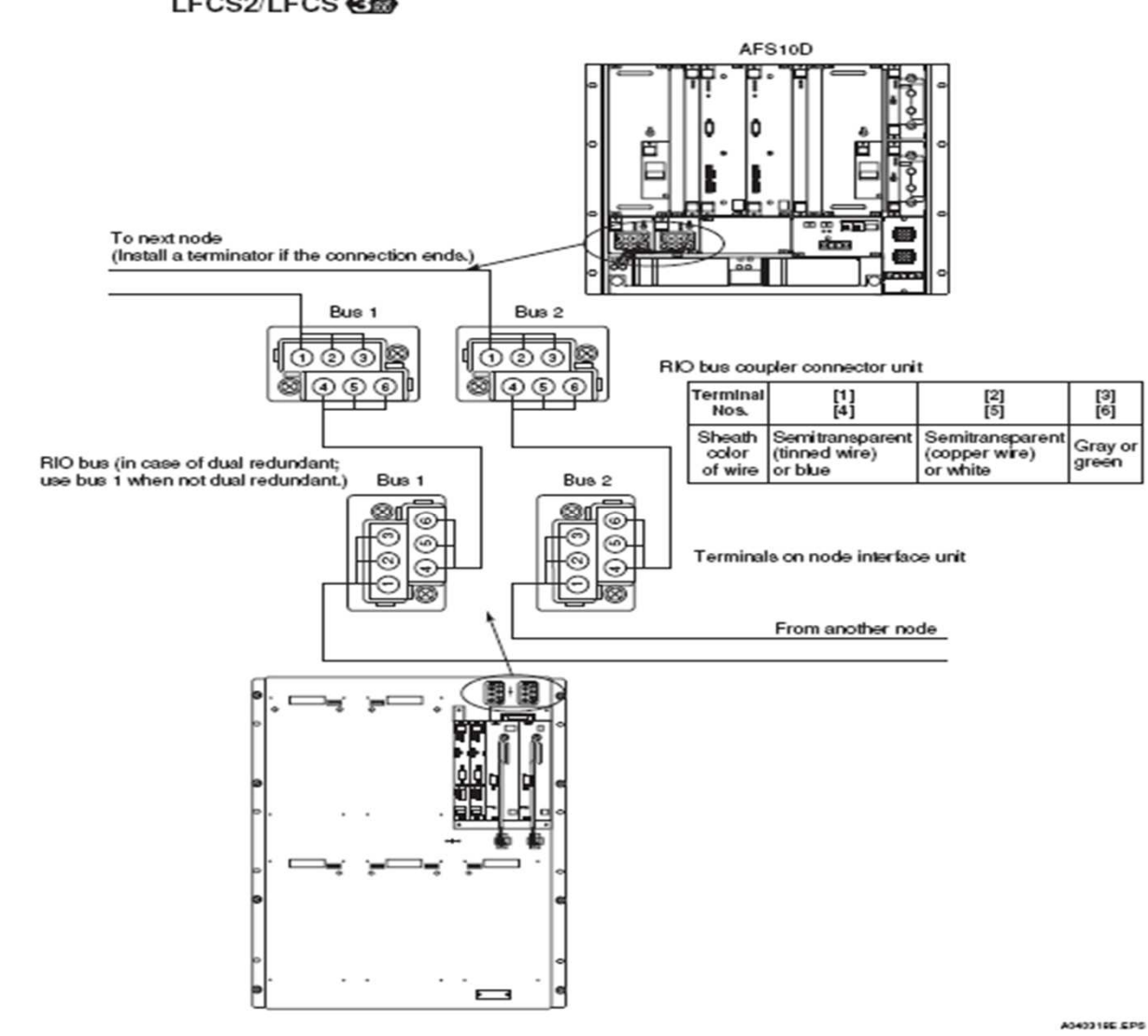

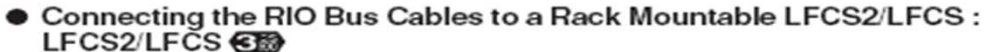

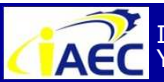

Instrumentation & Automation Education Center (IAEC) Yokogawa (Thailand) Ltd.

"Professional Instrument Engineer Training Program" " CENTUM VP Maintenance Training Course "

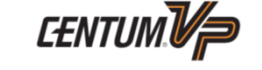

YOKOGAWA

#### **Connecting the RIO Bus Cables**

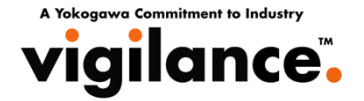

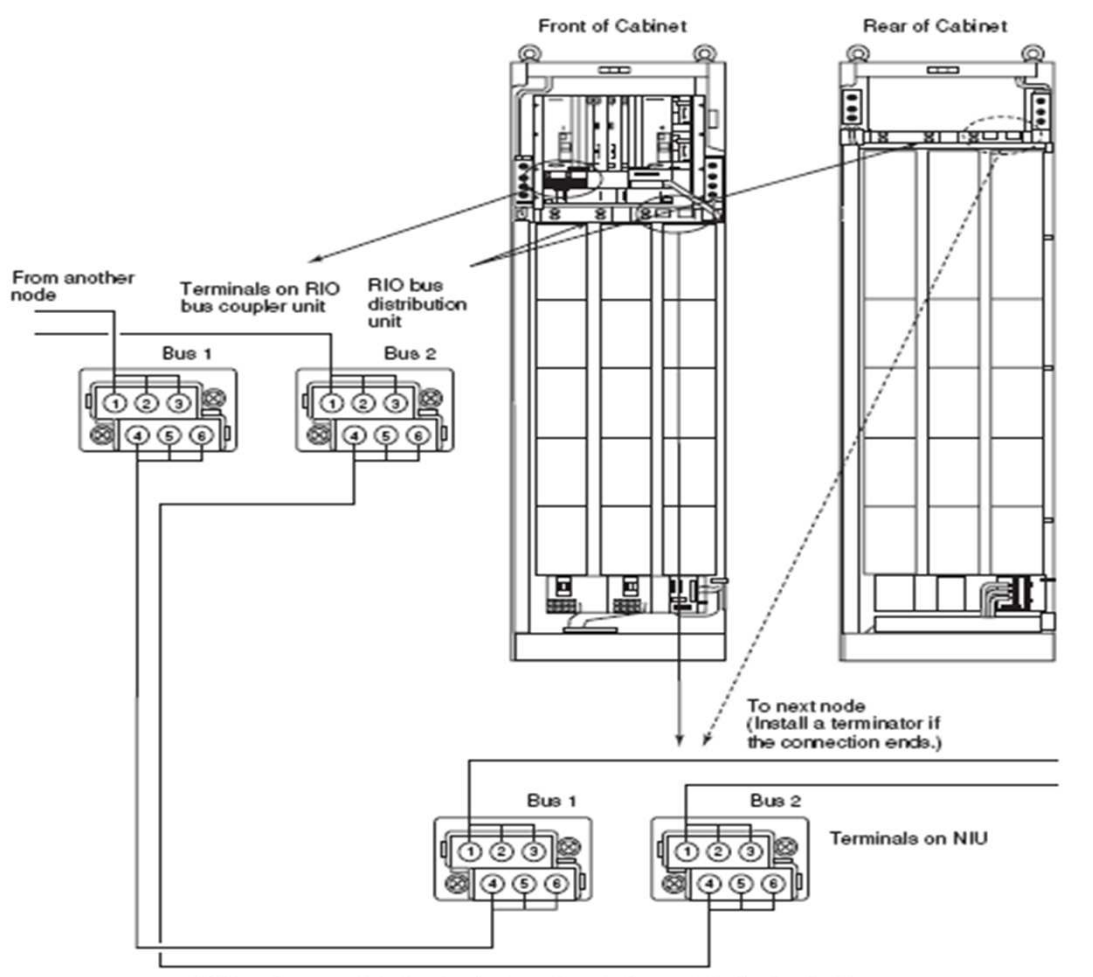

 Connecting the RIO Bus Cables to an LFCS2/LFCS with Cabinet : LFCS2/ LFCS CE

RIO bus (in case of dual redundant; use bus 1 when not dual redundant.)

ACHODIDE.EPS \*1: Use the RIO bus unit in the rear for connection to the next node. (Install a terminator if the connection ends.)

Figure Connecting the RIO Bus Cables to an LFCS2/LFCS with Cabinet : LFCS2/LFCS

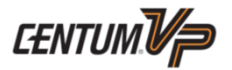

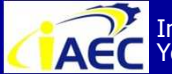

Instrumentation & Automation Education Center (IAEC) Yokogawa (Thailand) Ltd.

"<u>Professional Instrument Engineer Training Program</u>" " CENTUM VP Maintenance Training Course "

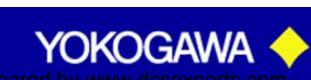

·917717776

#### **Remote Input / Output (RIO)**

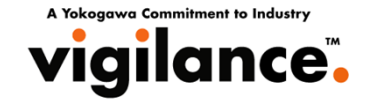

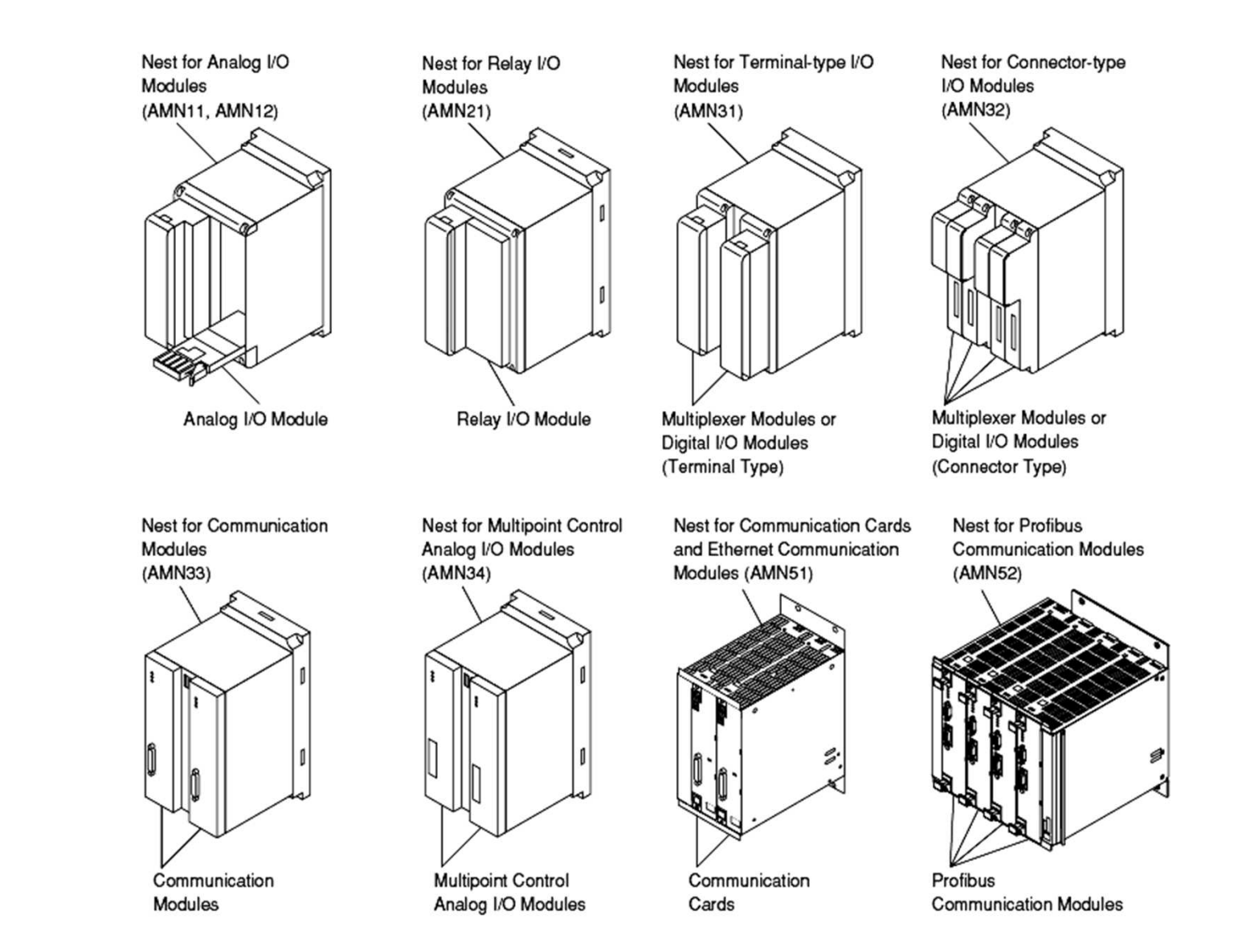

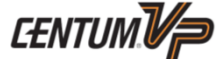

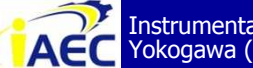

Instrumentation & Automation Education Center (IAEC) Yokogawa (Thailand) Ltd.

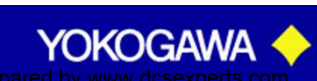

#### Remote I/O (RIO)

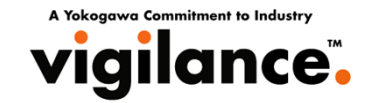

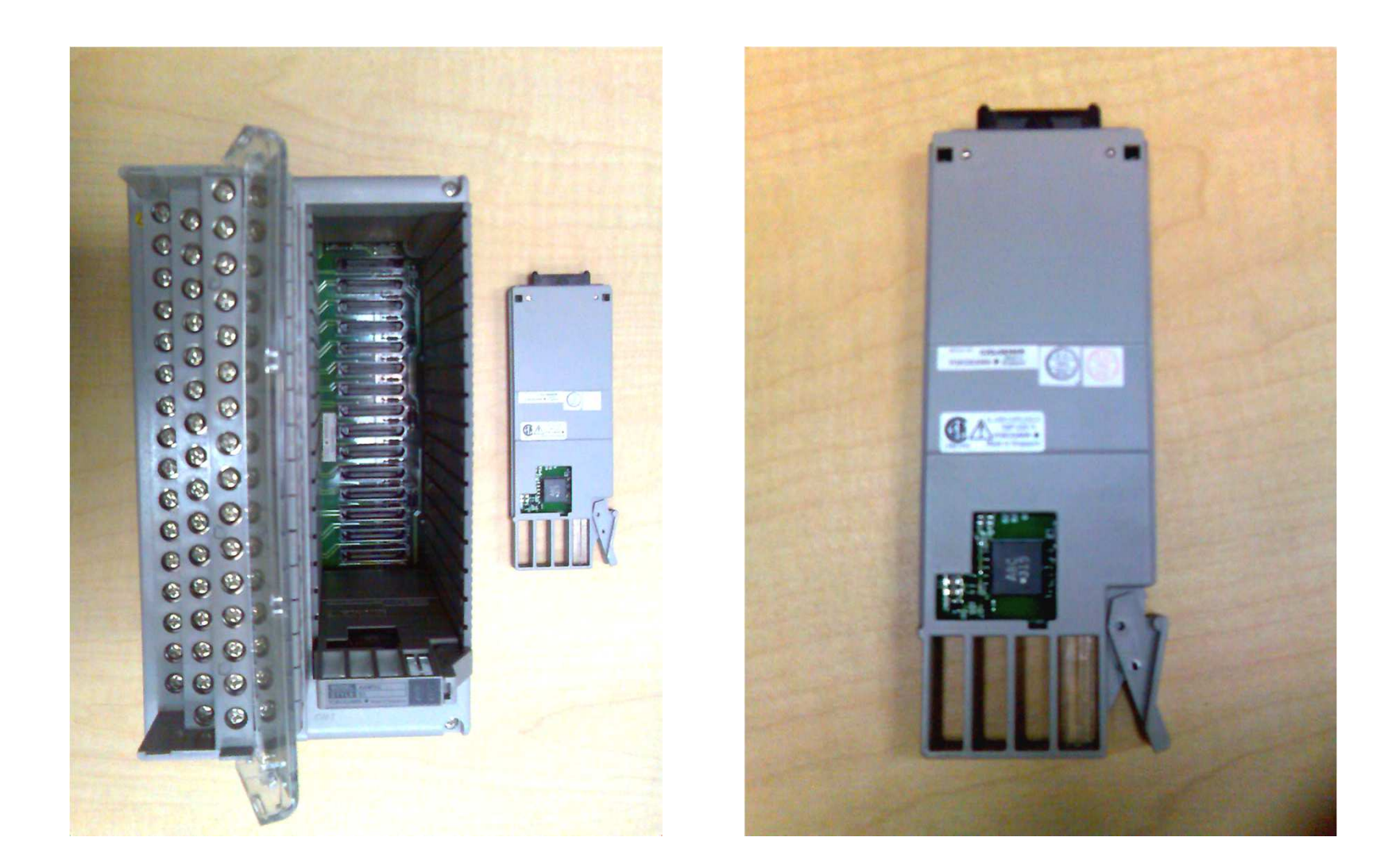

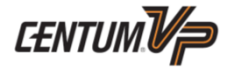

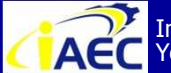

Instrumentation & Automation Education Center (IAEC) Yokogawa (Thailand) Ltd.

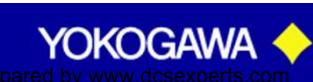

#### **Nodes Picture of LFCS**

A Yokogawa Commitment to Industry vigilance.

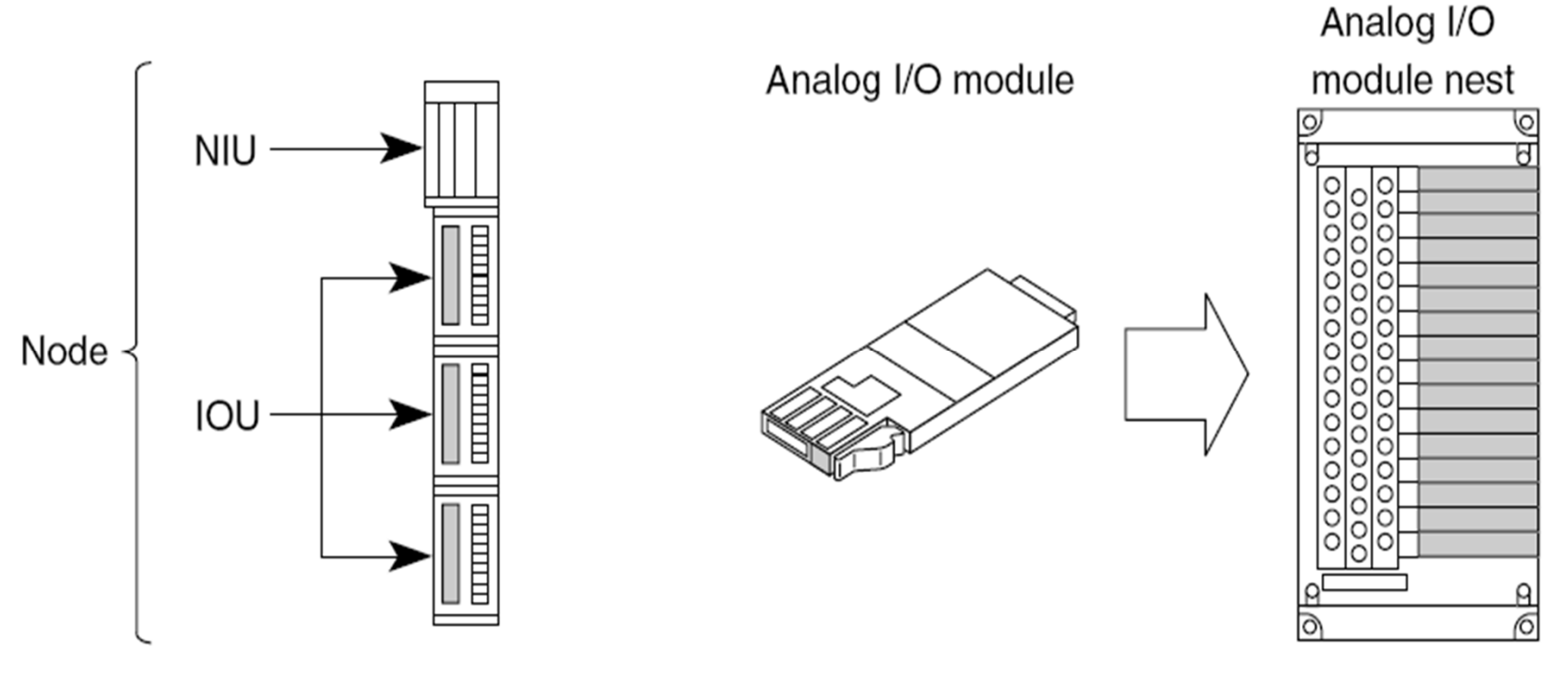

Example of analog I/O module and nest

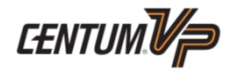

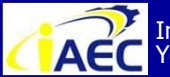

Instrumentation & Automation Education Center (IAEC) Yokogawa (Thailand) Ltd.

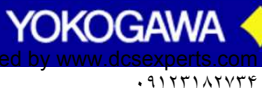

#### **Centum VP System Configuration LFCS**

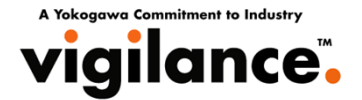

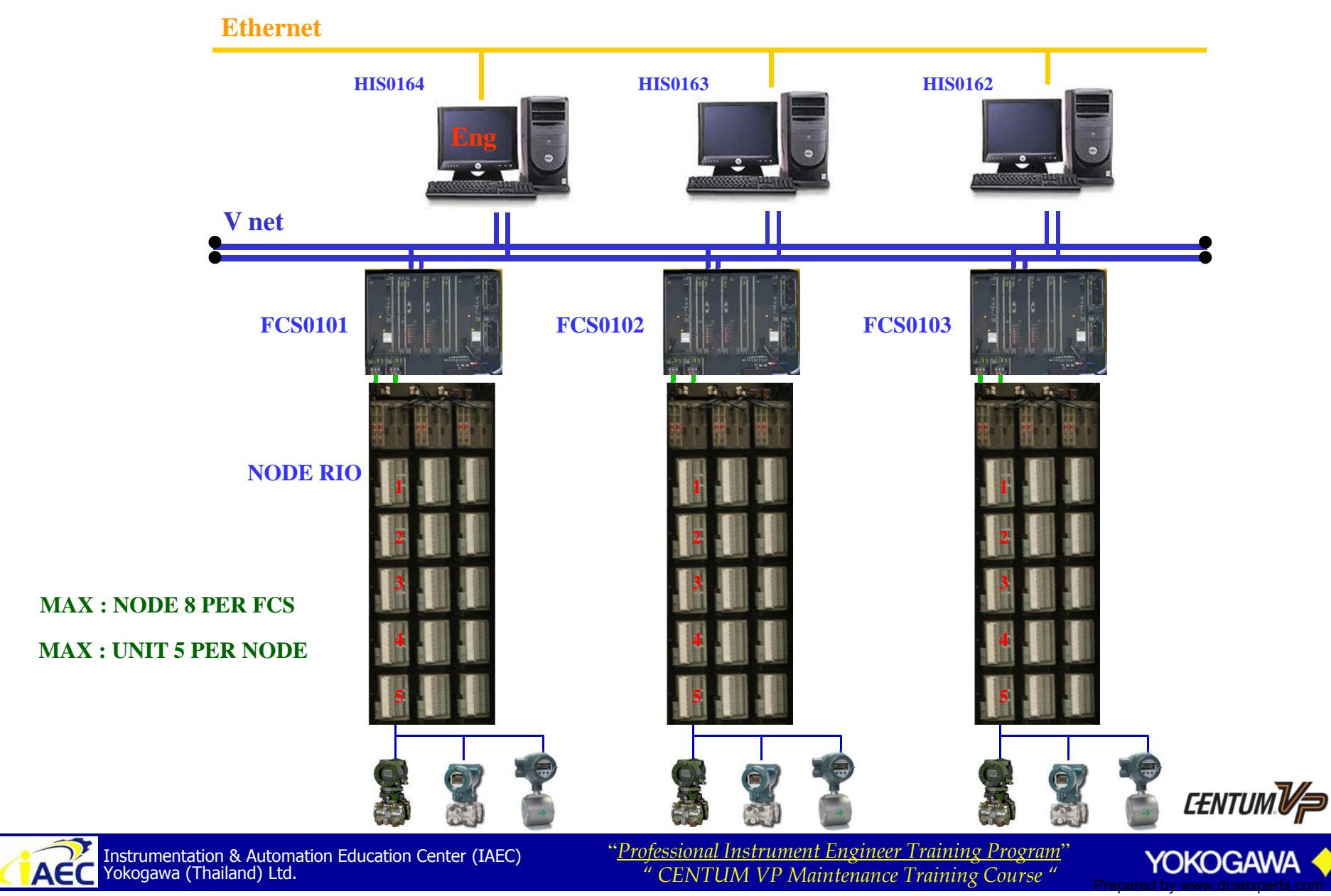

·91771A7776

#### **Nodes Picture of LFCS**

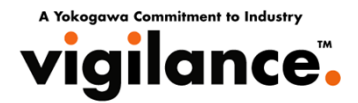

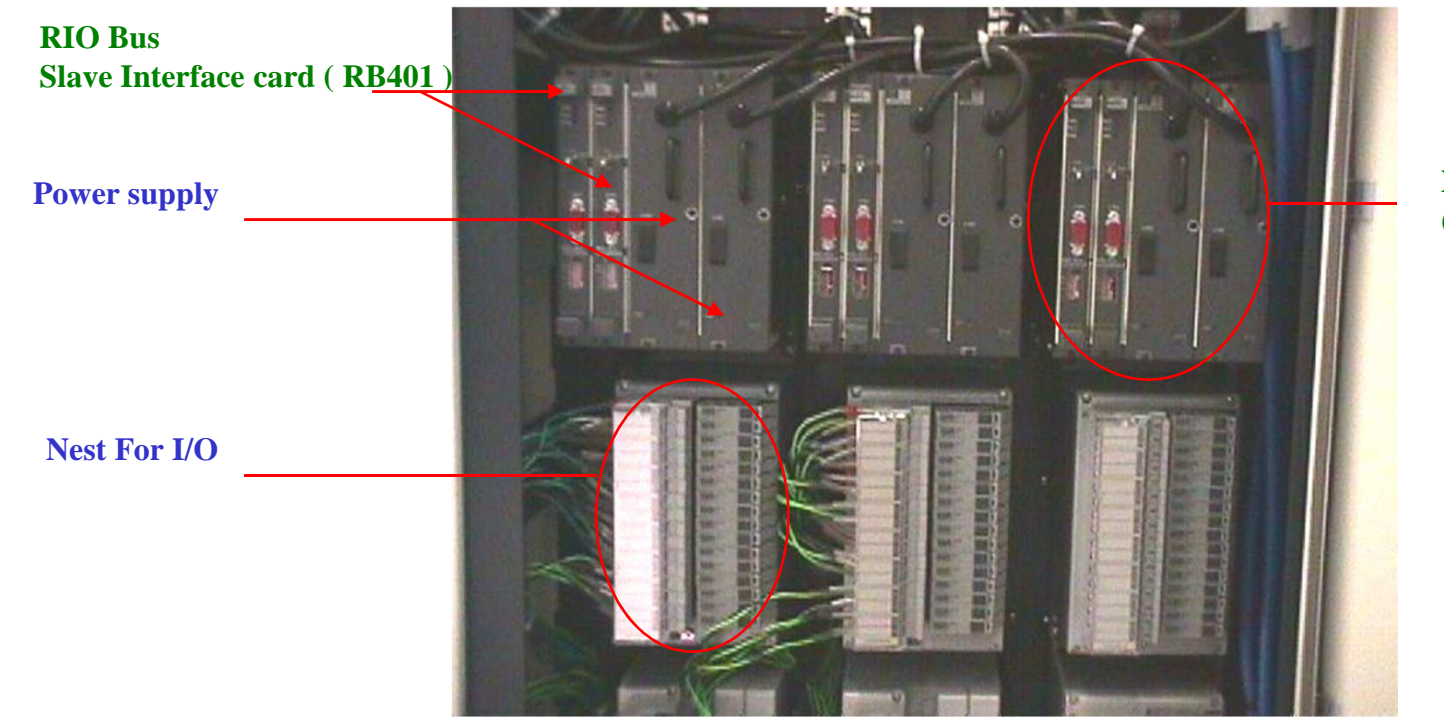

**Node Interface Unit** (NIU)

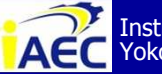

Instrumentation & Automation Education Center (IAEC) Yokogawa (Thailand) Ltd.

"<u>Professional Instrument Engineer Training Program</u>" " CENTUM VP Maintenance Training Course "

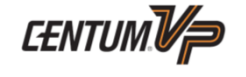

YOKOGAWA

#### **Centum VP System Configuration LFCS**

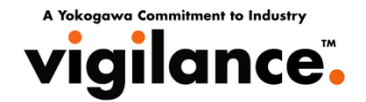

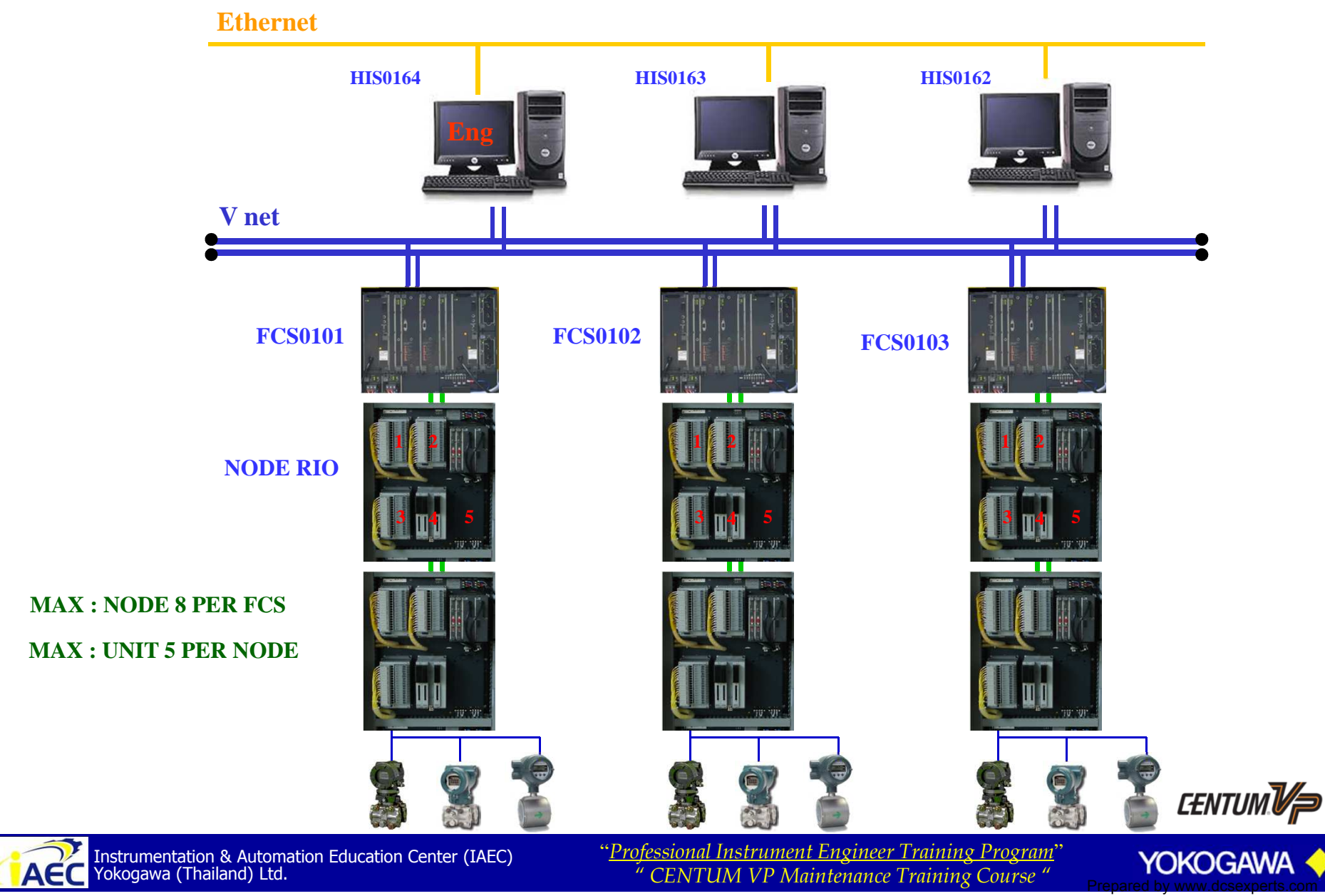

•917517776

#### **Nodes Picture of LFCS**

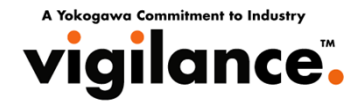

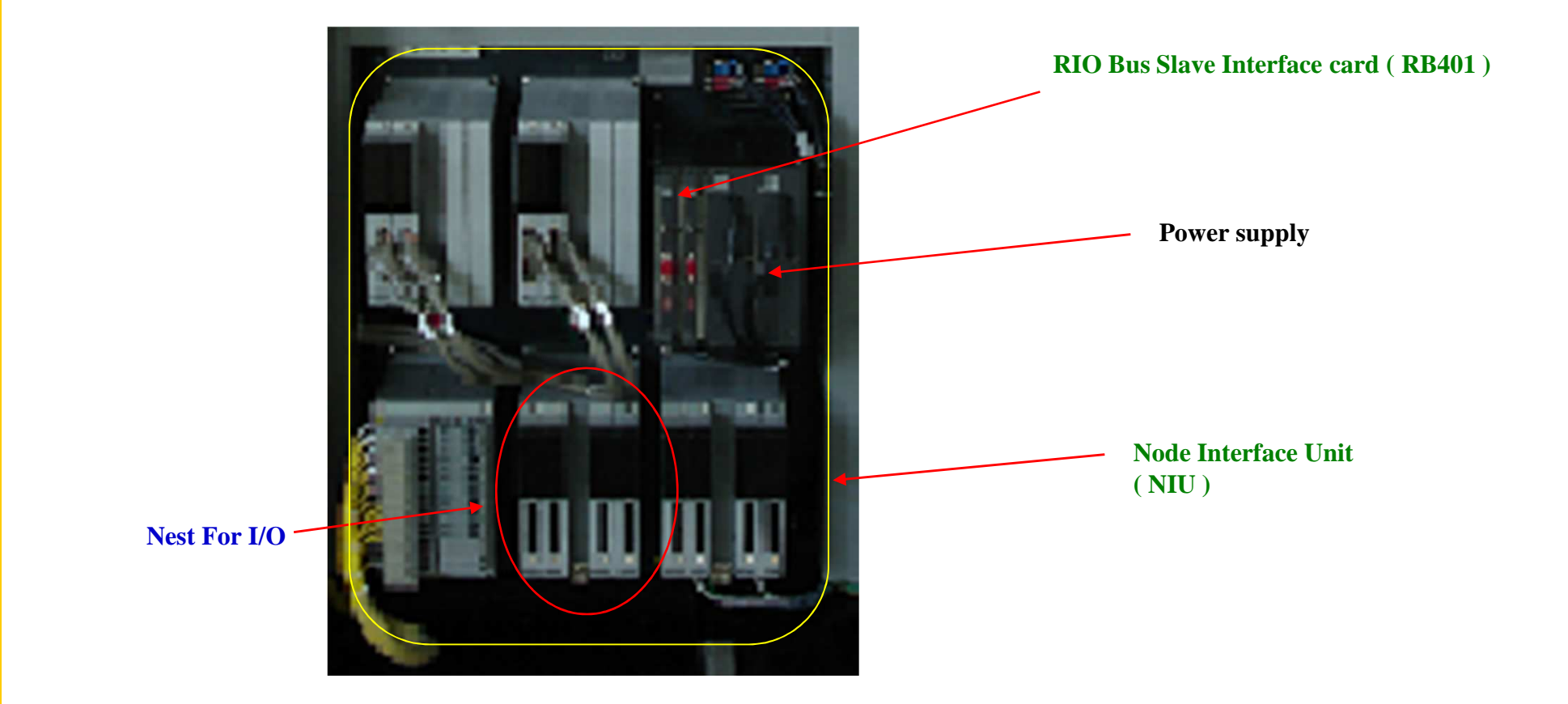

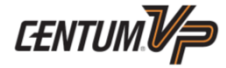

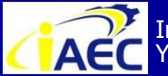

Instrumentation & Automation Education Center (IAEC) Yokogawa (Thailand) Ltd.

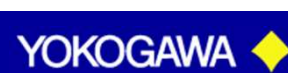

### System Configuration PFCS

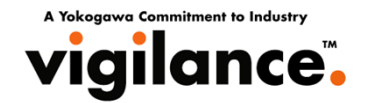

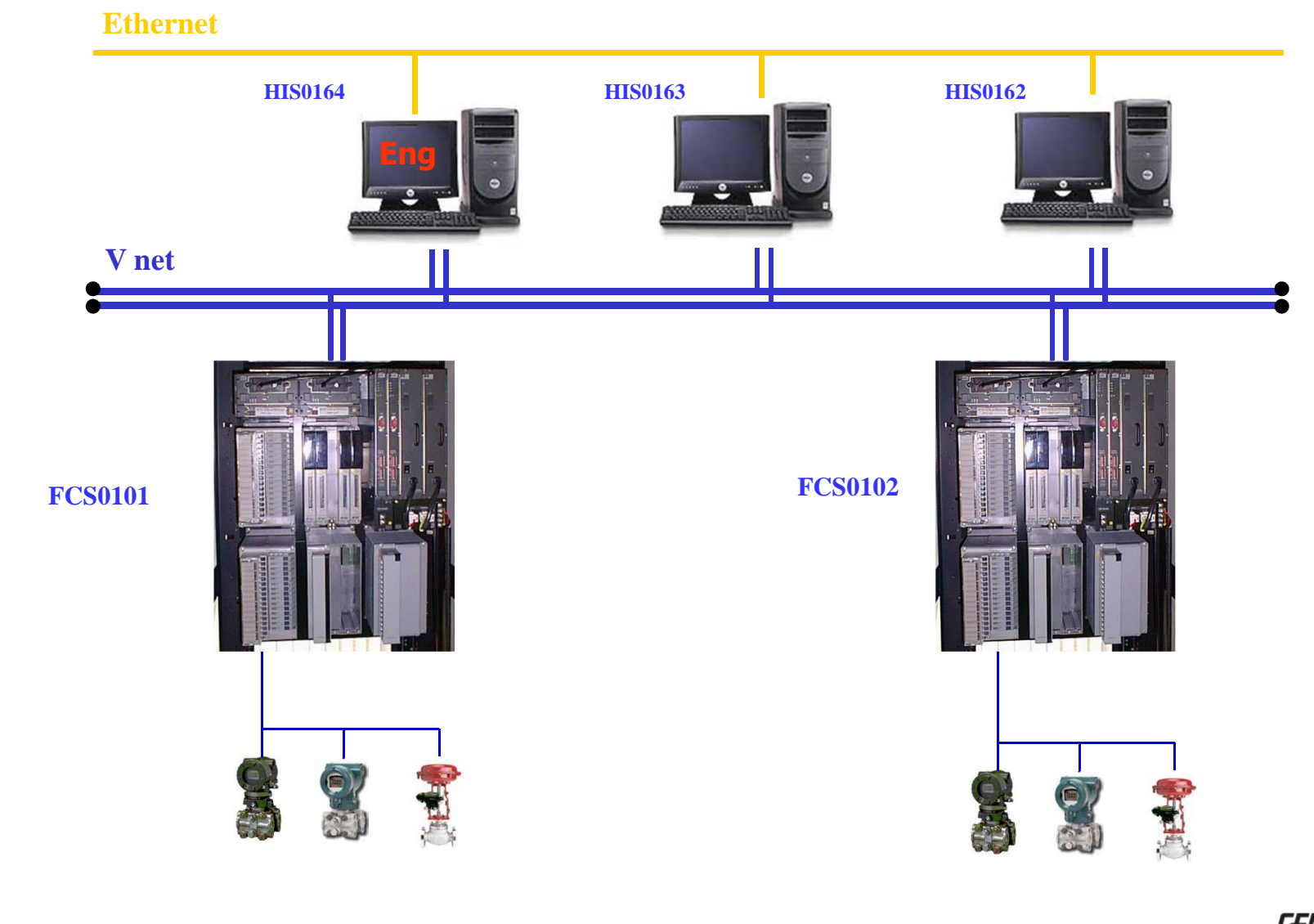

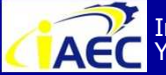

Instrumentation & Automation Education Center (IAEC) Yokogawa (Thailand) Ltd.

"<u>Professional Instrument Engineer Training Program</u>" " CENTUM VP Maintenance Training Course "

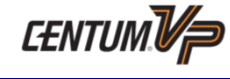

YOKOGAWA

#### System Configuration PFCS

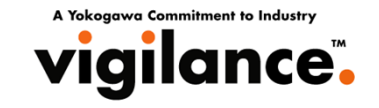

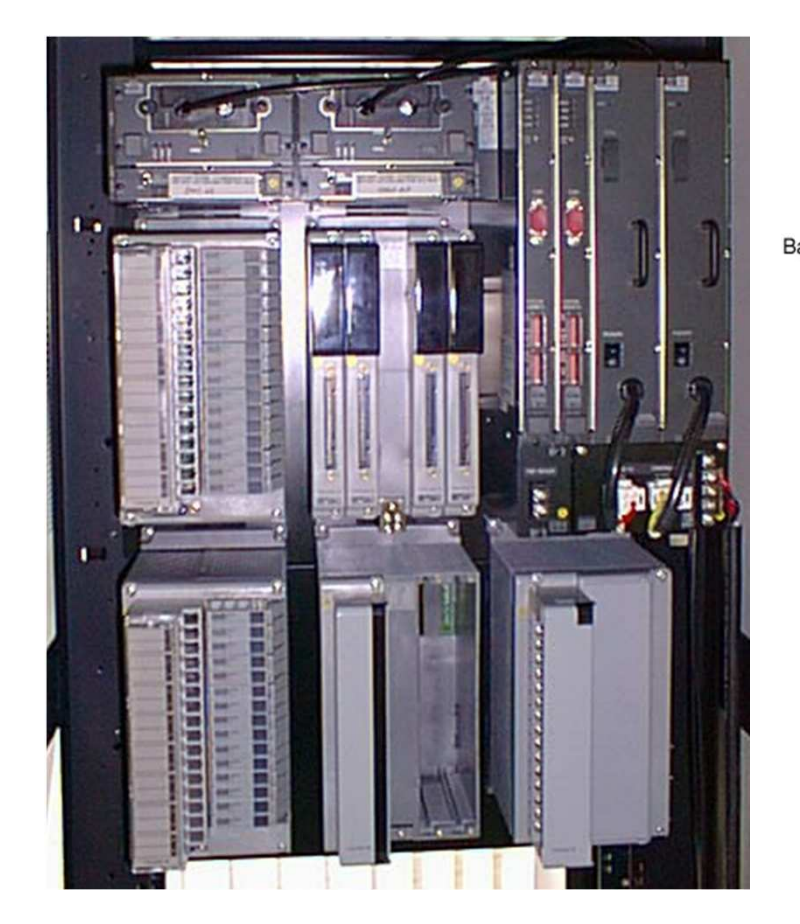

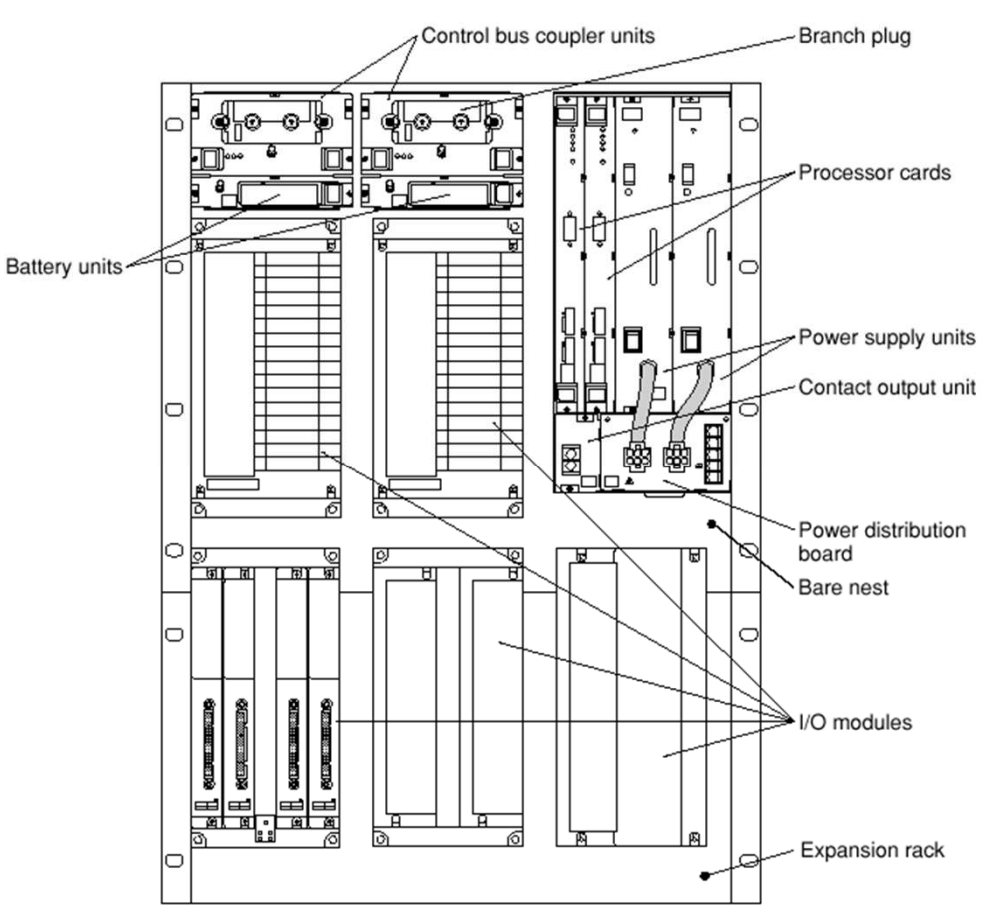

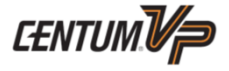

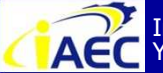

Instrumentation & Automation Education Center (IAEC) Yokogawa (Thailand) Ltd.

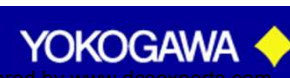

#### System Configuration PFCS

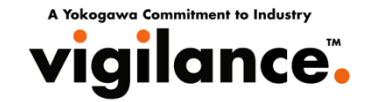

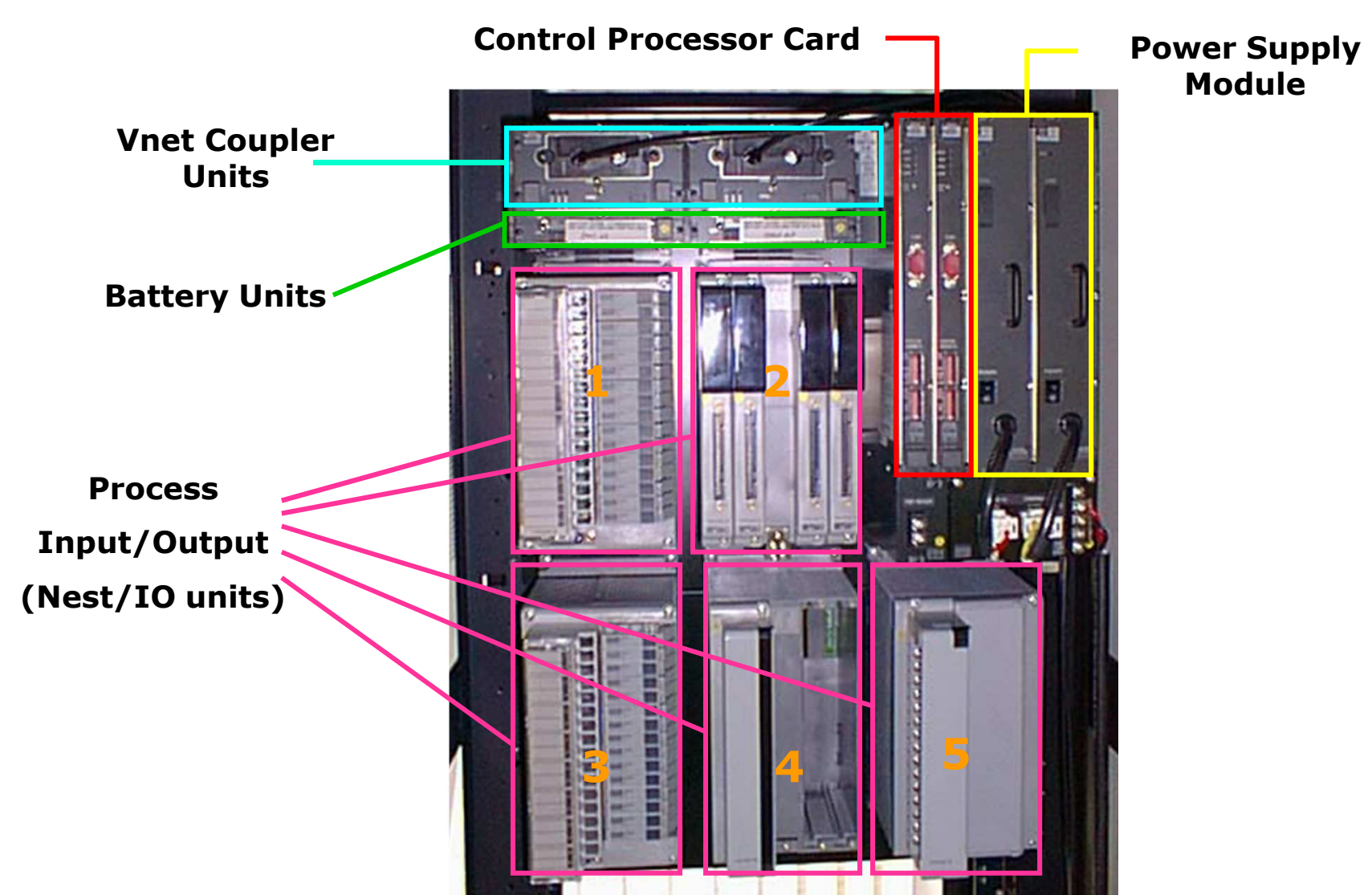

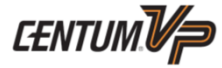

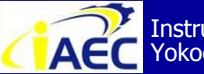

Instrumentation & Automation Education Center (IAEC) Yokogawa (Thailand) Ltd.

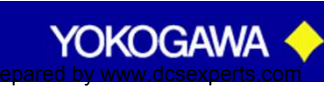

#### Centum VP System Configuration KFCS

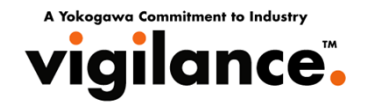

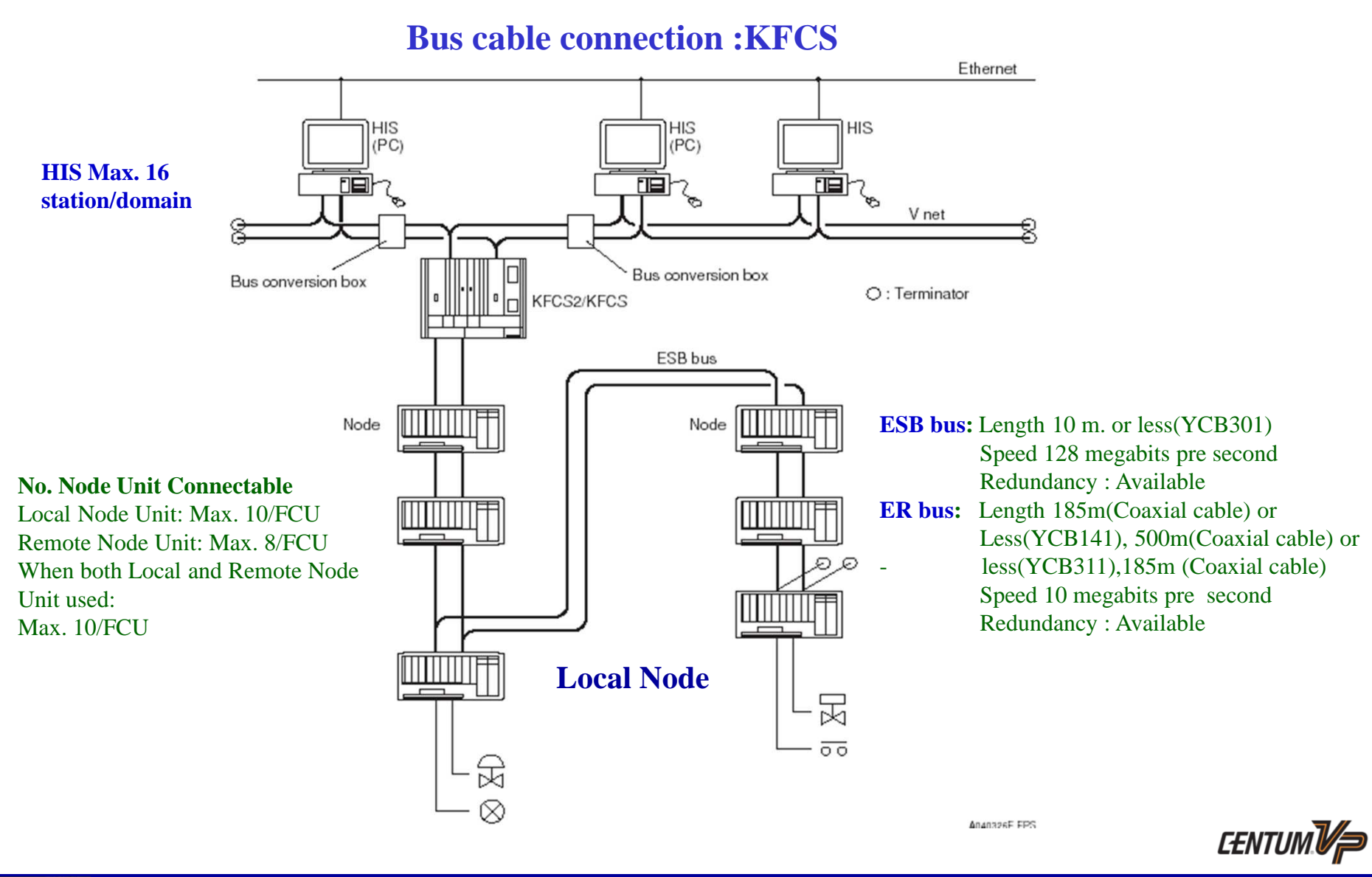

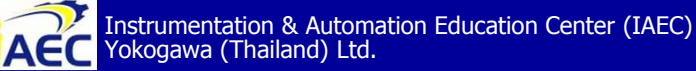

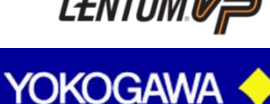

#### **Centum VP System Configuration KFCS**

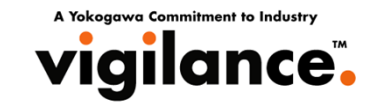

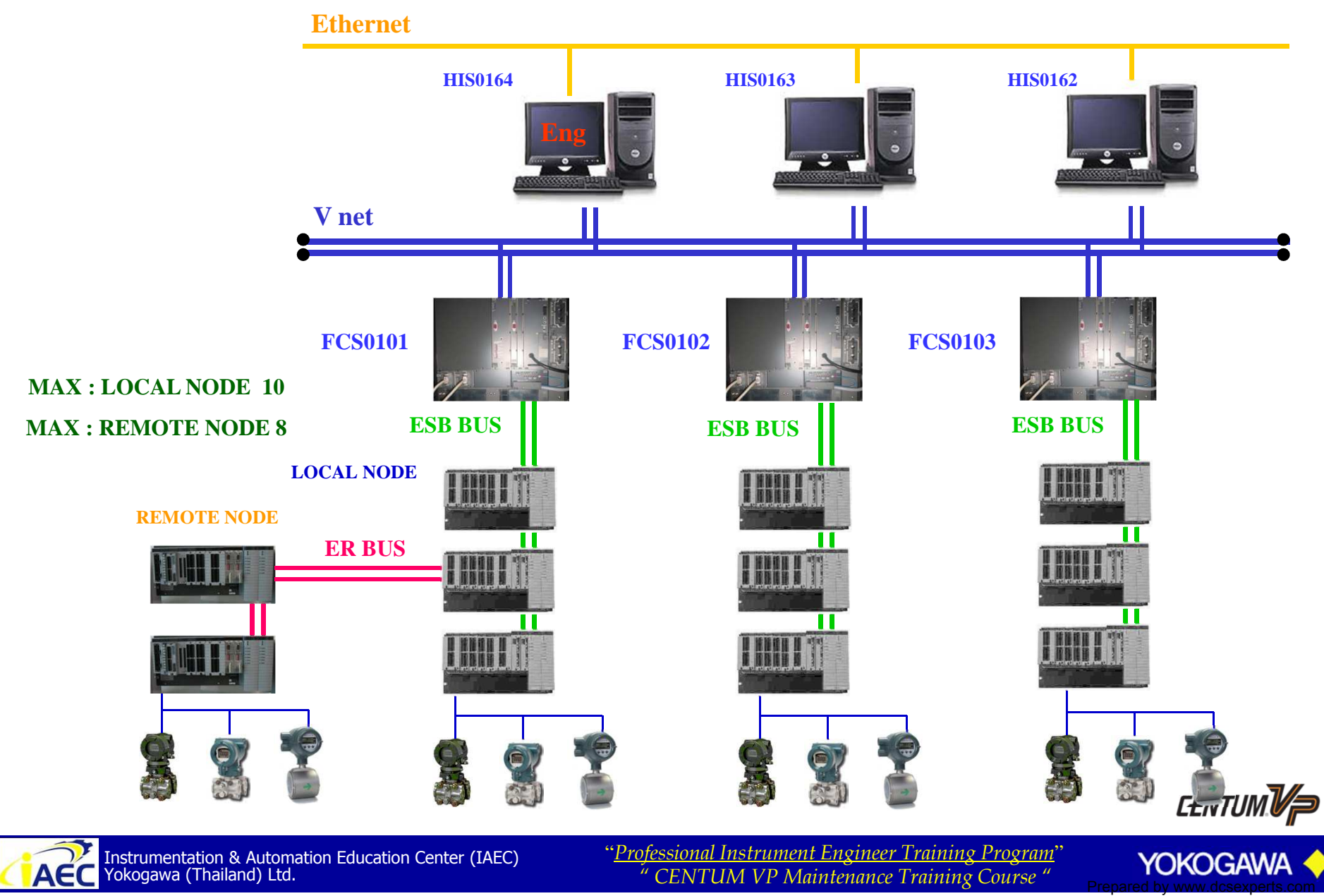

·917717776

#### **KFCS (With FIO)**

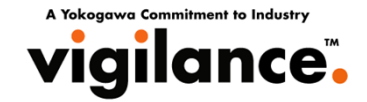

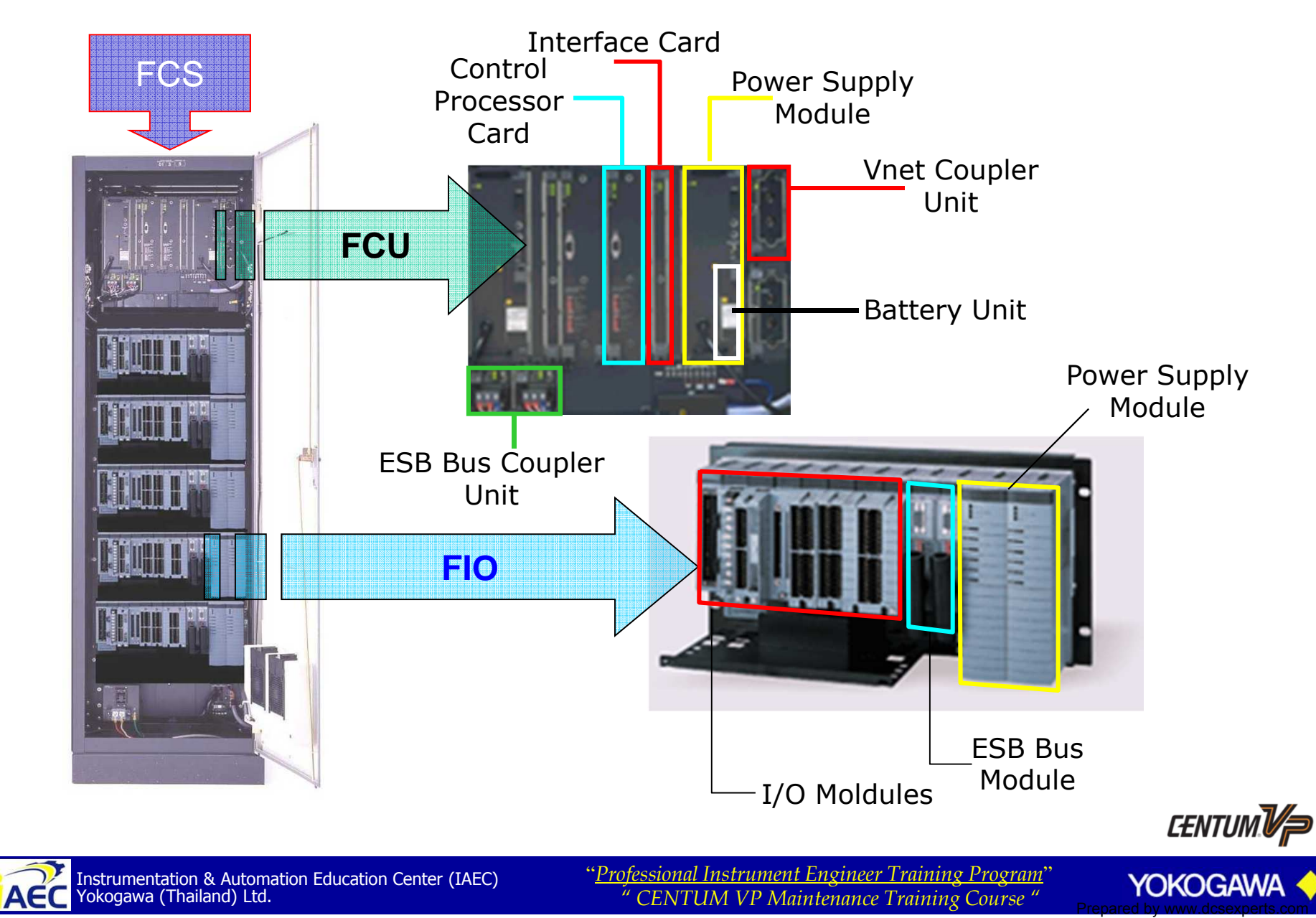

.917717776

#### Field control unit Picture : KFCS

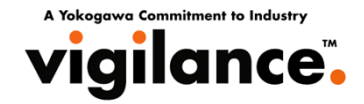

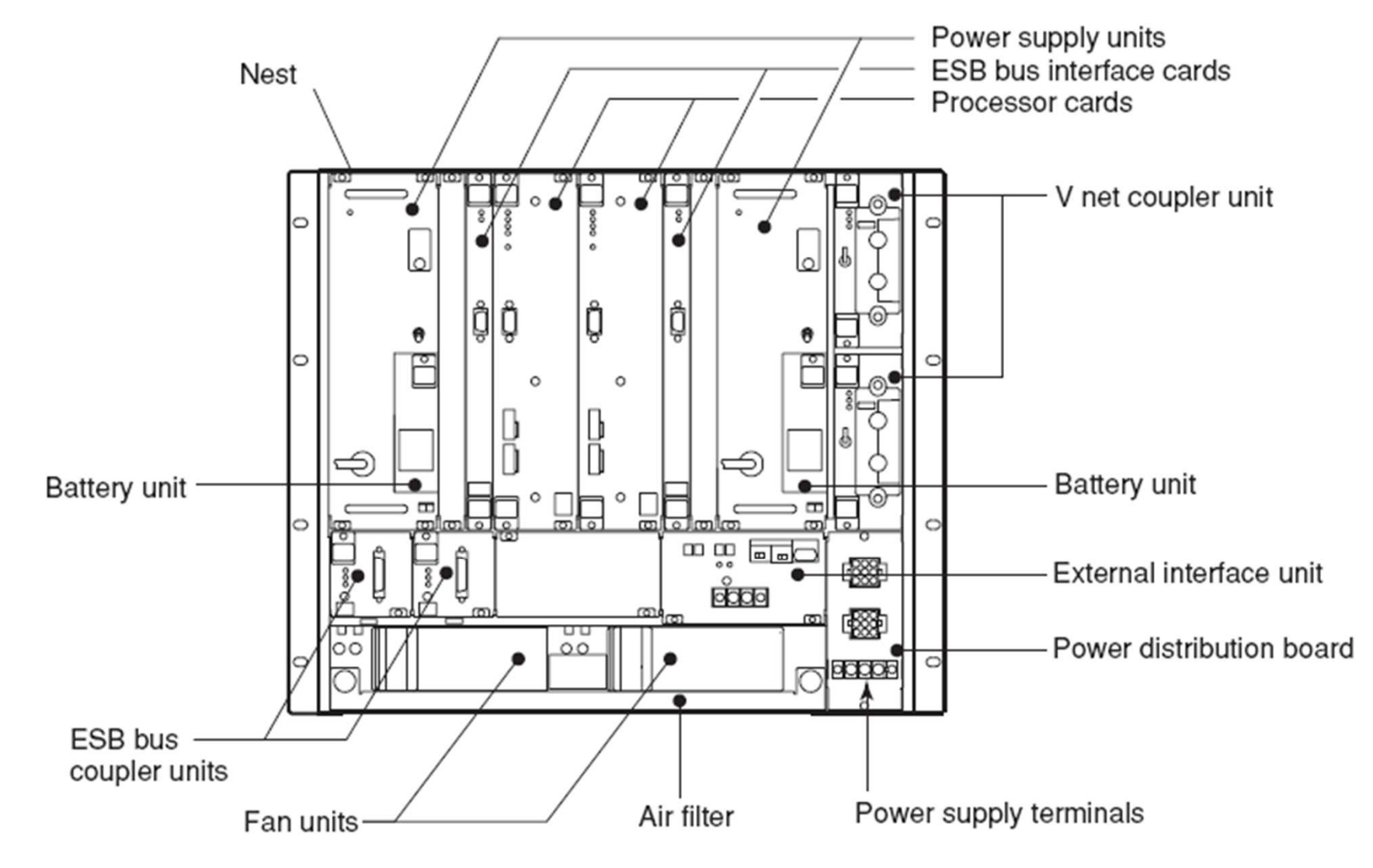

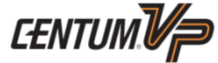

YOKOGAWA

Instrumentation & Automation Education Center (IAEC) Yokogawa (Thailand) Ltd.

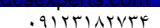

#### Field control unit Picture : KFCS

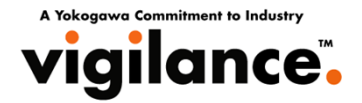

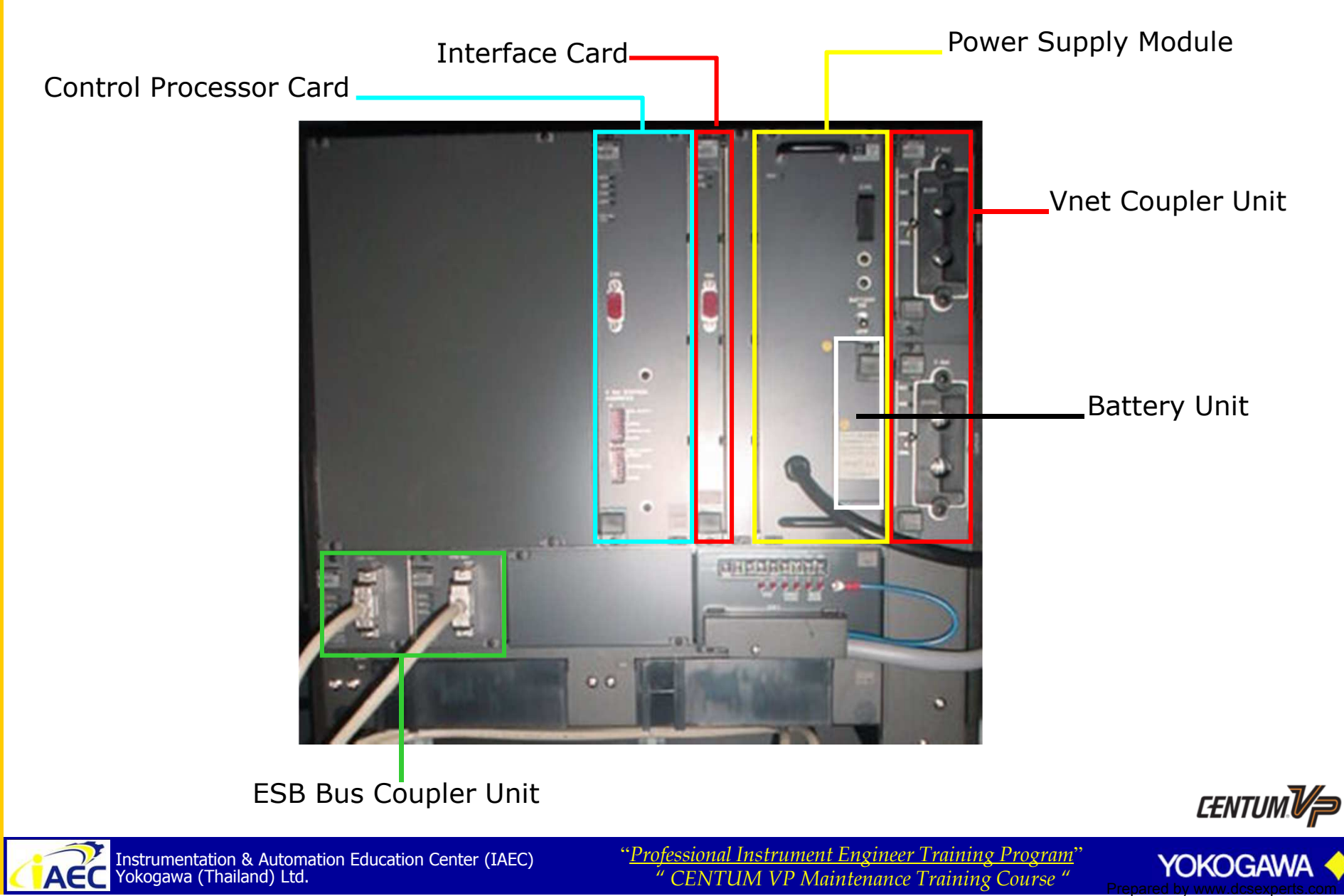

•917817776

#### Connection

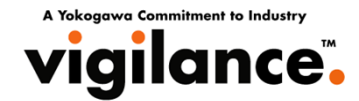

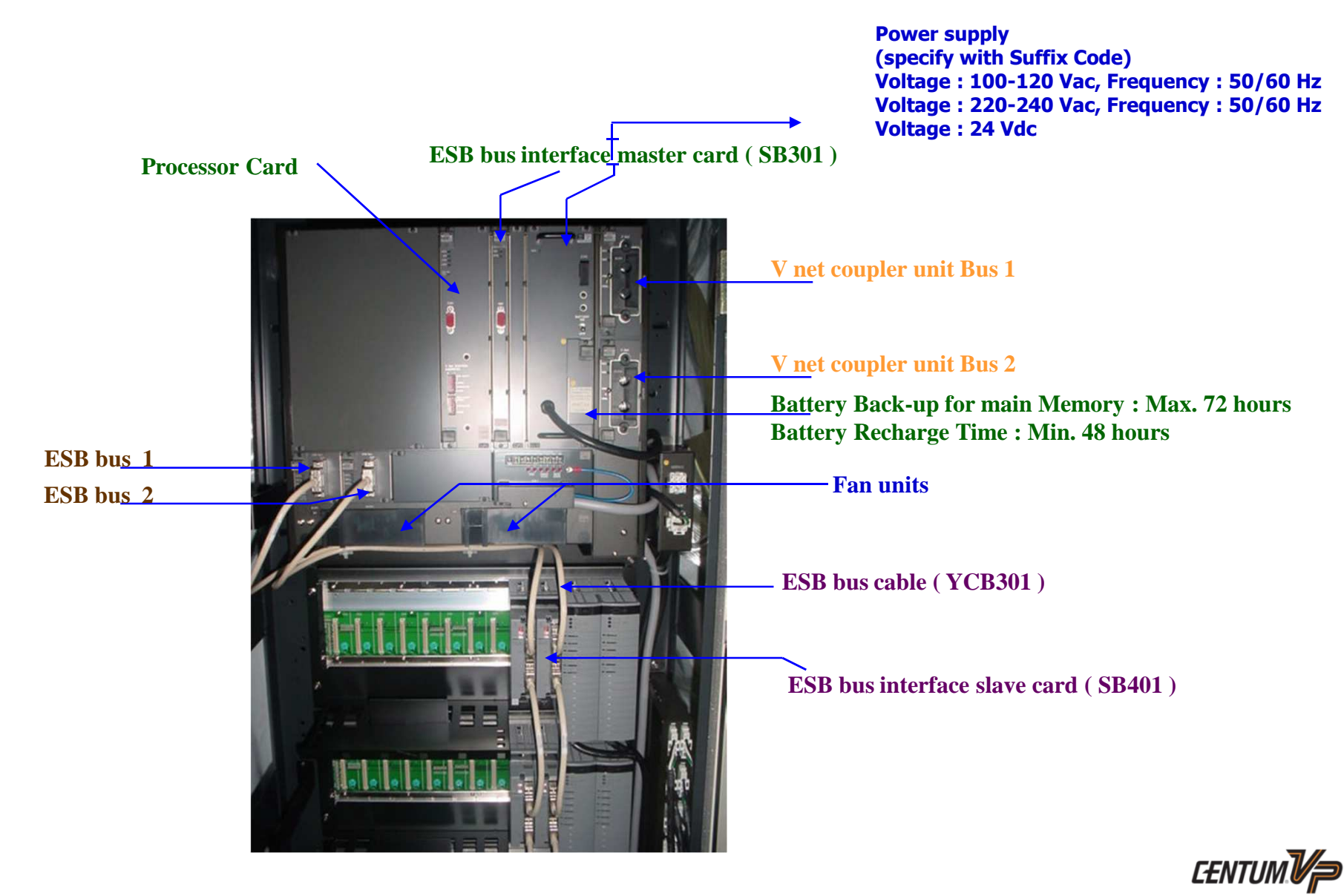

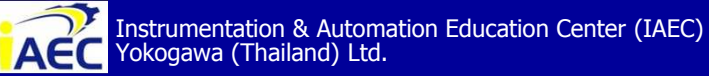

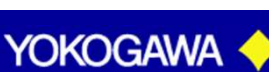

#### Connecting of KFCS with cabinet

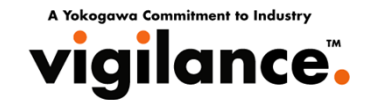

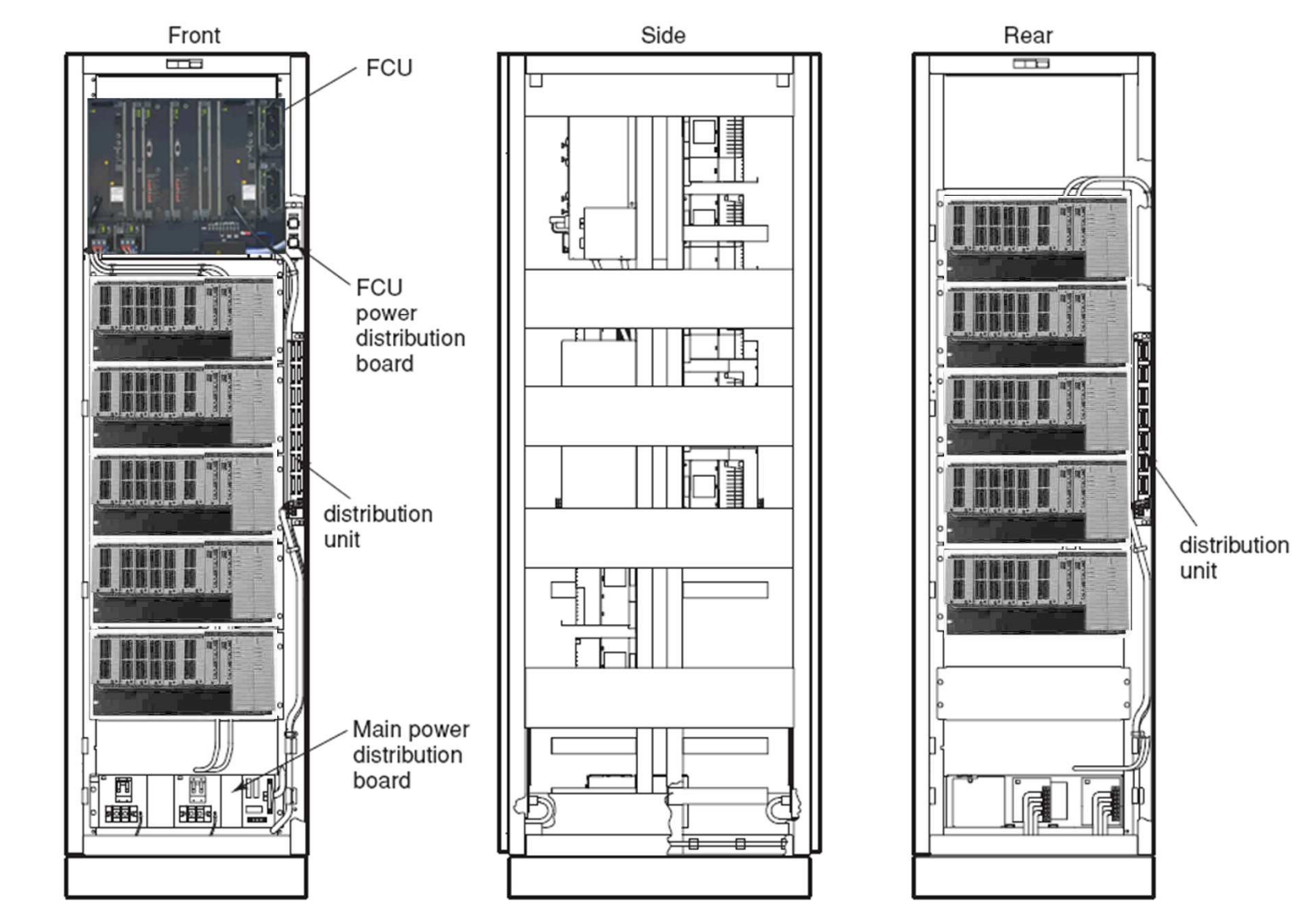

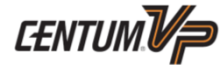

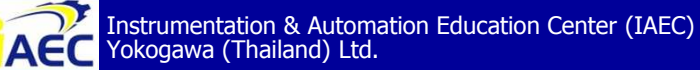

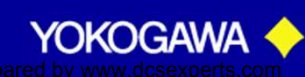

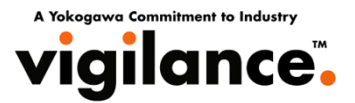

#### Table Node Unit

| Туре   | Name                                 |
|--------|--------------------------------------|
| ANB10S | Node unit for single ESB bus         |
| ANB10D | Node unit for dual-redundant ESB bus |
| ANR10S | Node unit for single ER bus          |
| ANR10D | Node unit for dual-redundant ER bus  |

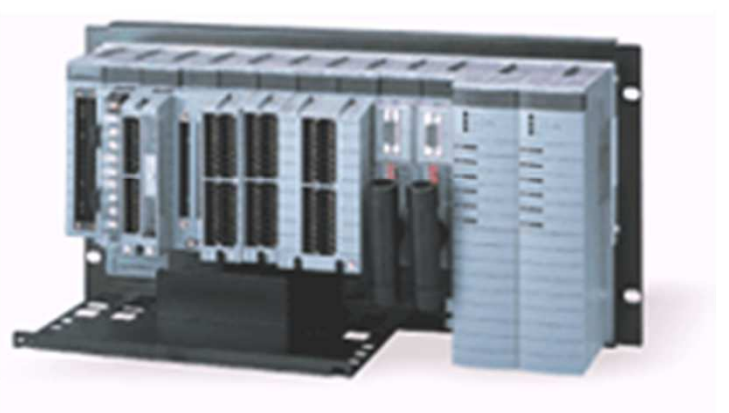

The correspondence between bus interface modules and device types are as follows.

- SB401: ESB bus slave interface module (installed in ANB10S/ANB10D) ٠
- EB401: ER bus master interface module (installed in ANB10S/ANB10D) ٠
- EB501: ER bus slave interface module (installed in ANR10S/ANR10D) ٠

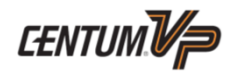

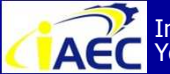

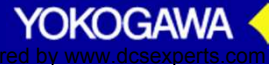

### Type of Node

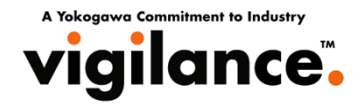

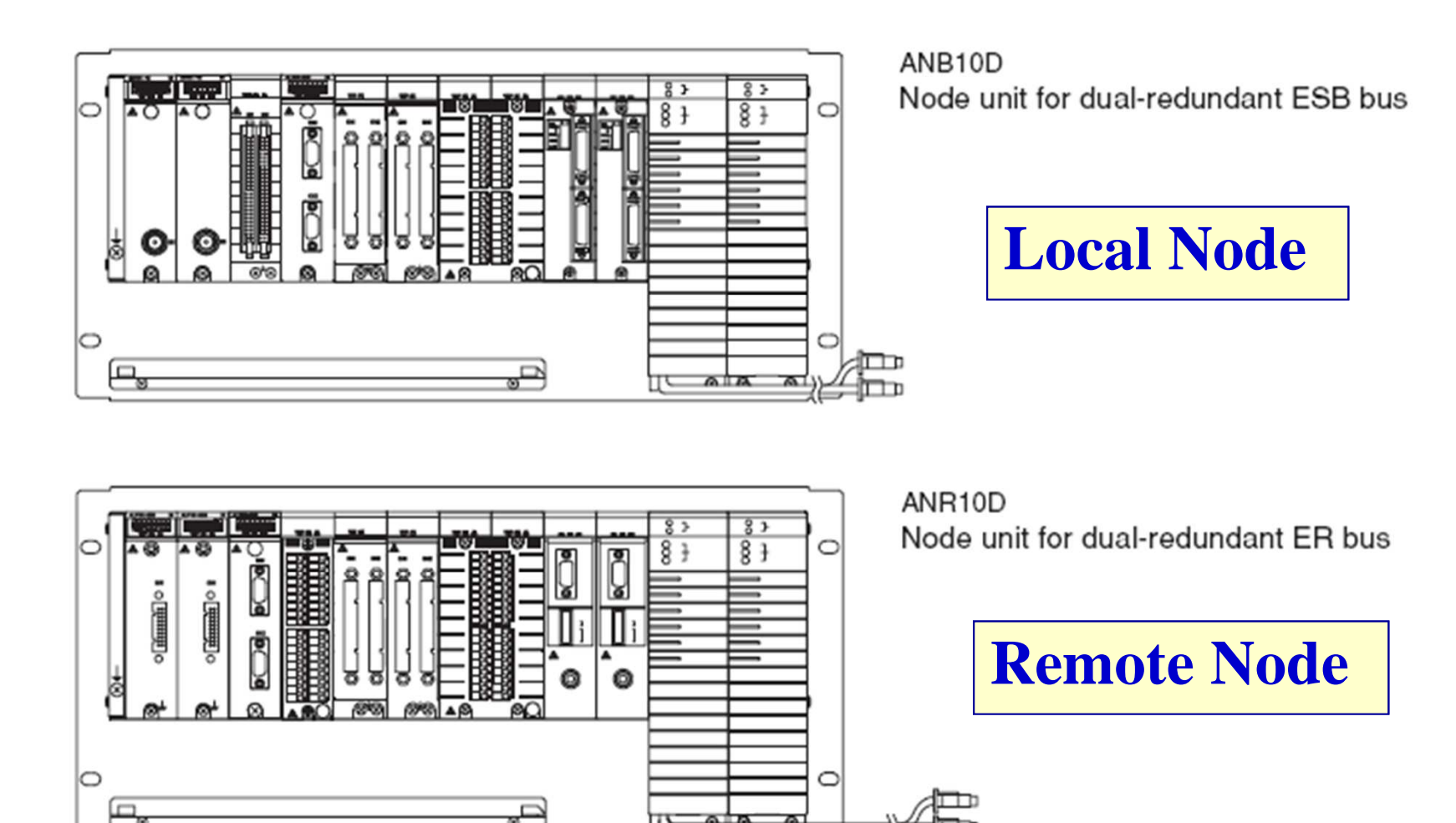

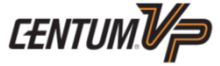

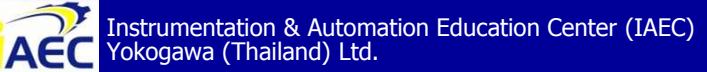

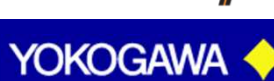

#### Field network I/O (FIO)

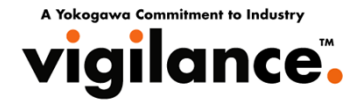

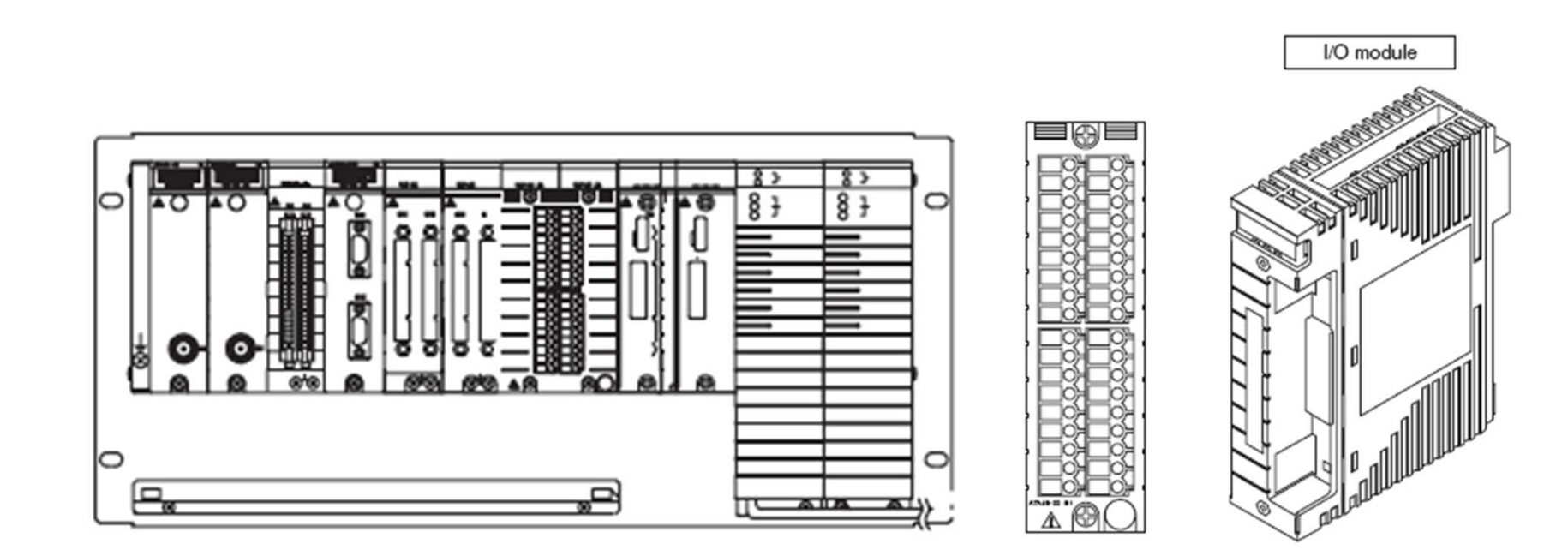

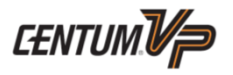

YOKOGAWA

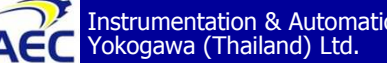

Instrumentation & Automation Education Center (IAEC) Yokogawa (Thailand) Ltd.

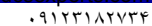
# **Terminal Blocks for FIO**

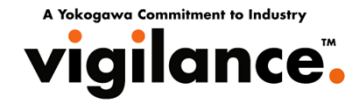

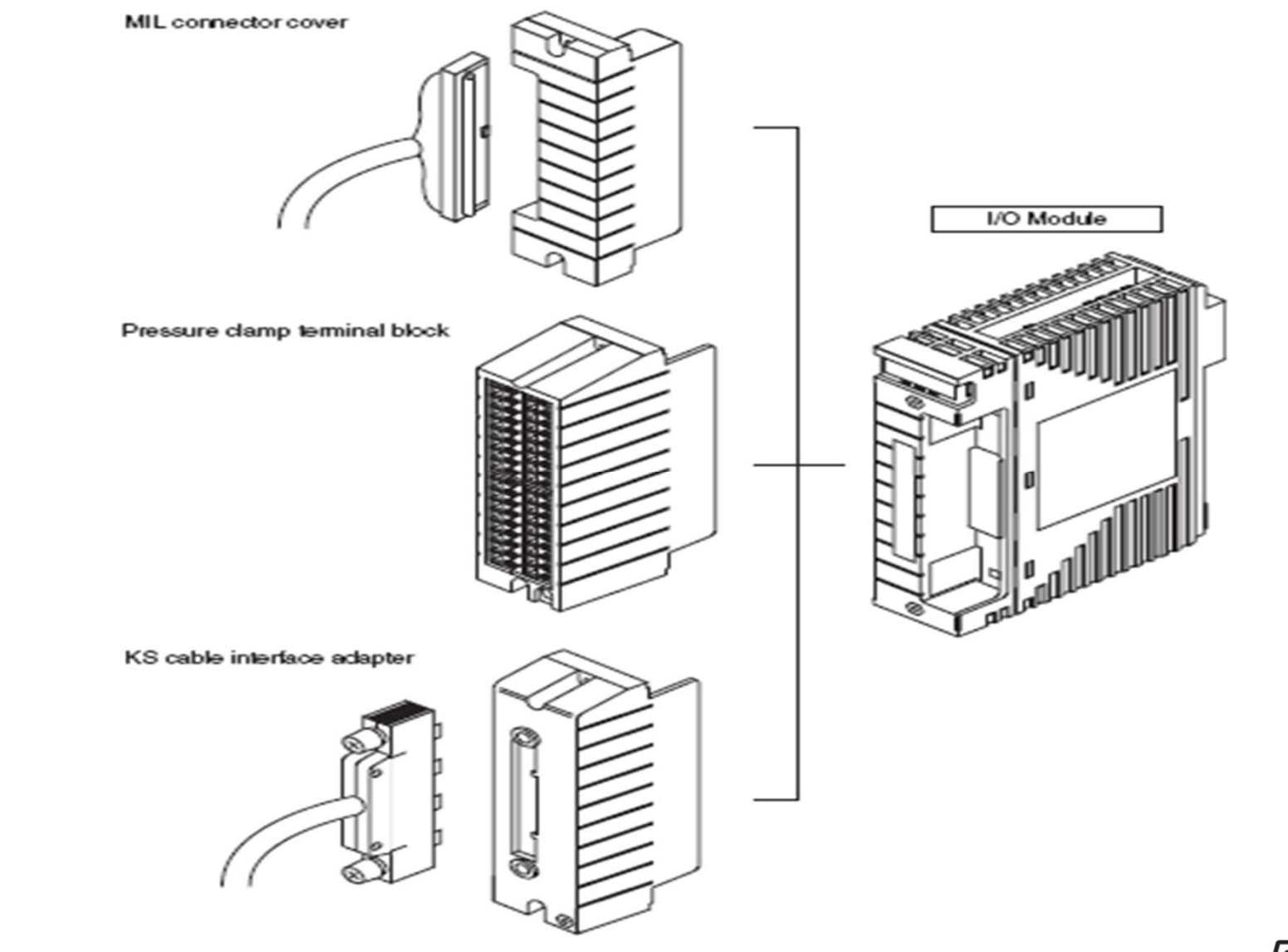

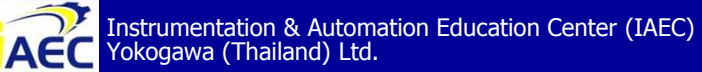

"<u>Professional Instrument Engineer Training Program</u>" " CENTUM VP Maintenance Training Course "

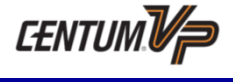

YOKOGAWA

# Configuration of Node units

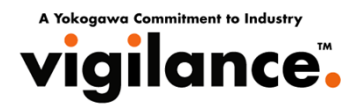

Node units are available for both single and dual-redundant ESB buses (the figure below shows a node unit for a dual-redundant bus). Bus interface module Power supply module Slot for I/O modules 82 83 0 Grounding terminalp, Installed in a cabinet CENTUM.V/P ACC Instrumentation & Automation Education Center (IAEC) Yokogawa (Thailand) Ltd. "Professional Instrument Engineer Training Program" YOKOGAWA " CENTUM VP Maintenance Training Course "

Prepared

Icsexperts.com

# Installation of Node units

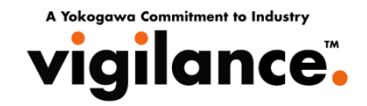

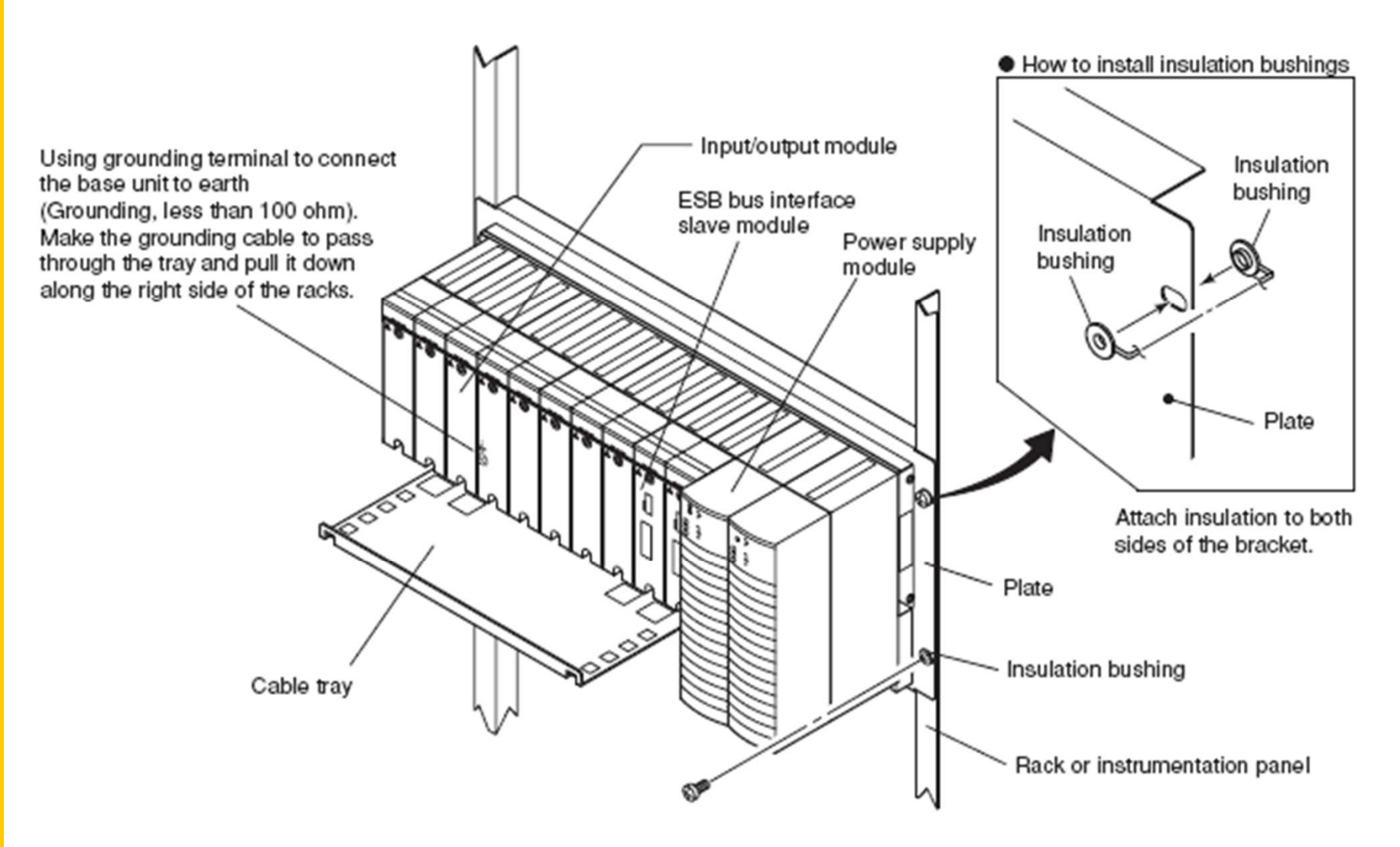

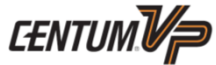

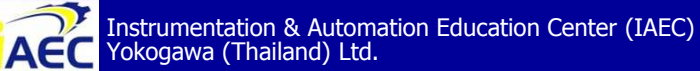

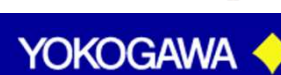

#### Local Node in FCS Architecture : KFCS

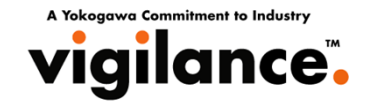

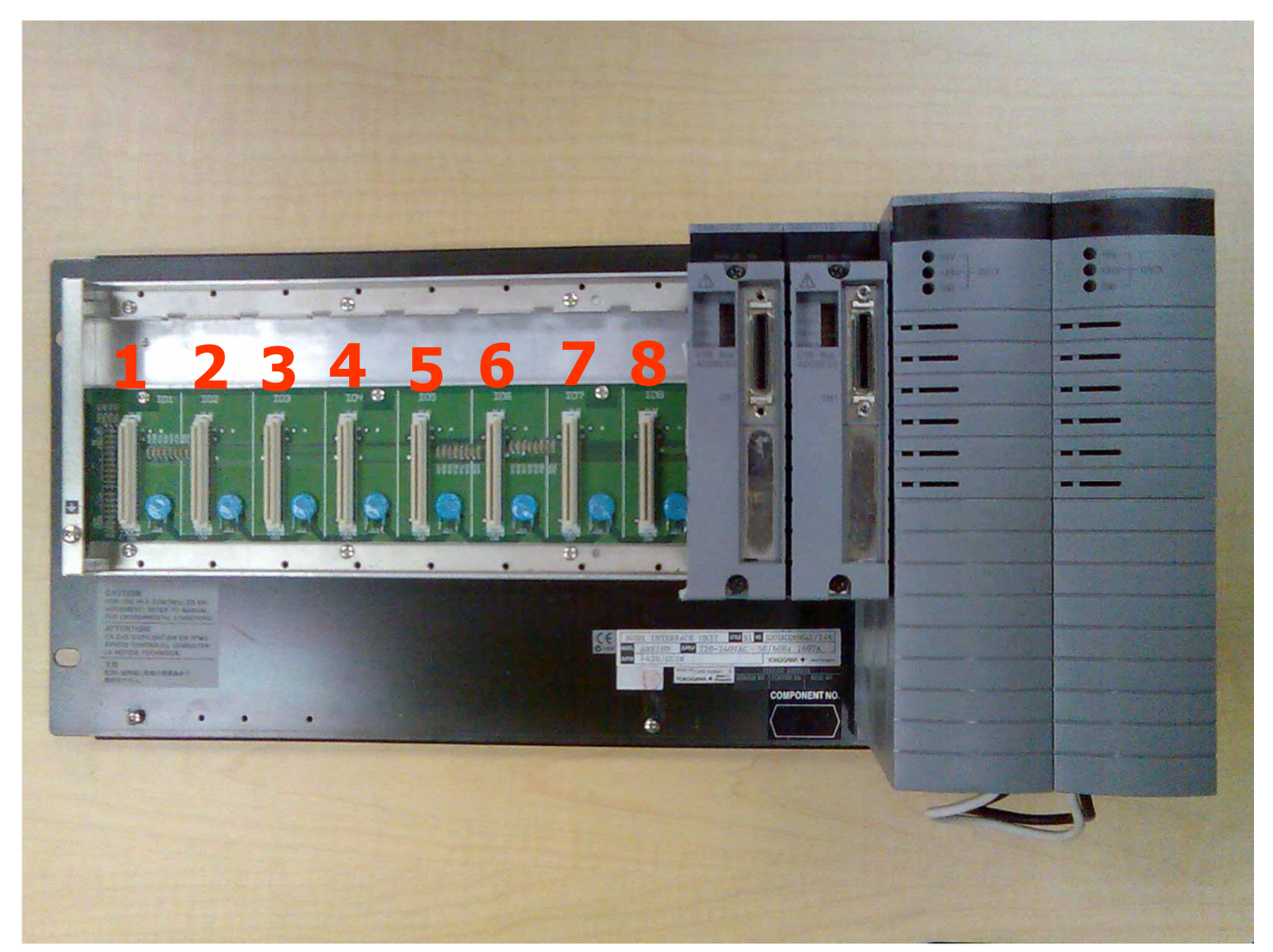

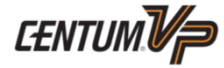

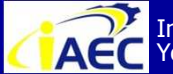

ACC Instrumentation & Automation Education Center (IAEC) Yokogawa (Thailand) Ltd.

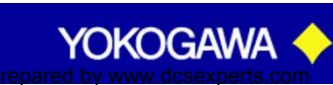

#### Local Node in FCS Architecture : KFCS

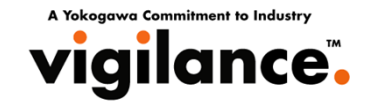

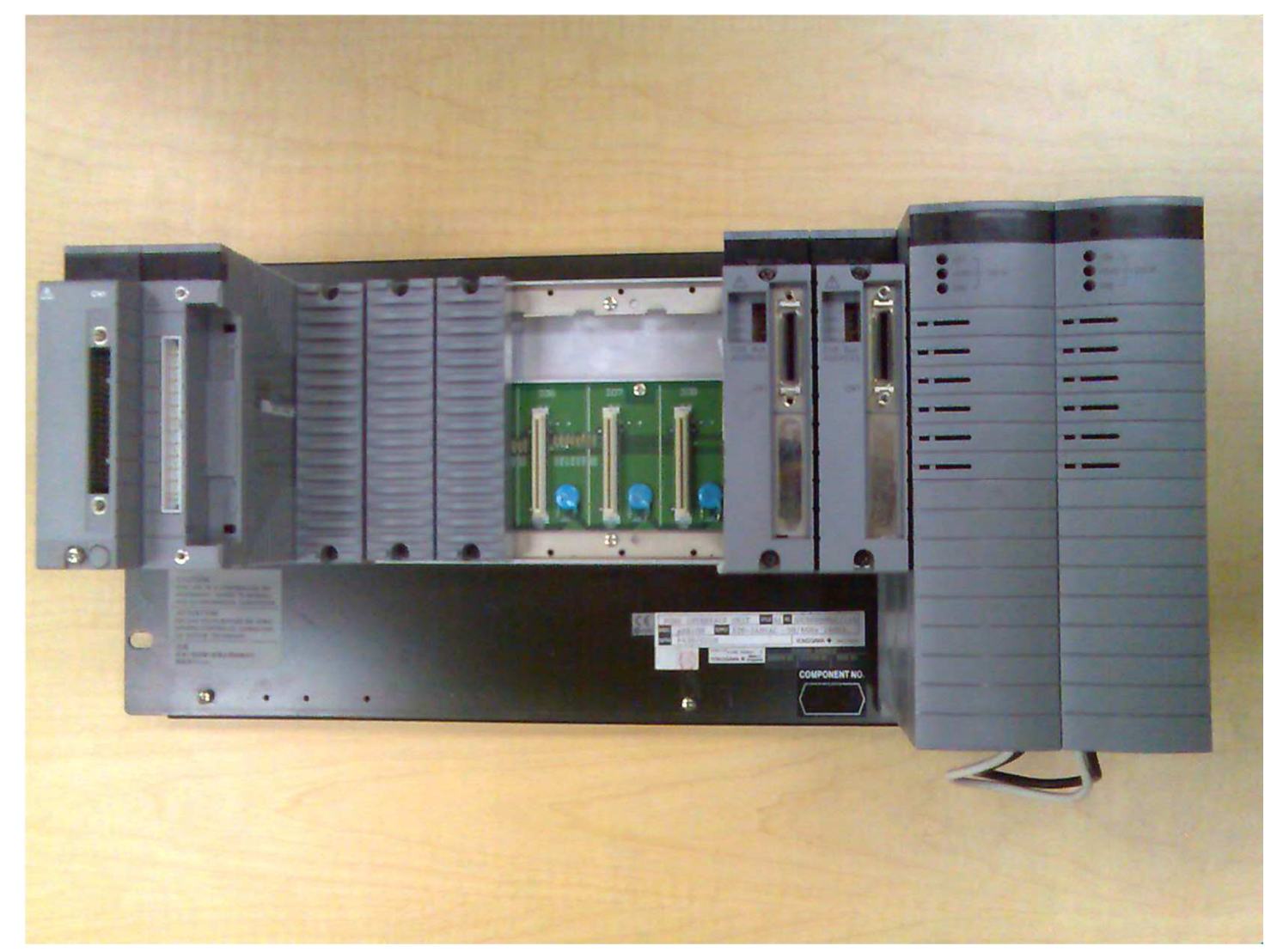

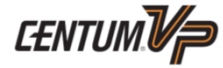

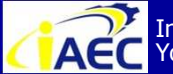

Instrumentation & Automation Education Center (IAEC) Yokogawa (Thailand) Ltd.

"<u>Professional Instrument Engineer Training Program</u>" " CENTUM VP Maintenance Training Course "

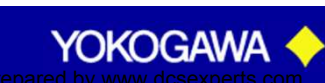

#### **Remote Node in FCS Architecture : KFCS**

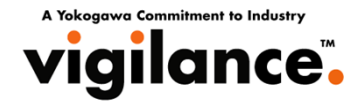

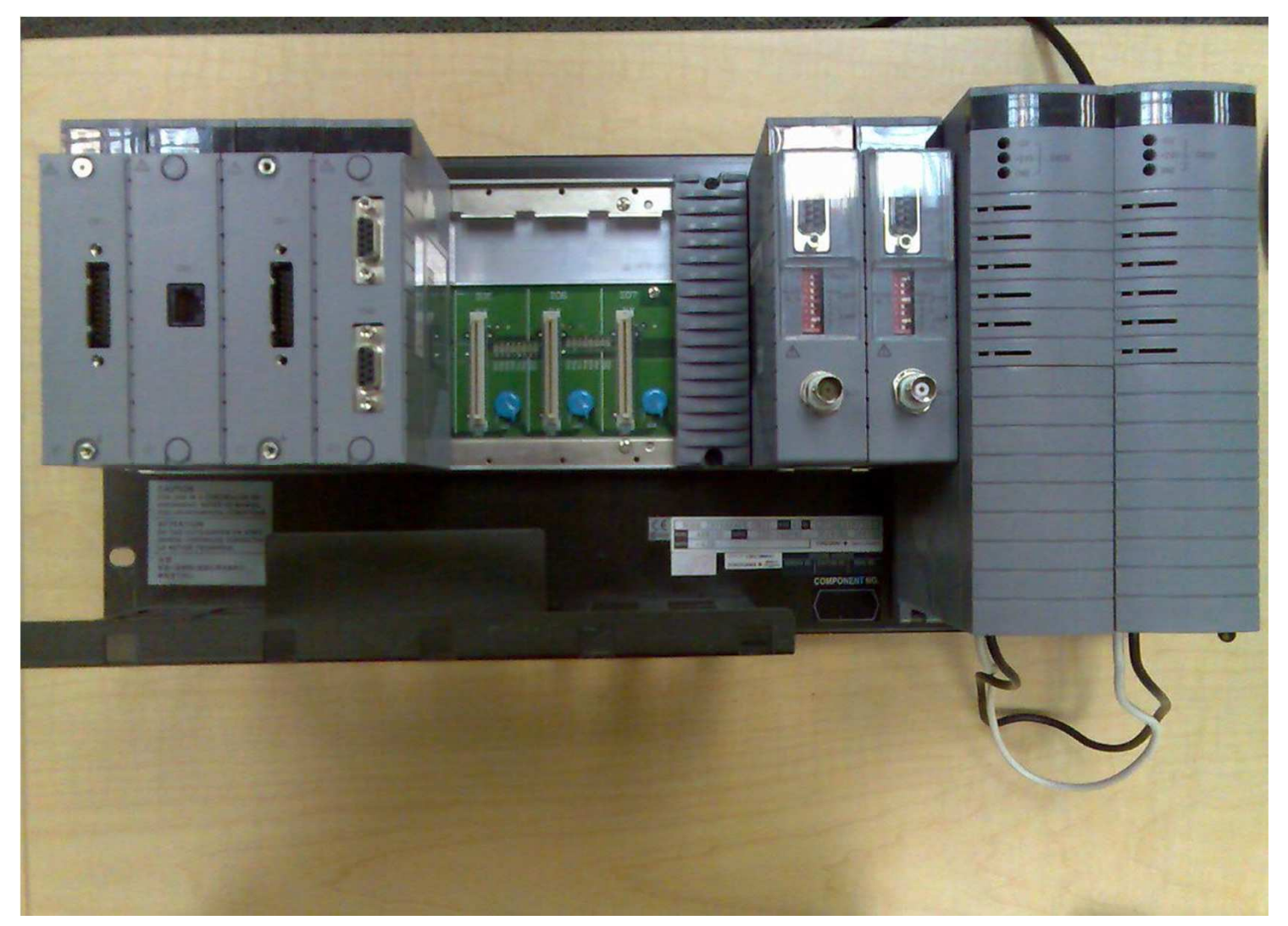

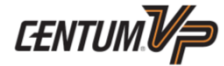

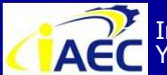

ACC Instrumentation & Automation Education Center (IAEC) Yokogawa (Thailand) Ltd.

"<u>Professional Instrument Engineer Training Program</u>" " CENTUM VP Maintenance Training Course "

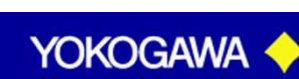

#### ESB Bus Interface Slave Module (SB401)

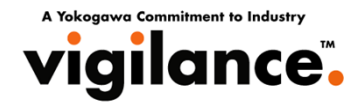

#### **Connector unit with terminator for ESB Bus**

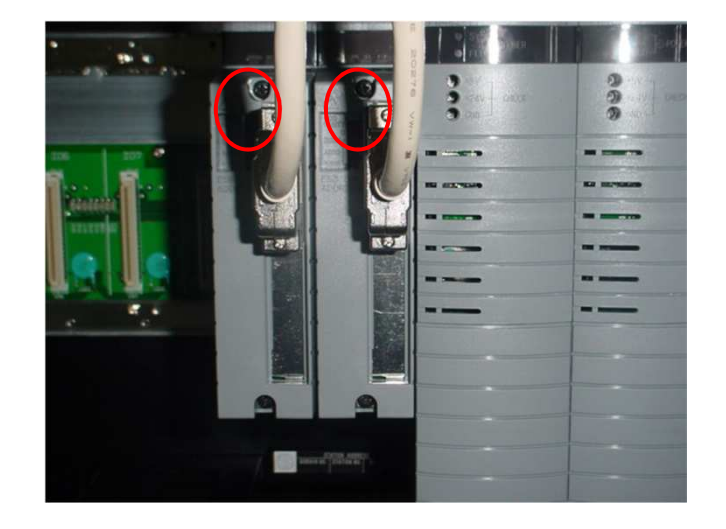

#### **Connector unit for ESB Bus**

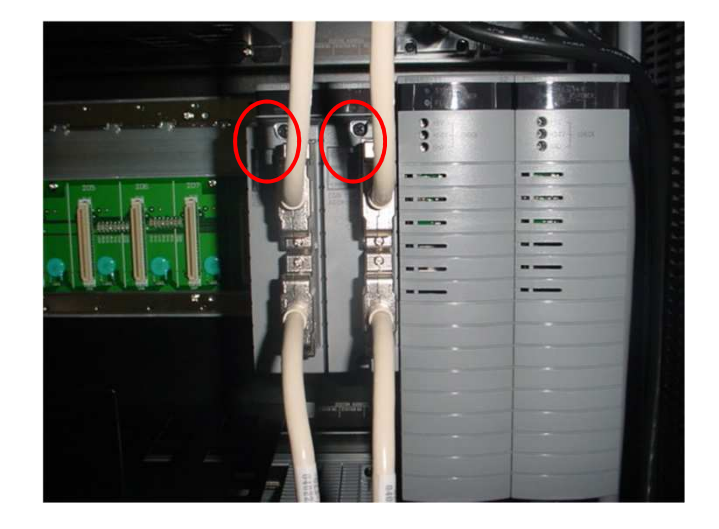

#### **Setting node addresses**

Bit 1 ----- Node address parity (1 bit, odd parity) Bit 2-Bit 3 Node address Bit 4 Bit 5 Bit 6

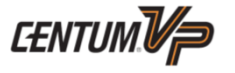

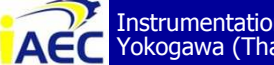

Instrumentation & Automation Education Center (IAEC) Yokogawa (Thailand) Ltd.

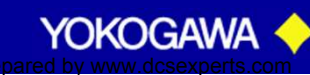

#### **ER Bus Interface Master Module (EB401)**

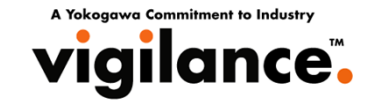

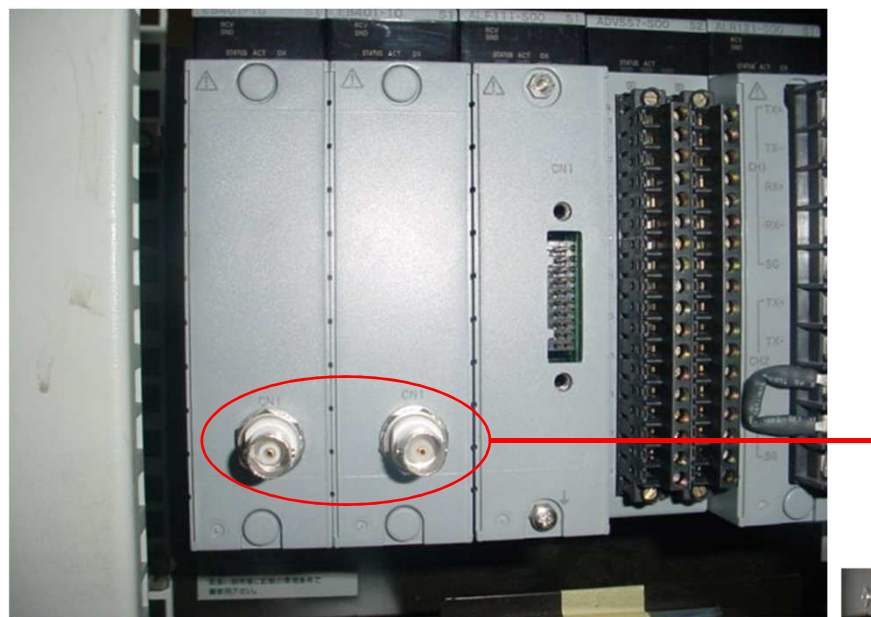

#### **Local Node**

ER bus cable connector (CN1)

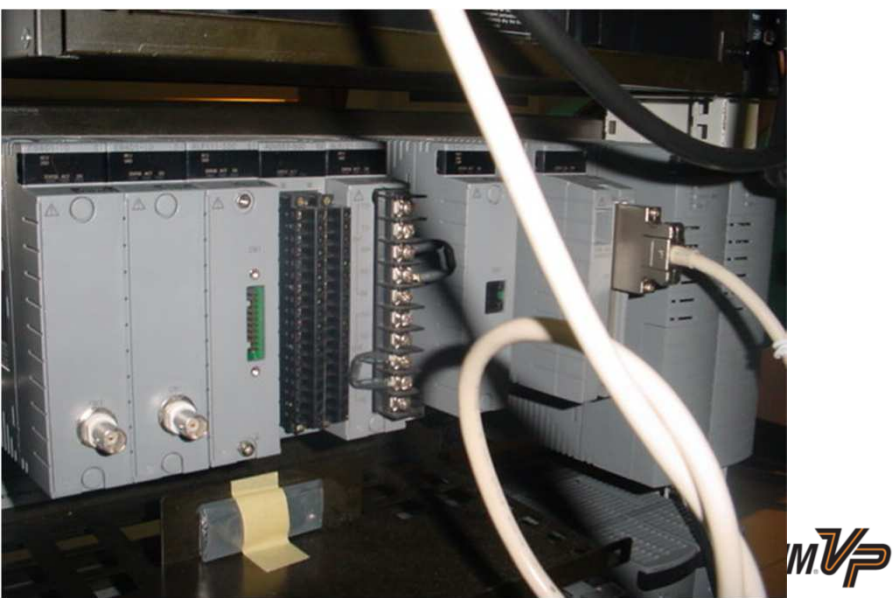

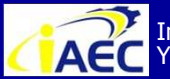

Instrumentation & Automation Education Center (IAEC) Yokogawa (Thailand) Ltd.

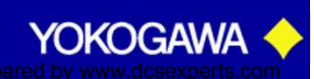

#### **ER Bus Interface Slave Module (EB501)**

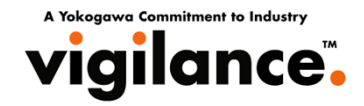

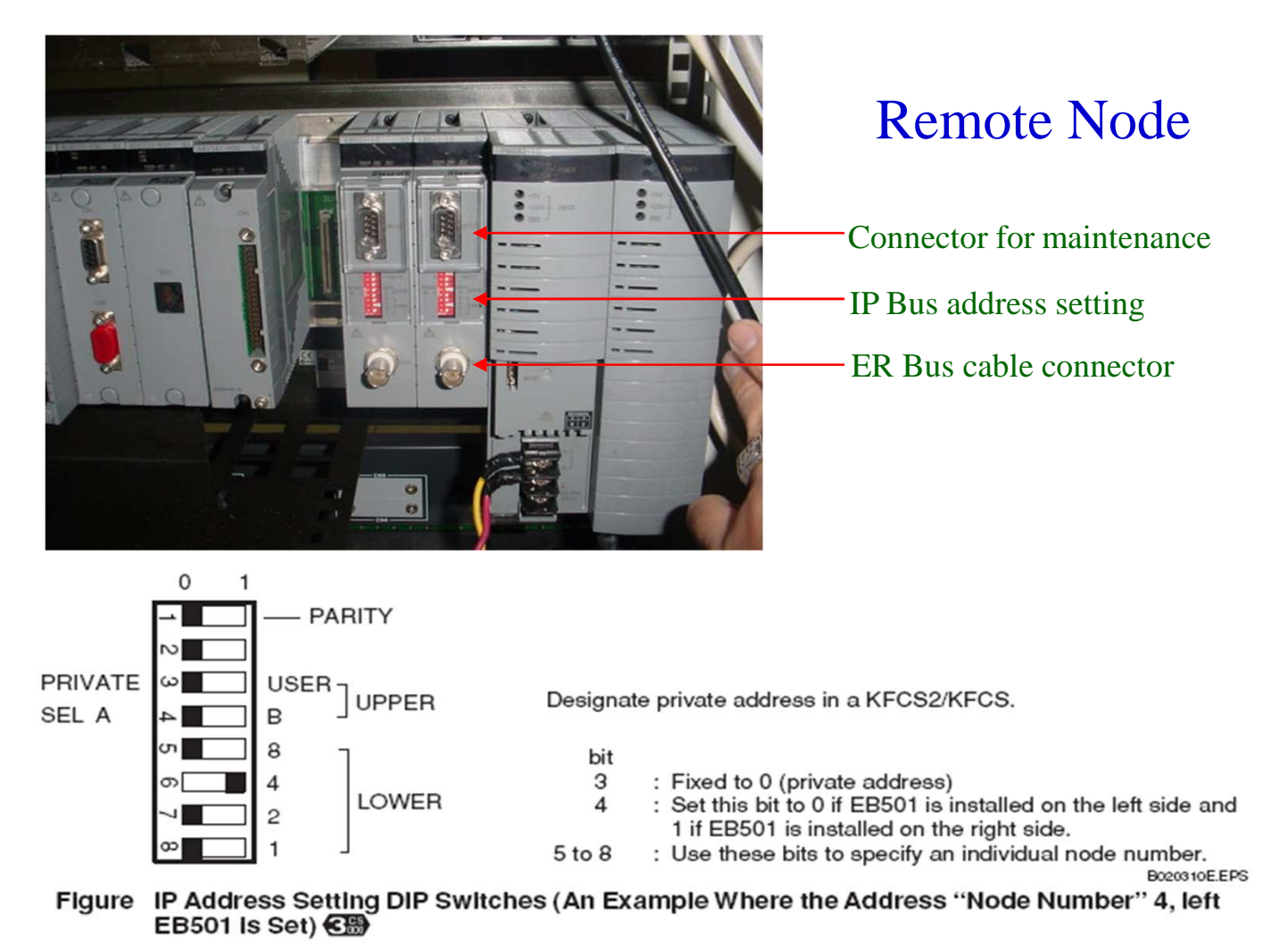

Set the address of lower 4 bits using bit numbers 5 to 8.

The settings become valid only after the Bus Interface Unit is restarted.

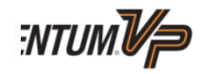

YOKOGAWA

#### Connecting the FIO bus

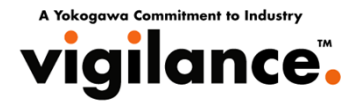

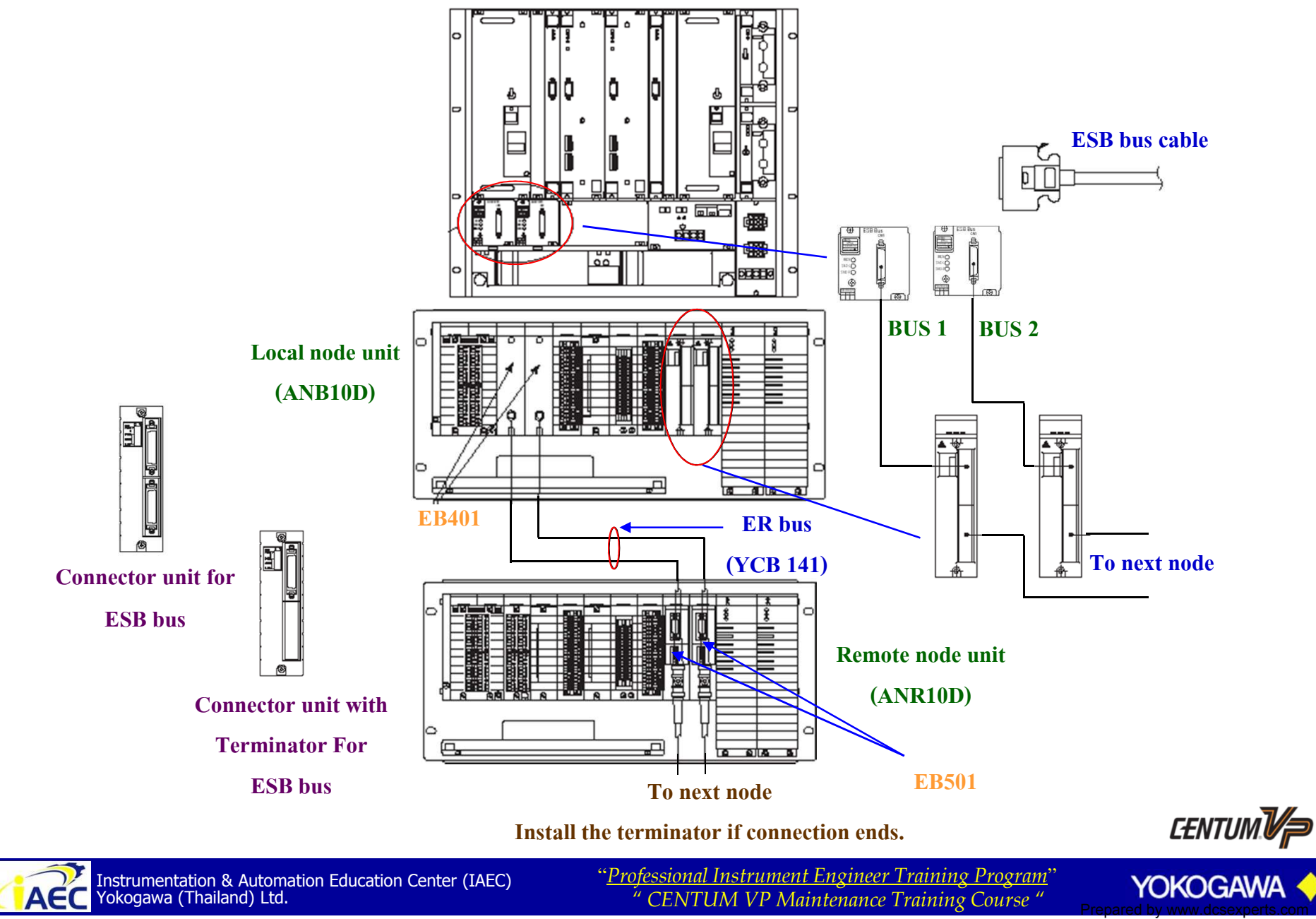

### Node in FCS Architecture

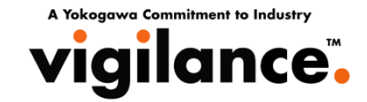

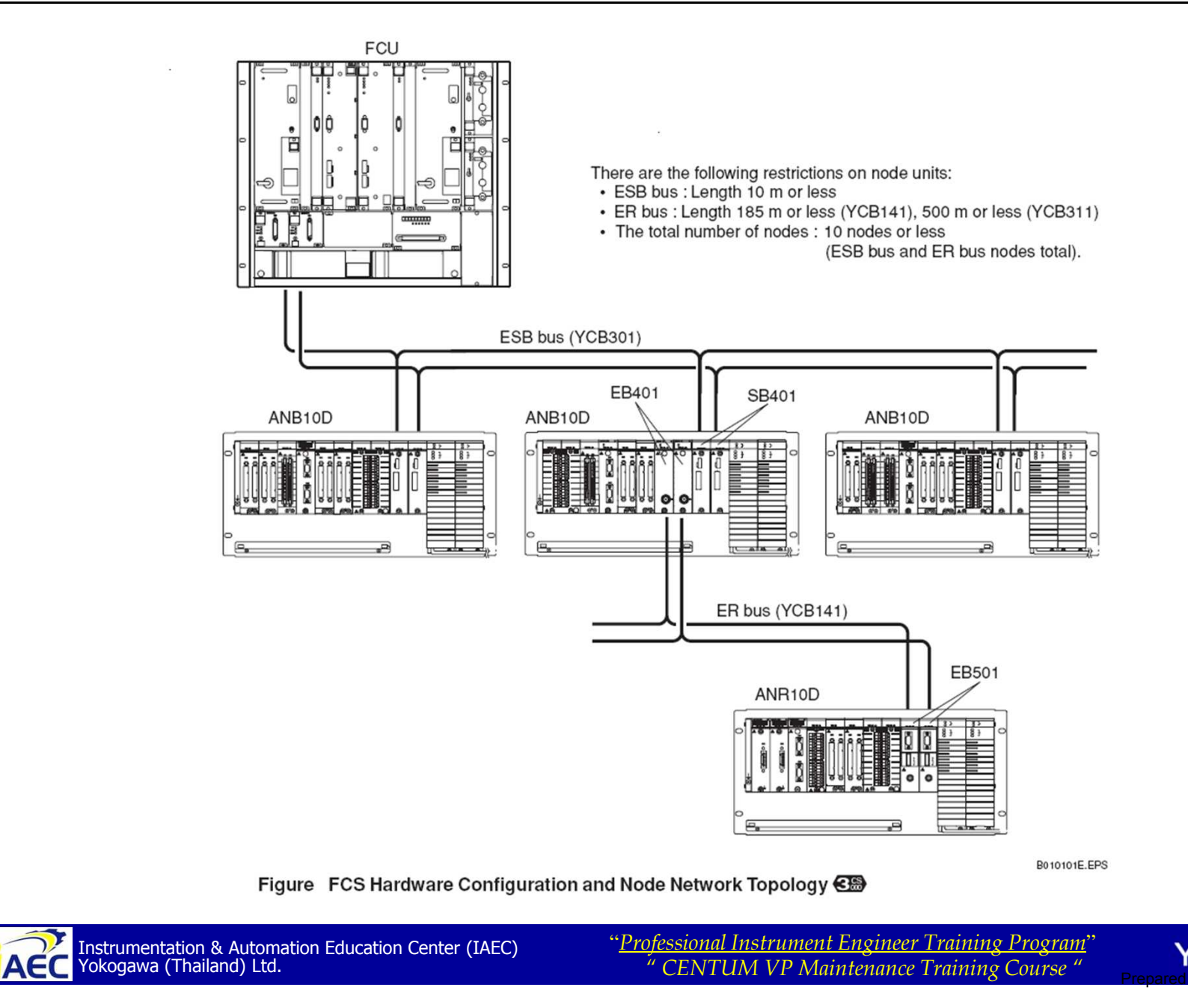

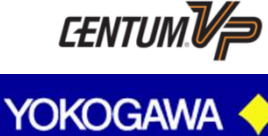

·917717777

# **Connecting of KFCS**

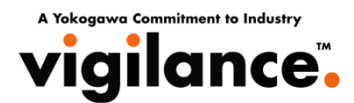

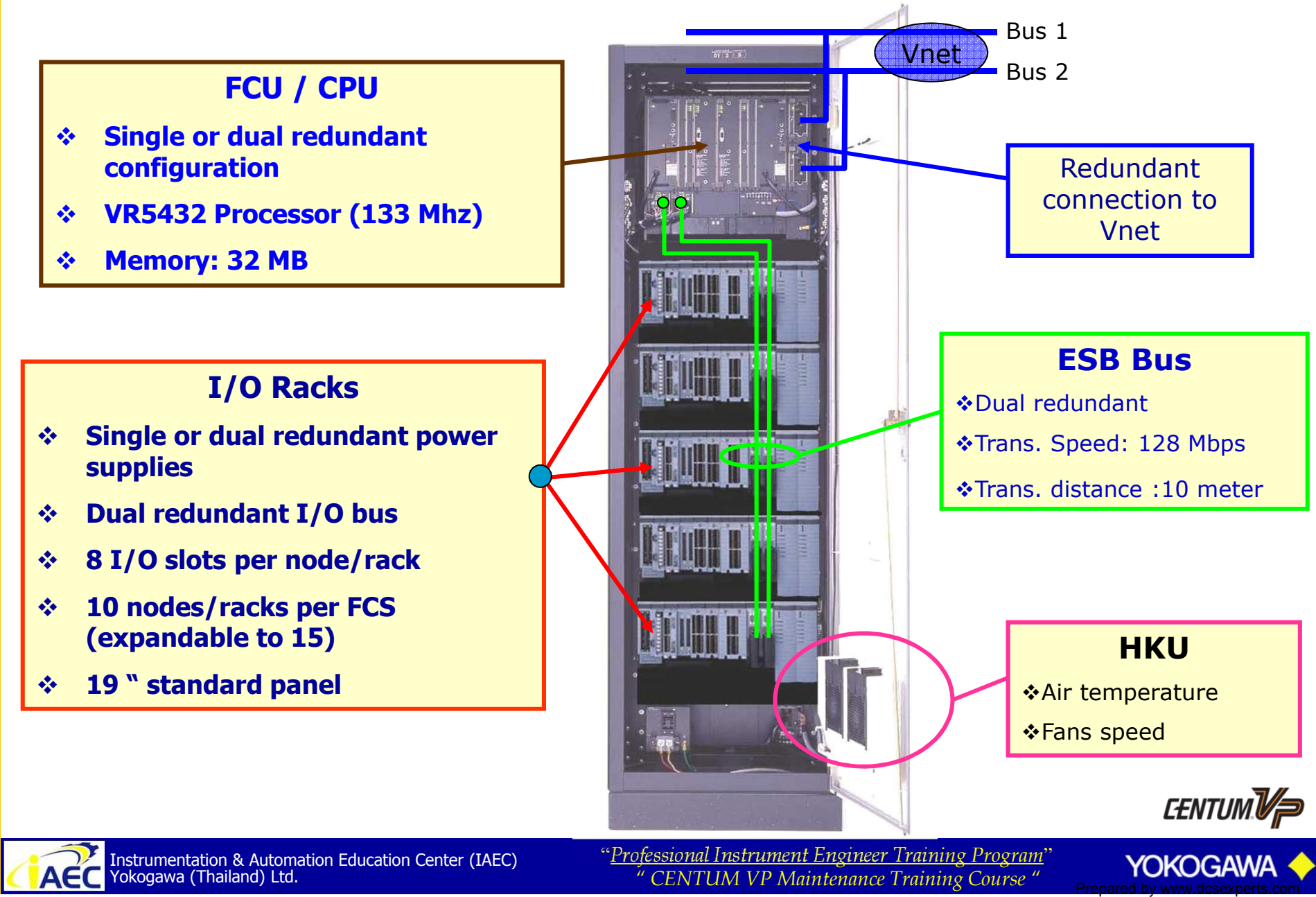

•917517776

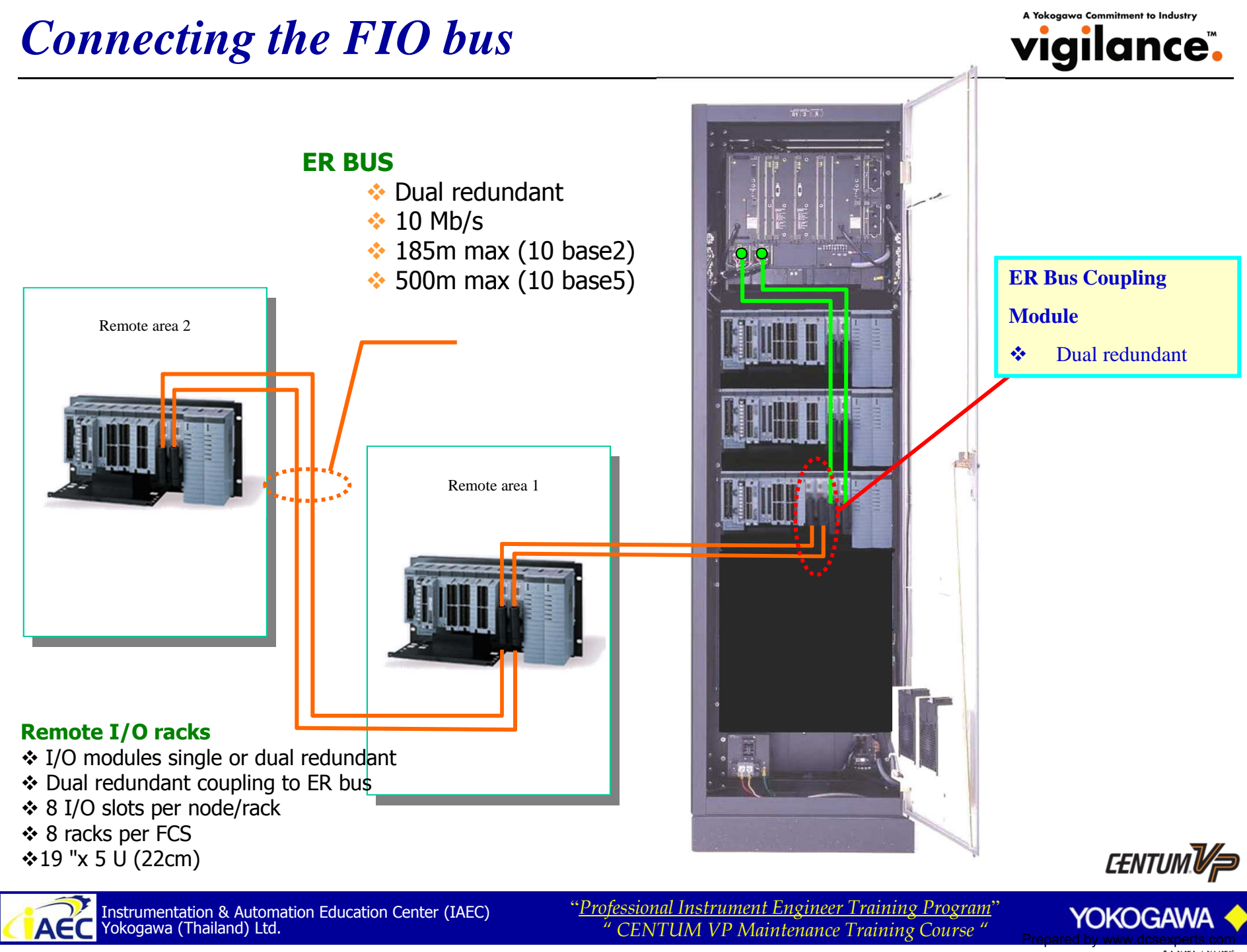

<sup>•917517776</sup> 

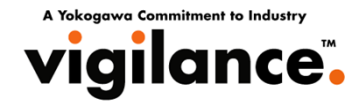

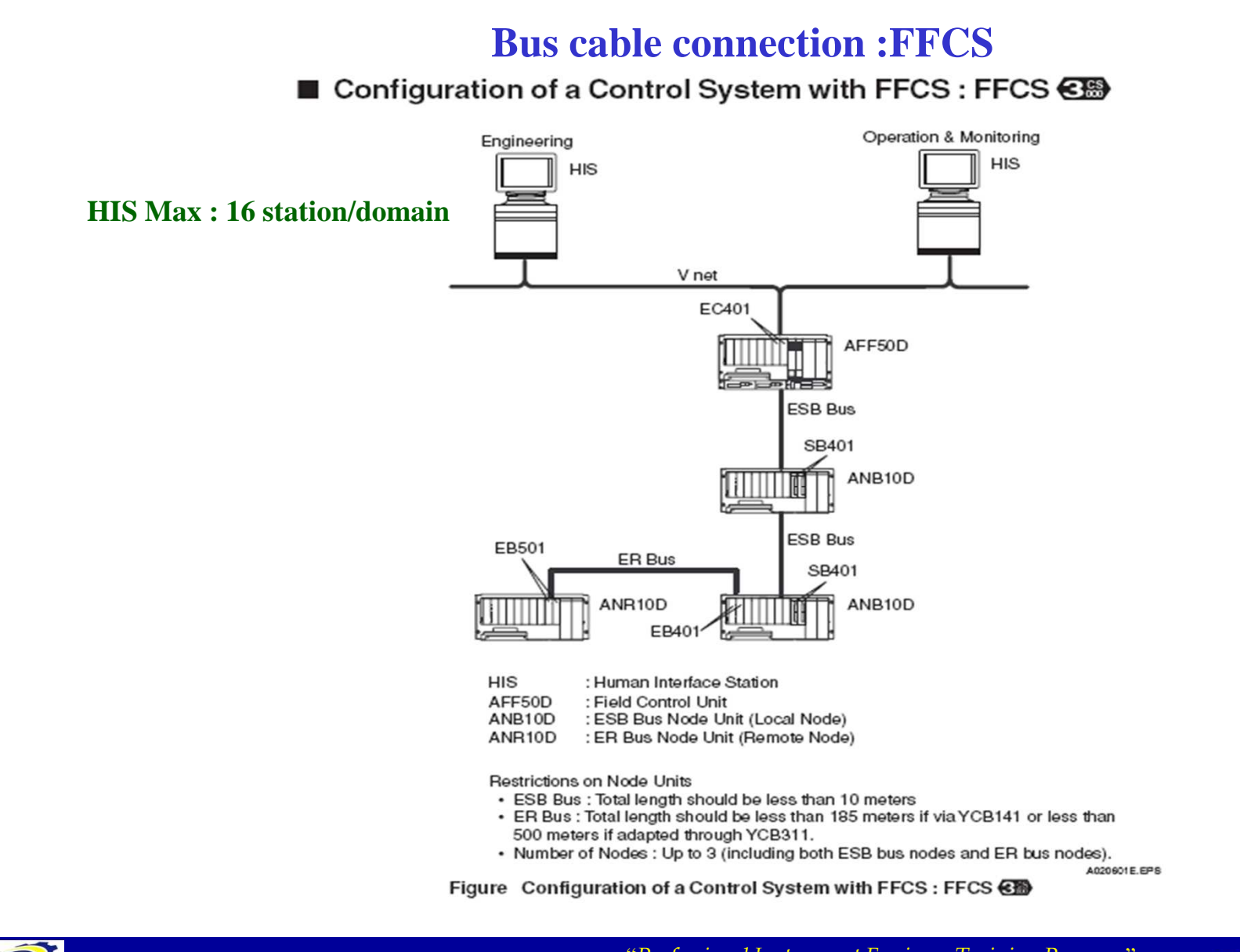

ACC Instrumentation & Automation Education Center (IAEC) Yokogawa (Thailand) Ltd. "<u>Professional Instrument Engineer Training Program</u>" " CENTUM VP Maintenance Training Course "

.917517776

CENTUM V

YOKOGAW

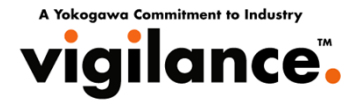

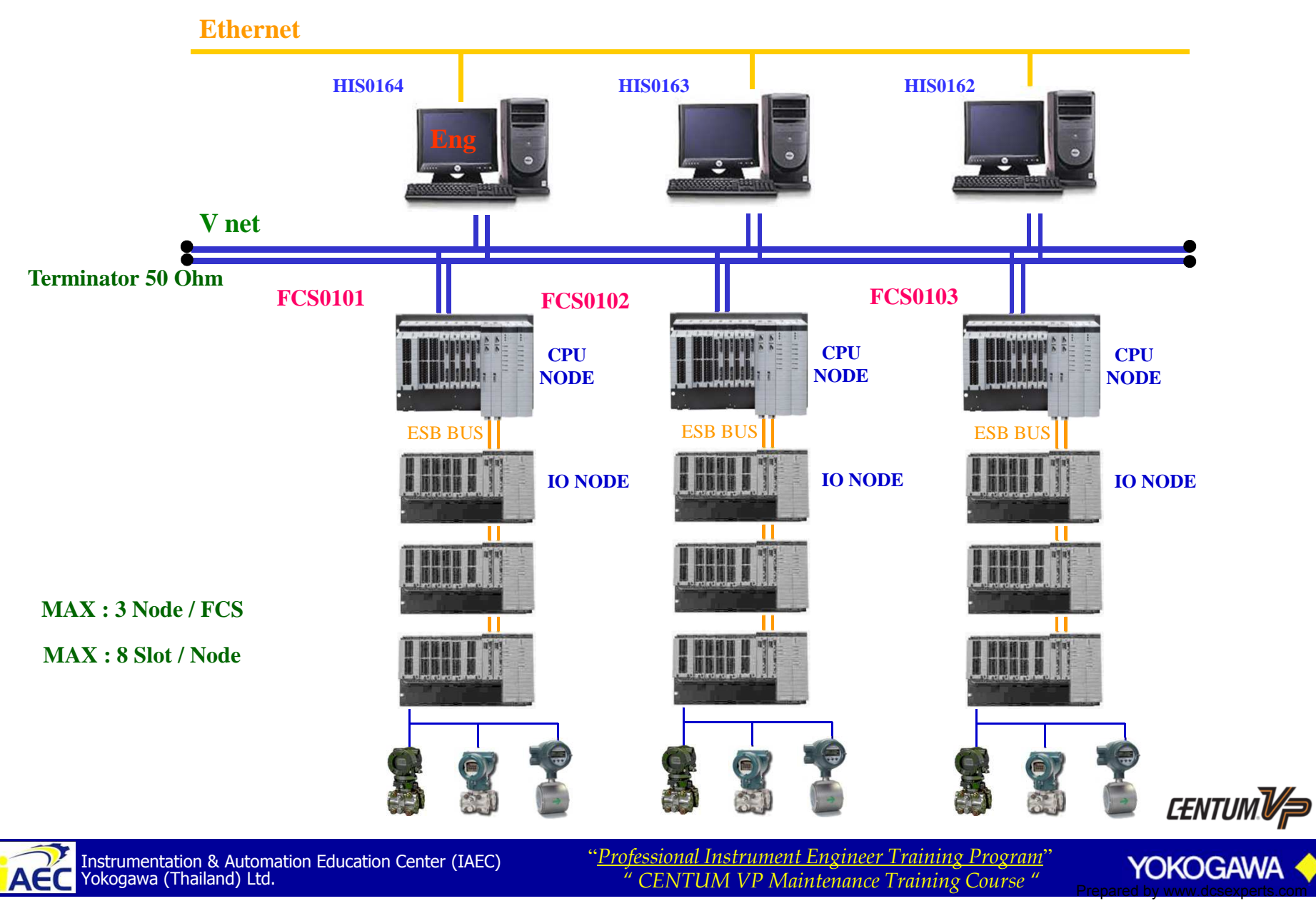

# **Nodes Picture of FFCS**

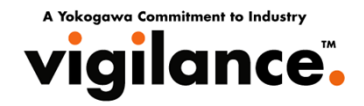

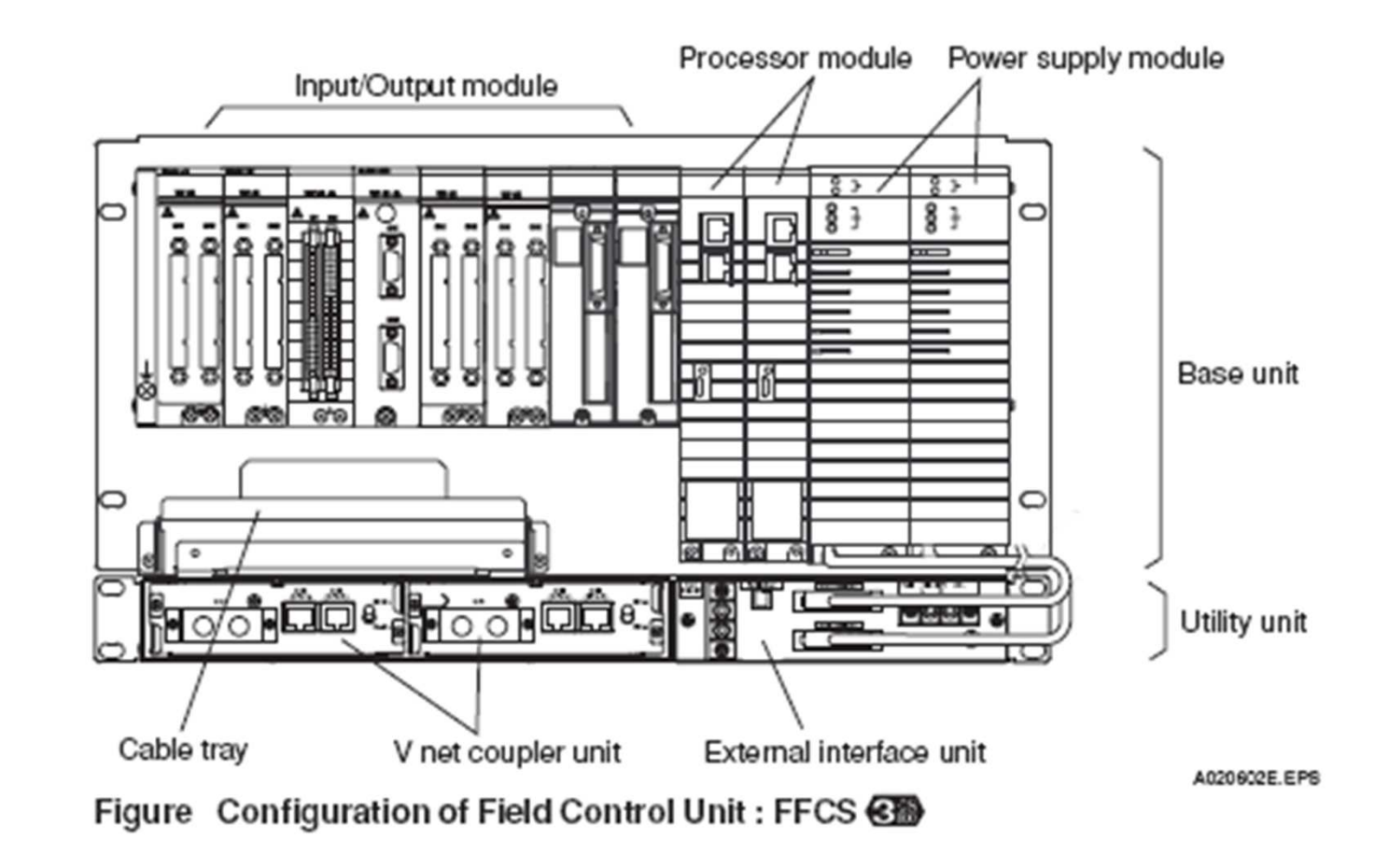

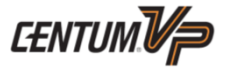

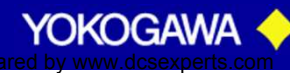

### **Nodes Picture of FFCS**

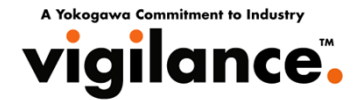

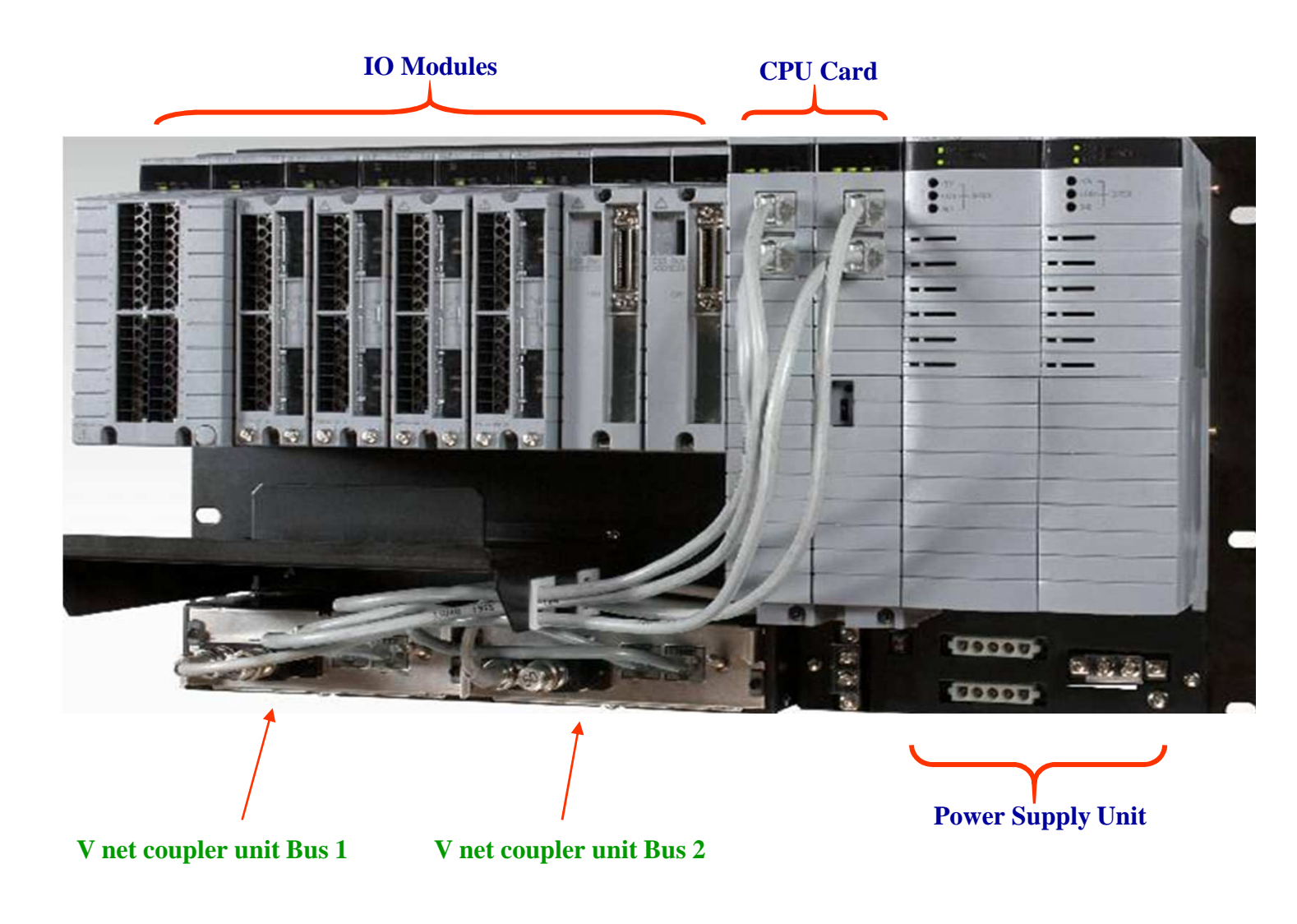

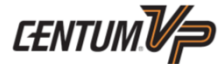

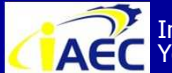

Instrumentation & Automation Education Center (IAEC) Yokogawa (Thailand) Ltd.

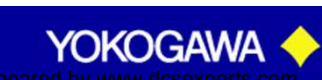

# Node in FFCS Architecture

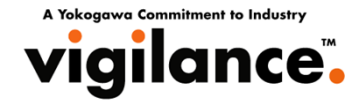

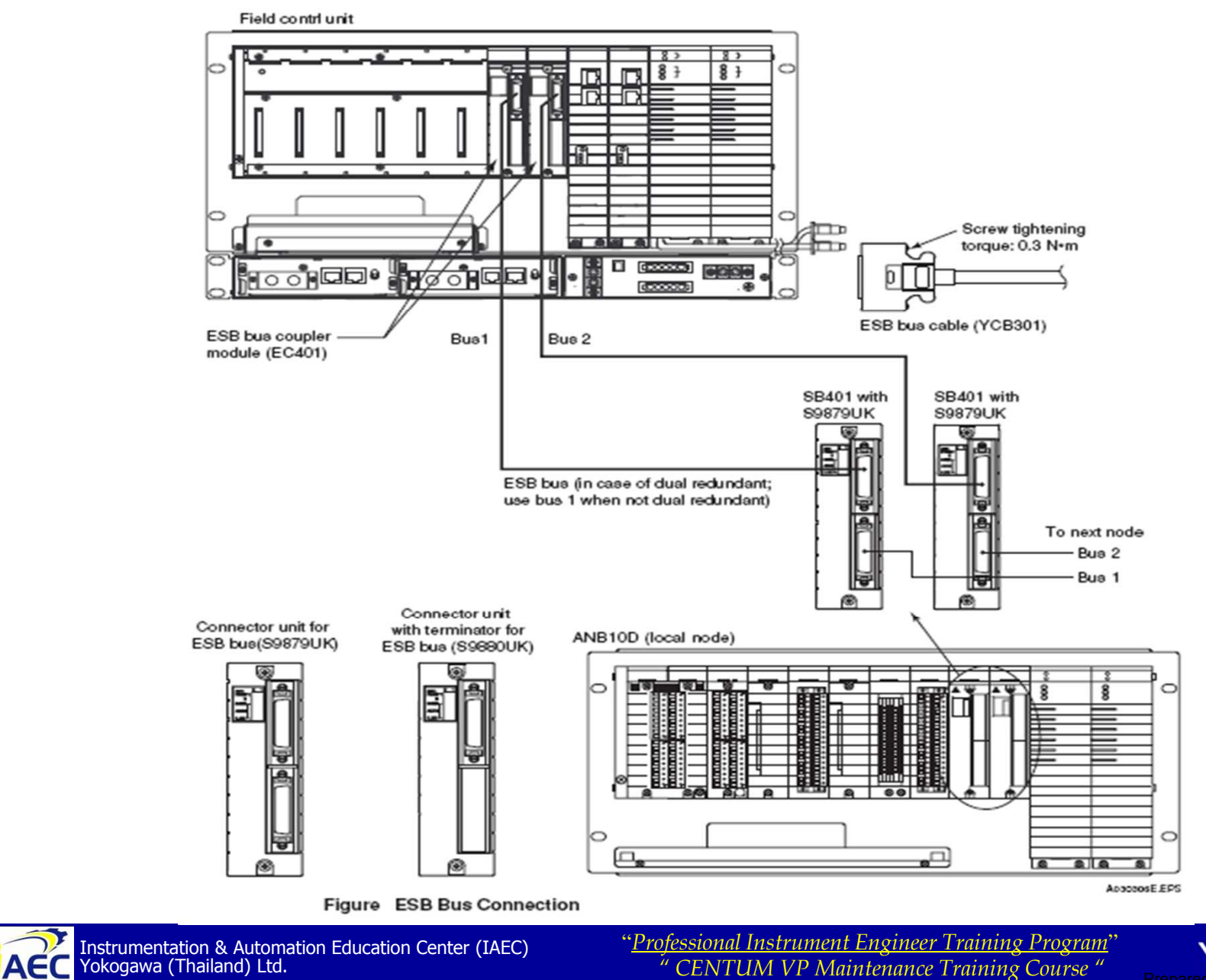

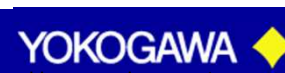

CENTUM V/P

·917717774

# Node in FFCS Architecture

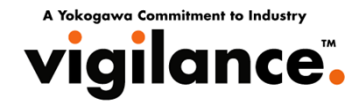

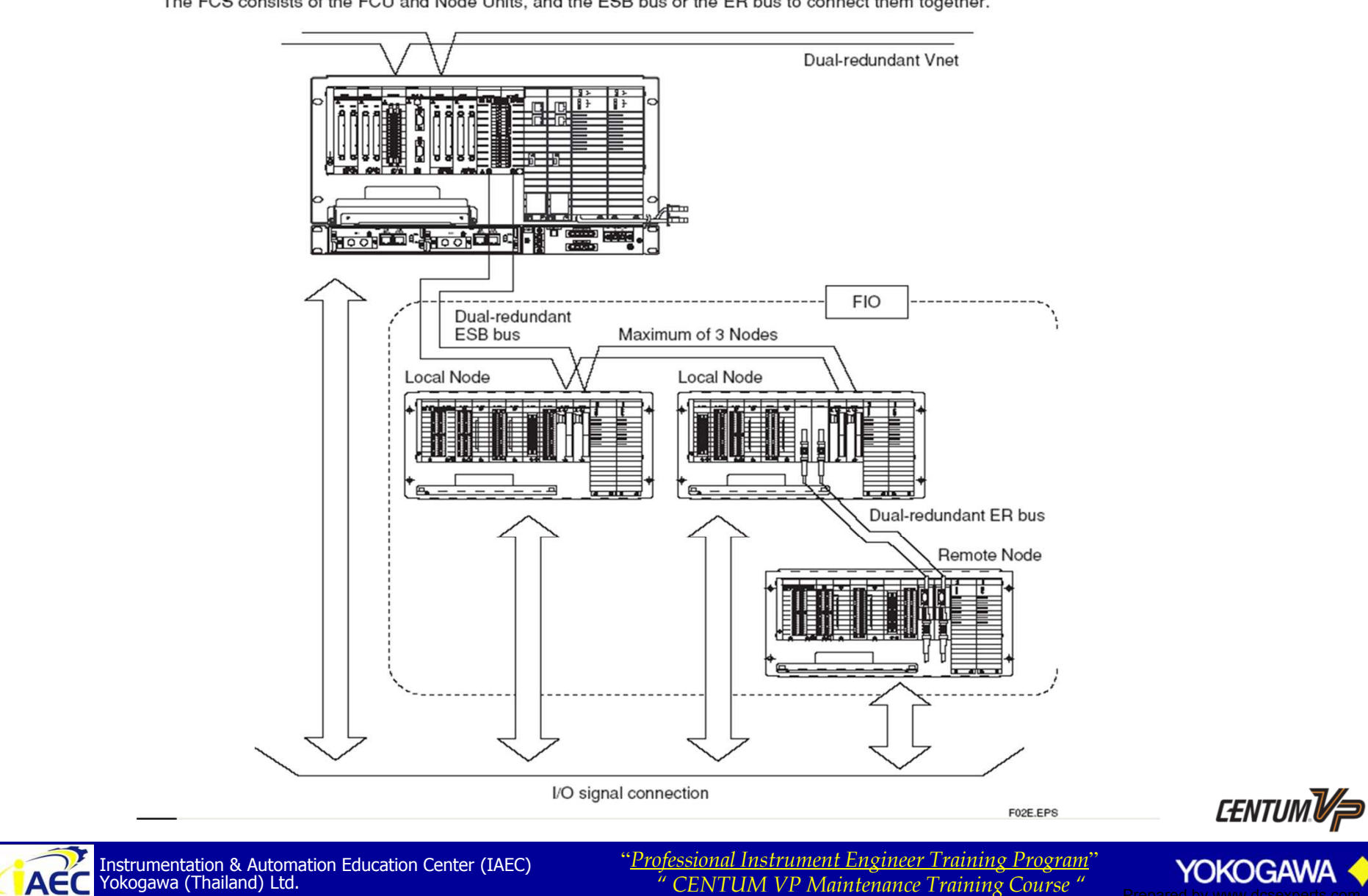

The FCS consists of the FCU and Node Units, and the ESB bus or the ER bus to connect them together.

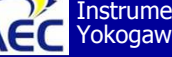

" CENTUM VP Maintenance Training Course "

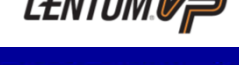

### V net Cable

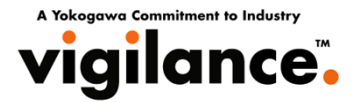

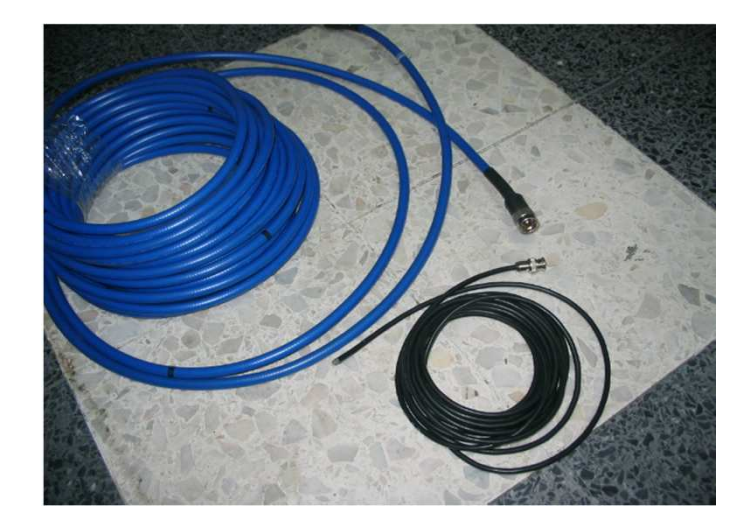

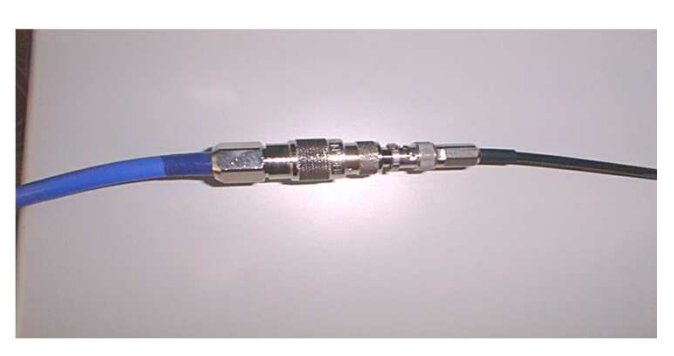

- Using VLnet interface card
- Cable : Thin coax. cable with BNC connector (10Base2 comp.)
  - V net 10Base5 cable up to 500 m.
    - 10Base2 cable up to 185 m.
- Communication speed : <u>10Mbps</u>
- Std. max. length : (10Base2) + 0.4(10Base5) < 185 m</p>
- 1.6 km with coax. repeater

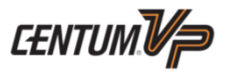

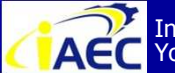

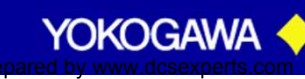

#### V net Cable

A Yokogawa Commitment to Industry

- → Token-passing, Deterministic, High speed (10 MBPs)
- → Bus topology, coaxial or fiber optic cable
- → Type of communication transmitted:

read/write of FCS data broadcast of FCS messages broadcast of HIS messages time equalization communication of operating status display online maintenance

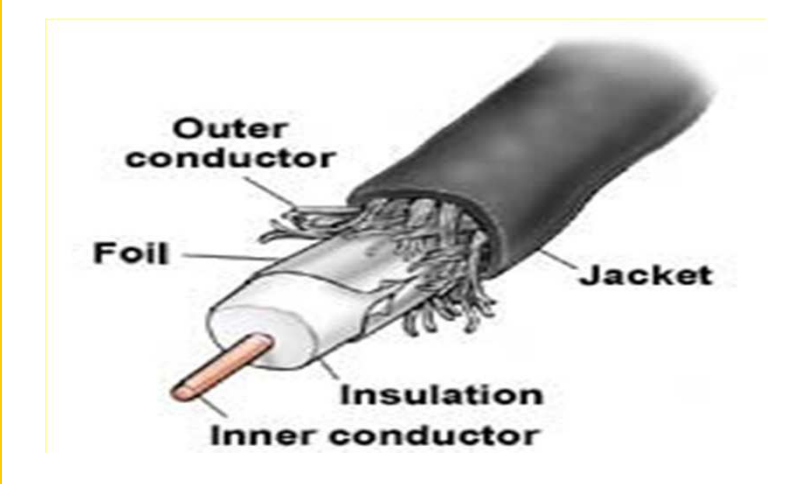

| Medium:         | Coaxial Cable   |
|-----------------|-----------------|
| Data Rate:      | 10 Mbps         |
| Segment Length: | max. 185m./500m |
| Termination:    | 50 ohm, 1 Watt  |
| Connection:     | BNC             |

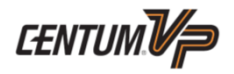

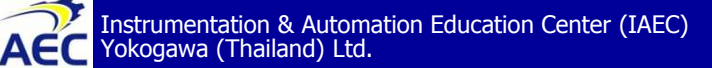

"<u>Professional Instrument Engineer Training Program</u>" " CENTUM VP Maintenance Training Course "

ww.dcsexperts.com

YOKOGAW

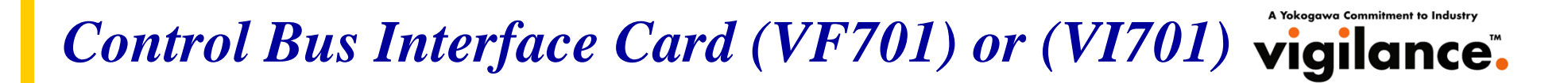

#### Attaching the VF701 card onto the HIS PC

Make sure the **domain number** and **station number** are correctly set 0452 BECOM BEC18-0203120 UB ......... <u>...</u> engennens gemag. Viggenenens vir pre minentini, minentine RECO

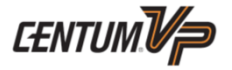

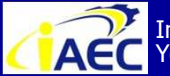

ACC Instrumentation & Automation Education Center (IAEC) Yokogawa (Thailand) Ltd.

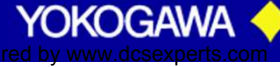

### Control Bus Interface Card (VF701)

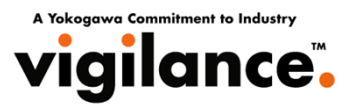

#### Attaching the VF701 card onto the HIS PC

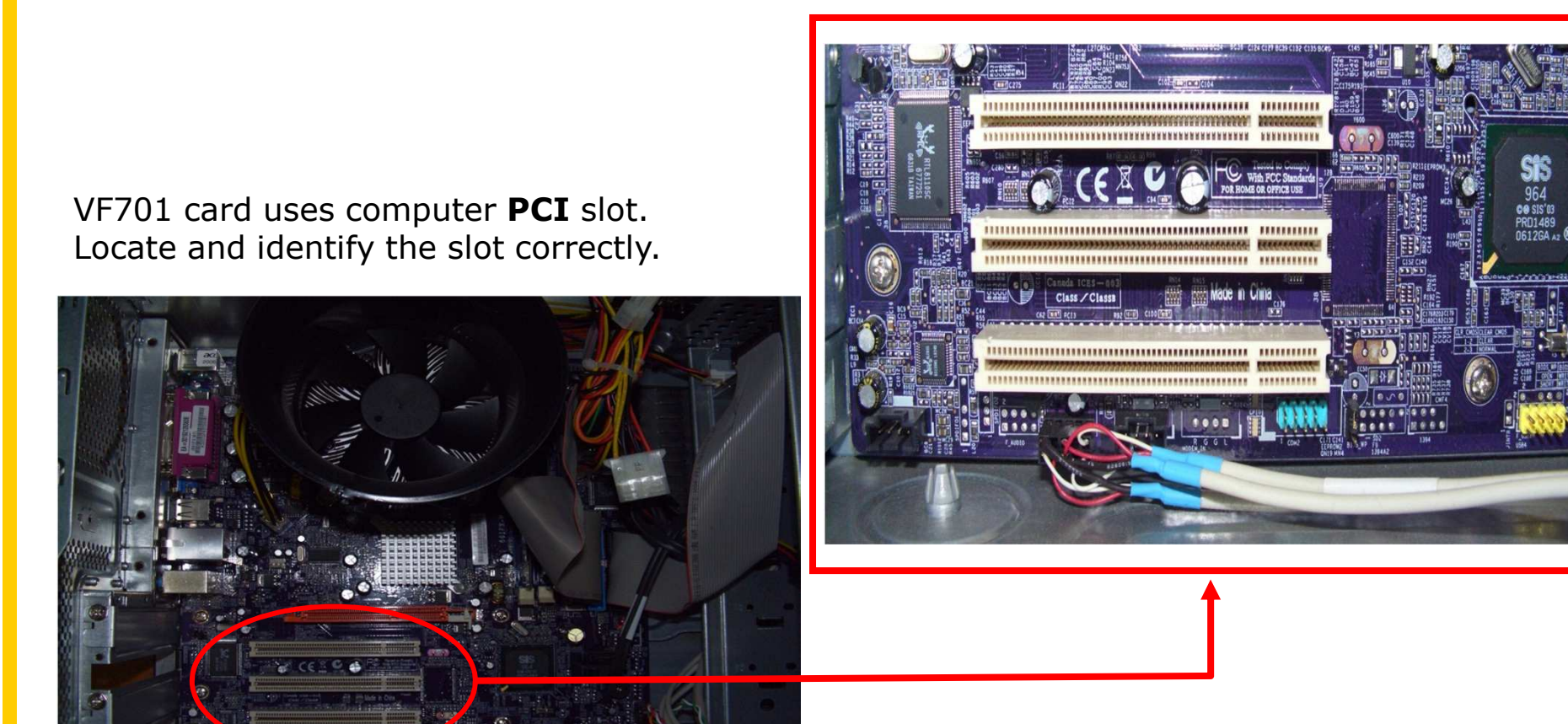

PCI slots are usualy white colored.

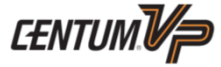

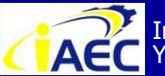

ACC Instrumentation & Automation Education Center (IAEC) Yokogawa (Thailand) Ltd.

"Professional Instrument Engineer Training Program" " CENTUM VP Maintenance Training Course "

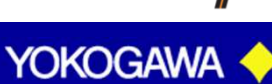

### Control Bus Interface Card (VF701)

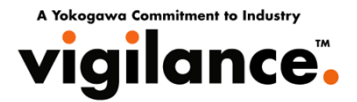

#### Attaching the VF701 card onto the HIS PC

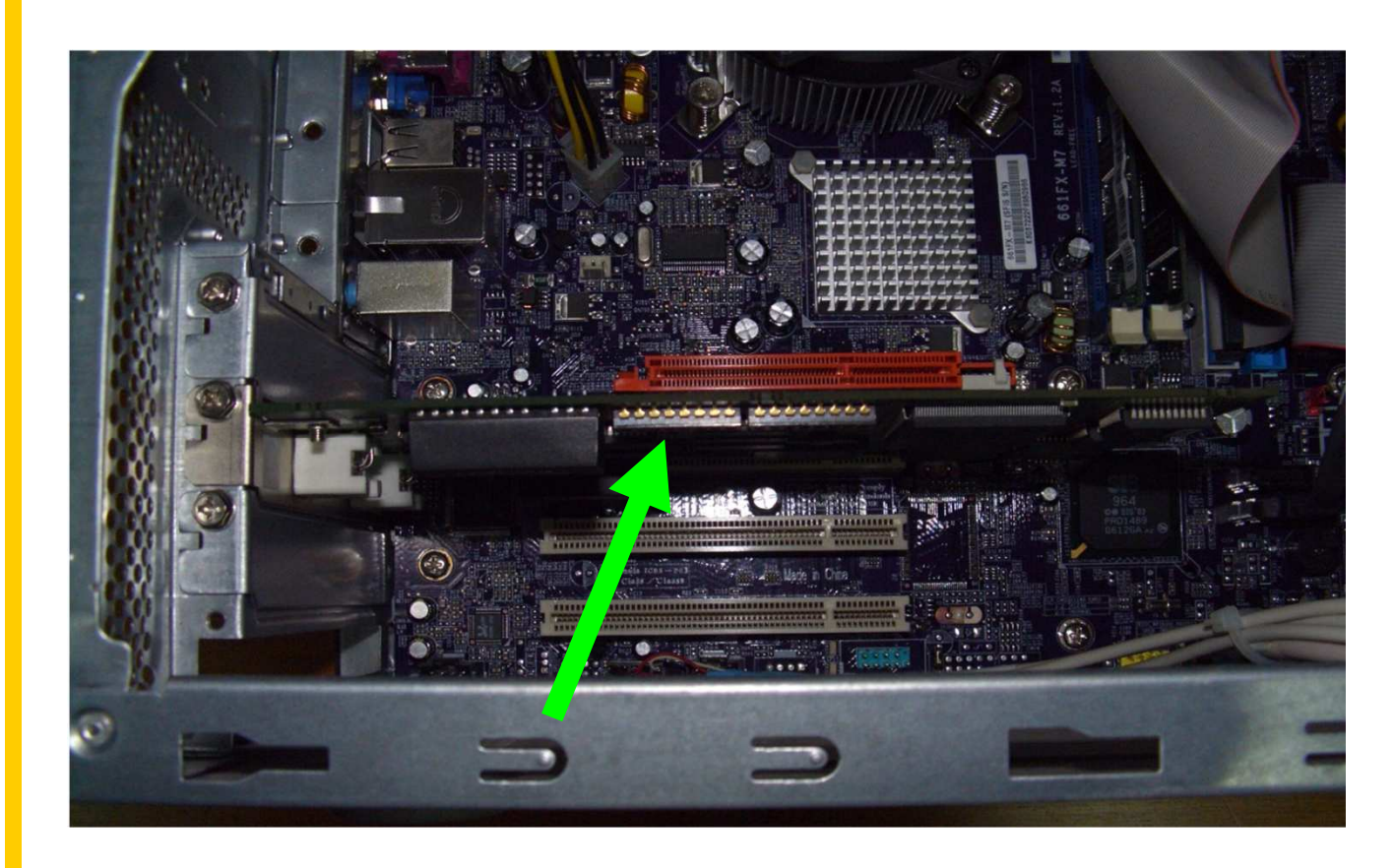

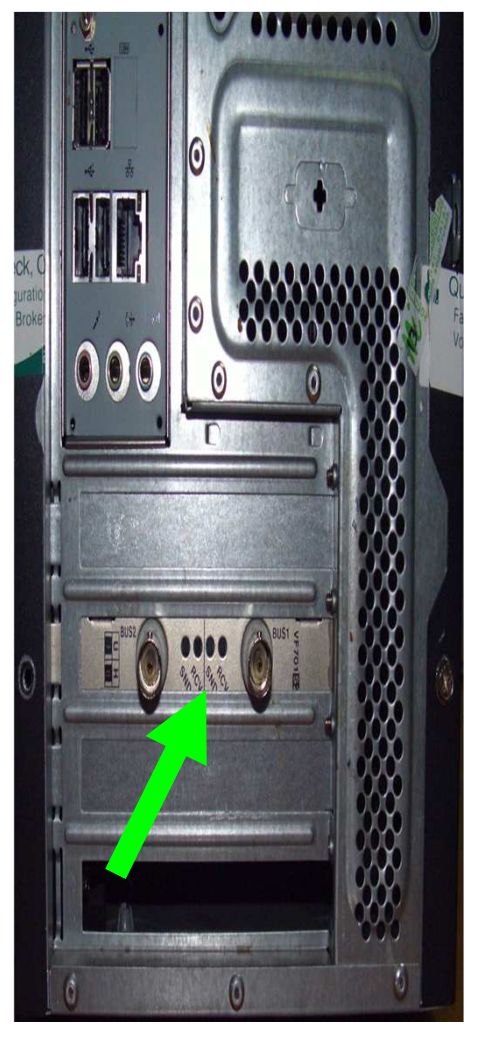

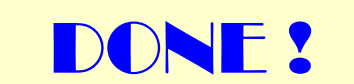

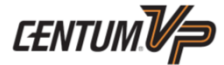

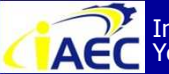

Instrumentation & Automation Education Center (IAEC) Yokogawa (Thailand) Ltd.

"Professional Instrument Engineer Training Program" " CENTUM VP Maintenance Training Course "

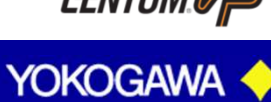

·917717776

#### Connet Vnet (VF701)

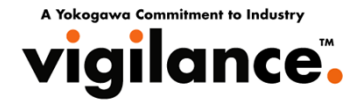

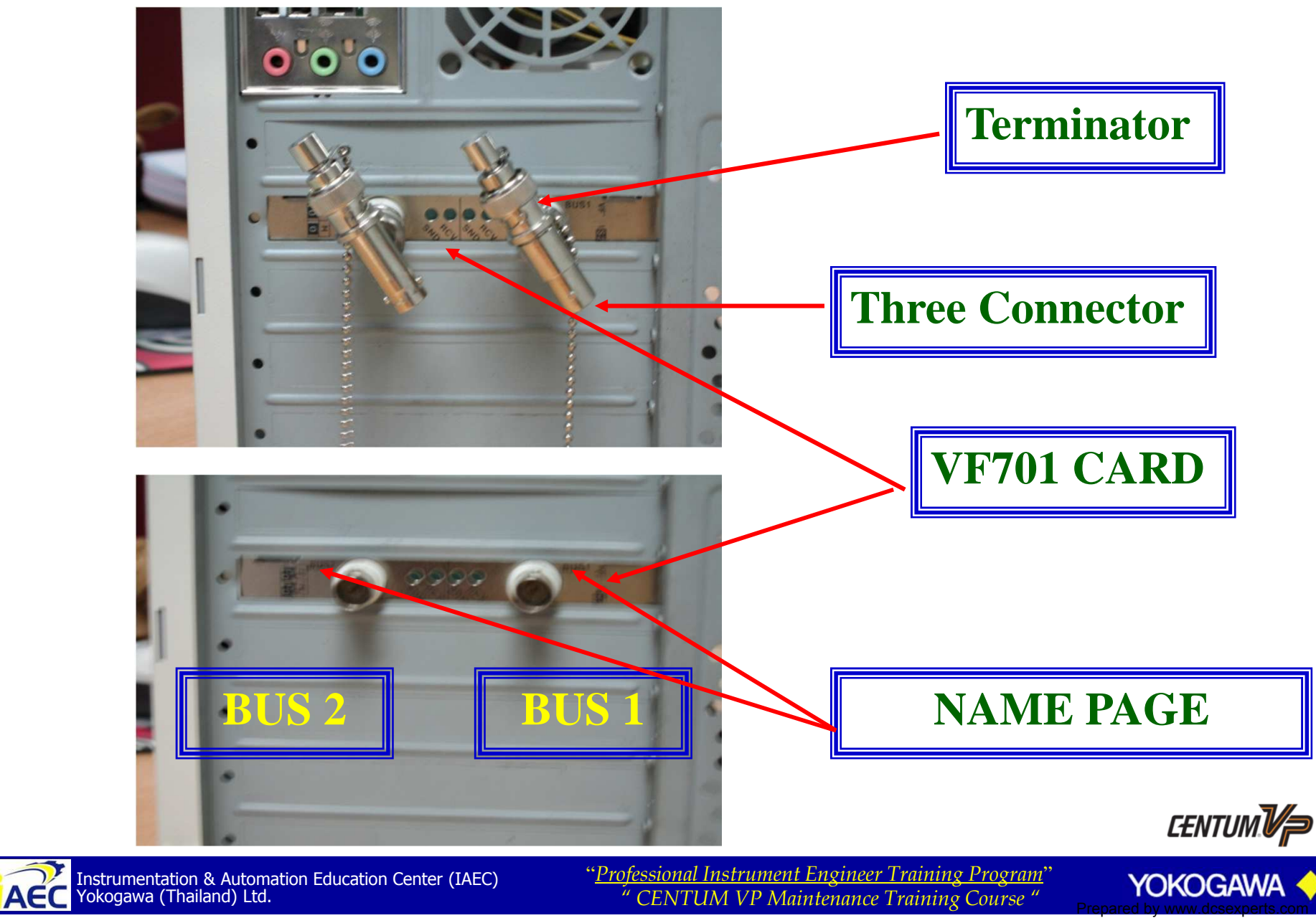

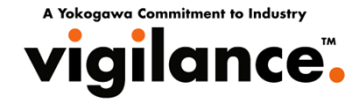

#### **CONNECT V-NET CABLE BUS 1**

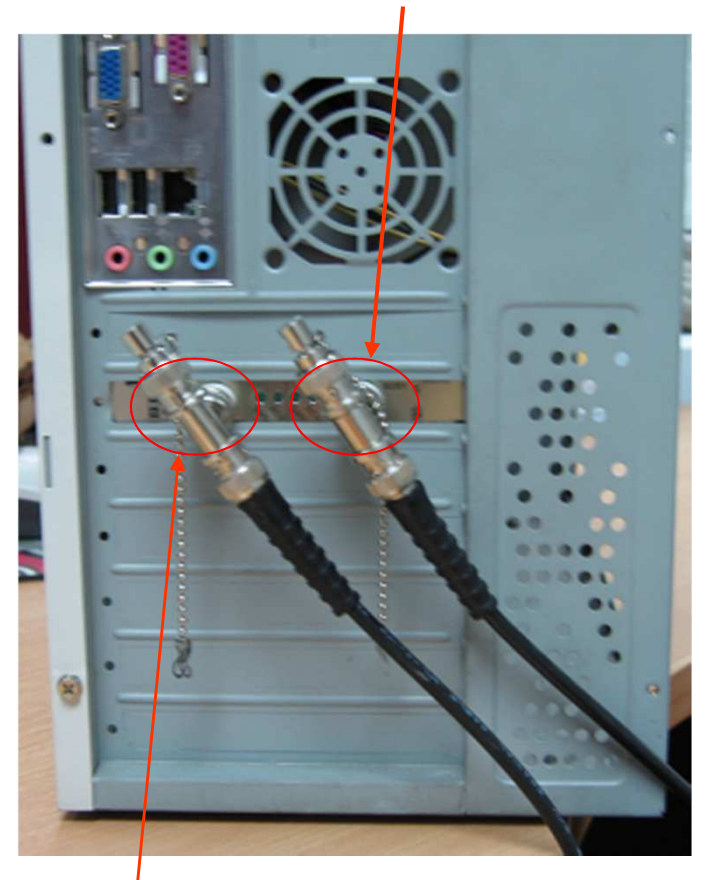

#### **CONNECT V-NET CABLE BUS 2**

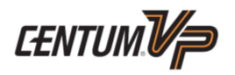

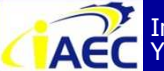

Instrumentation & Automation Education Center (IAEC) Yokogawa (Thailand) Ltd.

"<u>Professional Instrument Engineer Training Program</u>" " CENTUM VP Maintenance Training Course "

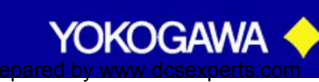

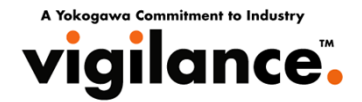

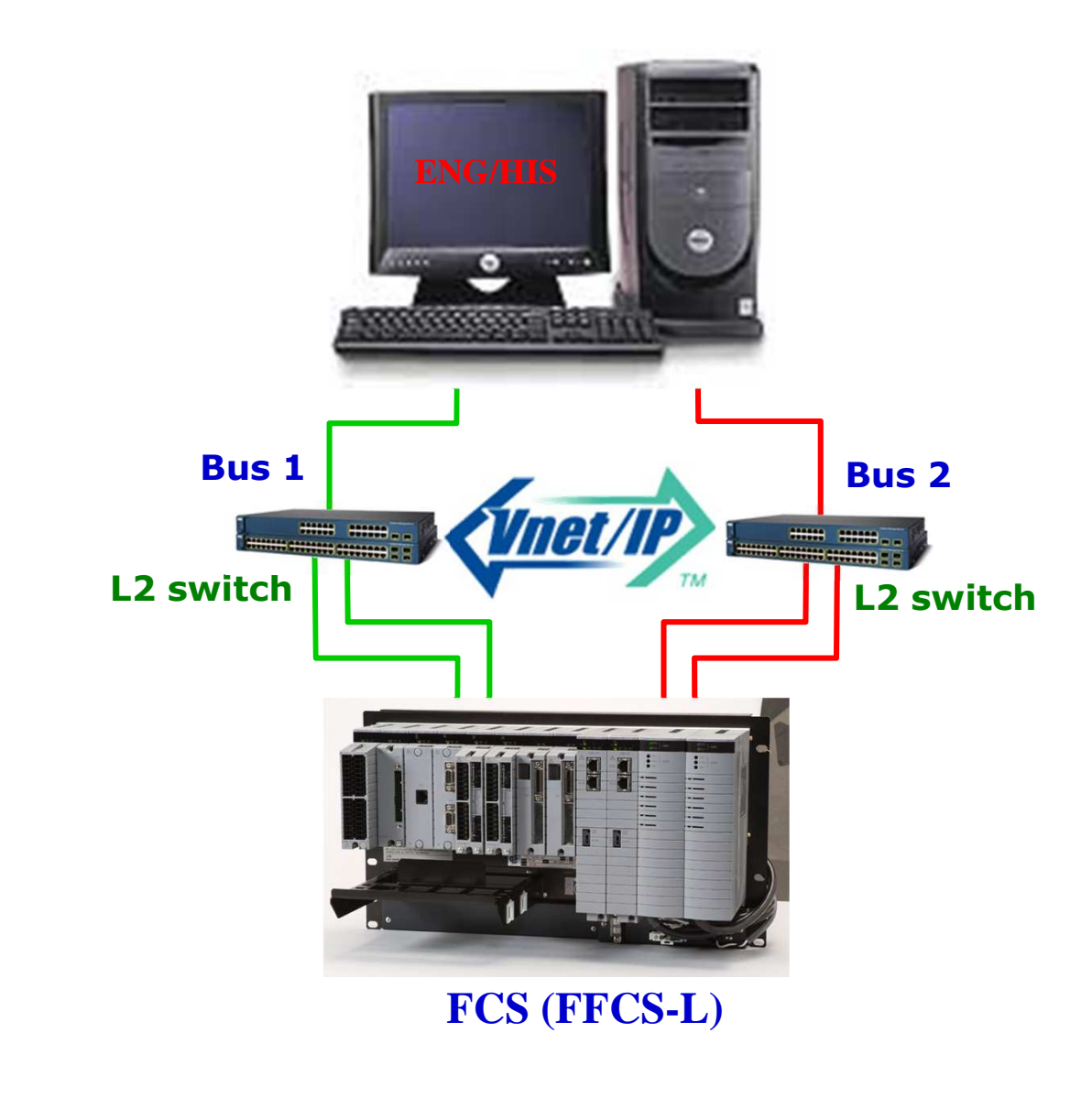

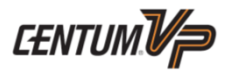

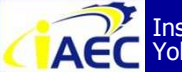

ACC Instrumentation & Automation Education Center (IAEC) Yokogawa (Thailand) Ltd.

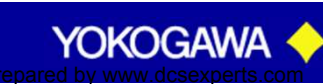

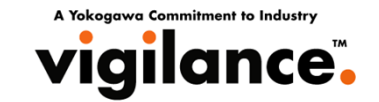

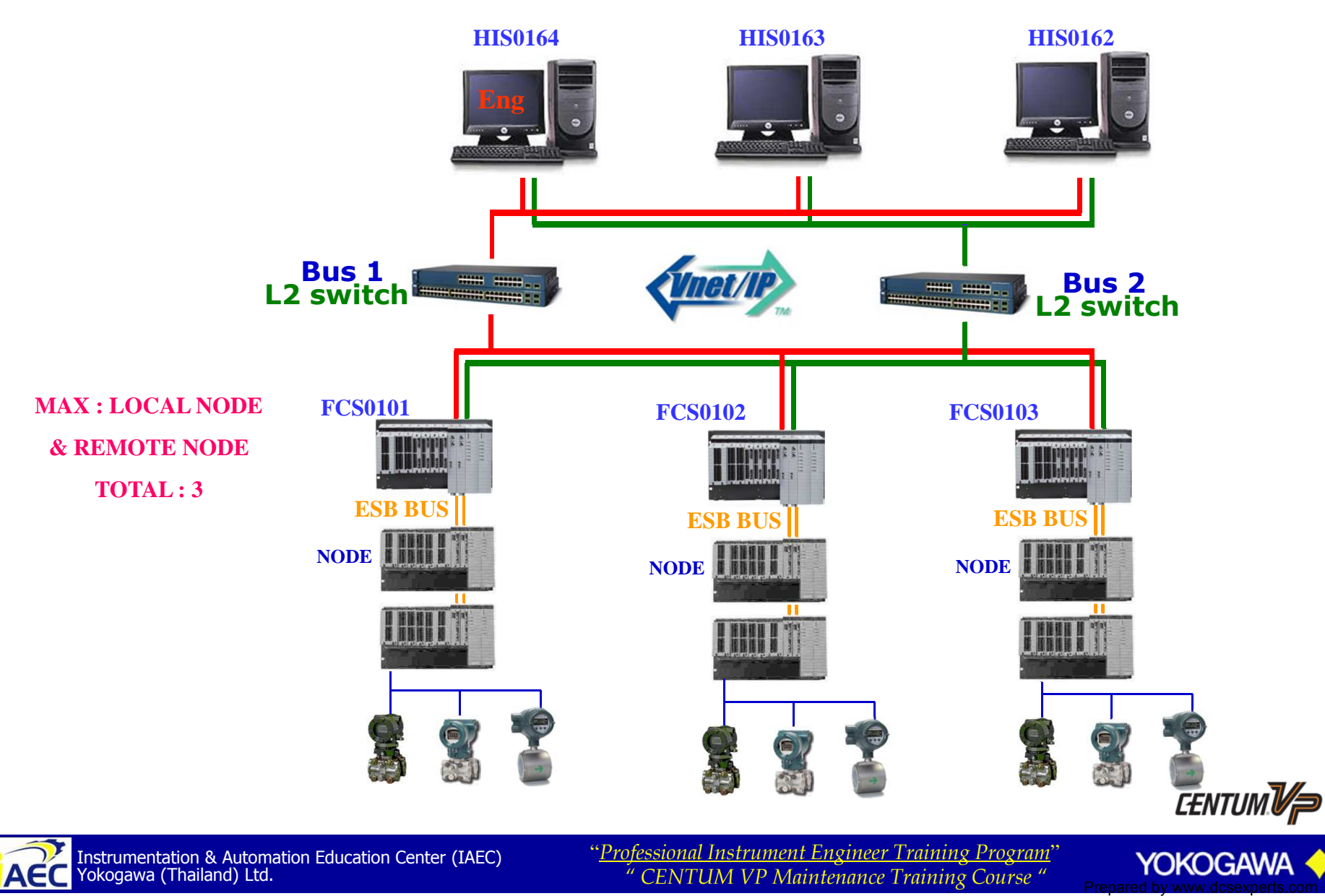

•917517776

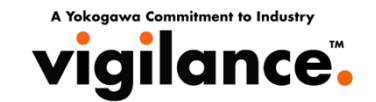

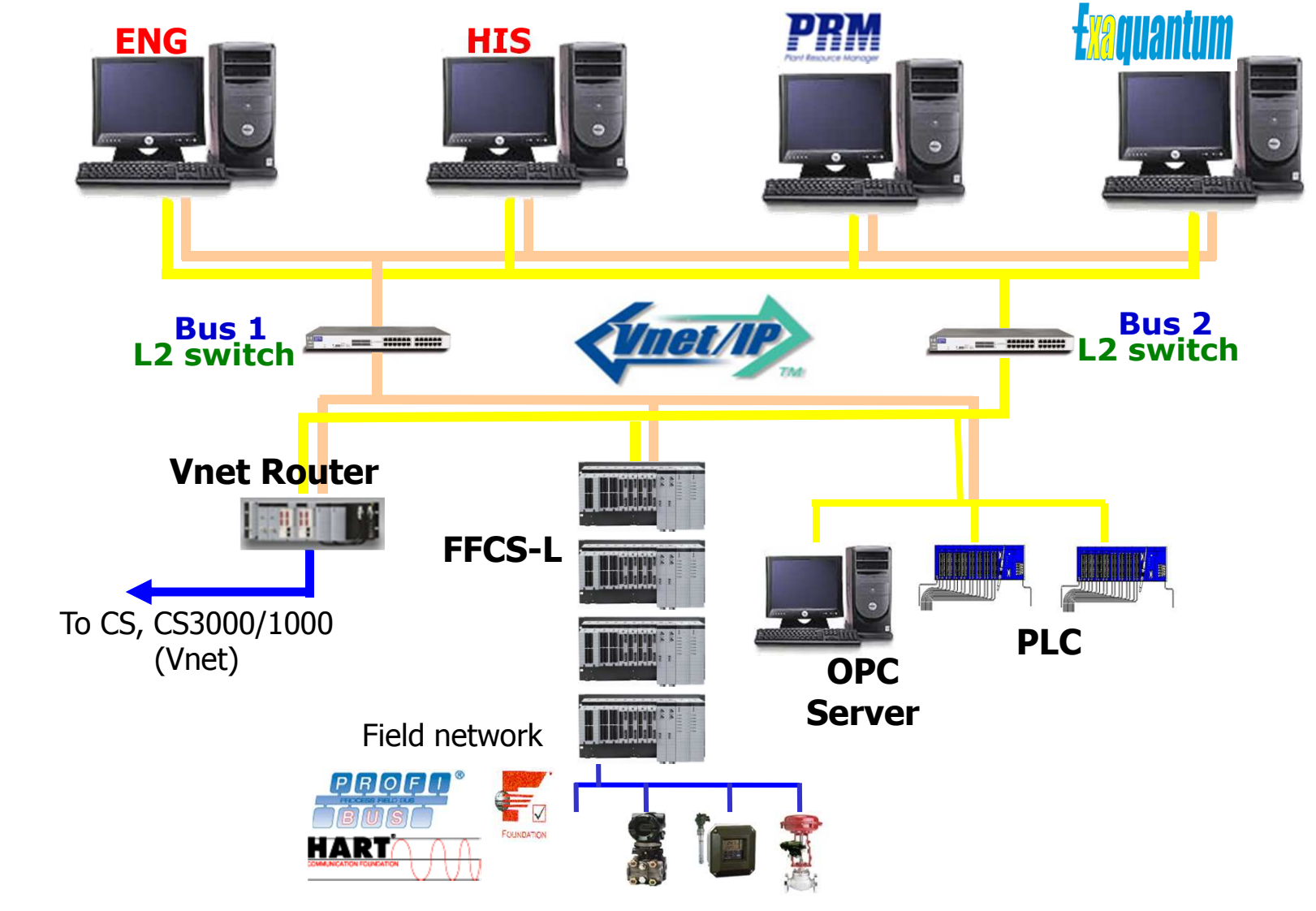

CENTUM Vp

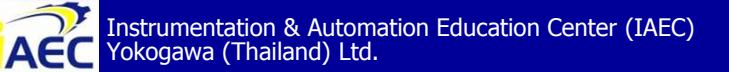

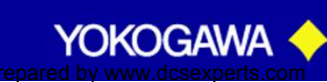

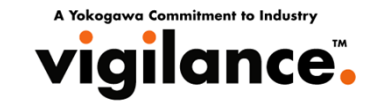

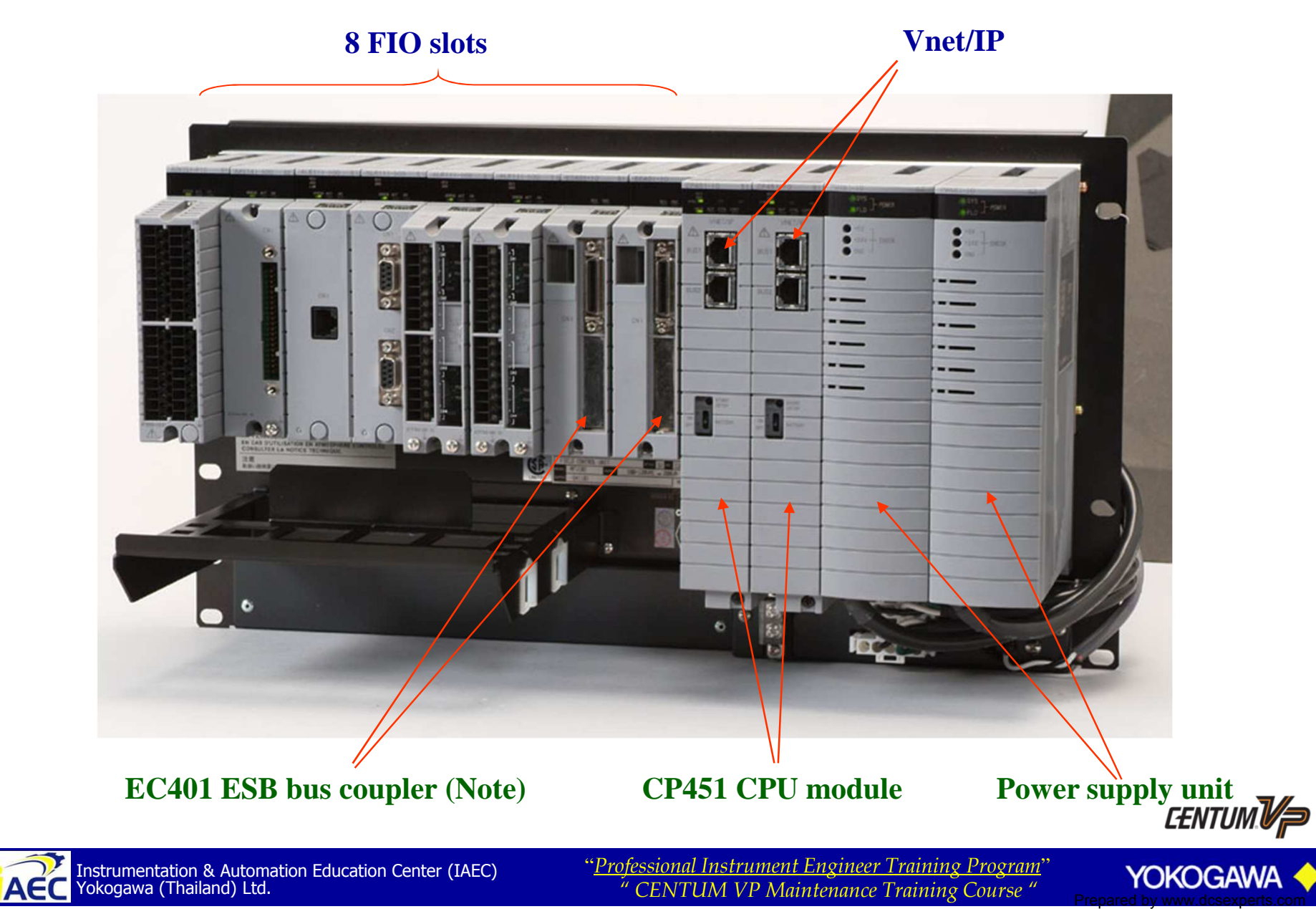

# **Control Bus Interface Card (VI701)**

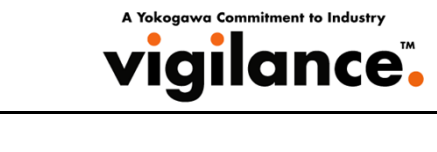

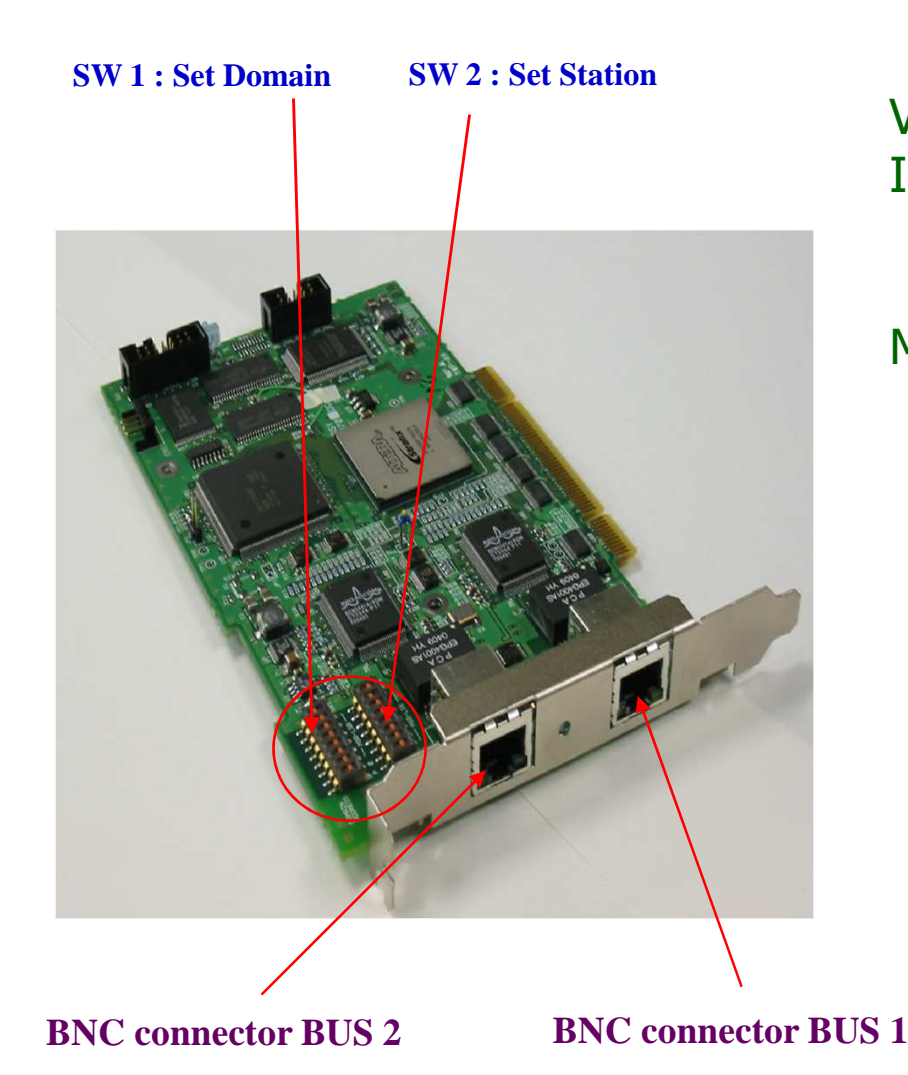

| VI701 Specificat | tion                |
|------------------|---------------------|
| Interface:       | PCI/PCI-X           |
|                  | 32bits              |
|                  | 3.3V/5.0V           |
| Mac Address:     | Vnet/IP bus1        |
|                  | Vnet/IP bus2        |
|                  | Vnet/IP on TCP/IP   |
|                  | Ethernet (for Open) |
|                  |                     |

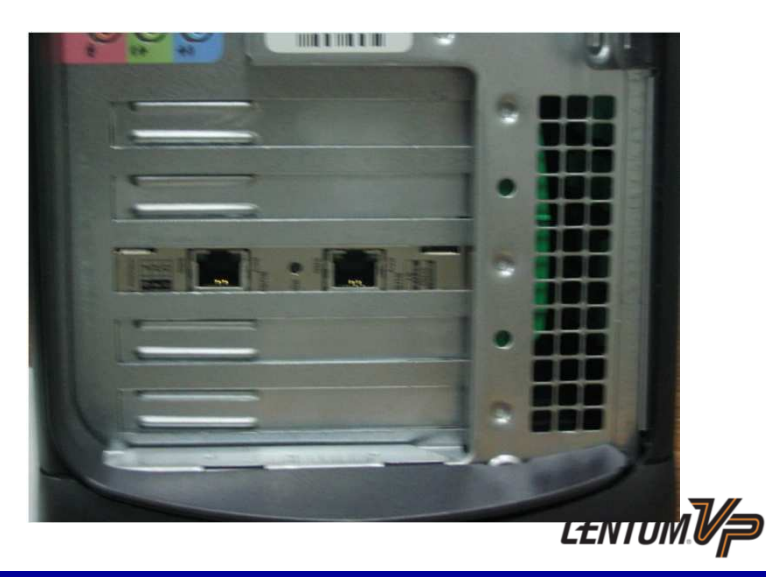

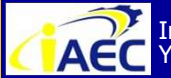

Instrumentation & Automation Education Center (IAEC) Yokogawa (Thailand) Ltd.

"<u>Professional Instrument Engineer Training Program</u>" " CENTUM VP Maintenance Training Course "

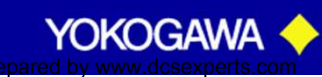

·917717776

# Control Bus Interface Card (VI701)

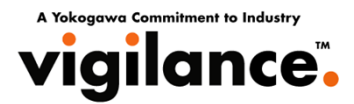

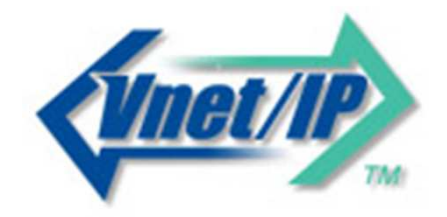

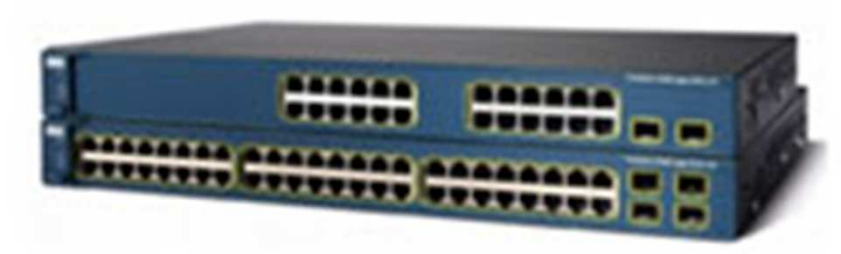

#### L2SW (Layer2 Switching Hub)

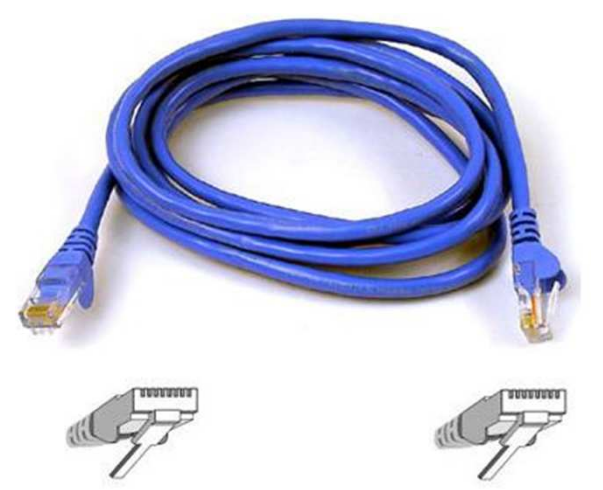

**CAT5E UTP Cables** 

Note : L3SW\* (for multi domain)

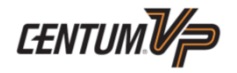

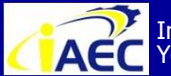

ACC Instrumentation & Automation Education Center (IAEC) Yokogawa (Thailand) Ltd.

"Professional Instrument Engineer Training Program" " CENTUM VP Maintenance Training Course "

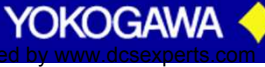

# System Configuration

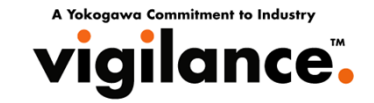

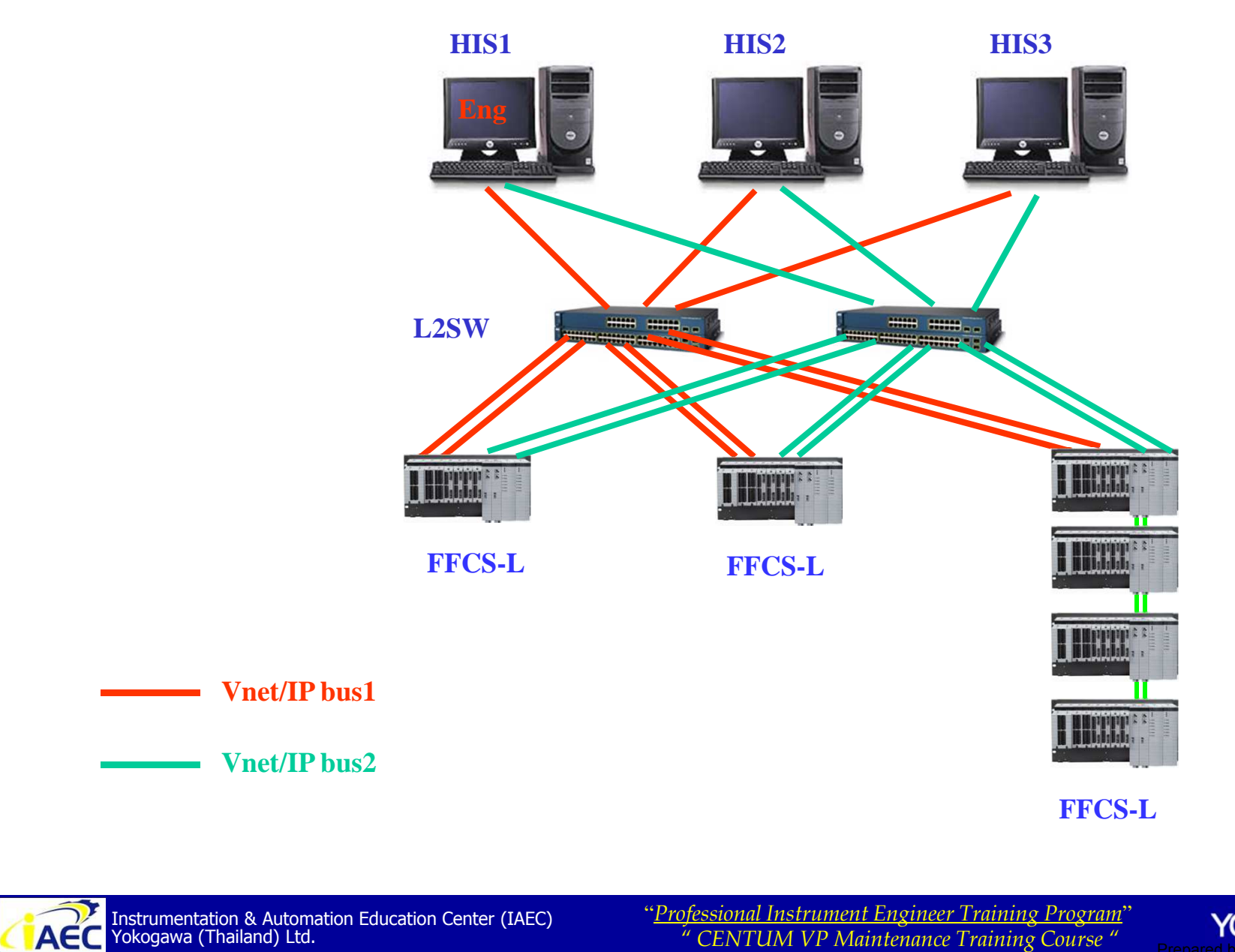

YOKOGAWA

CENTUM V/P

# System Configuration

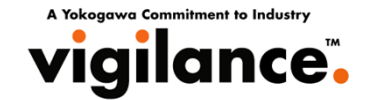

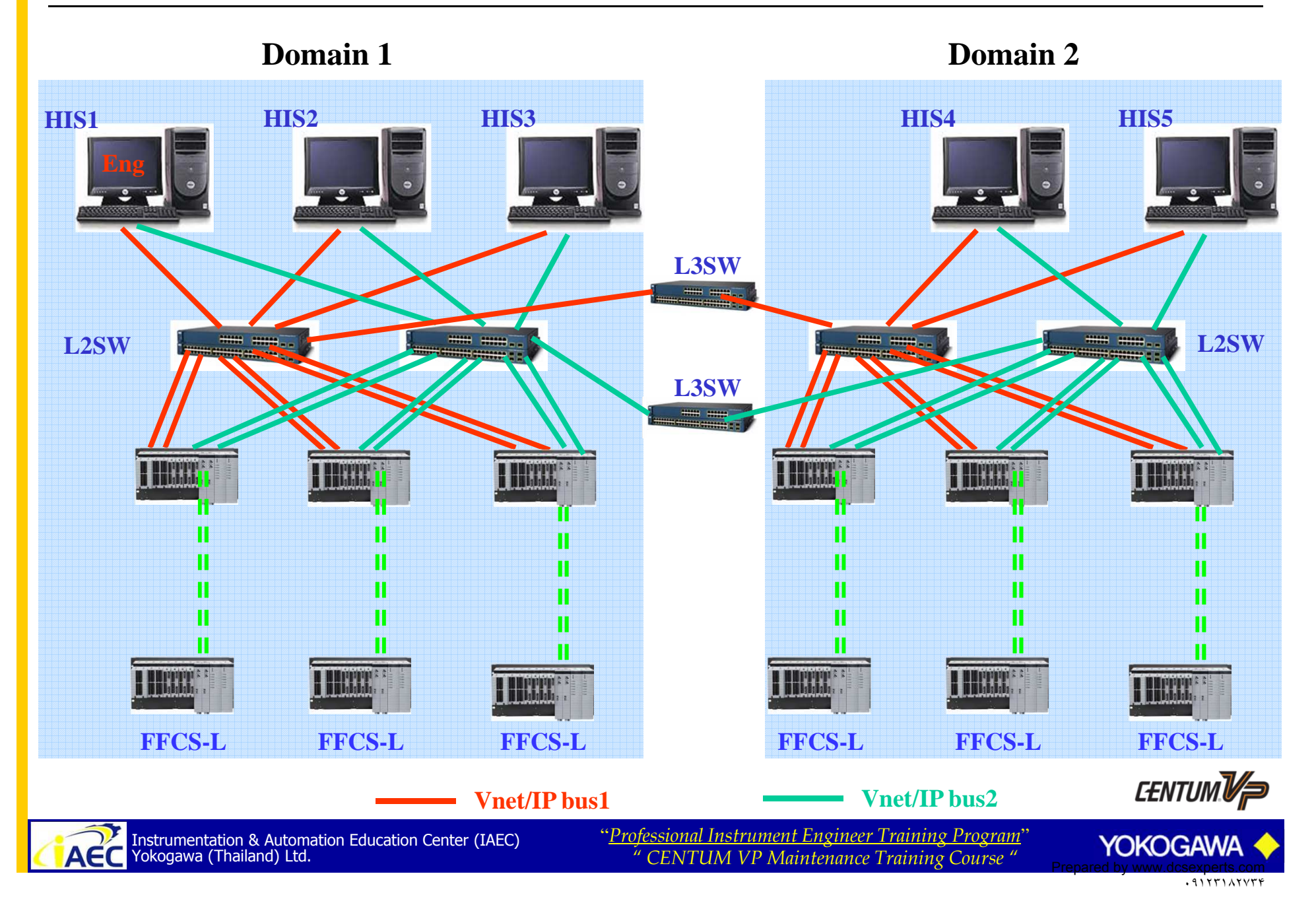

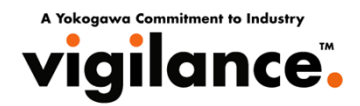

#### **Minimum Requirement**

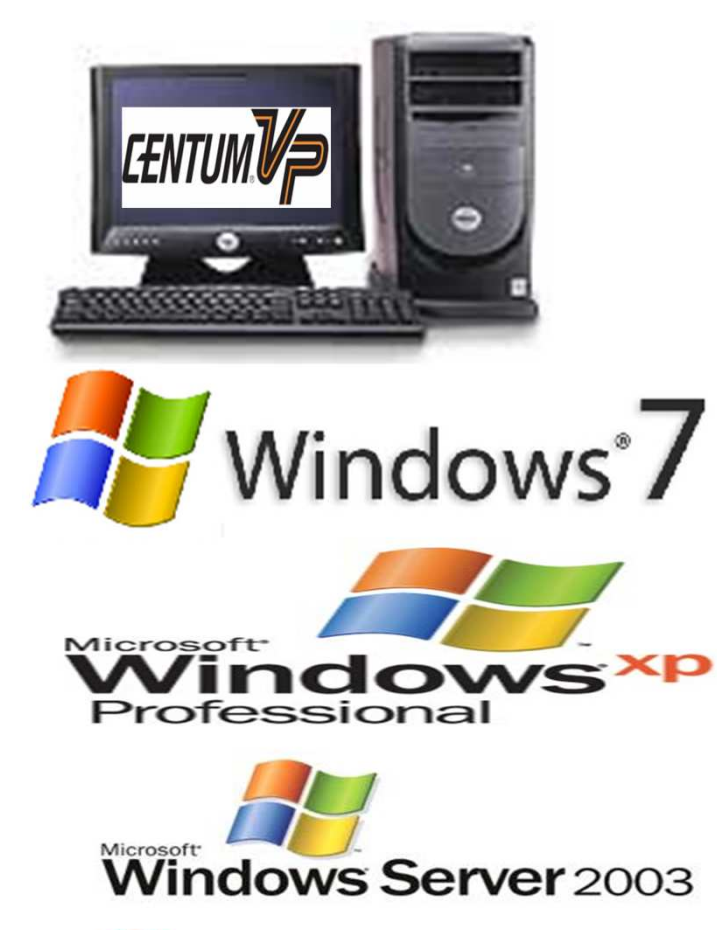

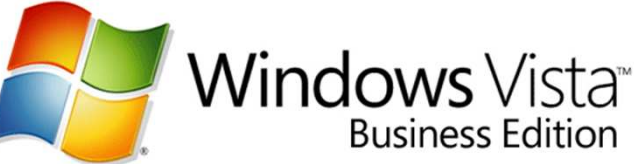

#### **Processor**

Memory HDD Monitor **Drive** PCI slot **PCI slot USB** port **Ethernet port Serial port** Parallel port Other

- : Pentium 4 (2.8 GHz) or better
- : Intel Core 2 Duo (2.66GHz)
- : 2GB RAM (minimum)
- : 40 GB (minimum)
- : CRT or LCD 19"
- : DVD-ROM/CD-ROM read
- : Matrox card (dual-stacked)
- : Vnet card (VF701, VI701)
- : Operation keyboard
- : I AN connection
- : Mouse and Keyboard
- : Printers
- : Floppy Disk is required for key code.

#### **Operator Keyboard [Optional]**

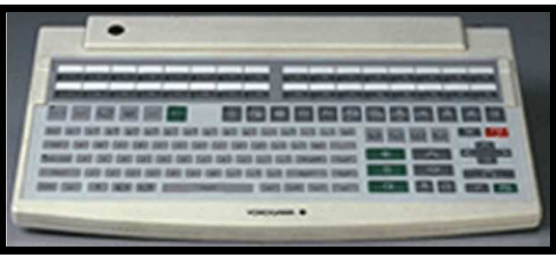

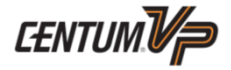

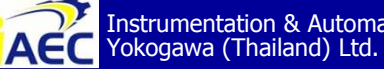

ACC Instrumentation & Automation Education Center (IAEC) Yokogawa (Thailand) Ltd.

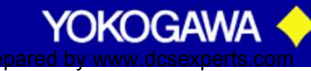

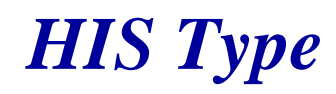

A Yokoaawa Commitment to Industr vigilance.

#### Human Interface Stations (HIS)

The HIS is mainly used for operation and monitoring – it displays process variables, control parameters, alarm, trend windows, etc. There are 2 types of HIS:

#### **Desktop Type**

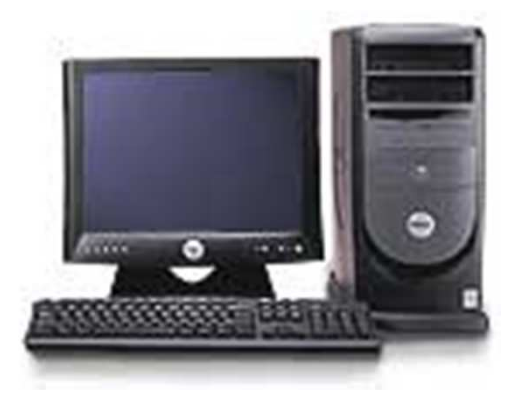

PC

#### **Console Type**

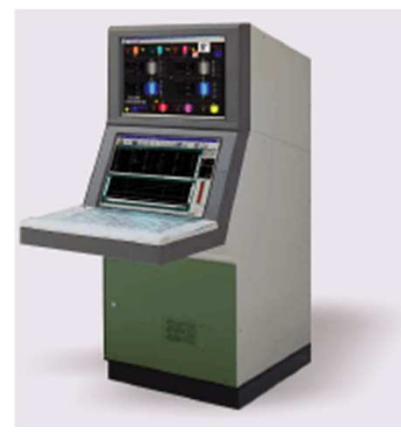

**Enclosed Display** Console

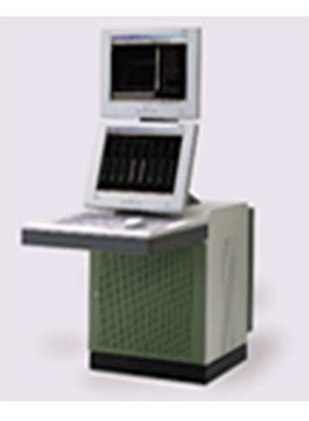

**Open Display** Console

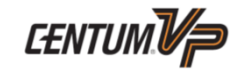

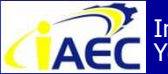

Instrumentation & Automation Education Center (IAEC) Yokogawa (Thailand) Ltd.

"Professional Instrument Engineer Training Program" " CENTUM VP Maintenance Training Course "

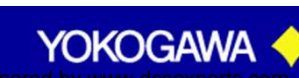
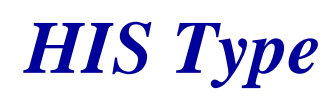

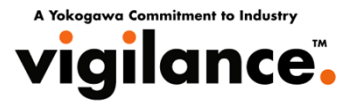

#### **Desktop Type**

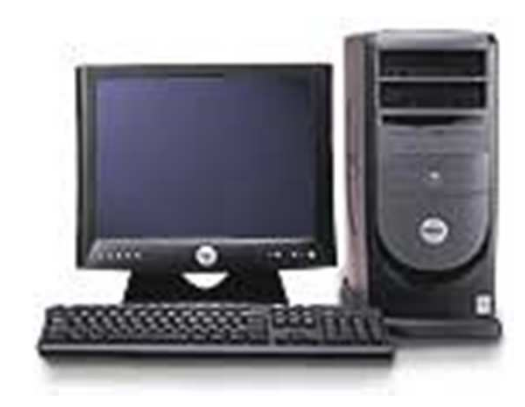

**Single monitor** 

- $\bigstar$  17" LCD or CRT Operation keyboard (optional)
- ★ LHS1100 Std Operation & Monitoring Function

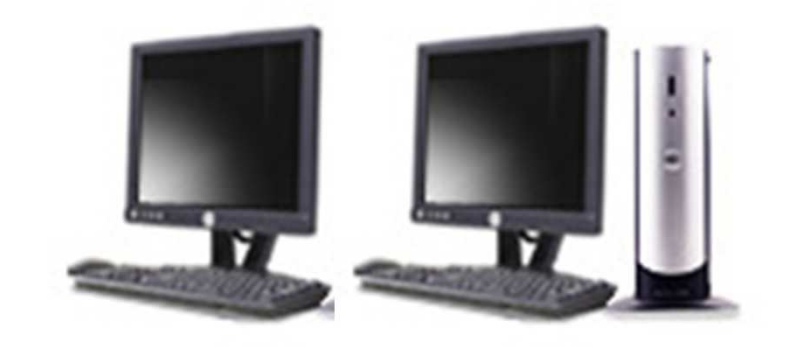

#### **Dual monitor**

- $\bigstar$  17" LCD or CRT Operation keyboard (optional) Matrox card
- ★ LHS1100 Std Operation & Monitoring Function
- ★ LHS4600 Multiple-monitor Package

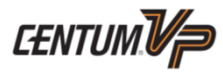

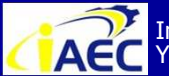

Instrumentation & Automation Education Center (IAEC) Yokogawa (Thailand) Ltd.

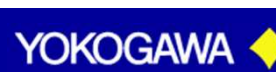

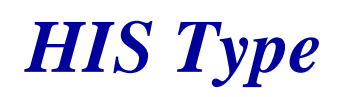

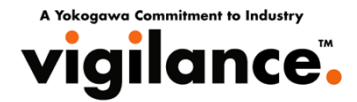

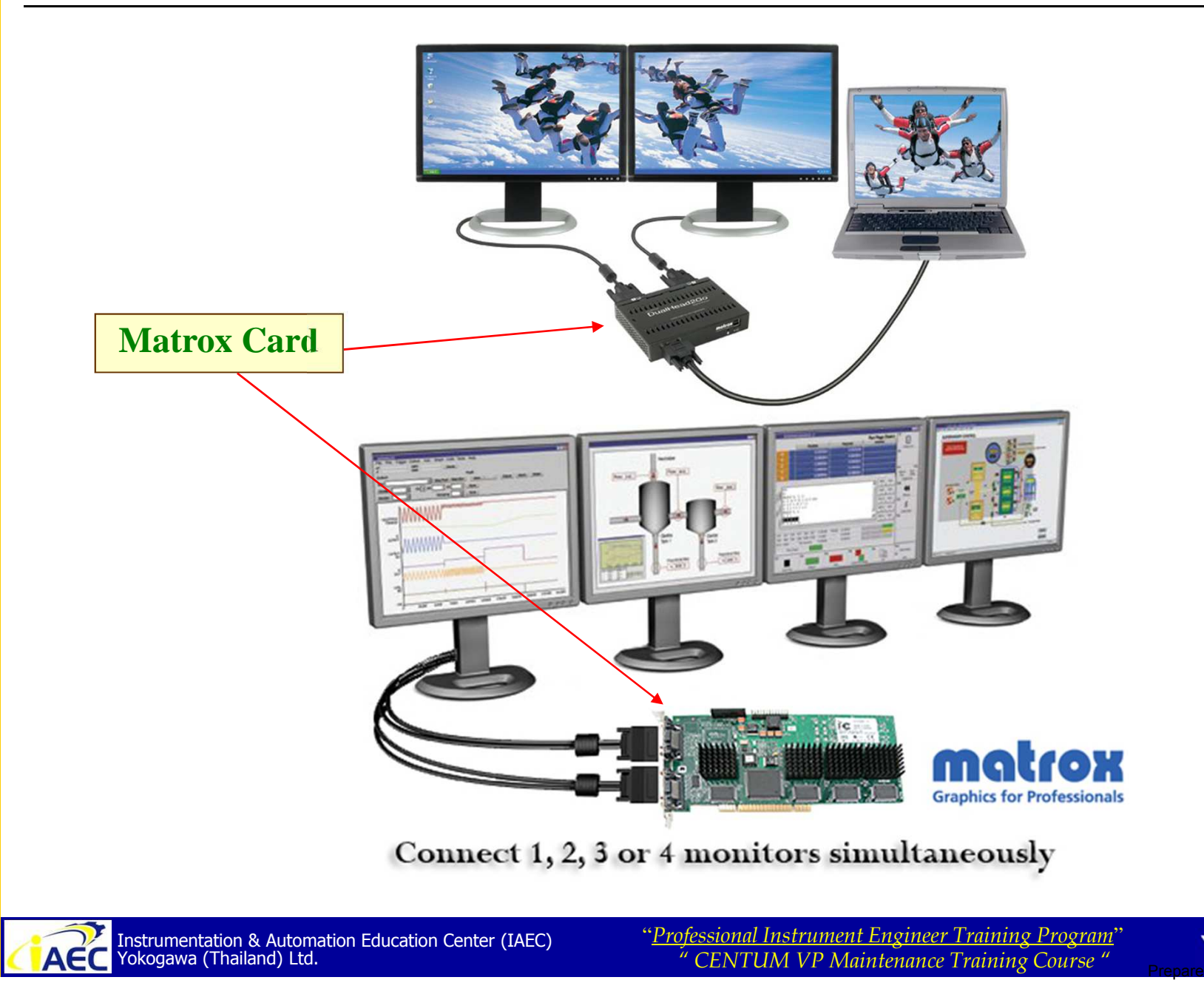

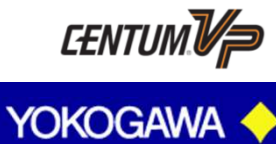

sexperts.com

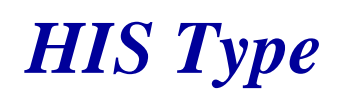

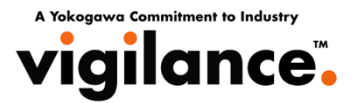

#### **Console Type**

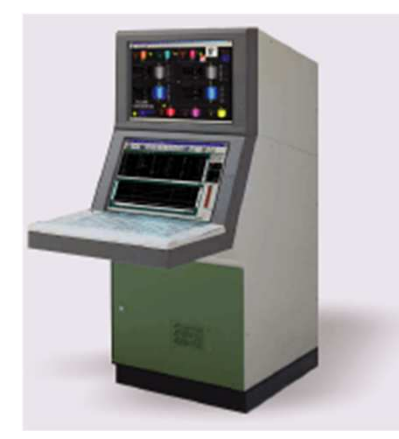

**Enclosed Display Console** 

- ★ 19" TFT LCD Touch panel Operation keyboard 64 keys
- ★ LHS1100 Std Operation & Monitoring Function
- ★ LHS1120 Console HIS Support Package for Enclosed Display Style

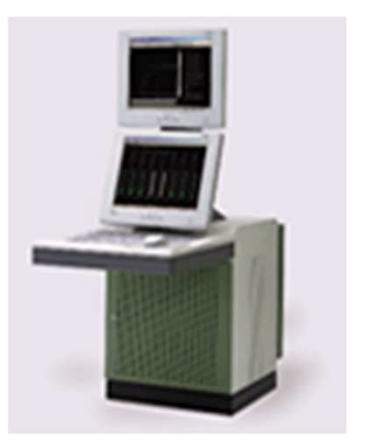

#### **Open Display Console**

- ★ 18" TFT LCD Touch panel Operation keyboard 32 keys
- ★ LHS1100 Std Operation & Monitoring Function
- ★ LHS1130 Console HIS Support Package for Open Display Style

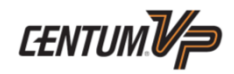

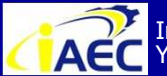

ACC Instrumentation & Automation Education Center (IAEC) Yokogawa (Thailand) Ltd.

"<u>Professional Instrument Engineer Training Program</u>' " CENTUM VP Maintenance Training Course "

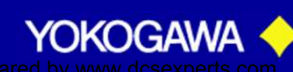

· 917717774

## **Ethernet**

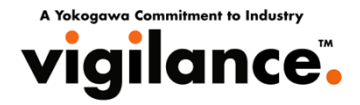

Ethernet Port

Computer

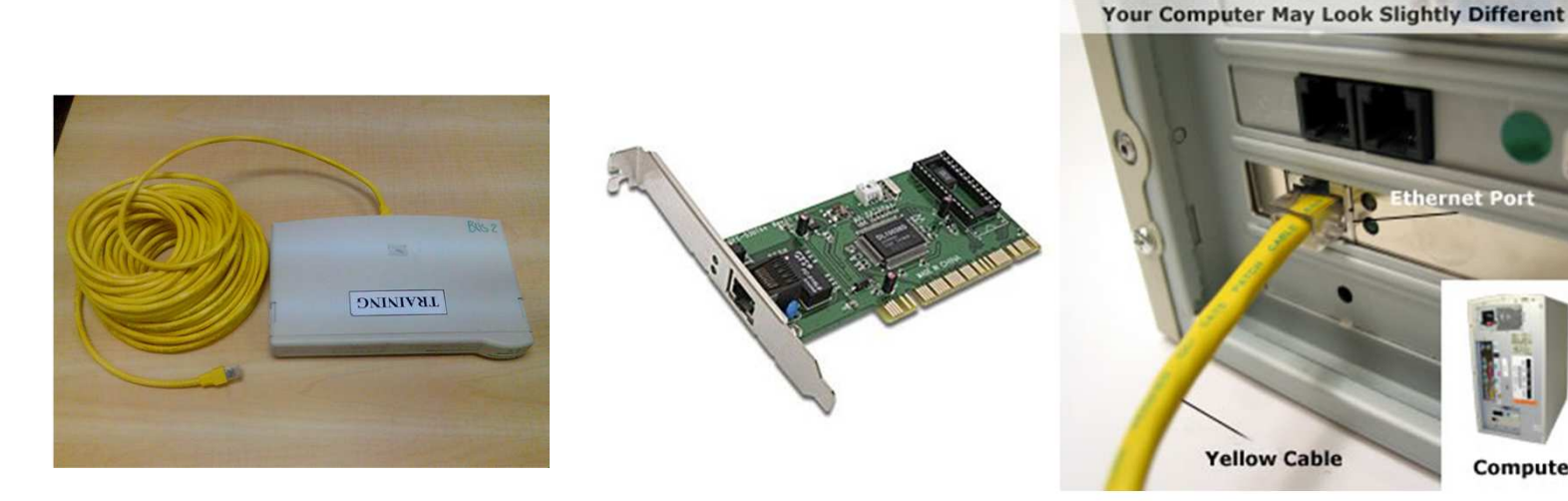

- Hub Link 10/100 Mbps or 1 Gbps
- Network Cable (RJ-45connector)
- Network Interface Card

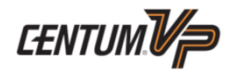

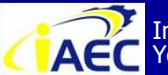

Instrumentation & Automation Education Center (IAEC) Yokogawa (Thailand) Ltd.

"Professional Instrument Engineer Training Program" " CENTUM VP Maintenance Training Course "

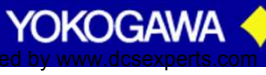

·917717776

### **Ethernet**

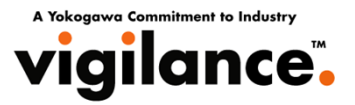

#### **Ethernet Information Network**

- ----> Bus contention method, Non-Deterministic
- $\rightarrow$  High speed (10/100 MBPs)
- → Star topology, UTP or fiber-optic
- Type of communication transmitted: equalization communication acquisition of status display data other station trend download, IOM download, tuning parameter save recipe equalization client-server processing open data interface

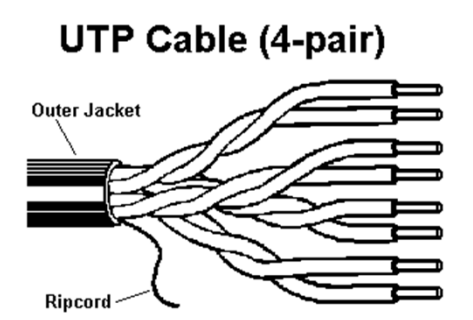

| Medium:         | 4-Pair Category 5 Cable                     |
|-----------------|---------------------------------------------|
| Data Rate:      | 10 Mbps (10BASE-T)<br>100 Mbps (100BASE-TX) |
| Segment Length: | max. 100 m. (point-to-point)                |
| Connection:     | RJ-45 Connector                             |

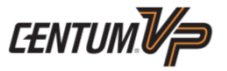

YOKOGAWA

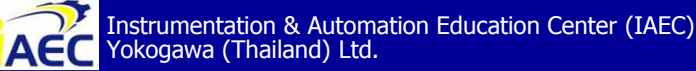

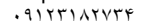

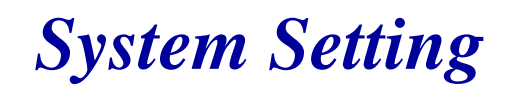

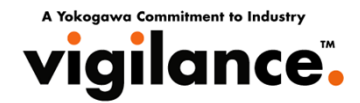

#### If I want to startup the Field Control Station. How can do it ?

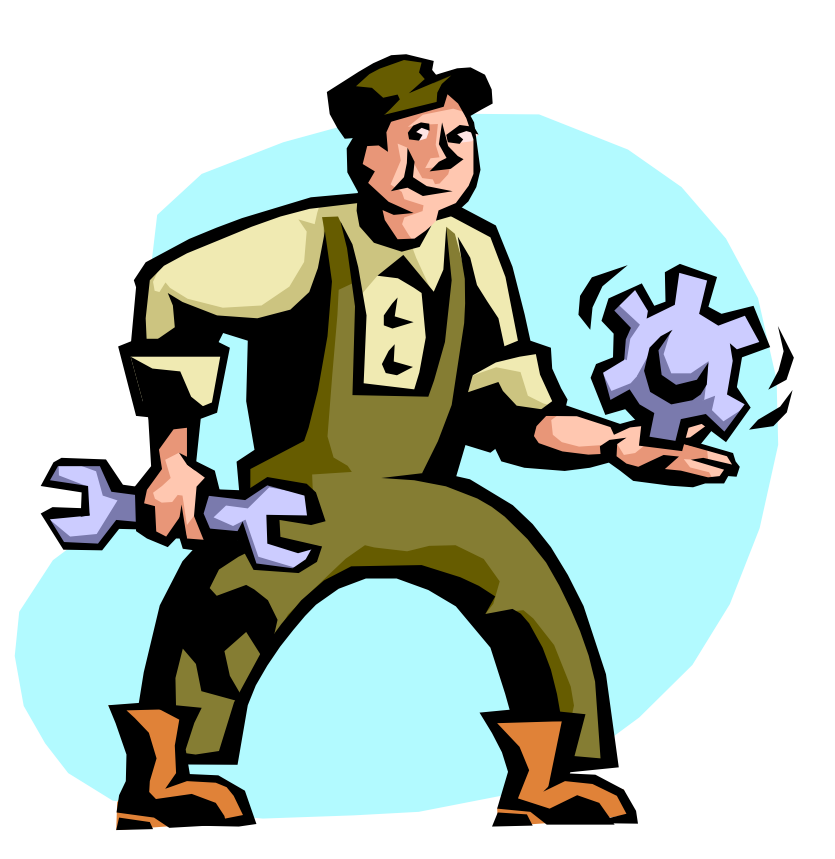

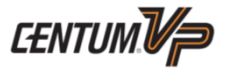

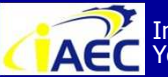

Instrumentation & Automation Education Center (IAEC) Yokogawa (Thailand) Ltd.

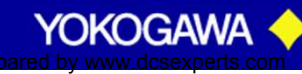

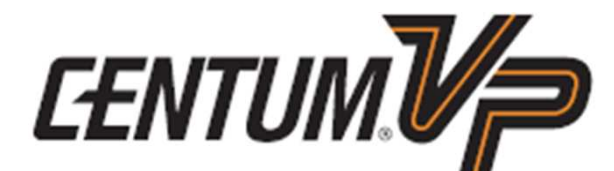

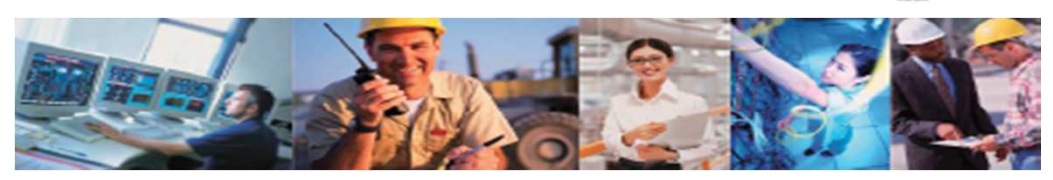

A Yokogawa Commitment to Industry

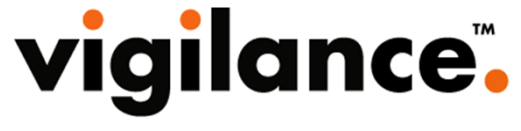

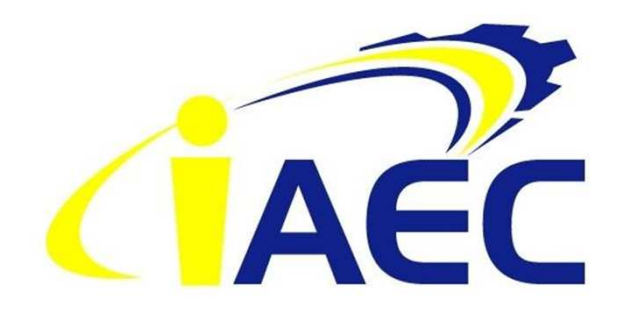

# Window Setup Software Installation

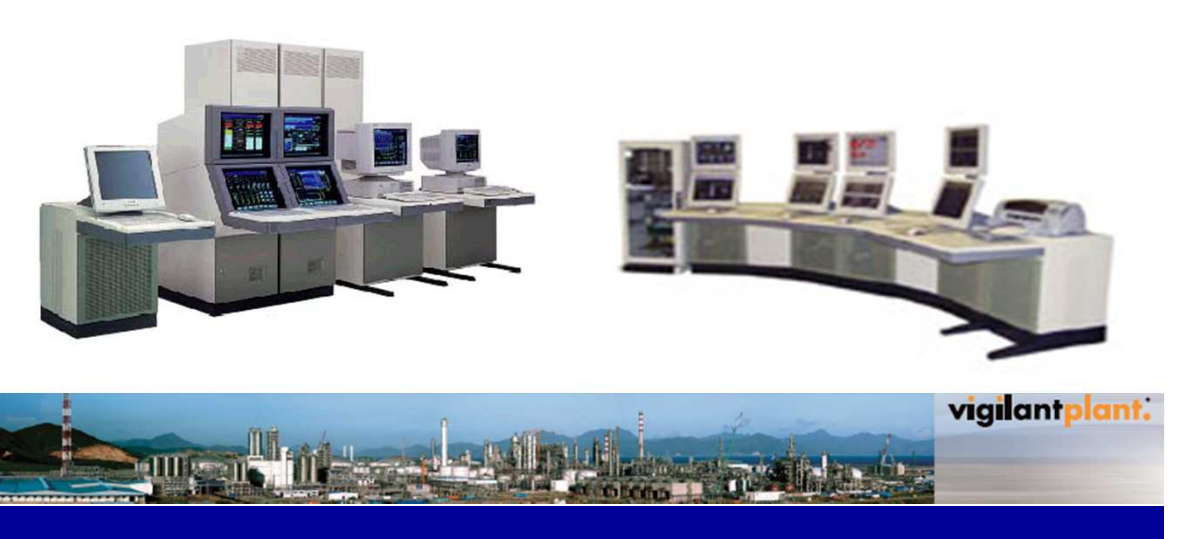

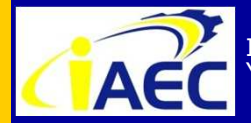

Instrumentation & Automation Education Center (IAEC) Yokogawa (Thailand) Ltd.

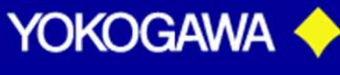

#### **Installation Procedure**

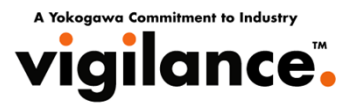

- 1. Installation of Windows.
- 2. Installation of Service Pack.
- 3. Windows setup.
  - Set up the Windows configuration in order to run the Centum VP system on Windows:
    - Setup Computer Name and Workgroup.
    - Setup file system.
    - Virtual memory.
    - Setup display properties and power options and more.
    - Network adapter addition
      - Installation of the Ethernet adapter
      - Installation of the Control Bus driver.
    - Printer addition.
- 4. Installing USB Operation Keyboard Driver. (if in use)
- 5. Installation of the Centum VP software.
- 6. Windows configuration. (Networks, the user name, and other information need to be
  - set up in order to run the CentumVP system on Windows.)

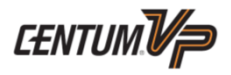

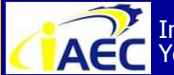

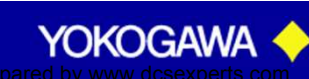

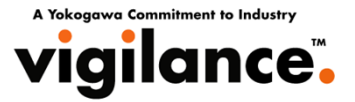

# Software Operating Environment

Support target OS below.

- Windows 7 Service Pack 1
- Windows Vista Business Edition Service Pack 1, 2
- Windows XP Professional Service Pack 3
- Windows Server 2003 Service Pack 2
- Windows Server 2003 R2 Service Pack 2
- Windows Server 2008 Standard Edition Service Pack 2

64-bit OS is not supported.

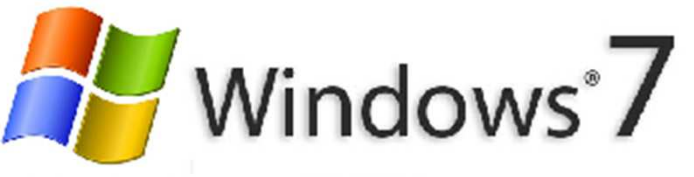

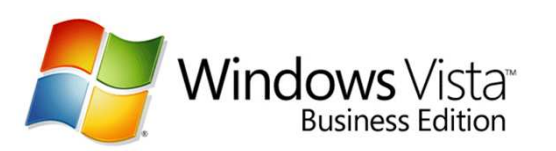

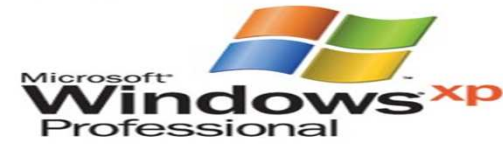

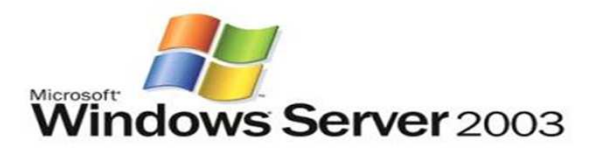

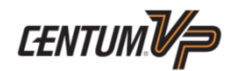

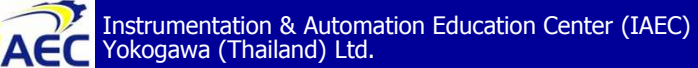

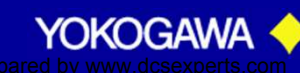

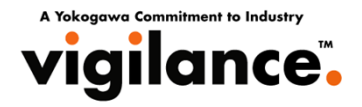

#### The CENTUM VP software is compatible with the commercial software listed below:

| Software type                         | Software name                   | Version    | Remarks                                                                                            |
|---------------------------------------|---------------------------------|------------|----------------------------------------------------------------------------------------------------|
| Spreadsheet                           | Microsoft Excel (*1)            | 2003, 2007 | Used with the report package, and<br>Settings for FCS Data Setting/Acquisition<br>Package (PICOT). |
| Word processing                       | Microsoft Word                  | 2003, 2007 |                                                                                                    |
| Software development                  | Microsoft Visual C++            | 6.0+SP5    |                                                                                                    |
| Software development                  | Visual Studio                   | 2005       |                                                                                                    |
| Document reader                       | Microsoft Internet Explorer     | 6.0, 7.0   | Used with the electronic document                                                                  |
| Document reader                       | .NET Framework                  | 3.0        | package.                                                                                           |
| Uninterruptible<br>power supply (UPS) | APC PowerChute Business Edition | 7.0.5      |                                                                                                    |
| Anti-virus                            | Symantec Endpoint Protection    | 11.0       |                                                                                                    |
| Anti-virus                            | McAfee VirusScan Enterprise     | 8.5i       |                                                                                                    |
| Others                                | Adobe Reader                    | 8.1.2, 7.0 |                                                                                                    |
|                                       | Adobe Acrobat                   | 8.1, 7.0   |                                                                                                    |

#### Table **Compatible Commercial Software**

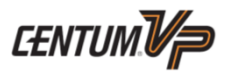

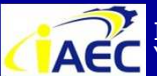

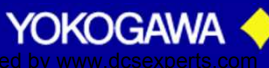

·91771A7776

# Software Compatibility

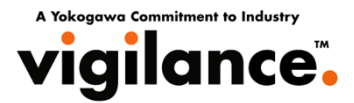

#### **Prior to installation, have the following prepared:**

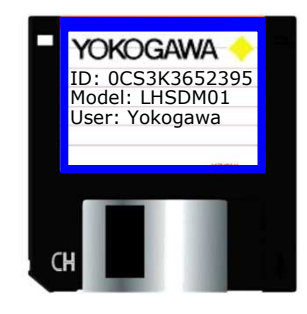

#### Keycode Files / System ID License (floppy disk/s)

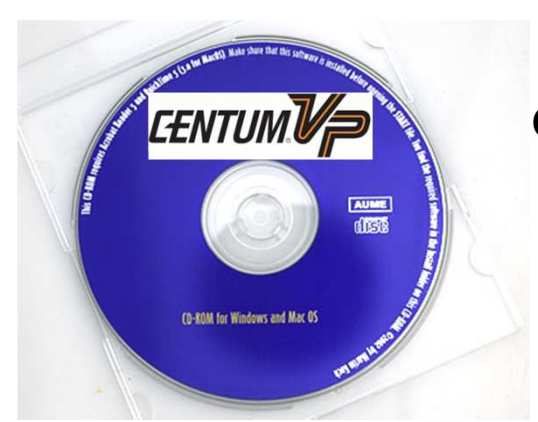

Centum VP Software Medium (DVD-ROM)

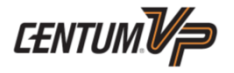

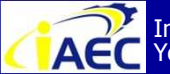

ACC Instrumentation & Automation Education Center (IAEC) Yokogawa (Thailand) Ltd.

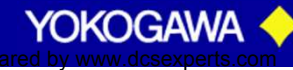

## Software Compatibility

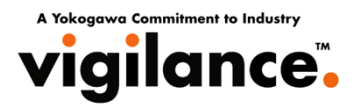

#### Before you start installing .....

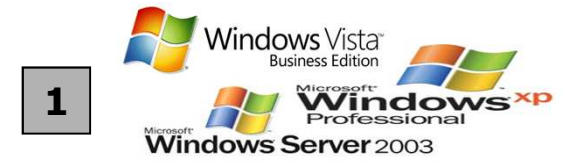

**Operating system installed** (Windows Vista Business Edition Service Pack 1 or Windows XP Professional Service Pack 2 or Windows Server 2003 Service Pack 2) **and service pack.** 

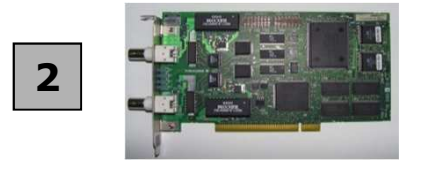

# 3

Control Bus adapter (VF701) and RS-232 Serial Card (AIP261; in case of console type HIS) installed in the PCI slot. (Ref.: IM 33Q01C10-01E page 2-2 (8/312) (Ref.: IM 33Q01C10-01E page 6-9 (151/312)

**Ethernet adapter and driver installed.** (Ref.: IM33Q01C10-01E page 2-16 (22/312)

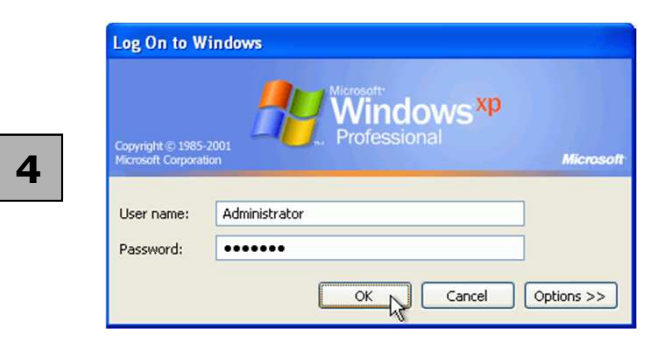

Installation is done by using "Administrator" account (or other account that has an administrator's privilege).

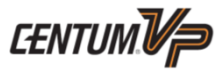

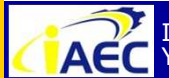

ACC Instrumentation & Automation Education Center (IAEC) Yokogawa (Thailand) Ltd.

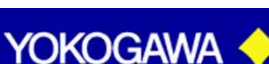

# Software Compatibility

Instrumentation & Automation Education Center (IAEC)

ACC Instrumentation & Automa Yokogawa (Thailand) Ltd.

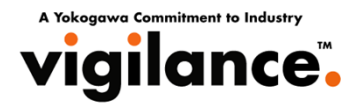

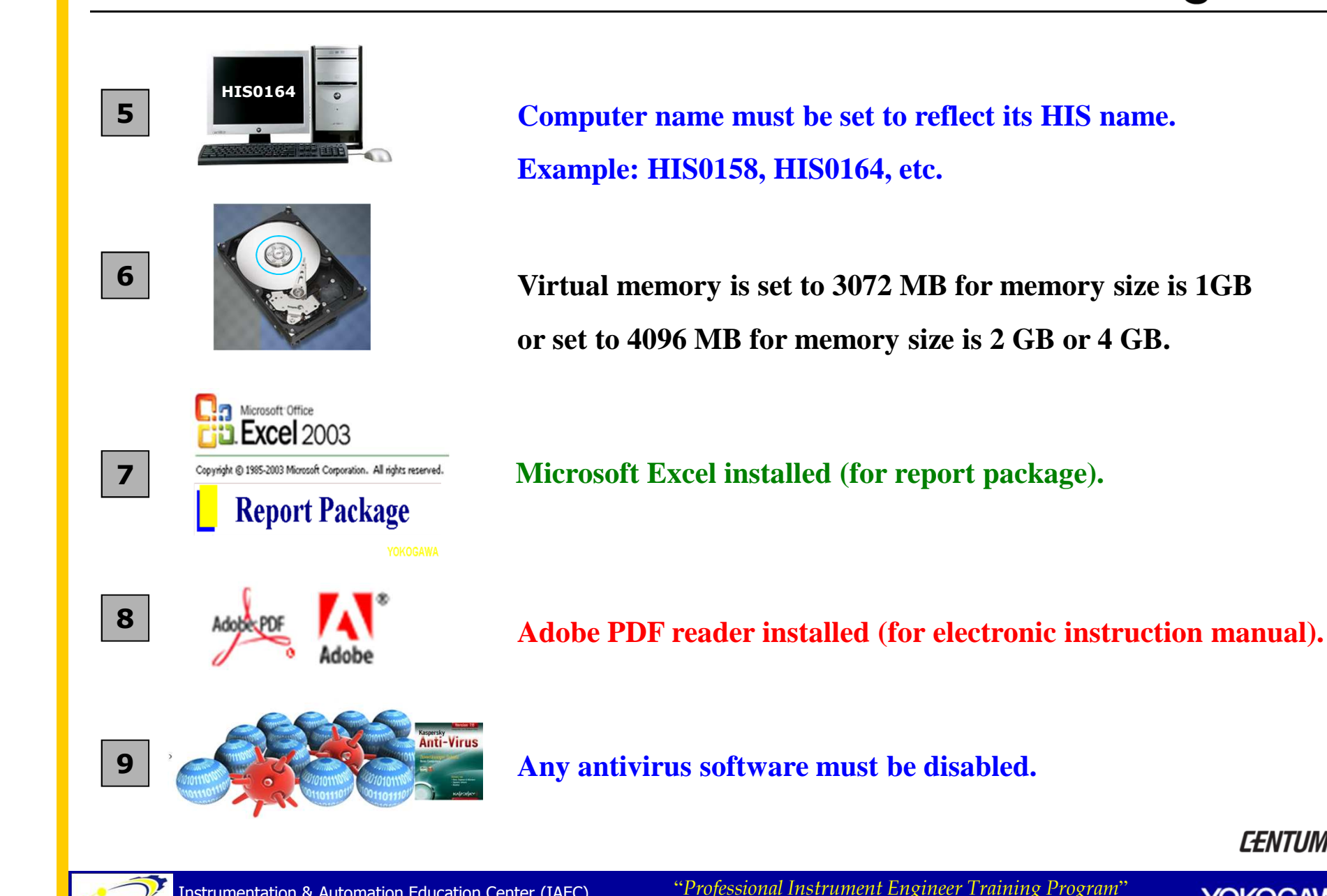

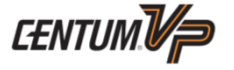

YOKOGAW

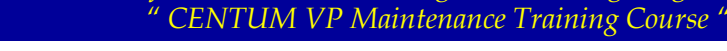

·91771A7776

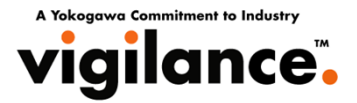

#### **Computer Name/Station Name**

A computer name is a name used to identify each computer on the Windows network. An arbitrary computer name can be specified using the Windows Control Panel. A station name is a name uniquely specified according to the

Control bus address in the CENTUM VP system.

EXAMPLE : HIS0164 HISddss: "dd" is the domain number "ss" is the station number

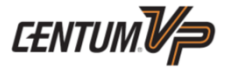

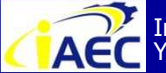

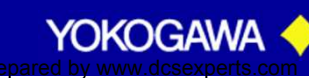

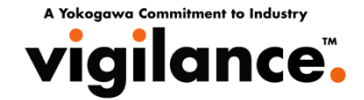

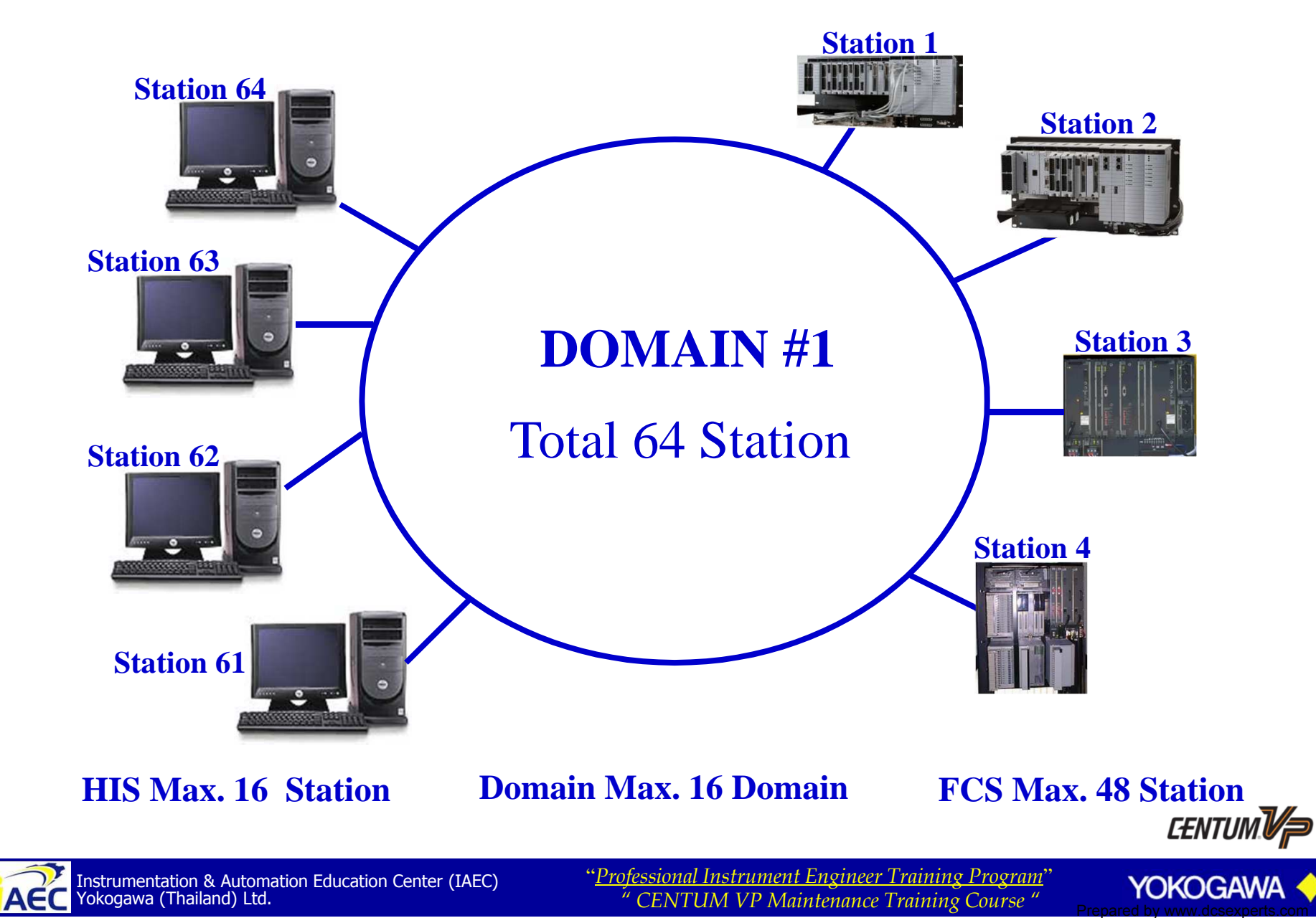

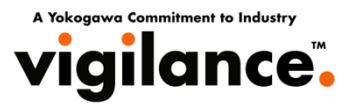

#### **For Windows Vista**

| Indiuw.                                  | are Advanced System Protection Remote                       | Computer Name/Domain Changes                                                                                                    |
|------------------------------------------|-------------------------------------------------------------|----------------------------------------------------------------------------------------------------|
| Windows use<br>on the networ             | s the following information to identify your computer<br>k. | You can change the name and the membership of this<br>computer. Changes might affect access to network resources                                                                                                    |
| Computer description:                    | CentumVP Engineering                                        | C. International Action Control of Control of Control o |
|                                          | For example: "Kitchen Computer" or "Mary's<br>Computer".    | Computer name:                                                                                                    |
| Full computer name:                      | HIS0164                                                     | HIS0164                                                                                                    |
| Workgroup:                               | WORKGROUP                                                   | Full computer name:<br>HIS0164                                                                                                    |
| To use a wizard to join a<br>Network ID. | domain or workgroup, click Network ID                       | More                                                                                                    |
| To an a data and a                       |                                                             | Member of                                                                                                    |
| To rename this compute                   | e. Change its domain or Change                              | O Domain:                                                                                                    |
| workgroup, click change                  |                                                             |                                                                                                    |
| workgroup, cick change                   |                                                             |                                                                                                    |
| workgroup, cick change                   |                                                             | Workgroup:                                                                                                    |
| workgroup, cick change                   |                                                             | Workgroup:     WORKGROUP                                                                                                    |
| workgroup, cick chang                    |                                                             | Workgroup:     WORKGROUP                                                                                                    |
| workgroup, cick change                   |                                                             | Workgroup:     WORKGROUP     OK Cancel                                                                                                    |

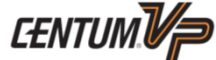

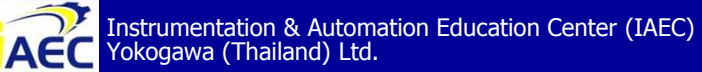

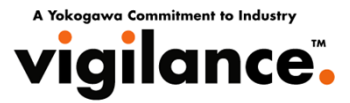

#### For Windows XP/Windows Server 2003

| System Prope                                            | rties                                       |                                                            |                                                                                                    | ? 🗙                       |   |                                                                                                    |
|---------------------------------------------------------|---------------------------------------------|------------------------------------------------------------|----------------------------------------------------------------------------------------------------|---------------------------|---|----------------------------------------------------------------------------------------------------|
| System Re                                               | estore                                      | Automa                                                     | tic Updates                                                                                                    | Remote                    |   | Computer Name Changes                                                                                           |
| General<br>Win<br>on the<br>Computer desc               | dows uses<br>he network.<br>cription:       | the following info                                         | Hardware                                                                                                    | Advanced<br>your computer |   | You can change the name and the membership of this<br>computer. Changes may affect access to network resources. |
| Full computer r<br>Workgroup:                           | name:                                       | HIS0164.                                                   | Computer Computer | or marys                  |   | Full computer name:<br>HIS0164.                                                                                 |
| To use the Ne<br>domain and cr<br>ID.<br>To rename this | twork Ident<br>eate a local<br>s computer ( | ification Wizard<br>I user account, o<br>or join a domain, | to join a<br>click Network<br>, click Change.                                                                                                    | Network ID<br>Change      | - | More Member of Domain: Workgroup: WORKGROUP                                                                     |
|                                                         |                                             | ОК                                                         | Cance                                                                                                    | Apply                     |   | OK Cancel                                                                                                    |

#### HISddss : "dd" is a domain number and "ss" is a station number

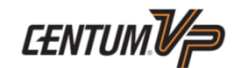

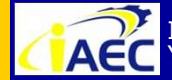

"Professional Instrument Engineer Training Program" " CENTUM VP Maintenance Training Course "

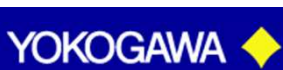

·91771A7776

#### File System

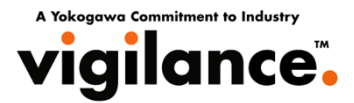

The file system of the disk partitions should be NTFS. If the partition of operating system is already formatted to FAT, it is necessary to convert it into NTFS and then reinstall the operating system. Other partitions should also be formatted into NTFS.

| Security         | Previo         | ous Versions    | Quota       |
|------------------|----------------|-----------------|-------------|
| General          | Tools          | Hardware        | Sharing     |
| 🏷 🚺              | ta             |                 |             |
| ype: Loc         | al Disk        |                 |             |
| ile system: NII  | -5 20.21/      | 005 972 hites   | 19.9 CD     |
| Free space:      | 21,726         | 5,572,544 bytes | 20.2 GB     |
| Capacity:        | 41,940         | ),668,416 bytes | 39.0 GB     |
|                  |                |                 |             |
|                  | Dr             | ive C:          | Disk Cleanu |
| Compress this d  | rive to save   | disk space      |             |
| Index this drive | for faster sea | arching         |             |
|                  |                |                 |             |

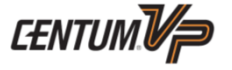

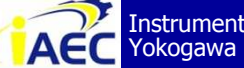

Instrumentation & Automation Education Center (IAEC) Yokogawa (Thailand) Ltd.

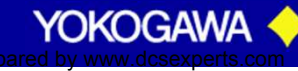

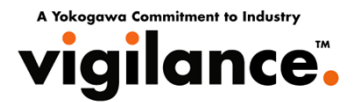

Set the Virtual memory by Custom size. The setting method is shown as follows. 1. Logon as an administrative user.

2. Choose [Control Panel] - [System] from [Start] menu so as to display System settings.

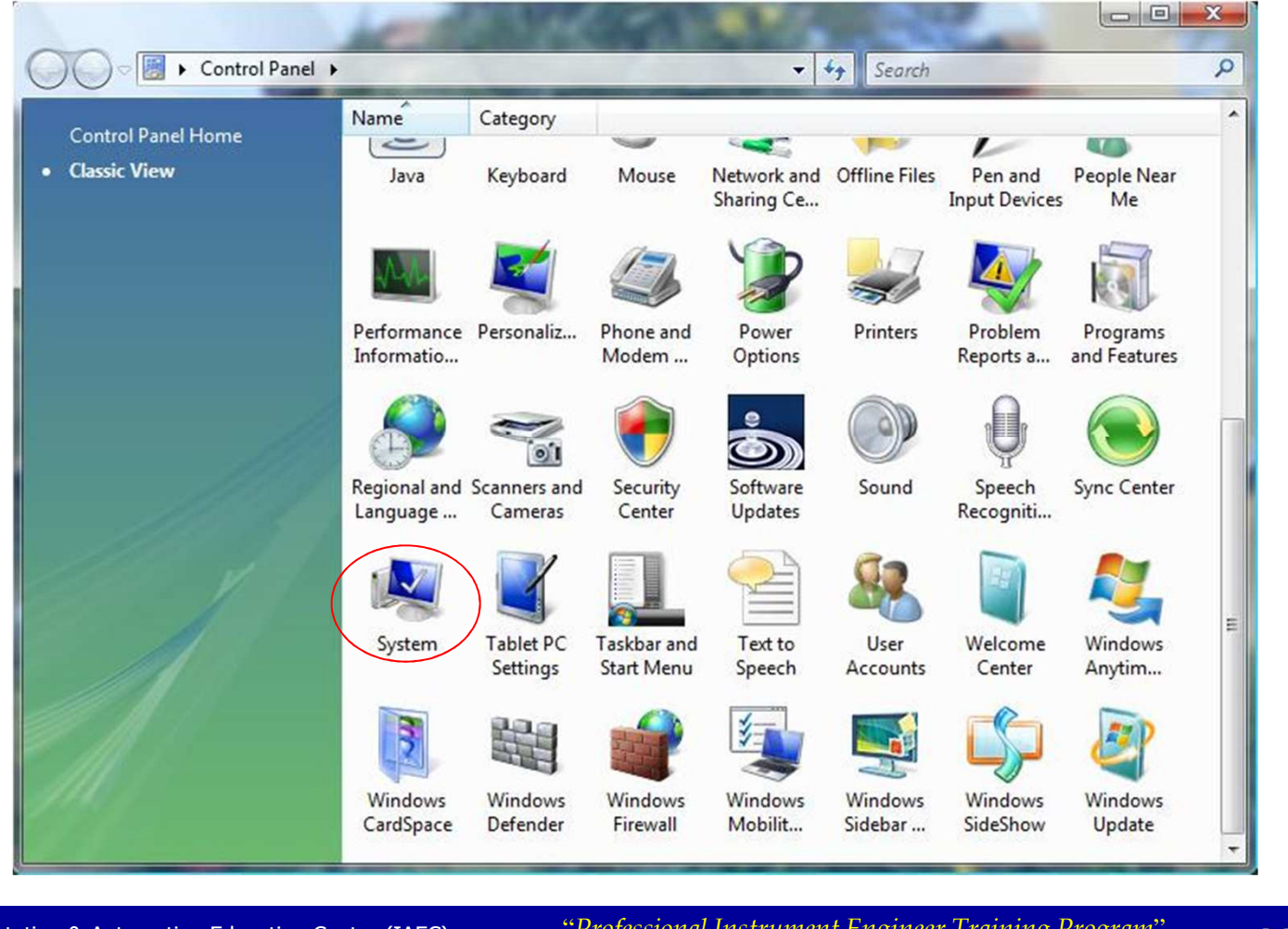

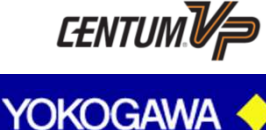

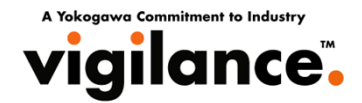

#### 3. Choose [Advanced system settings] so as to open [System Properties].

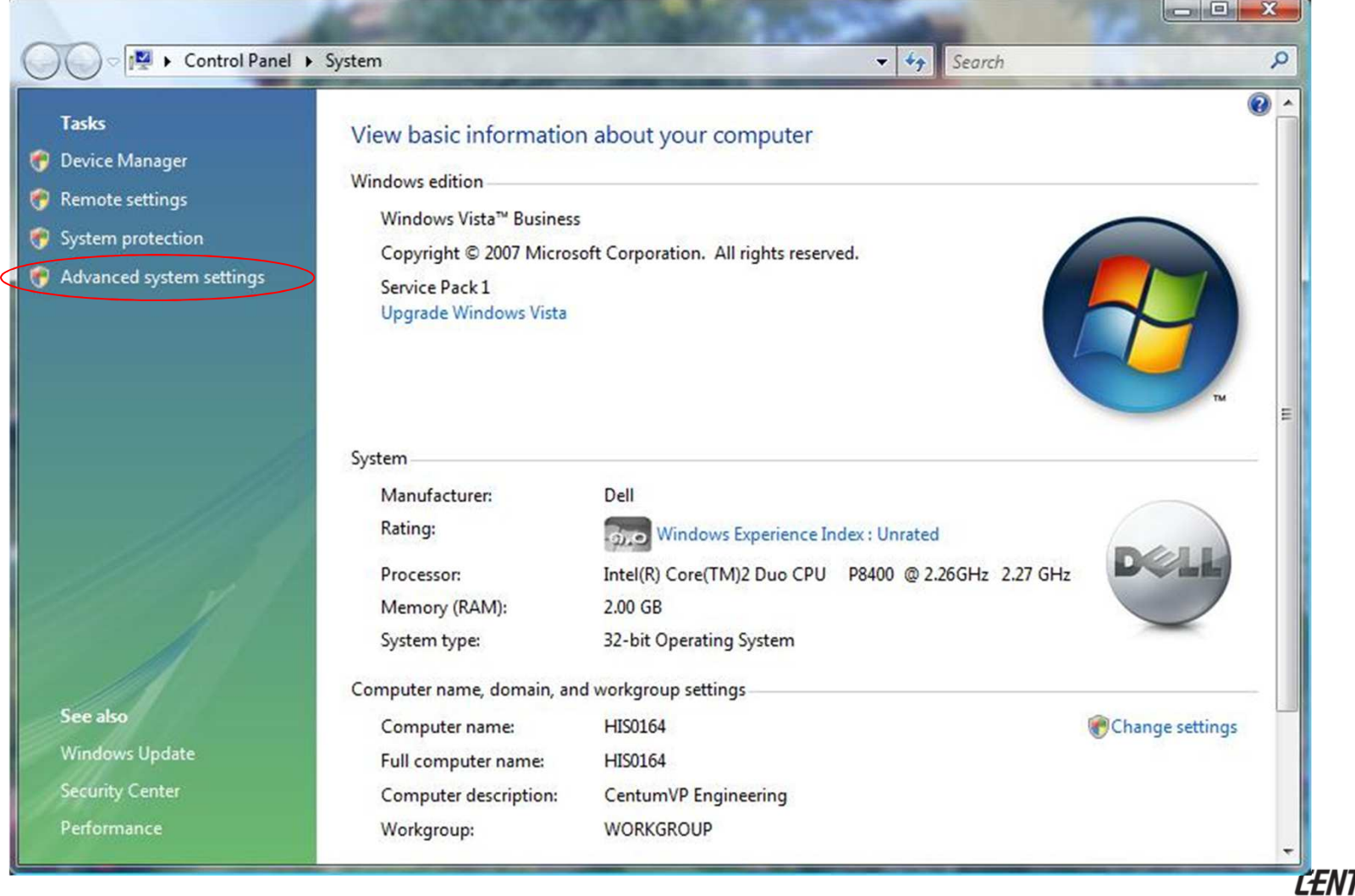

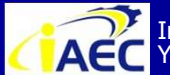

ACC Instrumentation & Automation Education Center (IAEC) Yokogawa (Thailand) Ltd.

"<u>Professional Instrument Engineer Training Program</u>" " CENTUM VP Maintenance Training Course "

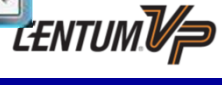

YOKOGAWA

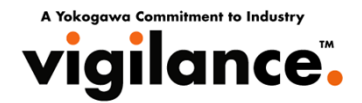

On [Advanced] tab, click [Settings] button of [Performance] so as to display [Performance Options].

| Computer Name  | Hardware       | Advanced      | System Protection      | Remote              |
|----------------|----------------|---------------|------------------------|---------------------|
| You must be lo | gged on as a   | an Administra | tor to make most of th | nese changes        |
| Performance    |                |               |                        |                     |
| Visual effects | , processor s  | cheduling, m  | emory usage, and vir   | tual memory         |
|                |                |               |                        | N GROUT AS IT A CER |
|                |                |               |                        | Settings            |
|                |                |               |                        |                     |
| User Profiles  |                |               |                        |                     |
| Desktop settir | ngs related to | o your logon  |                        |                     |
|                |                |               |                        |                     |
|                |                |               |                        | Settings            |
| Startup and R  | ecoverv        |               |                        |                     |
| System startu  | n system fail  | ure and deb   | ugging information     |                     |
| oystom starta  | p, 990000110   |               | agging includer        |                     |
|                |                |               |                        | Settings            |
|                |                |               |                        |                     |
|                |                |               | -                      |                     |
|                |                |               | Environme              | nt Variables        |
|                |                |               |                        |                     |
|                |                |               |                        |                     |
|                |                | <u></u>       |                        |                     |

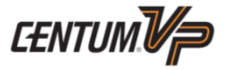

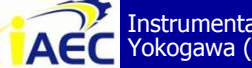

Instrumentation & Automation Education Center (IAEC) Yokogawa (Thailand) Ltd.

"Professional Instrument Engineer Training Program" " CENTUM VP Maintenance Training Course "

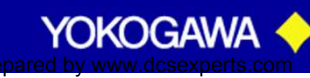

·91771A7776

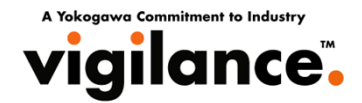

4. On [Advanced] tab of [Performance Options], click [Change] button of [Virtual memory] so as to display the [Virtual Memory] dialog box.

| Processor scheduling<br>Choose how to allocate processor resources.<br>Adjust for best performance of:<br>Programs Background services<br>Virtual memory<br>A paging file is an area on the hard disk that Windows uses as<br>if it were RAM.<br>Total paging file size for all drives: 4096 MB<br>Change | isual Effects                     | dvanced         | Data Executi   | on Prevention  |                       |
|----------------------------------------------------------------------------------------------------|-----------------------------------|-----------------|----------------|----------------|-----------------------|
| Choose how to allocate processor resources.<br>Adjust for best performance of:<br>Programs Background services<br>Virtual memory<br>A paging file is an area on the hard disk that Windows uses as<br>if it were RAM.<br>Total paging file size for all drives: 4096 MB<br>Change                         | Processor sch                     | eduling         |                |                |                       |
| Adjust for best performance of:<br>Programs Background services<br>Virtual memory<br>A paging file is an area on the hard disk that Windows uses as<br>if it were RAM.<br>Total paging file size for all drives: 4096 MB<br>Change                                                                        | Choose how                        | to allocate     | processor res  | ources.        |                       |
| <ul> <li>Programs</li> <li>Background services</li> <li>Virtual memory</li> <li>A paging file is an area on the hard disk that Windows uses as if it were RAM.</li> <li>Total paging file size for all drives: 4096 MB</li> <li>Change</li> </ul>                                                         | Adjust for be                     | st perform      | ance of:       |                |                       |
| Virtual memory<br>A paging file is an area on the hard disk that Windows uses as<br>if it were RAM.<br>Total paging file size for all drives: 4096 MB<br>Change                                                                                                    | Programs                          |                 | Backgrou       | and services   |                       |
| A paging file is an area on the hard disk that Windows uses as<br>if it were RAM.<br>Total paging file size for all drives: 4096 MB<br>Change                                                                                                    | Virtual memor                     | у               |                |                |                       |
| Total paging file size for all drives: 4096 MB                                                                                                    | A paging file i<br>if it were RAM | s an area<br>1. | on the hard di | sk that Window | is uses as            |
| Change                                                                                                    | Total paging                      | file size for   | all drives:    | 4096 MB        |                       |
|                                                                                                    |                                   |                 |                | Ch             | ange                  |
|                                                                                                    |                                   |                 |                |                |                       |
|                                                                                                    |                                   |                 |                |                |                       |
|                                                                                                    |                                   |                 |                |                |                       |
|                                                                                                    |                                   |                 |                |                |                       |
|                                                                                                    |                                   |                 |                |                |                       |
|                                                                                                    |                                   |                 |                |                |                       |
|                                                                                                    |                                   |                 |                |                |                       |
|                                                                                                    |                                   | 12              |                | 2              |                       |
|                                                                                                    |                                   |                 | ~              |                | and the second second |

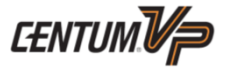

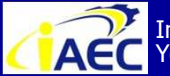

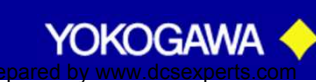

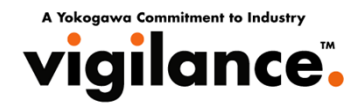

5. The paging file size of the selected drive can be defined as follows: Choose [Custom size] and then enter the sizes for [Initial size] and [Maximum size]. A size that is three times of main memory size is recommended for the initial size. However, 4096MB is the upper limit. For an example, if the main memory size is 1GB, the initial size can be defined with 3072MB. However, if the main memory size is 2GB or 4GB, 4096MB should be used.

6. Click [OK] button.

| Drive [Volume Label]     | Paging File Size (MB) |
|--------------------------|-----------------------|
| C: [Vista]               | 4096 - 4096           |
| D: [WinXP]               | None                  |
| E: [WITAPCSSOU]          | None                  |
| H: [Kingston]            | None                  |
| Selected drive:          | C: [Vista]            |
| Space available:         | 24813 MB              |
| Oustom size:             |                       |
| Initial size (MB):       | 4096                  |
| Maximum size (MB):       | 4096                  |
| System managed s         | ize                   |
| 🔿 No paging file         | Set                   |
| otal paging file size fo | or all drives         |
| Minimum allowed:         | 16 MB                 |
| Recommended:             | 3003 MB               |
|                          | 1005 MB               |

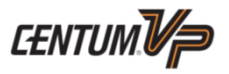

Instrumentation & Automation Education Center (IAEC) Yokogawa (Thailand) Ltd.

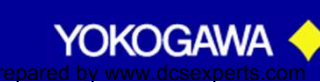

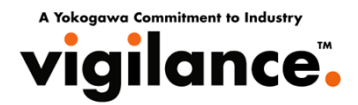

#### **For Windows Vista**

- 1. Logon using the administrative user account that used for installation.
- 2. Choose [Control Panel] [Personalization] [Window Color and Appearance] from [Start] menu so as to display [Window Color and Appearance].

| Window Color and Appearance                                                                                      |
|----------------------------------------------------------------------------------------------------|
| You can change the color of windows, the Start menu, and the taskbar. Pick one of the available colors or create |
| your own color using the color mixer.                                                                            |
|                                                                                                    |
| Default Graphite Blue Teal Red Orange Pink Frost                                                                 |
| Enable transparency                                                                                              |
|                                                                                                    |
| Color intensity:                                                                                                 |
| Show color mixer                                                                                                 |
| Open classic appearance properties for more color options                                                        |
|                                                                                                    |
|                                                                                                    |
|                                                                                                    |
|                                                                                                    |
|                                                                                                    |

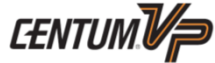

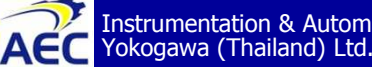

ACC Instrumentation & Automation Education Center (IAEC) Yokogawa (Thailand) Ltd.

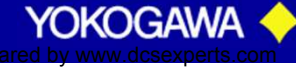

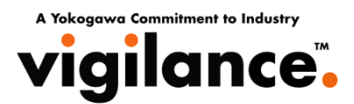

3. Choose the option of [Open classic appearance properties for more color options] at the lower part of the window so as to display [Appearance Settings] dialog box. Choose [Windows Aero] for [Color scheme] and then click [OK] button.

| Appearance Settings                                                                                                    |  |
|----------------------------------------------------------------------------------------------------|--|
| Appearance                                                                                                    |  |
| Inactive Window                                                                                                    |  |
| Color scheme:         Windows Aero         Windows Vista Basic         Windows Standard         Windows Classic         High Contrast White         High Contrast Black         High Contrast #2 |  |
| OK Cancel Apply                                                                                                    |  |

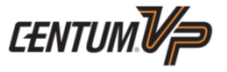

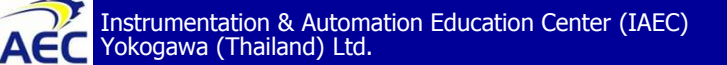

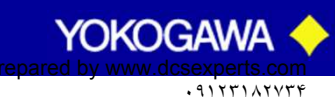

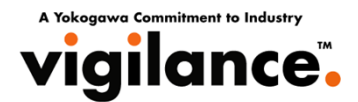

4. Choose [Control Panel] - [Personalization] - [Desktop Background] from [Start] menu so as to display a window for selecting [Desktop Background]. Choose [Solid Colors] for [Location] and then click [OK] button.

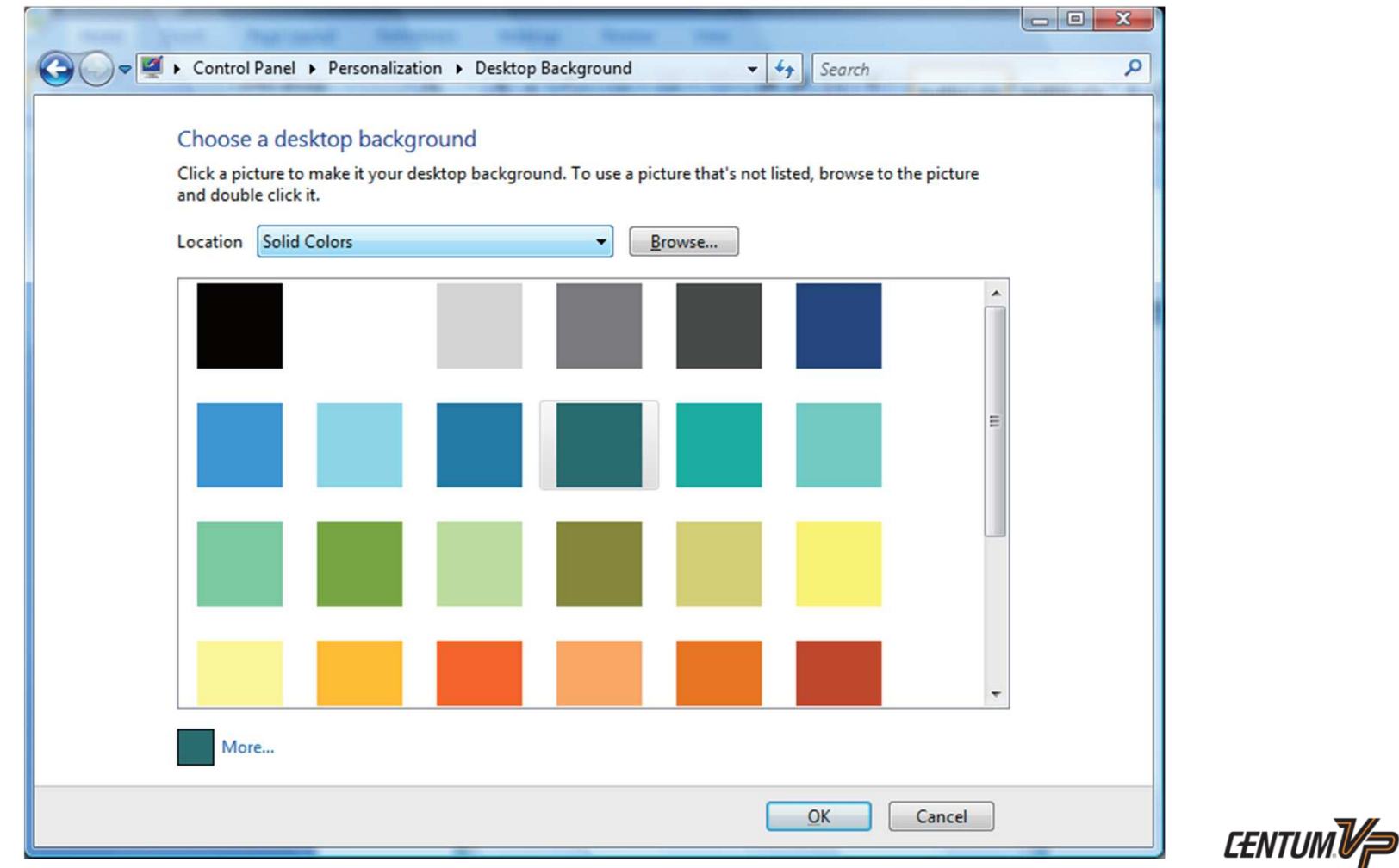

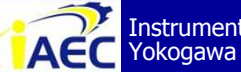

Instrumentation & Automation Education Center (IAEC) Yokogawa (Thailand) Ltd.

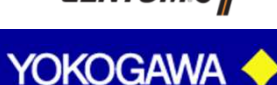

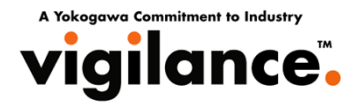

5. Choose [Personalization] - [Screen Saver] so as to display "Screen Saver Settings" dialog box. Choose (None) for [Screen saver] and then click [OK] button.

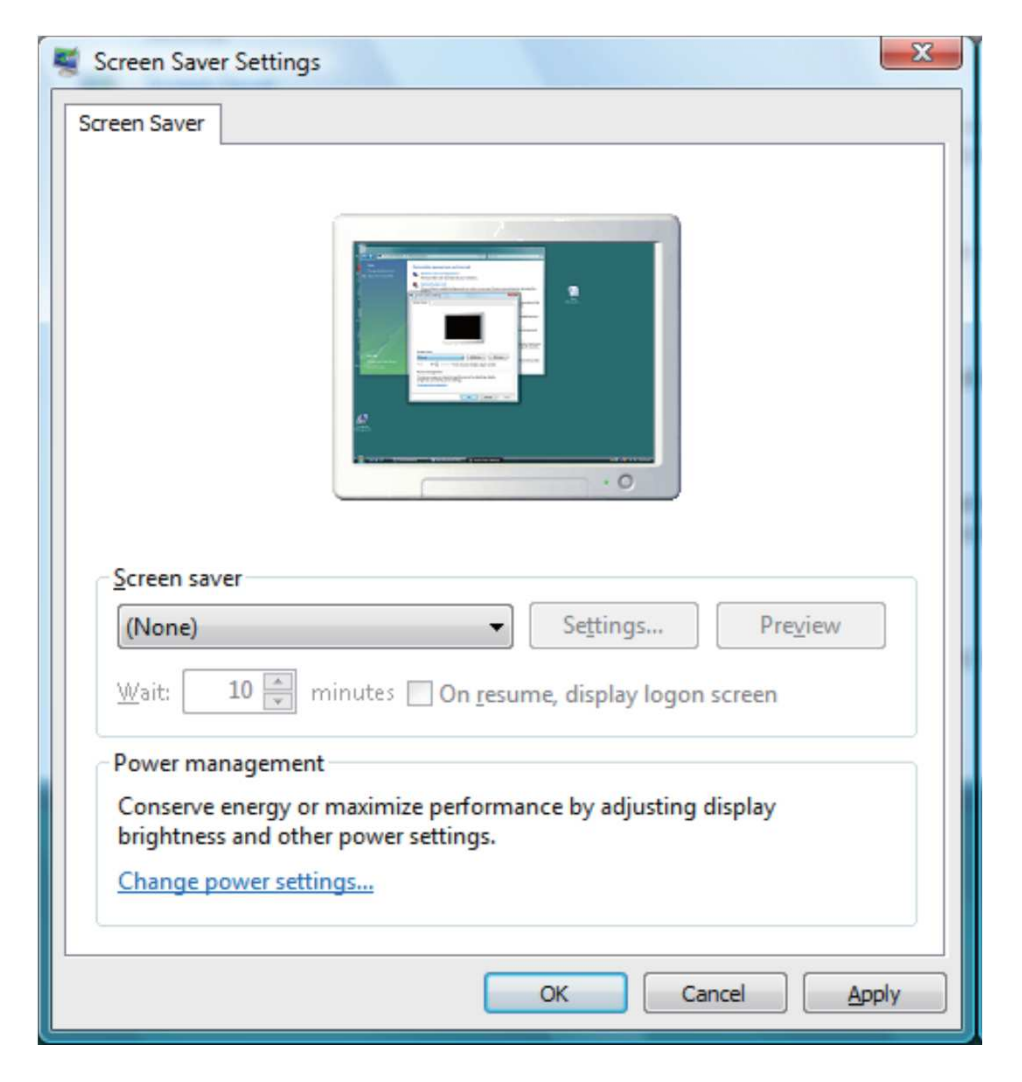

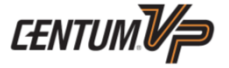

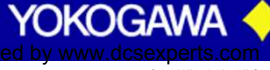

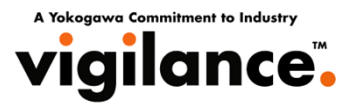

6. Choose [Personalization] - [Display Settings] so as to display "Display Settings" dialog box. Set the following settings and then click [OK] button.

- Colors : "Highest (32 bit)"
- Resolution : SXGA 1280 by 1024 pixels (Super eXtended Graphics Array)

: WXGA 1680 by 1050 pixels (Wide XGA)

| 💐 Display Settings                                   | X                      |
|------------------------------------------------------|------------------------|
| Monitor                                              |                        |
| Drag the icons to match your monitors.               | Identify Monitors      |
| 1. Generic PnP Monitor on ATI FireGL V3300 (Microsof | ft Corporation - WDD 🔻 |
| $\boxed{V}$ Extend the desktop onto this monitor     |                        |
| Resolution:                                          | Colors:                |
| Low High                                             | Highest (32 bit) 🔻     |
| 1280 by 1024 pixels                                  |                        |
| How do I get the best display?                       | Advanced Settings      |
| ок                                                   | Cancel Apply           |

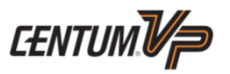

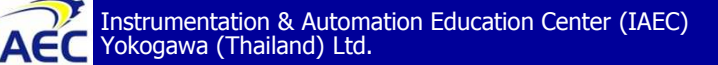

"<u>Professional Instrument Engineer Training Program</u>" " CENTUM VP Maintenance Training Course "

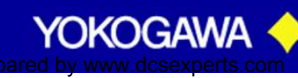

• 9 1 7 1 1 1 7 7 4

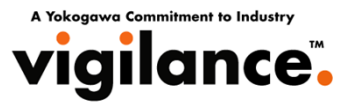

#### For Windows XP/Windows Server 2003

- 1. Logon as an administrative user.
- 2. Choose [Control Panel] [Display] from [Start] menu so as to display[DisplayProperties].
- 3. On [Desktop] tab, choose [None] for [Background].

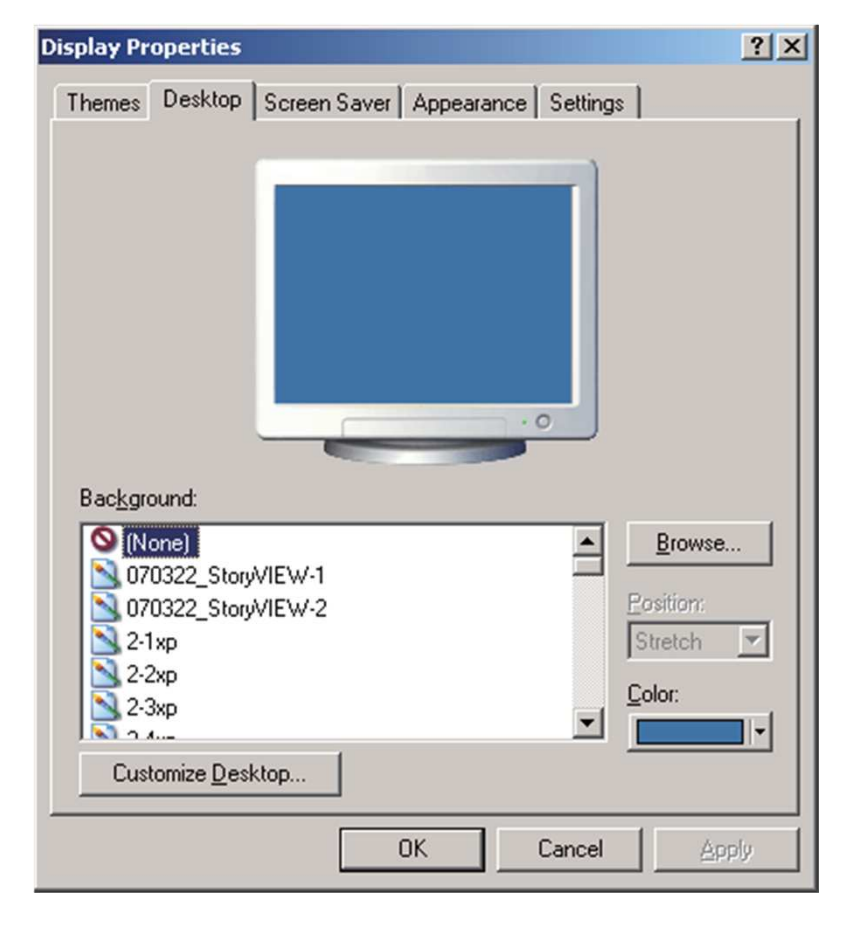

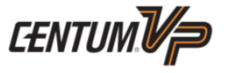

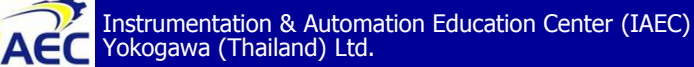

"<u>Professional Instrument Engineer Training Program</u>" " CENTUM VP Maintenance Training Course "

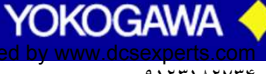

·91771A777

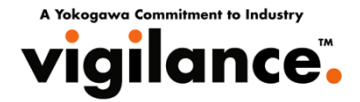

#### 4. On [Screen Saver] tab, choose [None] for [Screen Saver].

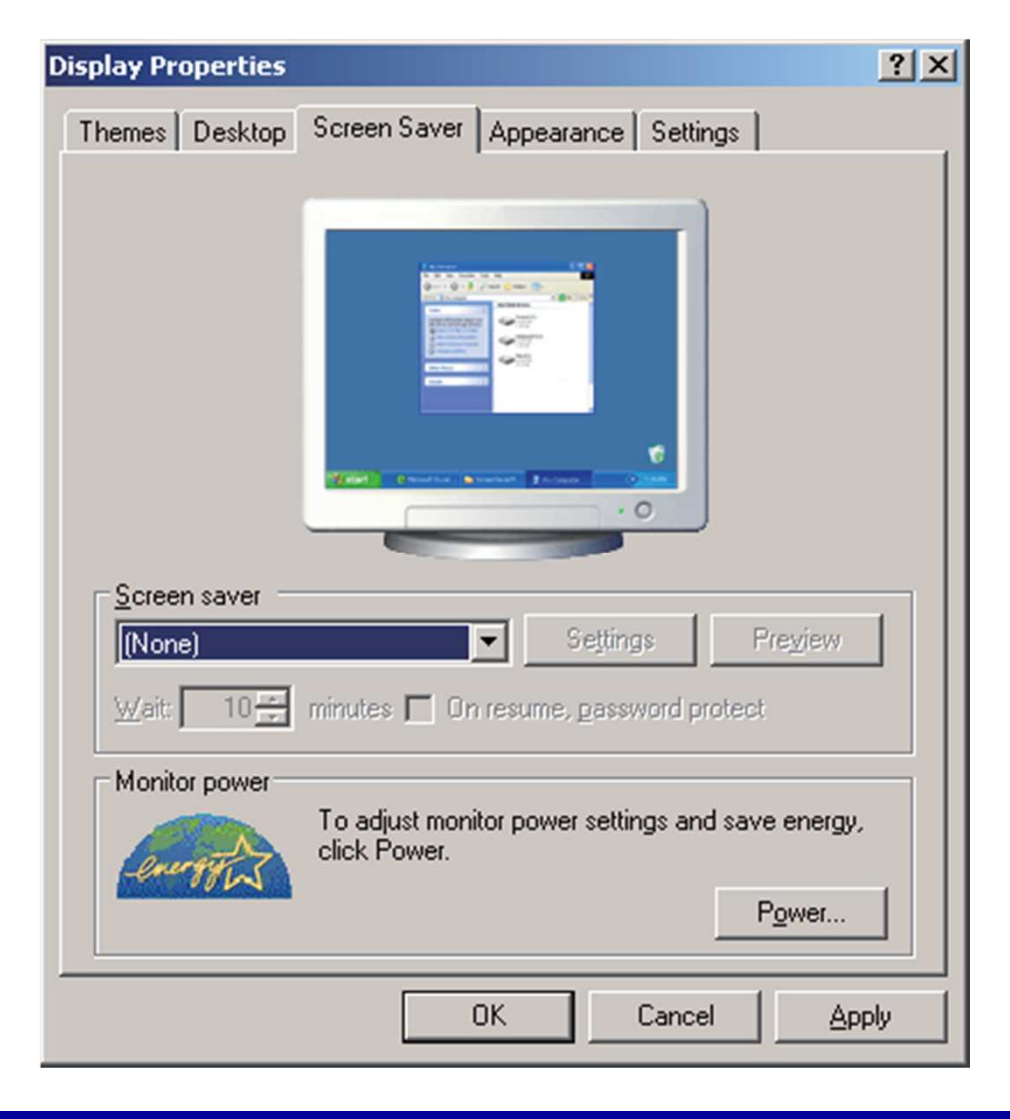

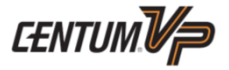

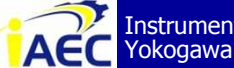

Instrumentation & Automation Education Center (IAEC) Yokogawa (Thailand) Ltd.

"Professional Instrument Engineer Training Program" " CENTUM VP Maintenance Training Course "

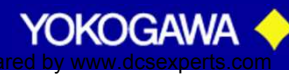

·91771A7776

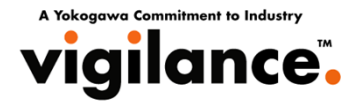

#### 5. On [Settings] tab, choose [Highest [32 bit]] for [Color quality].

| )isplay Properties                                                                                                    | × |
|----------------------------------------------------------------------------------------------------|---|
| Themes Desktop Screen Saver Appearance Settings                                                                                                    |   |
| Display:<br>Default Monitor on Intel(R) 82865G Graphics Controller                                                                                                 |   |
| Screen resolution       More         Less       Highest (32 bit)         1280 by 1024 pixels       Image: Color quality         Image: Troubleshoot       Adyanced |   |
| OK Cancel Apply                                                                                                    |   |

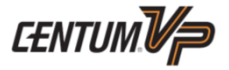

YOKOGAW

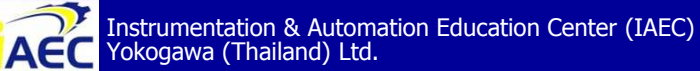

## Setting of System Properties

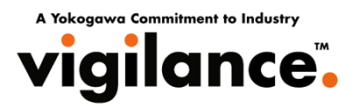

#### **For Windows Vista**

1. Logon as an administrative user.

2. Choose [Control Panel] - [System] - [Advanced system settings] from [Start] menu so as to display [System Properties].

| System Properties                                                                       |
|-----------------------------------------------------------------------------------------|
| Computer Name Hardware Advanced System Protection Remote                                |
| You must be logged on as an Administrator to make most of these changes.<br>Performance |
| Visual effects, processor scheduling, memory usage, and virtual memory                  |
| Settings                                                                                |
| User Profiles                                                                           |
| Desktop settings related to your logon                                                  |
| Settings                                                                                |
| Startup and Recovery                                                                    |
| System startup, system failure, and debugging information                               |
| Settings                                                                                |
| Environment Variables                                                                   |
| OK Cancel Apply                                                                         |

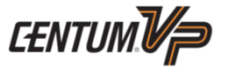

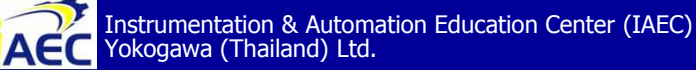

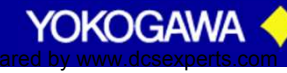

## Setting of System Properties

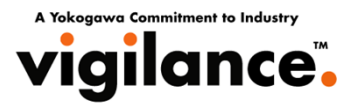

- 3. On [Advanced] tab, click [Settings] button of [Performance] so as to display [Performance Options].
- 4. On [Visual Effects], check the option of [Let Windows choose what's best for my computer].

| Visual Effects                                                                                                    | Advanced Data Execution Prevention                                                                                                    |         |
|----------------------------------------------------------------------------------------------------|----------------------------------------------------------------------------------------------------|---------|
| Select the se<br>performance                                                                                                    | ttings you want to use for the appearance and<br>of Windows on this computer.                                                                                                    | ł       |
| Let Windo                                                                                                    | ws choose what's best for my computer                                                                                                    |         |
| Adjust for                                                                                                    | best appearance                                                                                                    |         |
| Adjust for                                                                                                    | best performance                                                                                                    |         |
| O Custom:                                                                                                    |                                                                                                    |         |
| <ul> <li>Animate</li> <li>Animate</li> <li>Enable t</li> <li>Fade or</li> <li>Fade ou</li> <li>Fade ou</li> <li>Show pr</li> <li>Show sh</li> <li>Show sh</li> <li>Show th</li> </ul> | controls and elements inside windows<br>windows when minimizing and maximizing<br>lesktop composition<br>ransparent glass<br>slide menus into view<br>slide ToolTips into view<br>t menu items after dicking<br>eview and filters in folder<br>adows under menus<br>adows under mouse pointer<br>umbnails instead of icons | * III * |
|                                                                                                    | OK Cancel                                                                                                    | Apply   |

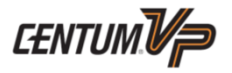

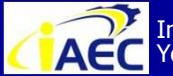

ACC Instrumentation & Automation Education Center (IAEC) Yokogawa (Thailand) Ltd.

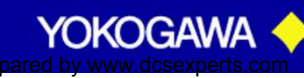

## Setting of System Properties

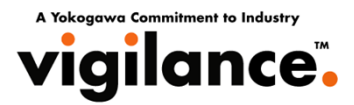

#### For Windows XP/Windows Server 2003

- 1. Logon as an administrative user.
- 2. Choose [Control Panel] [System] from [Start] menu so as to display [System Properties].
- 3. On [Advanced] tab, click [Settings] button of [Performance] so as to display [Performance Options].
- 4. On [Visual Effects] tab, check the option of [Adjust for best performance].

| Visual Effects Advanced Data Execution Prevention Select the settings you want to use for the appearance and performance of Windows on this computer.                                                                                                    |     |
|----------------------------------------------------------------------------------------------------|-----|
| Select the settings you want to use for the appearance and<br>performance of Windows on this computer.                                                                                                    |     |
|                                                                                                    |     |
| Let Windows choose what's best for my computer                                                                                                    |     |
| Adjust for best appearance                                                                                                    |     |
| Adjust for best performance                                                                                                    |     |
| O Custom:                                                                                                    |     |
| <ul> <li>Animate windows when minimizing and maximizing</li> <li>Fade or slide menus into view</li> <li>Fade or slide ToolTips into view</li> <li>Fade out menu items after clicking</li> <li>Show shadows under menus</li> <li>Show shadows under mouse pointer</li> <li>Show shadows under mouse pointer</li> <li>Show translucent selection rectangle</li> <li>Show window contents while dragging</li> <li>Slide open combo boxes</li> <li>Slide taskbar buttons</li> <li>Smooth edges of screen fonts</li> </ul> | •   |
| OK Cancel Ap                                                                                                    | ply |

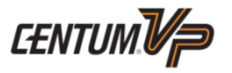

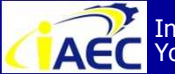

Instrumentation & Automation Education Center (IAEC) Yokogawa (Thailand) Ltd.

"<u>Professional Instrument Engineer Training Program"</u> " CENTUM VP Maintenance Training Course "

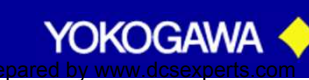

· 91771ATVT

# Setting a Power Options

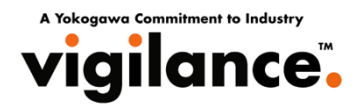

#### **For Windows Vista**

Settings of [Power Options] in Windows Vista are shown as follows:

- 1. Logon as an administrative user.
- 2. Choose [Control Panel] [Power Options] from [Start] menu so as to display [Power Options].

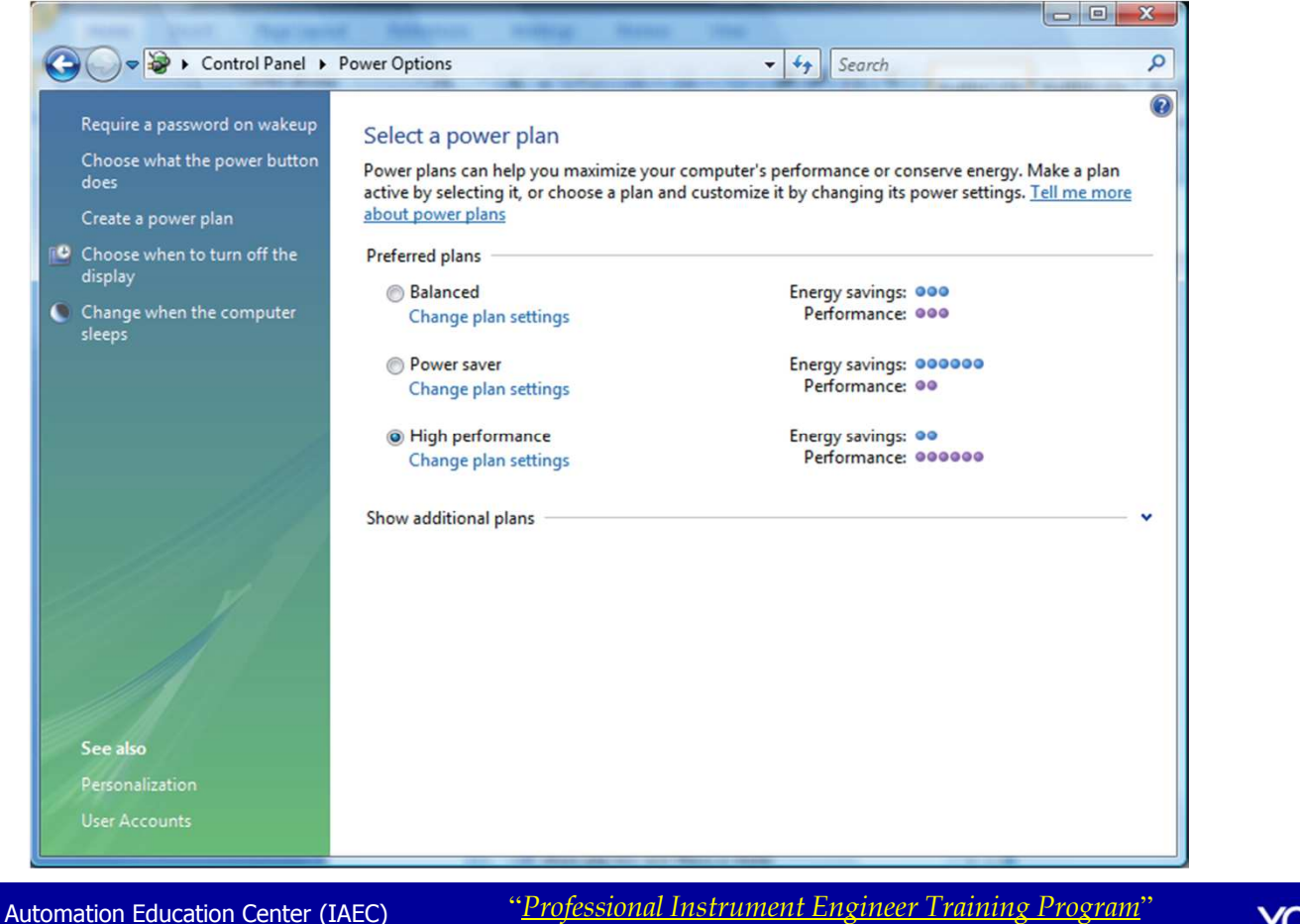

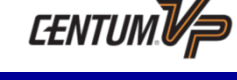

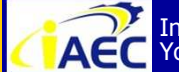

Instrumentation & Automation Education Center (IAEC) ACC Instrumentation & Automa Yokogawa (Thailand) Ltd.

" CENTUM VP Maintenance Training Course "

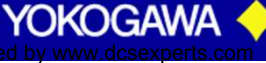

## Setting a Power Options

AFC

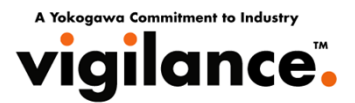

- 3. Choose [High performance] from [Preferred plans]. Click [Change plan settings] at the lower part so as to display [Edit Plan Settings].
- 4. Click [Change advanced power settings] so as to display [Advanced settings] tab of "Power Options".

| Courses Special                                         | Name and Address                                  | test training: Manual                                     | time -                                      |                                                           | ×     |
|---------------------------------------------------------|---------------------------------------------------|-----------------------------------------------------------|---------------------------------------------|-----------------------------------------------------------|-------|
| Control                                                 | Panel  Power Option                               | ns 🕨 Edit Plan Settings                                   | ✓ <sup>4</sup> → Search                     | -                                                         | 2     |
| Change<br>Choose t                                      | e settings for the p<br>ne sleep and display sett | lan: High performance<br>tings that you want your compute | er to use.                                  |                                                           |       |
| 🕑 Turr                                                  | off the display:                                  | Never •                                                   |                                             |                                                           |       |
| Change ;                                                | he computer to sleep:<br>dvanced power settings   | Never                                                     |                                             |                                                           |       |
| Restore d                                               | efault settings for this p                        | lan                                                       |                                             |                                                           |       |
|                                                         |                                                   |                                                           | Save changes                                | Cancel                                                    |       |
|                                                         |                                                   |                                                           |                                             |                                                           |       |
|                                                         |                                                   |                                                           |                                             |                                                           |       |
|                                                         |                                                   |                                                           |                                             |                                                           |       |
|                                                         |                                                   |                                                           |                                             |                                                           | E     |
| mentation & Automation Education<br>awa (Thailand) Ltd. | Center (IAEC)                                     | " <u>Professional Ir</u><br>" CENTUN                      | <u>istrument Enginee</u><br>A VP Maintenanc | <u>er Training Program</u><br>e Trainin <u>g Course</u> " | " YOK |

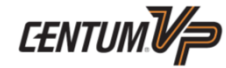
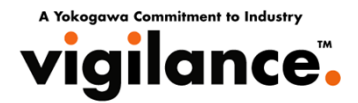

5. Under "Hard disk", set "Never" for [Turn off hard disk after].

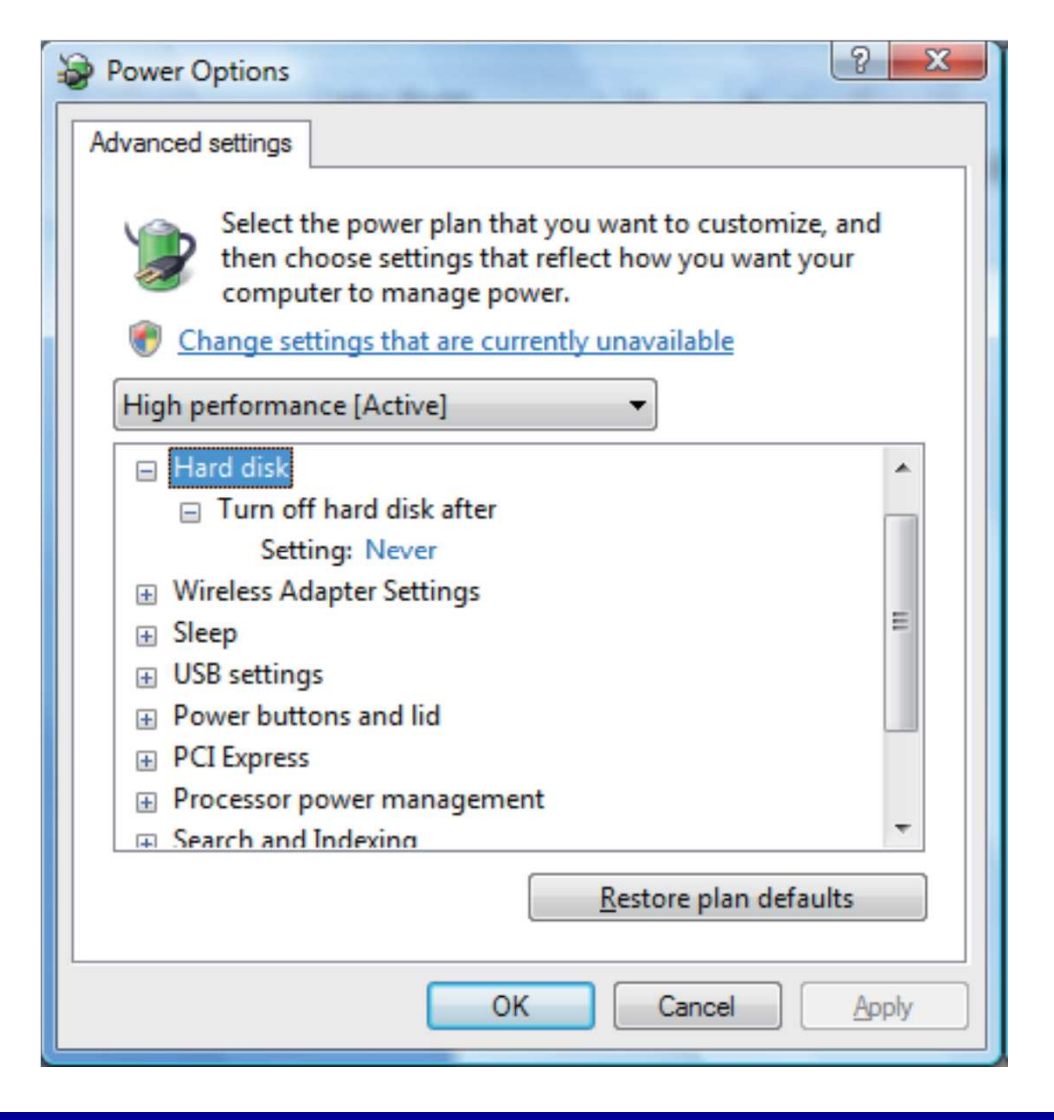

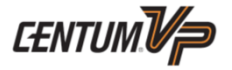

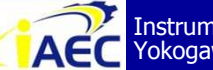

Instrumentation & Automation Education Center (IAEC) Yokogawa (Thailand) Ltd.

"<u>Professional Instrument Engineer Training Program</u>" " CENTUM VP Maintenance Training Course "

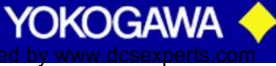

· 917717774

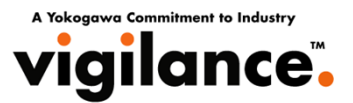

- 6. Set the sleep settings to Never or Off as follows:
  - "Sleep after" Setting : Never
  - "Allow hybrid sleep" Setting : Off
  - "Hibernate after" Setting : Never

| Power Options                                                                                                    |
|----------------------------------------------------------------------------------------------------|
| Advanced settings                                                                                                    |
| Select the power plan that you want to customize, and<br>then choose settings that reflect how you want your<br>computer to manage power. |
| Hard disk ▲                                                                                                    |
| Wireless Adapter Settings                                                                                                    |
| E Sleep                                                                                                    |
| Sleep after                                                                                                    |
| Setting: Never                                                                                                    |
| Allow hybrid sleep                                                                                                    |
| Setting: Off                                                                                                    |
| Hibernate after                                                                                                    |
| Setting: Never                                                                                                    |
|                                                                                                    |
| <u>R</u> estore plan defaults                                                                                                    |
|                                                                                                    |
| OK Cancel Apply                                                                                                    |

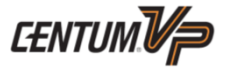

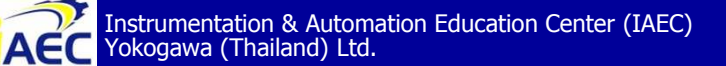

"<u>Professional Instrument Engineer Training Program</u>" " CENTUM VP Maintenance Training Course "

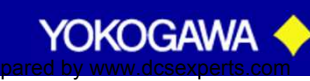

•917517776

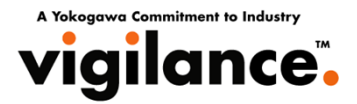

- 7. Set [Shutdown] for "Power buttons and lid" settings as follows:
  - "Power button action" Setting : Shut down
  - "[Start] menu power button" Setting : Shut down

| Power Options                                                                                                    |
|----------------------------------------------------------------------------------------------------|
| Advanced settings                                                                                                    |
| Select the power plan that you want to customize, and then choose settings that reflect how you want your computer to manage power. |
| Change settings that are currently unavailable                                                                                      |
| High performance [Active]                                                                                                    |
| Wireless Adapter Settings                                                                                                    |
| Sleep                                                                                                    |
| Power buttons and lid                                                                                                    |
| Power button action                                                                                                    |
| Setting: Shut down                                                                                                    |
| Start menu power button                                                                                                    |
| PCI Express                                                                                                    |
| Processor power management                                                                                                    |
| <u>R</u> estore plan defaults                                                                                                    |
|                                                                                                    |
| OK Cancel Apply                                                                                                    |

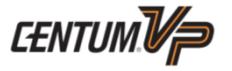

YOKOGAW

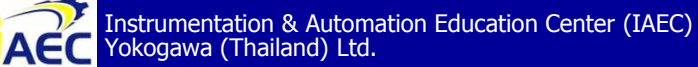

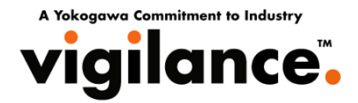

8. Under "Display", set "Never" for [Turn off display after].

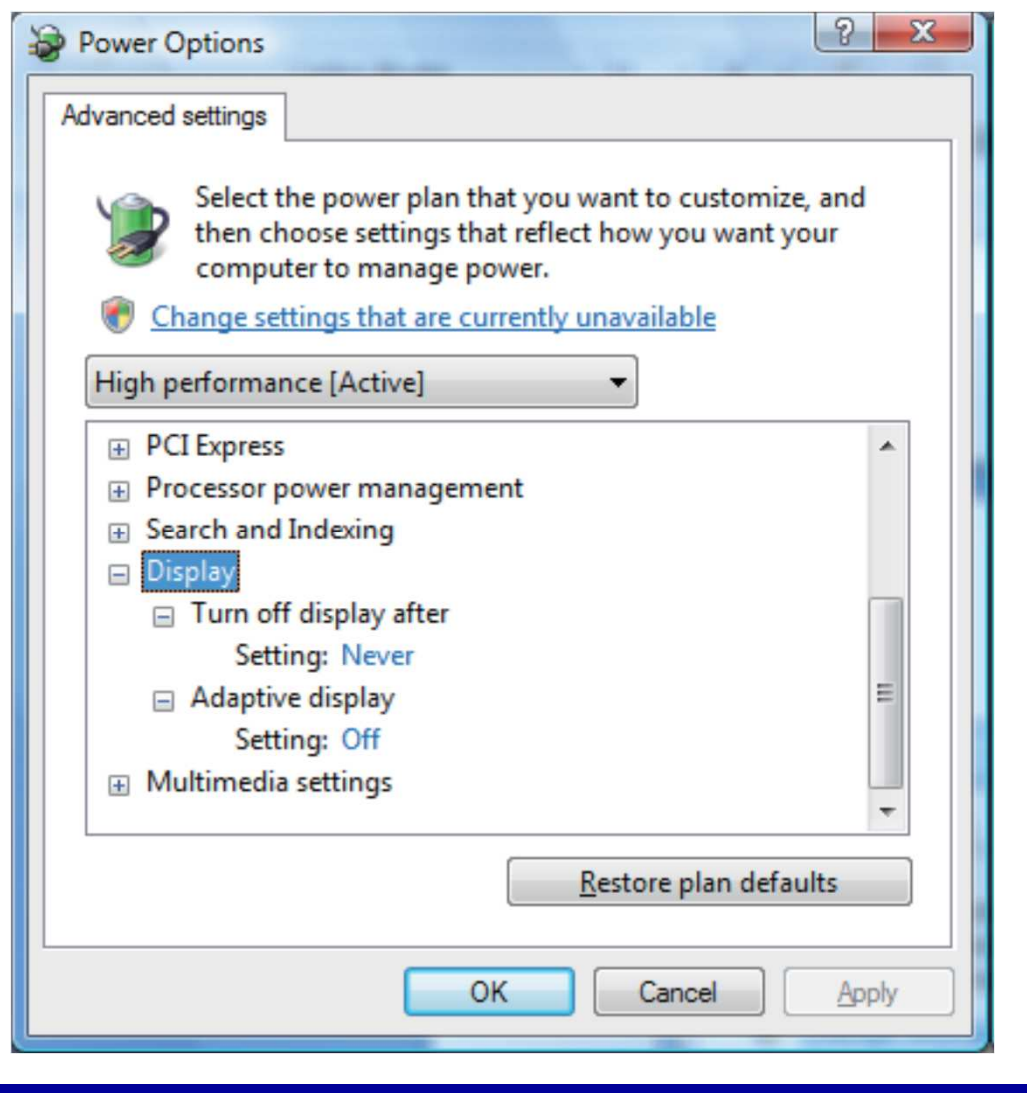

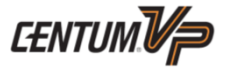

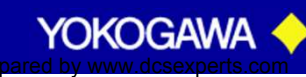

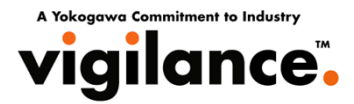

## For Windows XP/Windows Server 2003

- 1. Logon as an administrative user.
- 2. From Windows [Start] menu, choose [Control Panel] [Power Options] so as to display the [Power Options Properties].
- 3. On [Power Schemes] tab, set the followings :

| Select the pow<br>this computer.<br>the selected se | ver scheme wit<br>Note that char<br>cheme. | h the most appropr<br>nging the settings b | iate settings for<br>elow will modify |
|-----------------------------------------------------|--------------------------------------------|--------------------------------------------|---------------------------------------|
| Power schemes                                       |                                            |                                            |                                       |
| Always Un                                           |                                            | Save As                                    | Delete                                |
| Settings for Always On                              | power scheme                               |                                            |                                       |
| Turn off <u>m</u> onitor:                           | Never                                      |                                            | -                                     |
| Turn off hard disks:                                | Never                                      |                                            |                                       |
| System standby:                                     | Never                                      |                                            |                                       |
| System <u>h</u> ibernates:                          | Never                                      |                                            | •                                     |

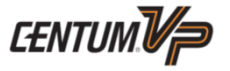

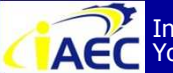

ACC Instrumentation & Automation Education Center (IAEC) Yokogawa (Thailand) Ltd.

"<u>Professional Instrument Engineer Training Program</u>" " CENTUM VP Maintenance Training Course "

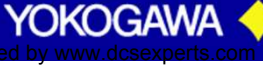

· 917717774

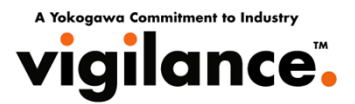

4. On [Advanced], choose [Do nothing] for [When I press the power button on my computer.].

Some PC keyboards may have a sleep button, this button should be disabled.

| er Schemes Advanced Hibernate UPS Select the power-saving settings you want to use. |          |
|-------------------------------------------------------------------------------------|----------|
| Select the power-saving settings you want to use.                                   |          |
|                                                                                     |          |
| Iptions                                                                             | - 11     |
| Always show icon on the taskbar                                                     |          |
| Prompt for password when computer resumes from standby                              |          |
|                                                                                     |          |
| ower buttons                                                                        |          |
| /hen I press the power button on my computer:                                       | -        |
| Do nothing                                                                          | <u>-</u> |
|                                                                                     |          |
|                                                                                     |          |
|                                                                                     |          |
|                                                                                     |          |
|                                                                                     |          |

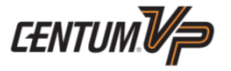

YOKOGAV

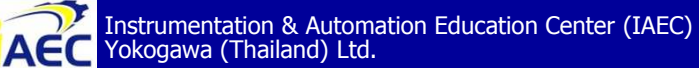

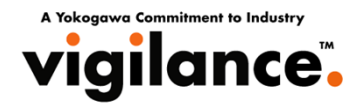

#### 5. On Hibernate tab, uncheck the option of [Enable hibernation].

| ower Options Properties                                                                                                    | ? × |
|----------------------------------------------------------------------------------------------------|-----|
| Power Schemes Advanced Hibernate UPS                                                                                                    |     |
| When your computer hibernates, it stores whatever it has in<br>memory on your hard disk and then shuts down. When your<br>computer comes out of hibernation, it returns to its previous state | e.  |
| Hibernate<br>Enable hibernation                                                                                                    |     |
| Disk space for hibernation<br>Free disk space: 21.062 MB                                                                                                    |     |
| Disk space required to hibernate: 1,015 MB                                                                                                    |     |
|                                                                                                    |     |
|                                                                                                    |     |
|                                                                                                    |     |
|                                                                                                    |     |
|                                                                                                    |     |
| OK Cancel <u>A</u> pply                                                                                                    |     |

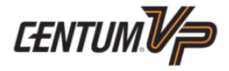

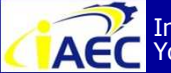

Instrumentation & Automation Education Center (IAEC) Yokogawa (Thailand) Ltd.

"Professional Instrument Engineer Training Program" " CENTUM VP Maintenance Training Course "

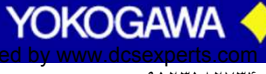

·91771A7776

## **Disable Windows Sidebar**

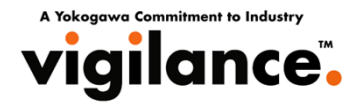

Windows sidebar is a standard component in Windows Vista environment. However, for CENTUM VP, Windows sidebar is not be used.

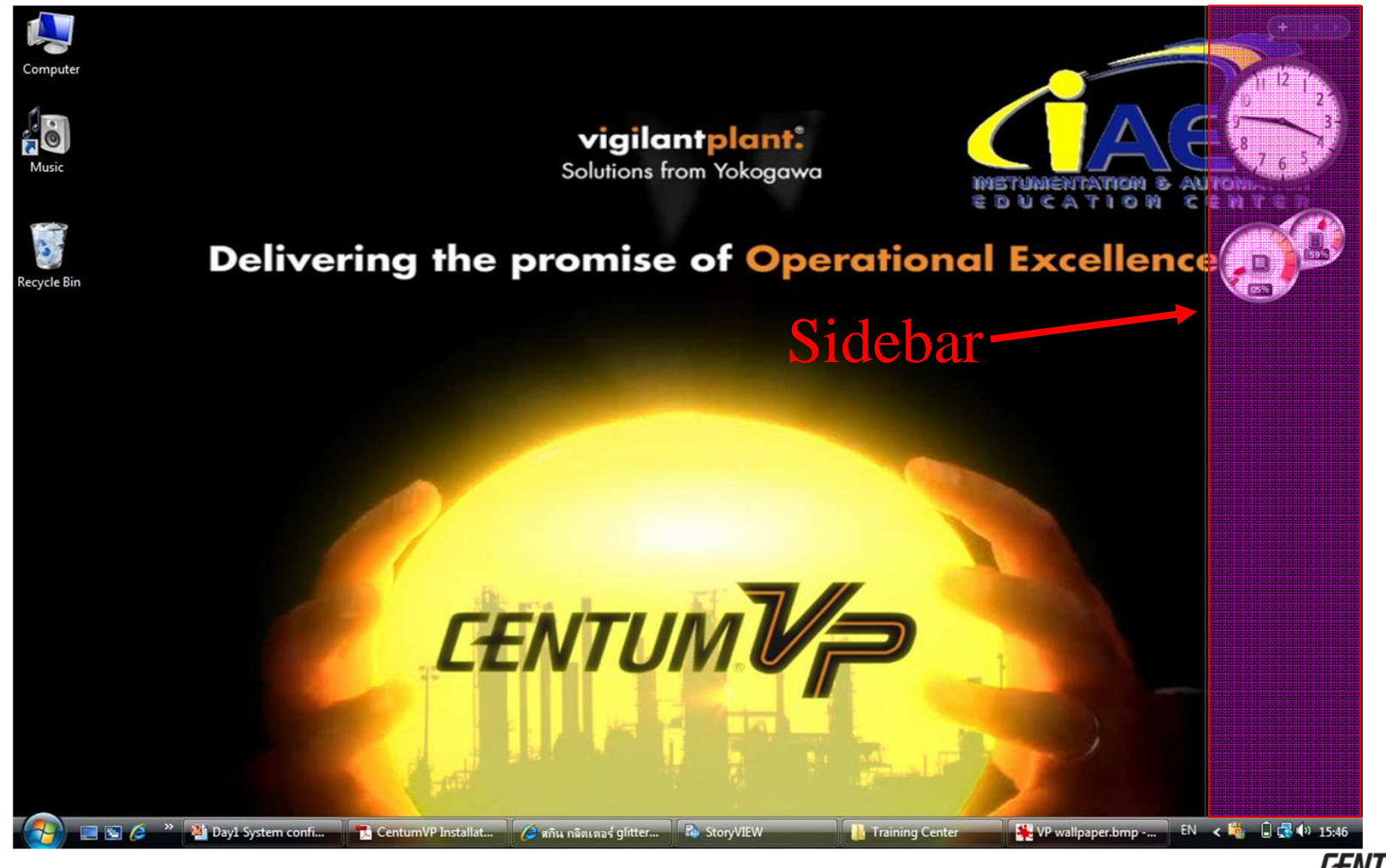

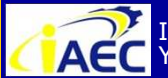

ACC Instrumentation & Automation Education Center (IAEC) Yokogawa (Thailand) Ltd.

"<u>Professional Instrument Engineer Training Program</u>" " CENTUM VP Maintenance Training Course "

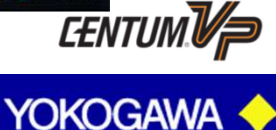

·91771A7776

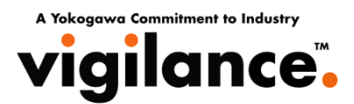

- 1. Logon Windows using a user account that the user environment to be changed.
- 2. Choose [Control Panel] [Windows Sidebar Properties] from [Start] menu so as to display "Windows Sidebar Properties".
- 3. Uncheck the option of [Start Sidebar when Windows starts] and then click [OK] button.

|          | tat Sidebar when Windows stats                        |
|----------|-------------------------------------------------------|
| <u> </u> |                                                       |
| Ari      | rangement                                             |
|          | Sidebar is always on top of other windows             |
| Di       | splay Sidebar on this side of screen:                 |
| 0        | <u>R</u> ight                                         |
| 0        | <u>L</u> eft                                          |
| Di       | splay Sidebar on <u>m</u> onitor: 1 💌                 |
| Ma       | aintenance                                            |
|          | View list of running gadgets                          |
|          | Restore gadgets installed with $\underline{W}$ indows |
| How      | v do I customize Windows Sidebar?                     |

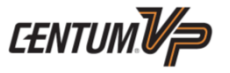

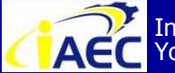

"<u>Professional Instrument Engineer Training Program</u>" " CENTUM VP Maintenance Training Course "

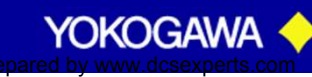

· 917717774

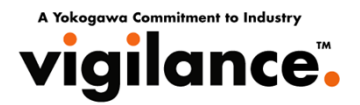

### **For Windows Vista**

Windows securities are comprehensively managed in Windows Security Center for protecting the computer from the security risks. However, for CENTUM VP, it is recommended to disable Windows security automatic updating and disable the Windows security alerts sent from the Windows Security Center.

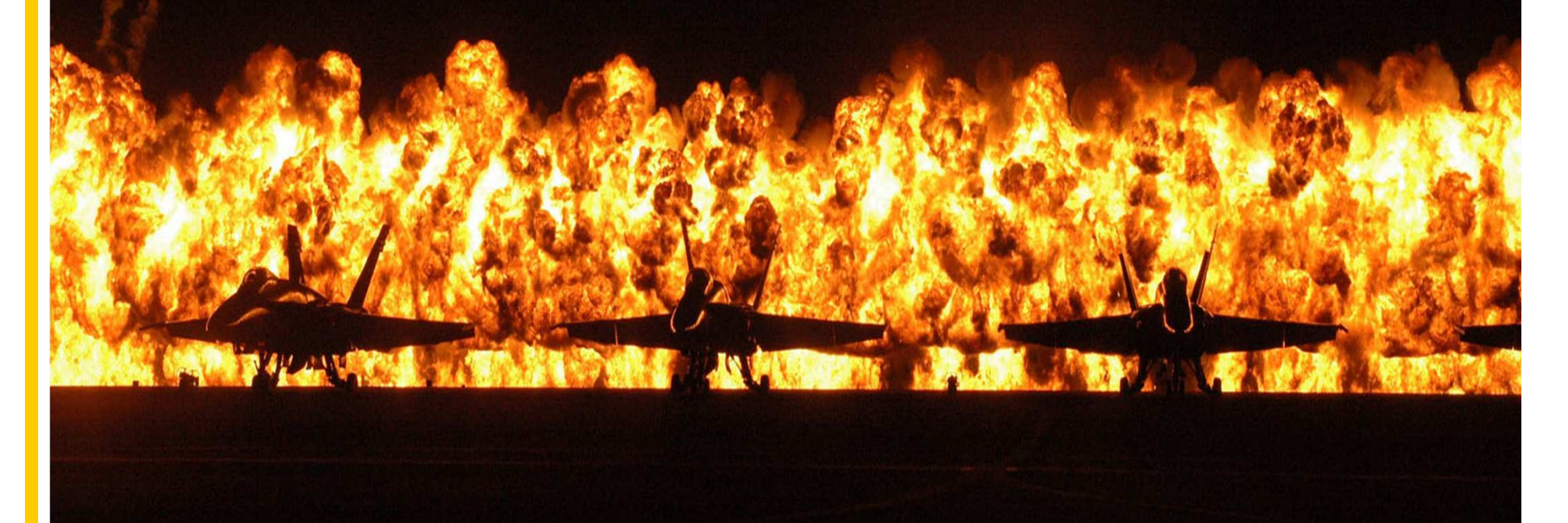

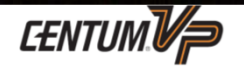

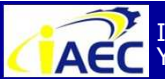

Instrumentation & Automation Education Center (IAEC) Yokogawa (Thailand) Ltd.

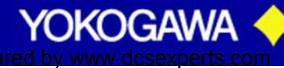

## **Disable Windows Security Alerts**

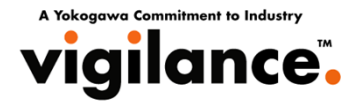

- 1. Logon Windows using a user account that the user environment to be changed.
- 2. Choose [Control Panel] [Security Center] from [Start] menu so as to display "Windows Security Center".

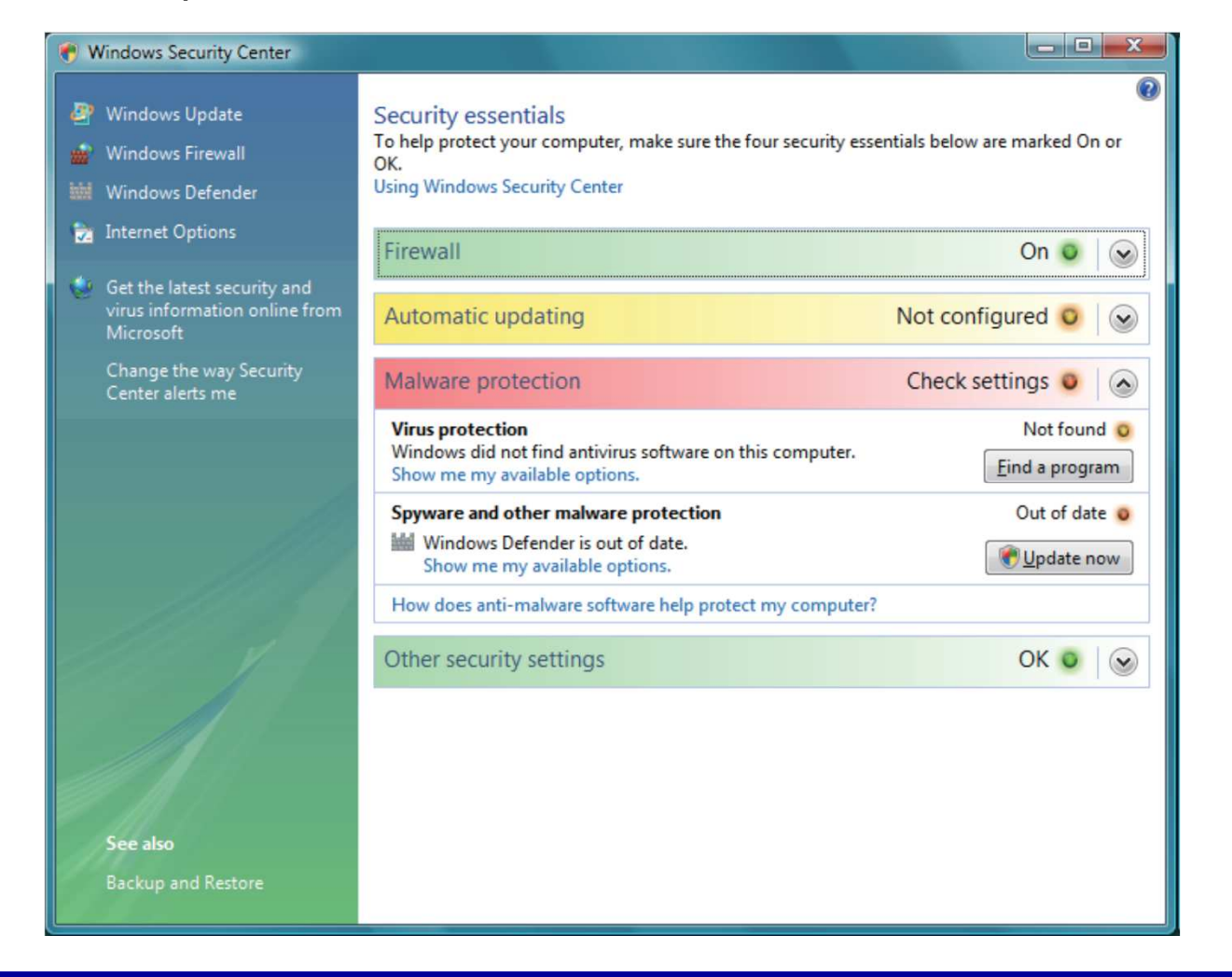

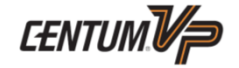

YOKOGAW

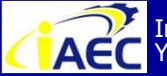

Instrumentation & Automation Education Center (IAEC) Yokogawa (Thailand) Ltd.

## **Disable Windows Security Alerts**

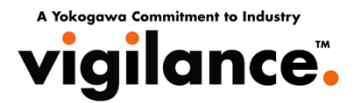

3. Choose [Change the way Security Center alerts me] at the lower part of "Windows" Security Center", and then the window for changing security alerts will be displayed. 4. Choose [Don't notify me and don't display the icon (not recommended)].

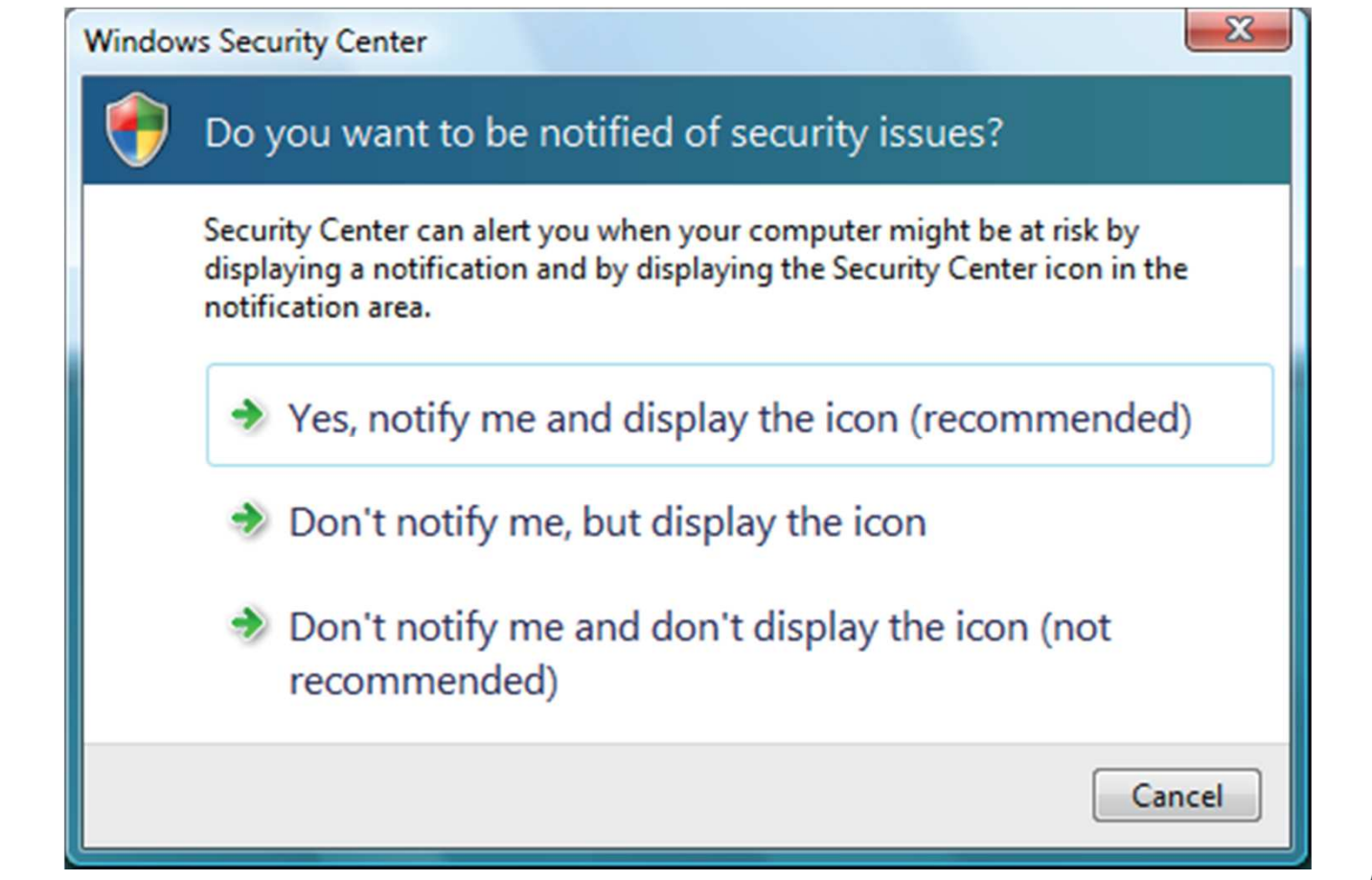

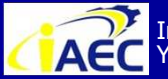

"<u>Professional Instrument Engineer Training Program</u>' " CENTUM VP Maintenance Training Course "

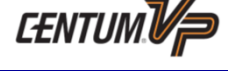

YOKOGAW

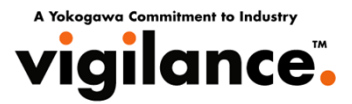

### For Windows XP/Windows Server 2003

- 1. Logon Windows as an administrative user.
- 2. Choose [Control Panel] [Security Center] from [Start] menu so as to display "Windows Security Center".

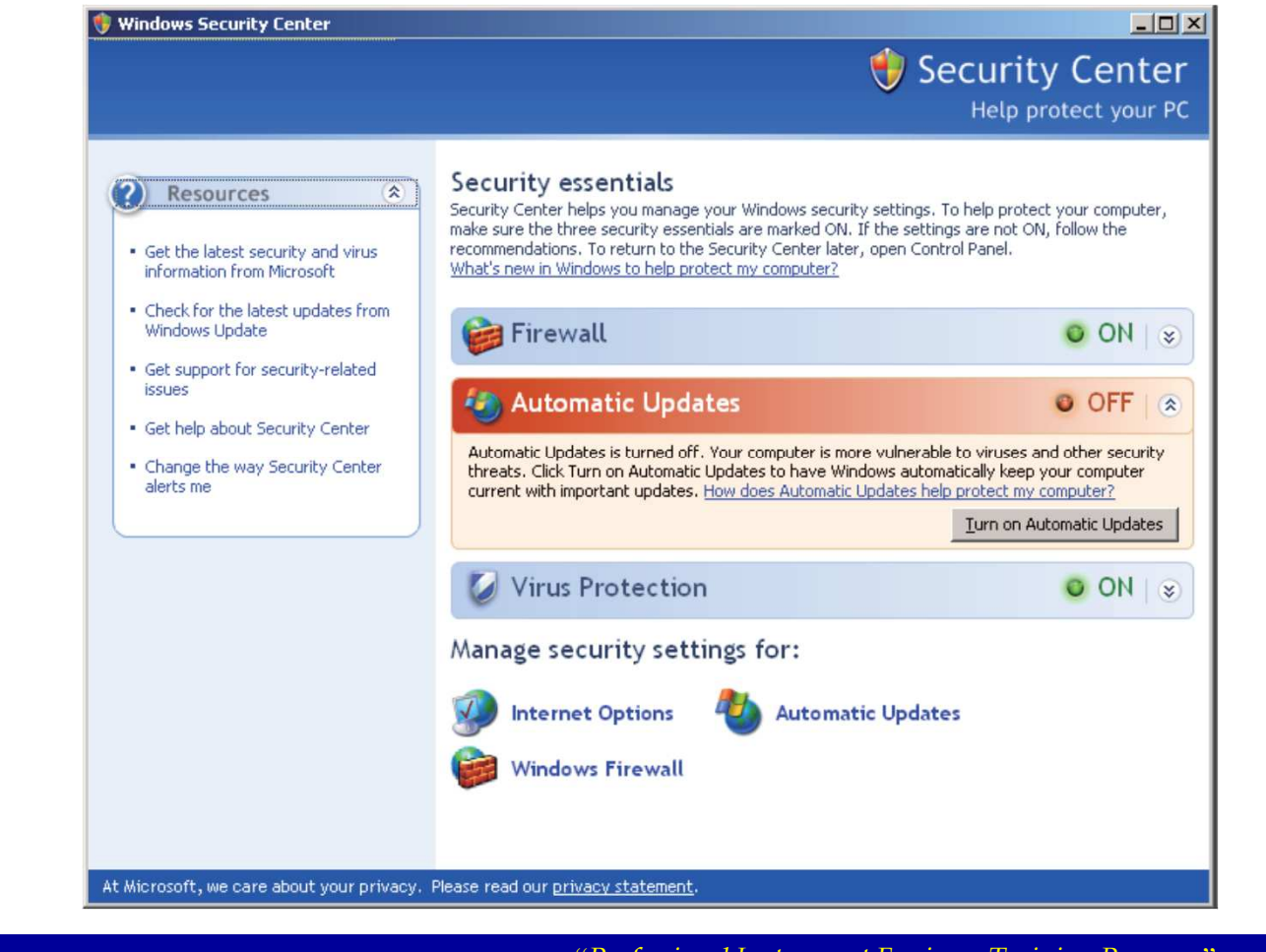

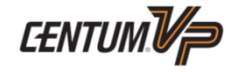

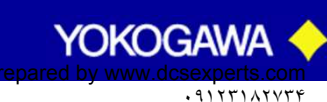

## **Disable Windows Security Alerts**

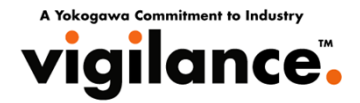

- 3. On the left hand side of [Windows Security Center], choose [Change the way Security Center alerts me] so as to display "Alert Settings" dialog box.
- 4. Uncheck all the options, and then click [OK] button.

| 💔 Alert Settings 🔀                                                                                               |
|----------------------------------------------------------------------------------------------------|
| \vartheta Security Center                                                                                        |
| Alert Settings                                                                                                   |
| Firewall<br>Alert me if my computer might be at risk because of my firewall<br>settings                          |
| Automatic Updates<br>Alert me if my computer might be at risk because of my Automatic<br>Updates settings        |
| Virus Protection<br>Alert me if my computer might be at risk because of my virus<br>protection software settings |
|                                                                                                    |
| OK Cancer                                                                                                    |

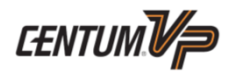

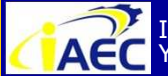

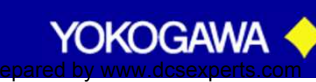

## **Disabling Windows Defender**

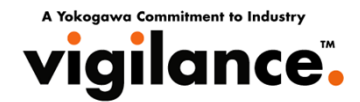

#### Windows Defender is a software program capable of detecting and eliminating malware (malicious software such as spyware).

1. Logon as an administrative user.

2.From the Start menu, select [Control Panel] - [Windows Defender].

3. In the upper area, click [Tools]. The Tools and Settings window appears.

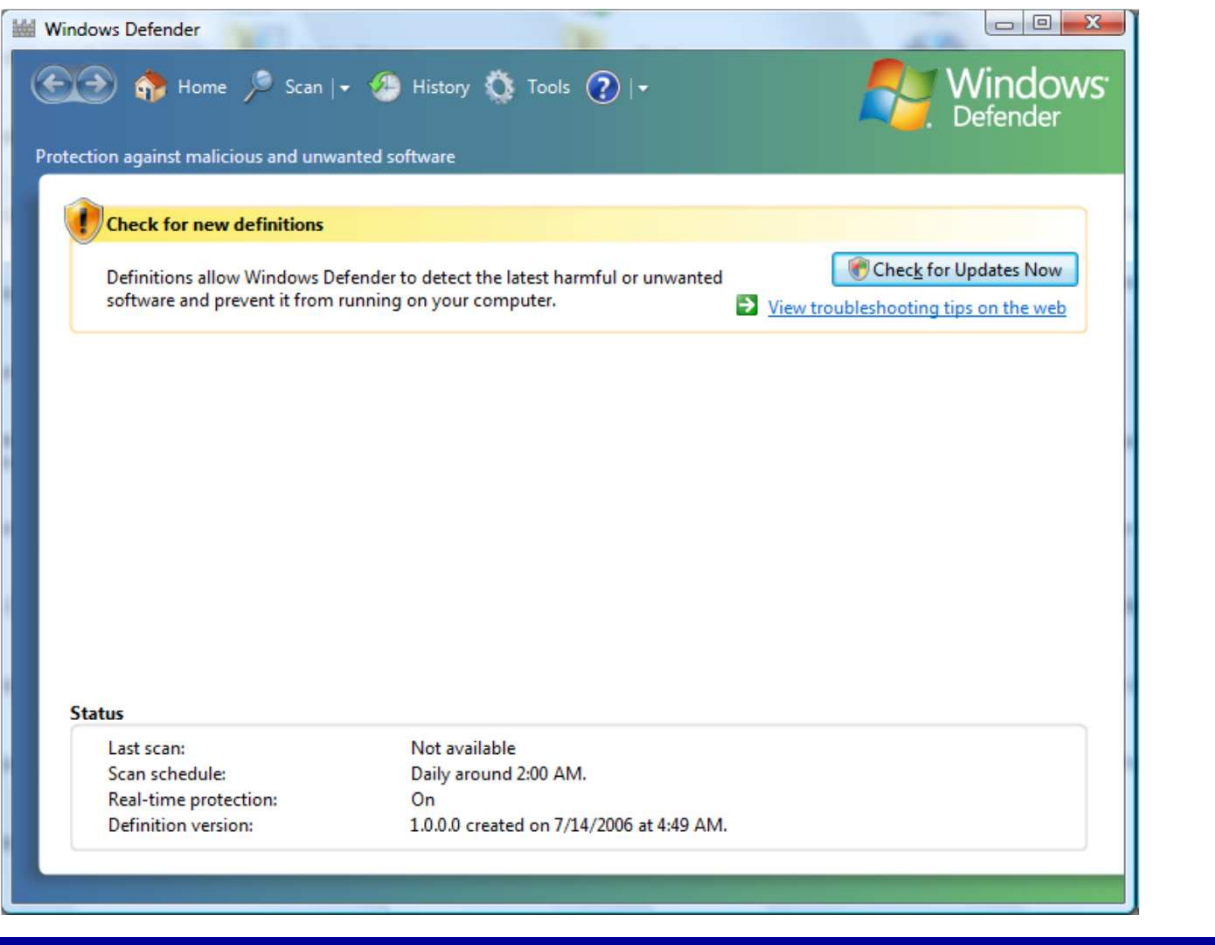

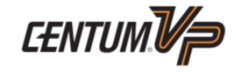

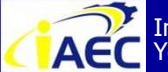

Instrumentation & Automation Education Center (IAEC) ACC Instrumentation & Automa Yokogawa (Thailand) Ltd.

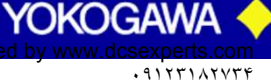

## **Disabling Windows Defender**

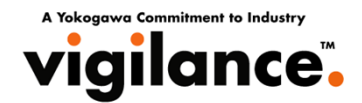

#### 4. Click [Options]. The following Options dialog box appears.

| Windows Defender      | ome 🎾 Scan   🗸 🍊 History 🎊 Ti<br>nalicious and unwanted software                                              | iools 🕐   <del>-</del>                                                         | Windows<br>Defender                                  |
|-----------------------|----------------------------------------------------------------------------------------------------|--------------------------------------------------------------------------------|------------------------------------------------------|
| Tools and<br>Settings | Settings<br>Options<br>Choose how you want Windows<br>Defender to run                                         | Microsoft SpyNe<br>Join the online c<br>that helps identii<br>spyware infectio | et<br>community<br>fy and stop<br>ons                |
| Tools                 | <u>Quarantined items</u><br>Remove or restore software that<br>Windows Defender has<br>prevented from running | Software Explore<br>View or monitor<br>that is running o<br>computer           | er<br>all software<br>on your                        |
|                       | Allowed items<br>View software that you have<br>chosen not to monitor with<br>Windows Defender                | Get more tools a security information                                          | <u>der website</u><br>and the latest<br>ition online |

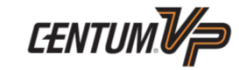

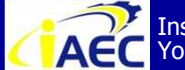

Instrumentation & Automation Education Center (IAEC) Yokogawa (Thailand) Ltd.

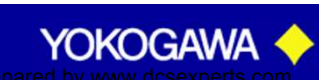

## **Disabling Windows Defender**

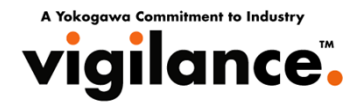

#### 5. Clear the check box [Use Windows Defender], and click [Save].

| Windows Defender                                                                     |                                   |
|--------------------------------------------------------------------------------------|-----------------------------------|
| 💽 🌍 🐴 Home 🏓 Scan  + 🥙 History 🏠 Tools 🕐  +                                          | Windows<br>Defender               |
| Protection against malicious and unwanted software                                   |                                   |
| Advanced options                                                                     | ×                                 |
| $\overline{V}$ Scan the contents of archived files and folders for potential threats |                                   |
| Use heuristics to detect potentially harmful or unwanted behavior by software that   | hasn't been analyzed for risks    |
| Create a restore point before applying actions to detected items                     |                                   |
| Do not scan these files or locations:                                                |                                   |
|                                                                                      | Add                               |
|                                                                                      |                                   |
|                                                                                      | Remove Slide down                 |
|                                                                                      |                                   |
|                                                                                      |                                   |
|                                                                                      |                                   |
| Administrator options                                                                |                                   |
| Use Windows Defender                                                                 |                                   |
| When Windows Defender is on, all users are alerted if spyware or other potentially u | unwanted software attempts to     |
| run or install itself on the computer. Windows Defender will check for new definitio | ons, regularly scan the           |
| Allow everyone to use Windows Defender                                               | =                                 |
| Allow users who do not have administrative rights to scan the computer, choose       | e actions to apply to potentially |
| unwanted software, and review all Windows Defender activities.                       |                                   |
|                                                                                      | -                                 |
|                                                                                      | Cancel                            |
|                                                                                      |                                   |
|                                                                                      |                                   |
|                                                                                      |                                   |

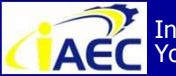

Instrumentation & Automation Education Center (IAEC) Yokogawa (Thailand) Ltd.

"Professional Instrument Engineer Training Program" " CENTUM VP Maintenance Training Course "

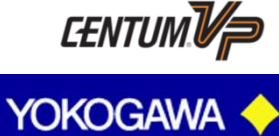

·91771A7776

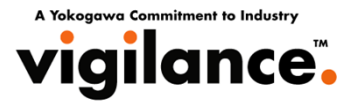

#### 6. Click [Close].

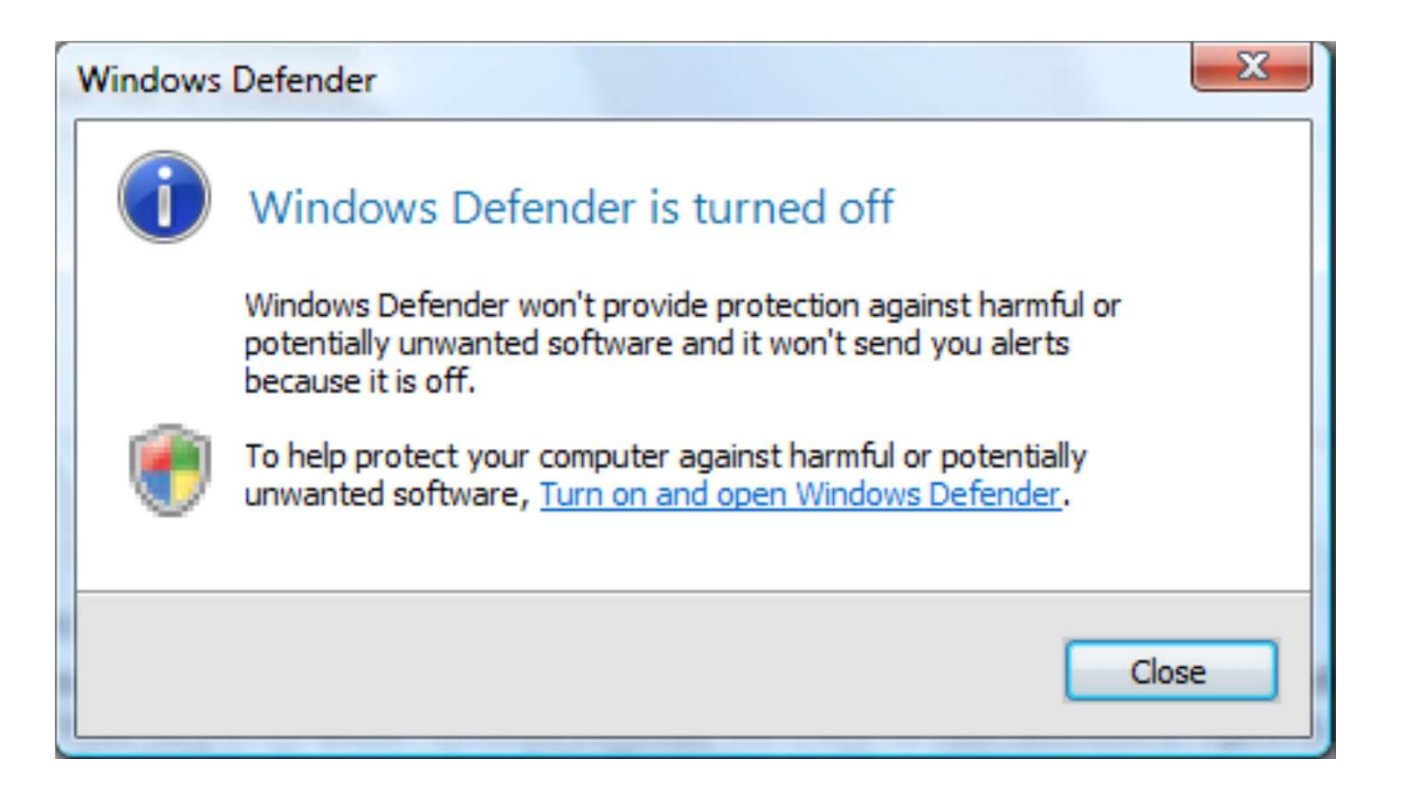

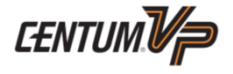

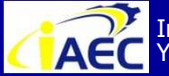

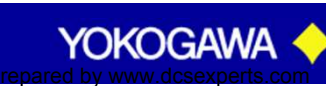

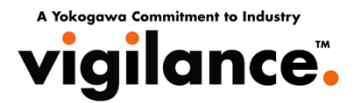

**Disk Defragmenter Tool** can be used to reorganize the fragmented files on computer hard disk so as to improve the computer performance. By default setting of Windows Vista, the Disk Defragmenter Tool is scheduled to start periodically on 1:00 clock of Wednesday.

Since the CENTUM VP performance may be affected when defragmenter is running, so that it is recommended to disable the schedule of the periodic disk defragmentation.

- 1. Logon as an administrative user.
- 2. Choose [Start] Menu [All Programs] [Accessories] [System Tools] [Disk Defragmenter] so as to display "Disk Defragmenter" window.

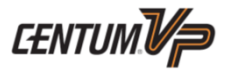

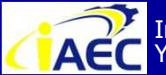

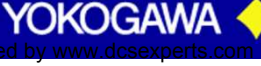

## **Disable Scheduled Disk Defragmenter Tool**

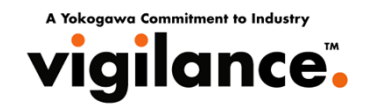

| Disk Defragmenter consolidates fragmented files on your compute performance. <u>How does Disk Defragmenter help?</u> | ter's hard disk to improve system |
|----------------------------------------------------------------------------------------------------|-----------------------------------|
| Run on a schedule (recommended)                                                                                      |                                   |
| Scheduled defragmentation is disabled.                                                                               | Modify schedule                   |
| Last run: 3/31/2008 8:32 PM                                                                                          | e                                 |
| Next scheduled run: Never                                                                                            |                                   |
| Scheduled defragmentation is enabled<br>Your disks will be defragmented at the scheduled time.                       | Defragment <u>n</u> ow            |
|                                                                                                    | OK Cancel                         |

3. Uncheck the option of [Run on a schedule (recommended)] and then click [OK] button.

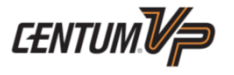

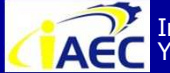

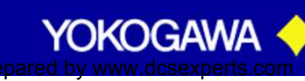

· 917717774

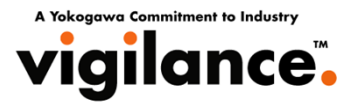

## **Vnet Interface card dipswitch setting.**

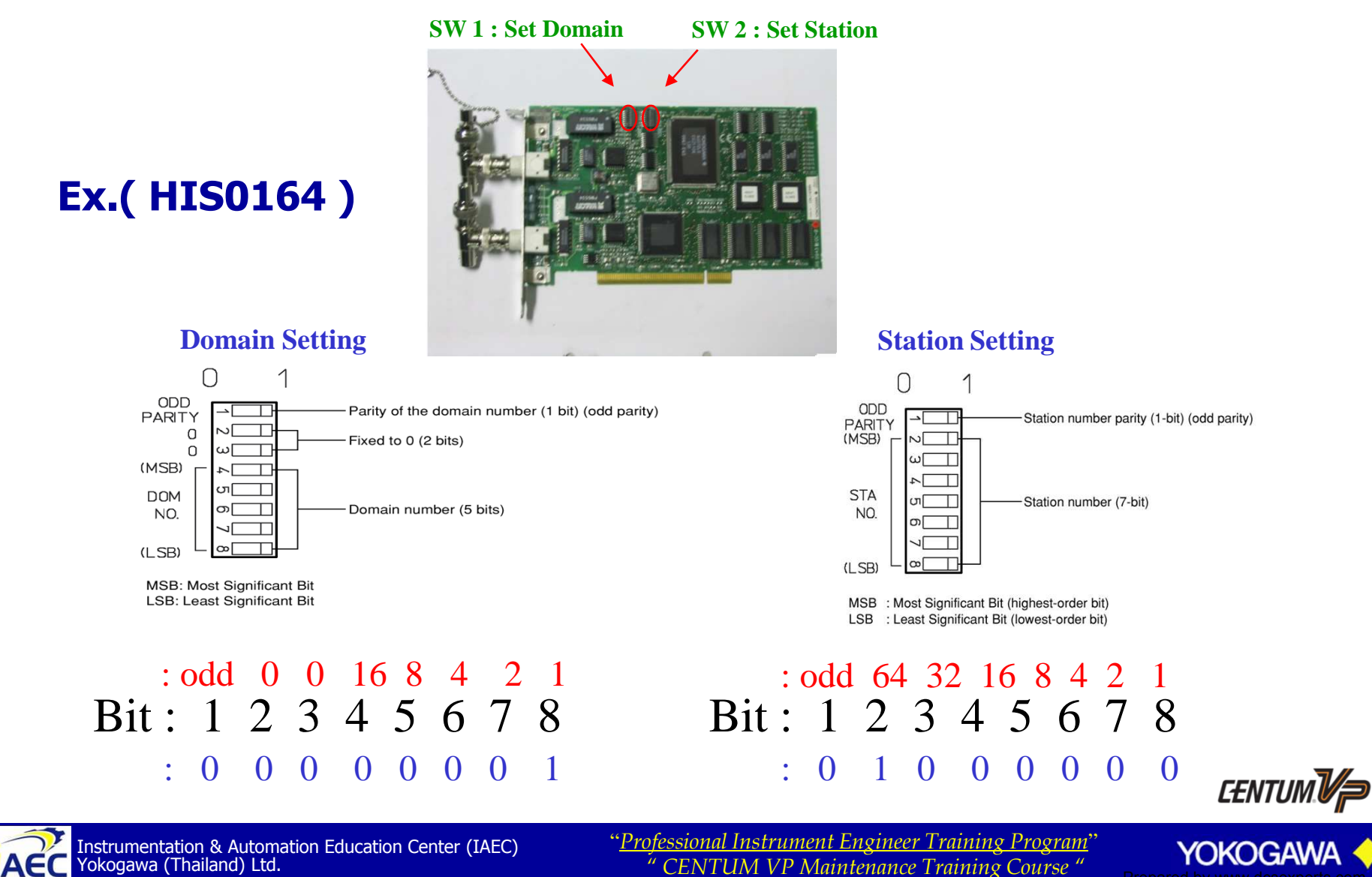

Franking Course

.9177177776

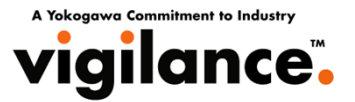

## **Setting the Domain Number for**

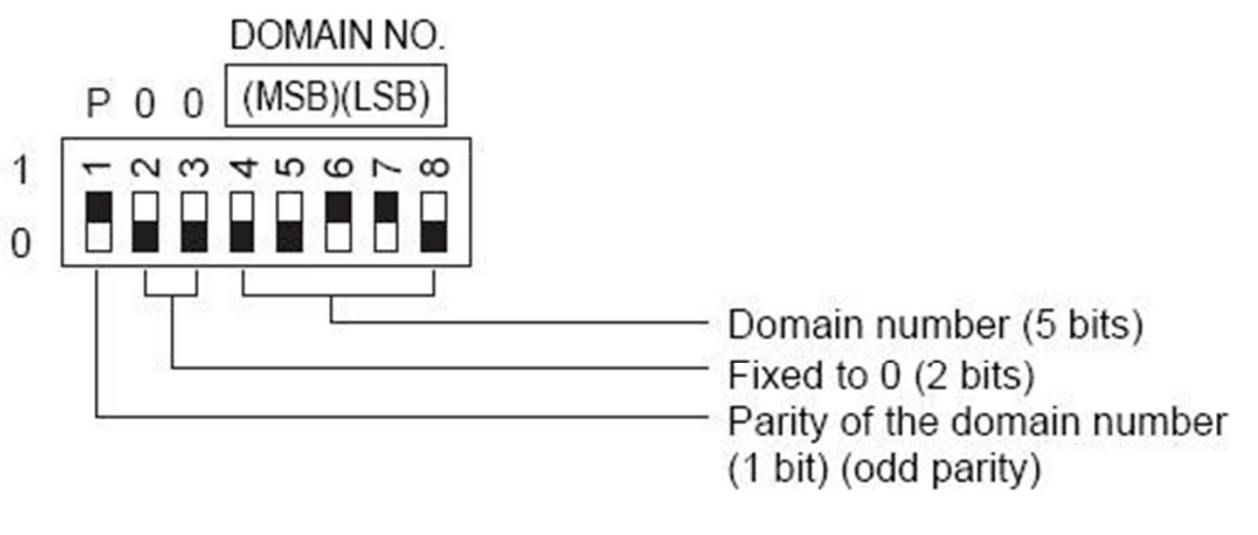

P (odd parity): Set in such a way that, of the 8 dip switches, the sum of those switches set to 1 becomes an odd number. MSB: Most Significant Bit LSB: Least Significant Bit

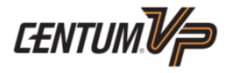

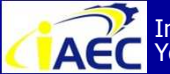

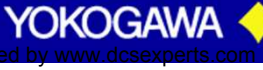

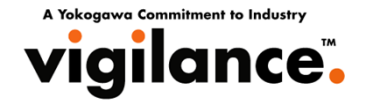

## **Setting the Domain Number for**

| Domain<br>number |   |   | DIP s | witch | bit nu | mber |   |   |
|------------------|---|---|-------|-------|--------|------|---|---|
|                  | 1 | 2 | 3     | 4     | 5      | 6    | 7 | 8 |
| 1                | 0 | 0 | 0     | 0     | 0      | 0    | 0 | 1 |
| 2                | 0 | 0 | 0     | 0     | 0      | 0    | 1 | 0 |
| 3                | 1 | 0 | 0     | 0     | 0      | 0    | 1 | 1 |
| 4                | 0 | 0 | 0     | 0     | 0      | 1    | 0 | 0 |
| 5                | 1 | 0 | 0     | 0     | 0      | 1    | 0 | 1 |
| 6                | 1 | 0 | 0     | 0     | 0      | 1    | 1 | 0 |
| 7                | 0 | 0 | 0     | 0     | 0      | 1    | 1 | 1 |
| 8                | 0 | 0 | 0     | 0     | 1      | 0    | 0 | 0 |
| 9                | 1 | 0 | 0     | 0     | 1      | 0    | 0 | 1 |
| 10               | 1 | 0 | 0     | 0     | 1      | 0    | 1 | 0 |
| 11               | 0 | 0 | 0     | 0     | 1      | 0    | 1 | 1 |
| 12               | 1 | 0 | 0     | 0     | 1      | 1    | 0 | 0 |
| 13               | 0 | 0 | 0     | 0     | 1      | 1    | 0 | 1 |
| 14               | 0 | 0 | 0     | 0     | 1      | 1    | 1 | 0 |
| 15               | 1 | 0 | 0     | 0     | 1      | 1    | 1 | 1 |
| 16               | 0 | 0 | 0     | 1     | 0      | 0    | 0 | 0 |

#### Domain Numbers & DIP switch Bit Positions Table

Bit setting:

020103E.ai

Turn the switch to the lower in the above figure. 0:

1: Turn the switch to the upper in the above figure.

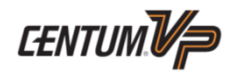

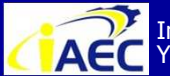

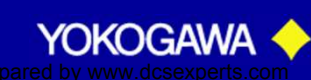

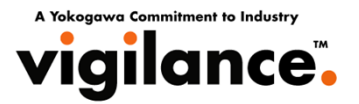

## **Setting the Station Number for**

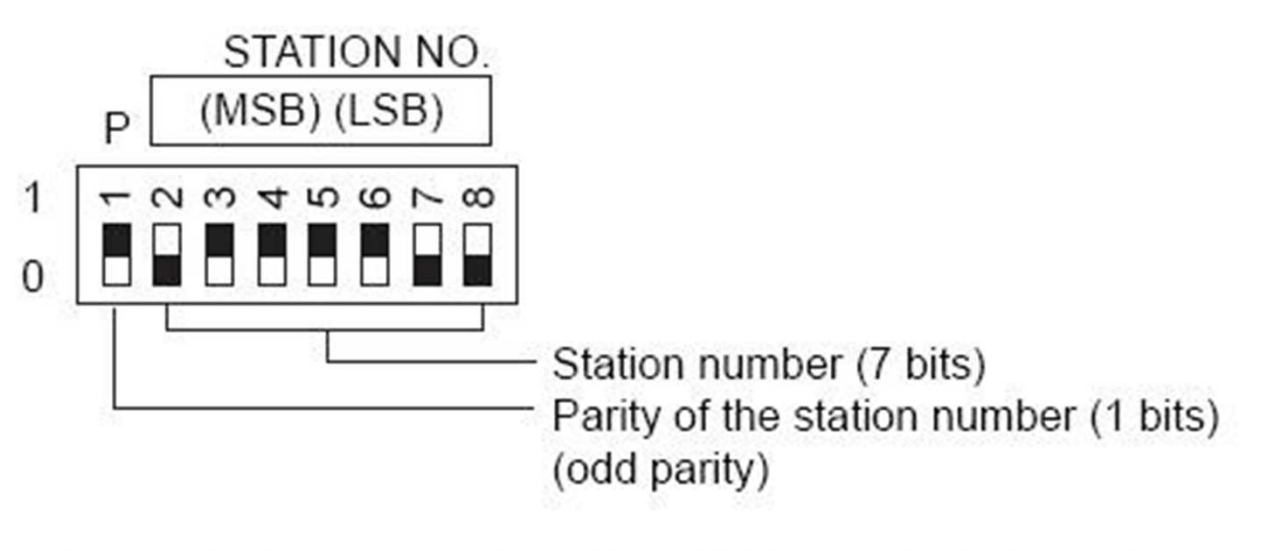

| P (odd parity): | Set in such a way that, of the 8 dip switches,            |
|-----------------|-----------------------------------------------------------|
| a 10 0000       | the sum of those switches set to 1 becomes an odd number. |
| MSB:            | Most Significant Bit                                      |
| LSB:            | Least Significant Bit                                     |

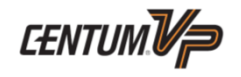

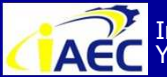

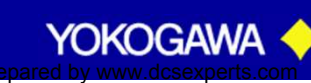

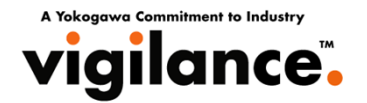

### **Setting the Station Number for**

| Station<br>number | DIP switch bit number |   |   |   |   |   |   |   | Station | 1   |
|-------------------|-----------------------|---|---|---|---|---|---|---|---------|-----|
|                   | 1                     | 2 | 3 | 4 | 5 | 6 | 7 | 8 | number  |     |
| 1                 | 0                     | 0 | 0 | 0 | 0 | 0 | 0 | 1 | 22      |     |
| 2                 | 0                     | 0 | 0 | 0 | 0 | 0 | 1 | 0 | 23      |     |
| 3                 | 1                     | 0 | 0 | 0 | 0 | 0 | 1 | 1 | 24      |     |
| 4                 | 0                     | 0 | 0 | 0 | 0 | 1 | 0 | 0 | 25      |     |
| 5                 | 1                     | 0 | 0 | 0 | 0 | 1 | 0 | 1 | 26      |     |
| 6                 | 1                     | 0 | 0 | 0 | 0 | 1 | 1 | 0 | 27      |     |
| 7                 | 0                     | 0 | 0 | 0 | 0 | 1 | 1 | 1 | 28      | . 1 |
| 8                 | 0                     | 0 | 0 | 0 | 1 | 0 | 0 | 0 | 29      |     |
| 9                 | 1                     | 0 | 0 | 0 | 1 | 0 | 0 | 1 | 30      |     |
| 10                | 1                     | 0 | 0 | 0 | 1 | 0 | 1 | 0 | 31      |     |
| 11                | 0                     | 0 | 0 | 0 | 1 | 0 | 1 | 1 | 32      |     |
| 12                | 1                     | 0 | 0 | 0 | 1 | 1 | 0 | 0 | 33      |     |
| 13                | 0                     | 0 | 0 | 0 | 1 | 1 | 0 | 1 | :       |     |
| 14                | 0                     | 0 | 0 | 0 | 1 | 1 | 1 | 0 |         |     |
| 15                | 1                     | 0 | 0 | 0 | 1 | 1 | 1 | 1 |         |     |
| 16                | 0                     | 0 | 0 | 1 | 0 | 0 | 0 | 0 | 3       |     |
| 17                | 1                     | 0 | 0 | 1 | 0 | 0 | 0 | 1 | 60      |     |
| 18                | 1                     | 0 | 0 | 1 | 0 | 0 | 1 | 0 | 61      |     |
| 19                | 0                     | 0 | 0 | 1 | 0 | 0 | 1 | 1 | 62      |     |
| 20                | 1                     | 0 | 0 | 1 | 0 | 1 | 0 | 0 | 63      |     |
| 21                | 0                     | 0 | 0 | 1 | 0 | 1 | 0 | 1 | 64      |     |

#### Station Numbers & DIP switch Bit Positions Table

#### Bit setting:

Turn the switch to the lower in the above figure. 0:

Turn the switch to the upper in the above figure. 1:

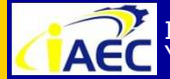

"Professional Instrument Engineer Training Program" " CENTUM VP Maintenance Training Course "

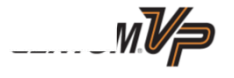

YOKOGAWA

·91771A7776

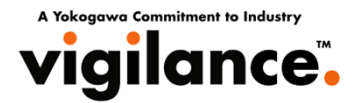

## **Adding Control Bus Driver Vnet Card (VF701)**

The procedure for adding a driver is as follows. There is no need to restart the PC. Installation is started by clicking [Control Bus Driver] button on the CENTUM VP installation menu.

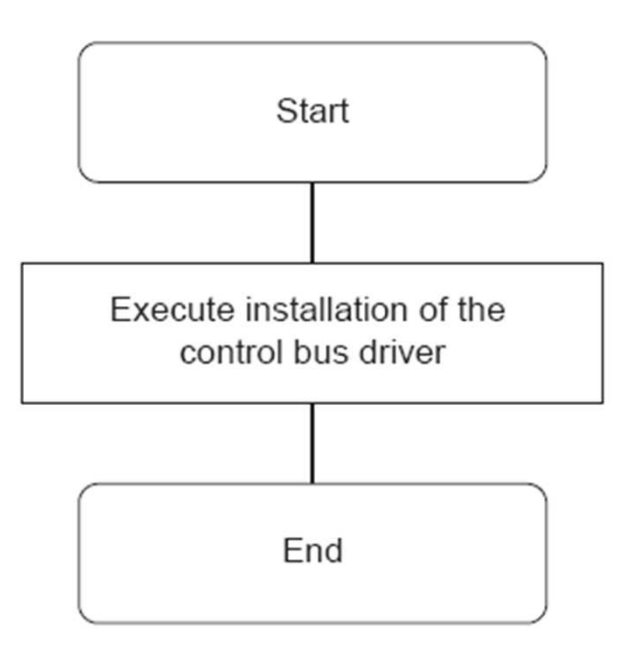

Insert DVD Rom and Choose [Control Bus Driver] on CENTUM VP Installation menu.

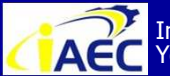

"<u>Professional Instrument Engineer Training Program</u>" " CENTUM VP Maintenance Training Course "

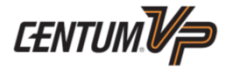

YOKOGAW

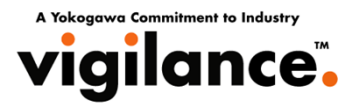

## **Procedure for Adding the Driver**

- 1. Logon as an administrative user.
- 2. When Found New Hardware dialog box appears
  - In Windows Vista

If the Found New Hardware dialog box shown as follows is displayed, click [Ask me again later]. This message box will not be displayed if the control bus card is not installed.

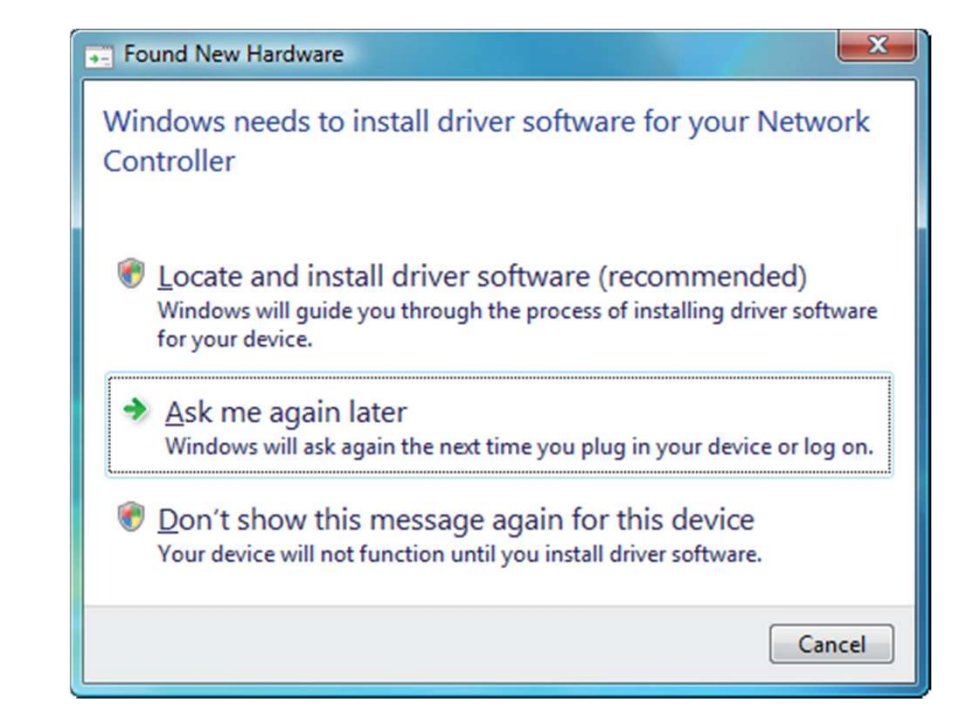

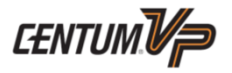

YOKOGAW

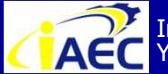

ACC Instrumentation & Automation Education Center (IAEC) Yokogawa (Thailand) Ltd.

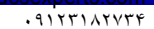

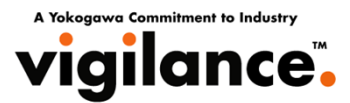

#### • In Windows XP or Windows Server 2003 If the "Found New Hardware Wizard" shown as follows is displayed, click [Cancel].

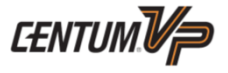

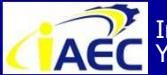

A Yokogawa Commitment to Industr vigilance.

3. Set the CENTUM VP software media into the DVD drive, the CENTUM VP installation menu will be automatically started.

4. On CENTUM VP installation menu, click [Control Bus Driver] button.

5. When the Setup confirmation dialog box is displayed, click [OK].

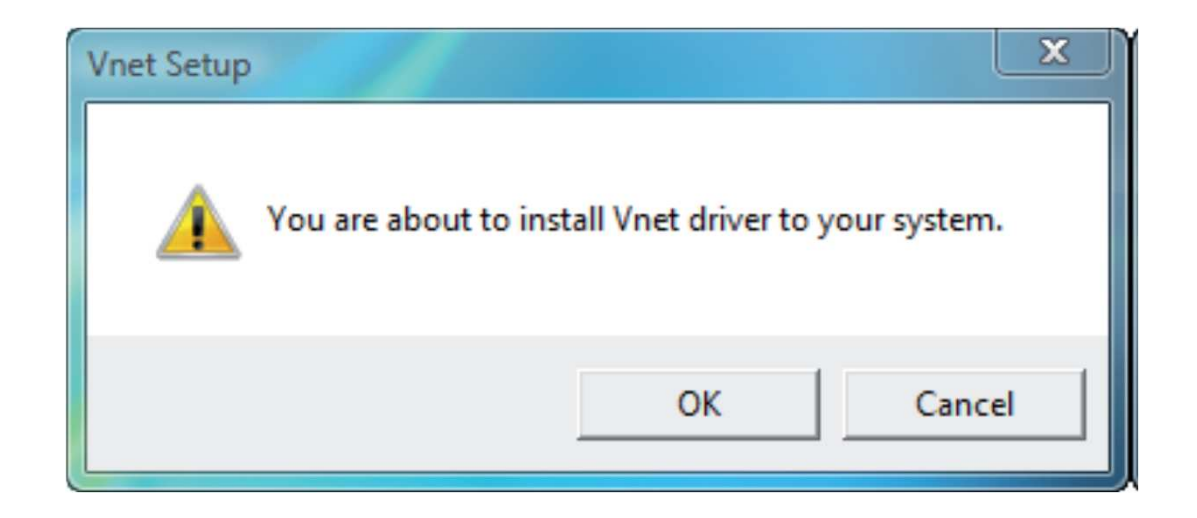

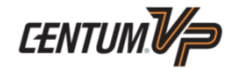

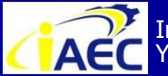

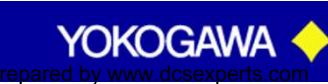

A Yokoggwa Commitment to Industry vigilance

#### 6. Security Confirmation Dialog Box

In Windows Vista

Windows Security dialog boxes for installing the network device software and network adapter's driver will be shown in sequence as below. Click the [Install] button in both dialog boxes.

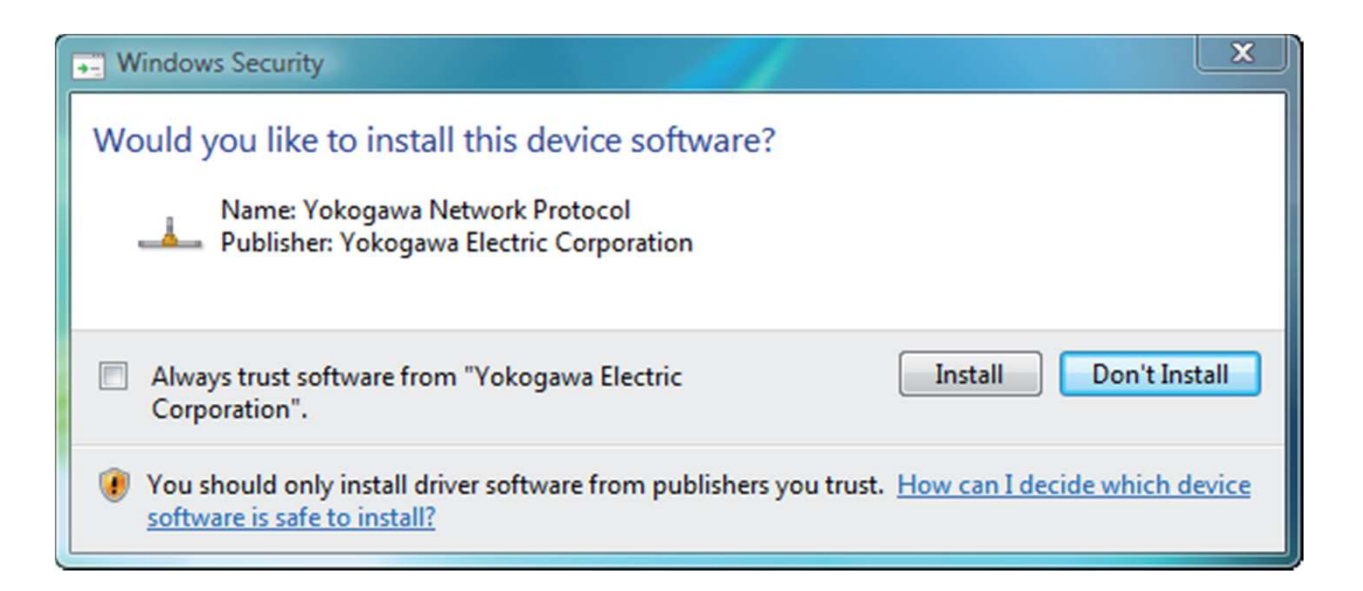

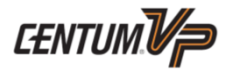

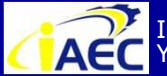

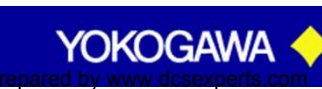

Yokoggwa Commitment to vigilance

 In Windows XP or Windows Server 2003 Hardware Installation dialog box appears. Click [Continue Anyway] to install. Do not click [STOP Installation].

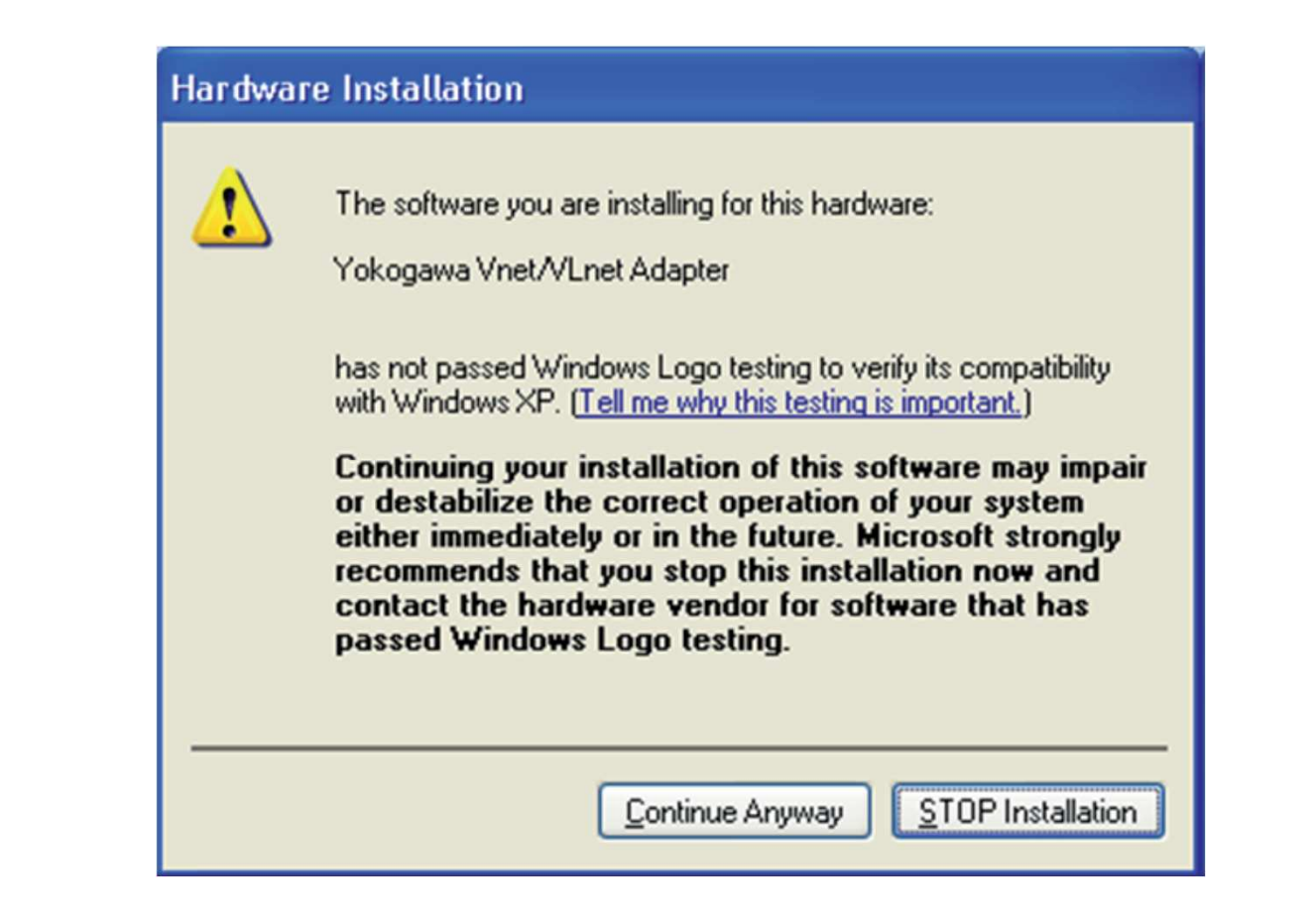

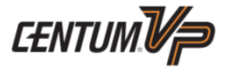

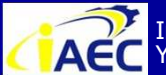

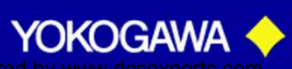

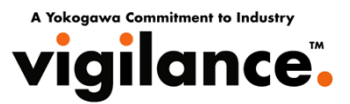

#### 7. When the message telling successful installation is displayed, click [OK] to finish.

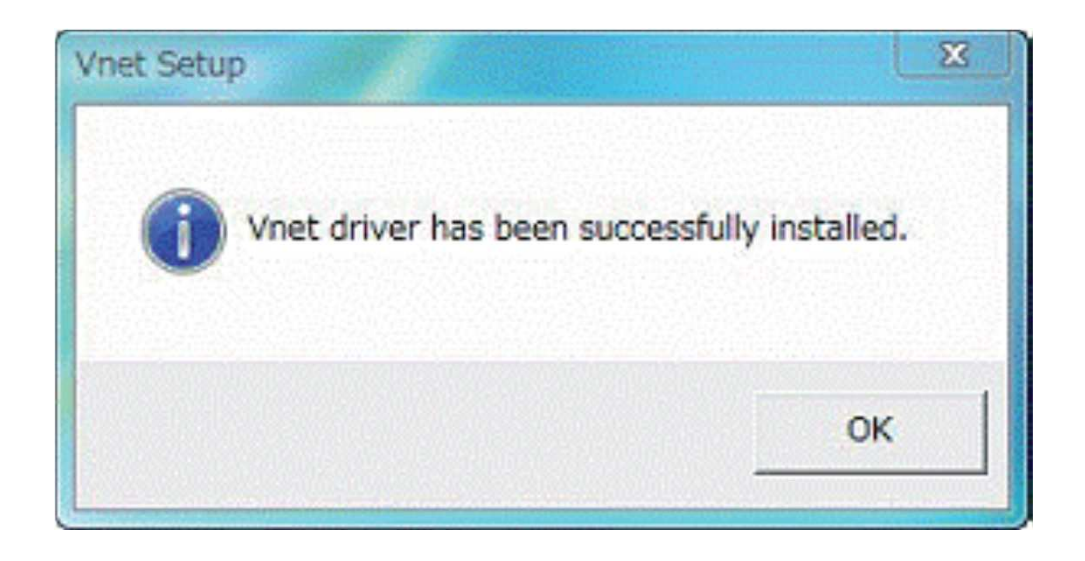

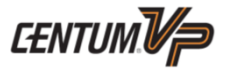

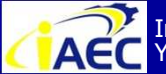

Instrumentation & Automation Education Center (IAEC) Yokogawa (Thailand) Ltd.

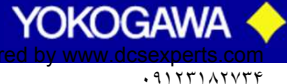

A Yokogawa Commitment to Industry vigilance.

8. Display of Set Network Location Dialog Box

In Windows Vista

After installing the network driver, when the Set Network Location dialog box is displayed as follows, click [Work] on the dialog box. If User Account Control dialog box is displayed, click [Continue].

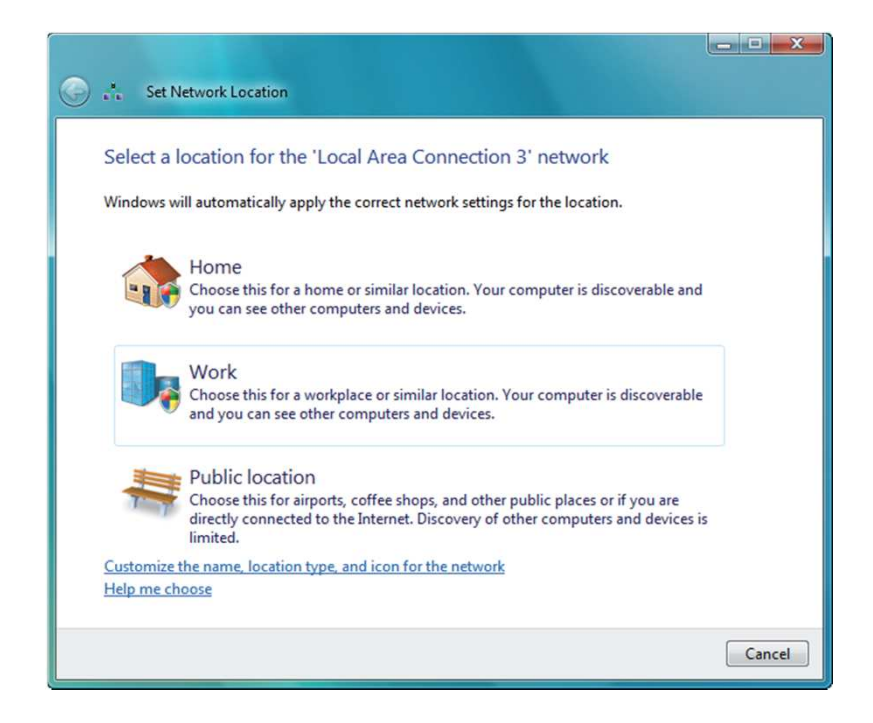

• In Windows XP and Windows Server 2003 Set Network Location dialog box is not displayed.

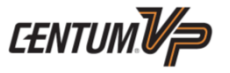

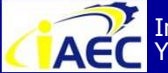

Instrumentation & Automation Education Center (IAEC) ACC Instrumentation & Automa Yokogawa (Thailand) Ltd.

"<u>Professional Instrument Engineer Training Program</u>" " CENTUM VP Maintenance Training Course "

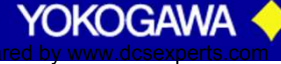

· 917717774

Yokoggwa Commi

## **Confirming that the Driver has been Installed Properly**

After installing the driver, [Yokogawa Vnet Adapter] should appear under **Network Adapters of Device Manager.** If the adapter is not working properly, an exclamation mark (!) will be displayed next to the icon of the network adapter.

Do the following to display Device Manager:

- In Windows Vista Environment
- 1. Logon as an administrative user.
- 2. From Start menu, choose [Control panel] [System] [Device Manger].
- In Windows XP or Windows Server 2003 Environment:
- 1. Logon as an administrative user.
- 2. From Start menu, choose [Control panel] [Administrative Tools] [Computer Management] - [Device Manger].

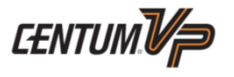

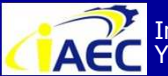

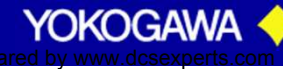

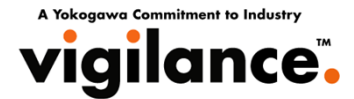

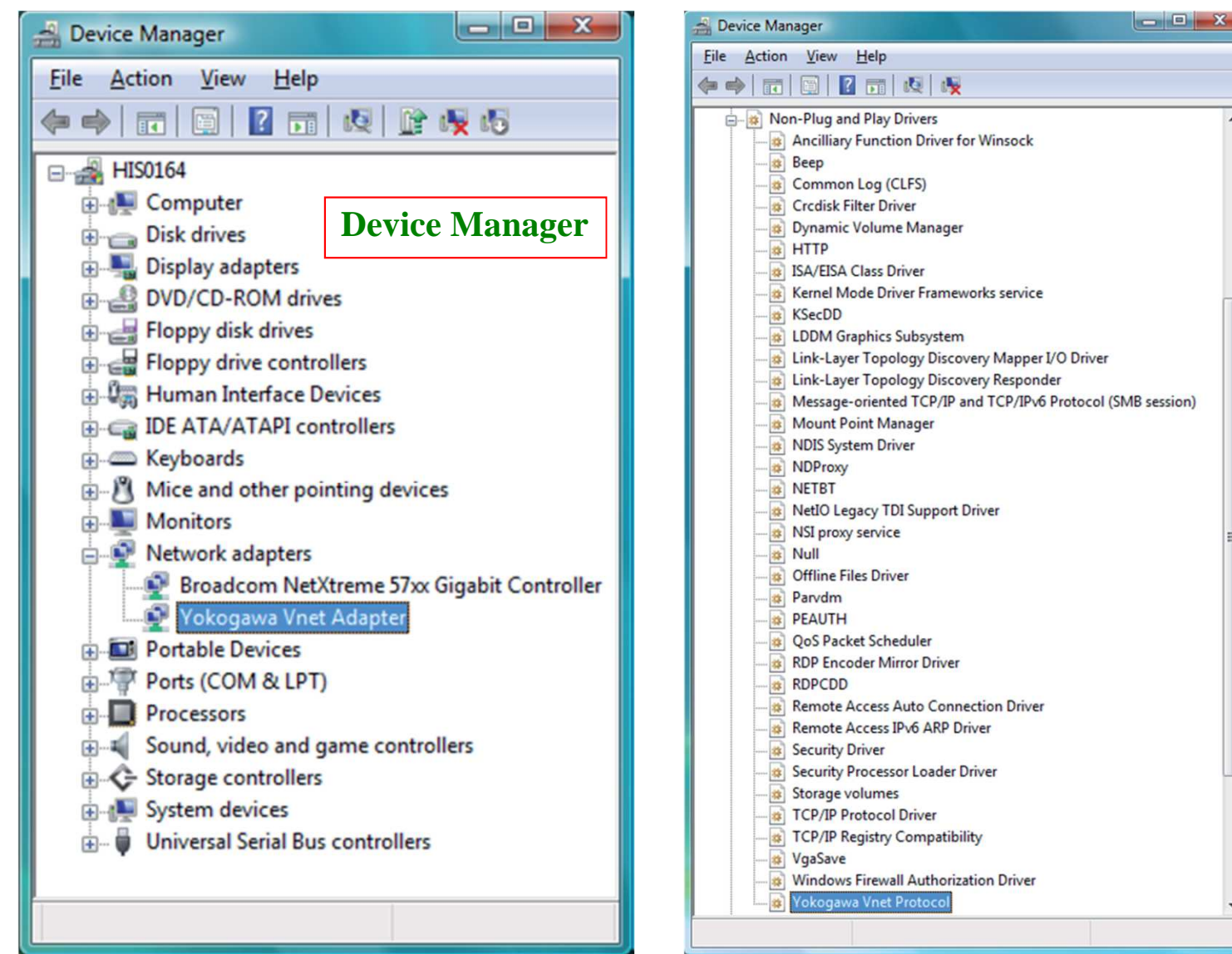

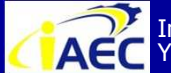

ACC Instrumentation & Automation Education Center (IAEC) Yokogawa (Thailand) Ltd.

"<u>Professional Instrument Engineer Training Program</u>" " CENTUM VP Maintenance Training Course "

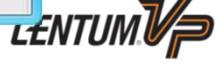

YOKOGAWA

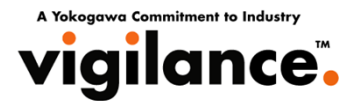

## **Change Local Area Connection Name**

After a network driver is installed, its corresponding connection is automatically given a name "Local Area Connection".

1. From Start menu, choose [Control Panel] and then [Network and Sharing Center].

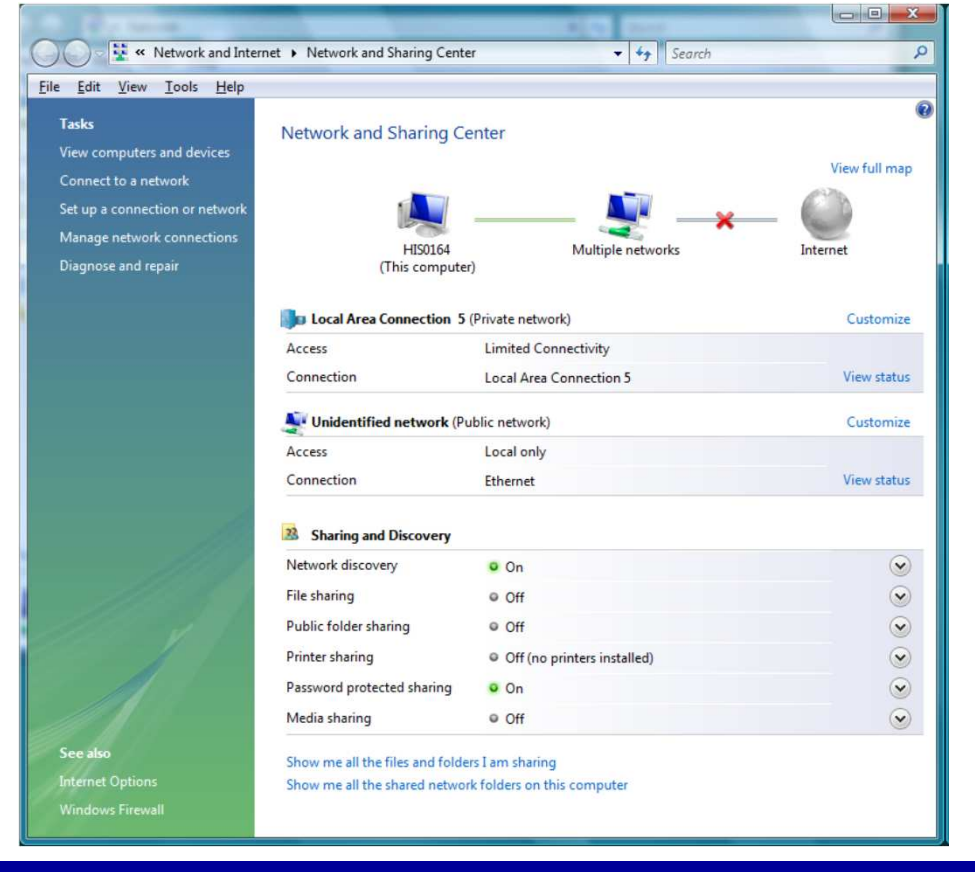

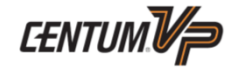

ACC Instrumentation & Automa Yokogawa (Thailand) Ltd.

Instrumentation & Automation Education Center (IAEC)

"<u>Professional Instrument Engineer Training Program</u>" " CENTUM VP Maintenance Training Course "

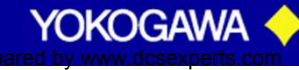

· 917717774
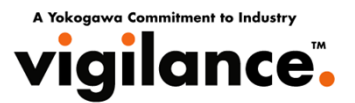

In the above window, choose [Manage network connection], and then Network Connections window will be displayed.

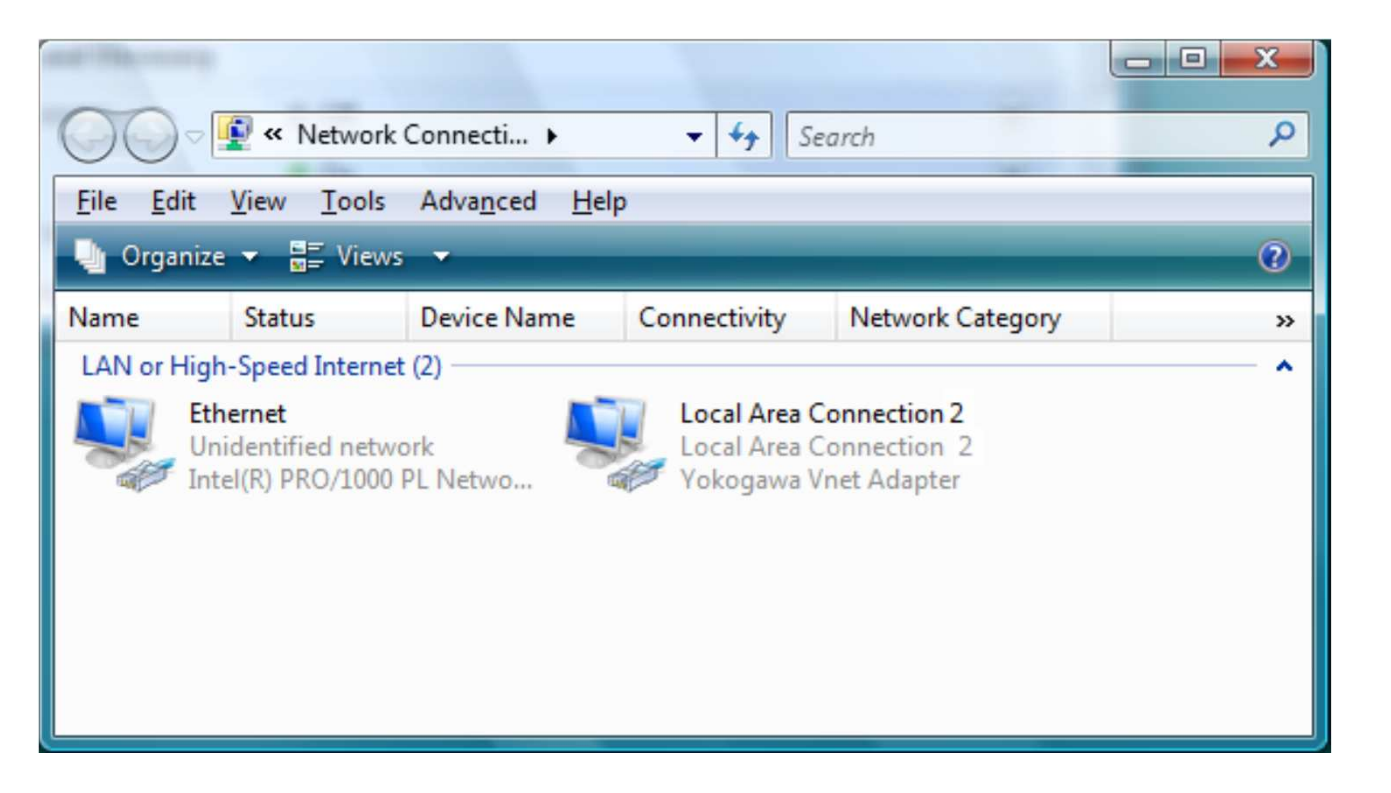

**Network Connections (Before Renaming)** 

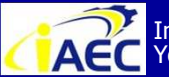

ACC Instrumentation & Automation Education Center (IAEC) Yokogawa (Thailand) Ltd.

"<u>Professional Instrument Engineer Training Program</u>" " CENTUM VP Maintenance Training Course "

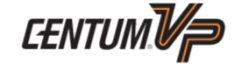

YOKOGAWA

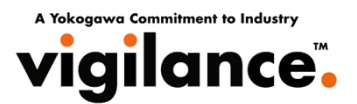

After the Ethernet driver and control bus drivers have been installed in the PC, each connection will be shown as Local Area Connection and Local Area Connection 2, which are difficult to identify. Therefore, rename them to Ethernet and Vnet, respectively, as shown in the figure below.

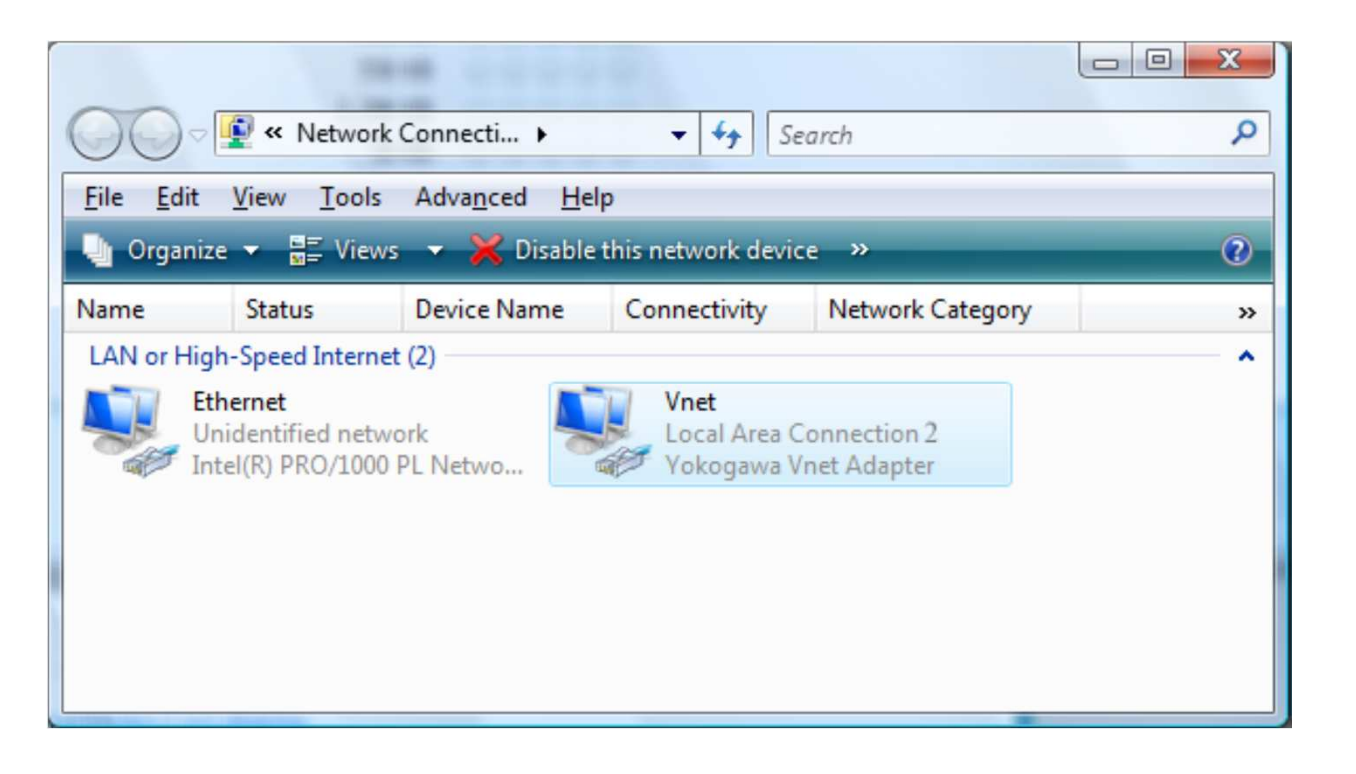

**Network Connections (After Renaming)** 

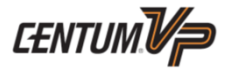

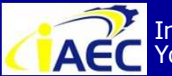

ACC Instrumentation & Automation Education Center (IAEC) Yokogawa (Thailand) Ltd.

"<u>Professional Instrument Engineer Training Program</u>" " CENTUM VP Maintenance Training Course "

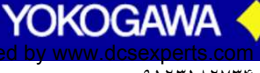

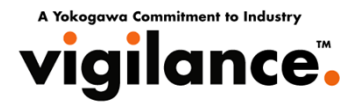

### **Set IP Addresses**

#### **Setting Properties**

Before setting the IP addresses, you need to select the items for use in the properties dialog box for each network connection.

#### Ethernet / Vnet/IP Item Vnet Client for Microsoft Networks OK NG QoS Packet Scheduler OK \_ File and Printer Sharing for Microsoft Networks OK NG Yokogawa V net Protocol NG OK Internet Protocol version 6 (TCP/IPv6) NG NG Internet Protocol version 4 (TCP/IPv4) OK OK NG Link-Layer Topology Discovery Mapper I/O Driver OK Link-Layer Topology Discovery Responder OK NG

#### Table Items for Use by Each Network Connection

OK: Use, NG: Not for use, -: Not installed

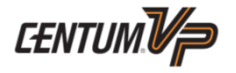

YOKOGAWA

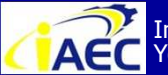

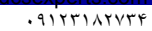

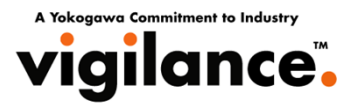

### **Setting Properties for Ethernet**

1. Select [Ethernet] from Network Connections window and open Ethernet Properties dialog box.

2. As shown in the table of "Items for Use by Each Network Connection," deselect [YokogawaVnet Protocol] and [Internet Protocol Version 6 (TCP/IPv6)].

| Connect using:       |                           |                    |
|----------------------|---------------------------|--------------------|
| Intel(R) PRO/1       | 000 PL Network Conne      | ection             |
|                      |                           | Configure          |
| This connection uses | the following items:      |                    |
| Client for Mic       | crosoft Networks          |                    |
| 🗹 县 QoS Packet       | Scheduler                 |                    |
| 🗹 县 File and Print   | ter Sharing for Microsoft | Networks           |
| 🗌 🔺 Yokogawa V       | /net Protocol             |                    |
| Internet Prot        | ocol Version 6 (TCP/IP)   | v6)                |
| 🗹 📥 Internet Prot    | ocol Version 4 (TCP/IP)   | v4)                |
| 🗹 📥 Link-Layer T     | opology Discovery Map     | per I/O Driver     |
| 🗹 🔺 Link-Layer T     | opology Discovery Res     | ponder             |
| I <u>n</u> stall     | <u>U</u> ninstall         | Properties         |
| Description          |                           |                    |
| Transmission Contr   | ol Protocol/Internet Pro  | tocol. The default |
| wide area network    | protocol that provides of | communication      |
|                      | reasonanted potwerke      |                    |

After setting, click [OK].

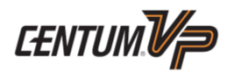

YOKOGAW

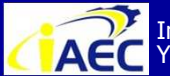

ACC Instrumentation & Automation Education Center (IAEC) Yokogawa (Thailand) Ltd.

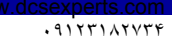

Yokoggwa Commi vigilance

### **Setting Properties for Vnet**

1. Select [Vnet] from Network Connections window and open Vnet Properties dialog box. 2. As shown in the table of "Items for Use by Each Network Connection," deselect all the items except [Yokogawa Vnet Protocol] and [Internet Protocol version 4 (TCP/IPv4)].

| Vnet Properties                                                                                                    |
|----------------------------------------------------------------------------------------------------|
| Networking Sharing                                                                                                    |
| Connect using:                                                                                                    |
| 🔮 Yokogawa Vnet Adapter                                                                                                    |
| <u>C</u> onfigure<br>This connection uses the following items:                                                                                                    |
| □       Client for Microsoft Networks         □       File and Printer Sharing for Microsoft Networks         □       ▲ Yokogawa Vnet Protocol         □       ▲ Internet Protocol Version 6 (TCP/IPv6)         □       ▲ Internet Protocol Version 4 (TCP/IPv4)         □       ▲ Link-Layer Topology Discovery Mapper I/O Driver         □       ▲ Link-Layer Topology Discovery Responder |
| Install         Uninstall         Properties           Description         Allows this PC to be discovered and located on the network.                                                                                                    |
| OK Cancel                                                                                                    |

After setting, click [OK].

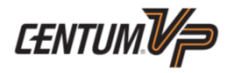

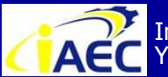

ACC Instrumentation & Automation Education Center (IAEC) Yokogawa (Thailand) Ltd.

"<u>Professional Instrument Engineer Training Program"</u> " CENTUM VP Maintenance Training Course "

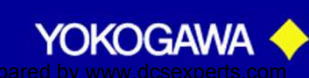

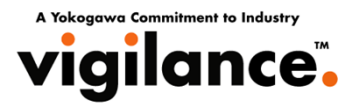

### **Setting IP Address for Ethernet**

1. Select [Ethernet] from Network Connections window and open Ethernet Properties dialog box.

2. Choose [Internet Protocol Version 4(TCP/IPv4)] and then click [Properties].

| Intel(R) PRO/1000 F                                                             | PI Network Conner                       | ction                                                                                                    |
|---------------------------------------------------------------------------------|-----------------------------------------|----------------------------------------------------------------------------------------------------|
|                                                                                 | E Hotwork Connes                        |                                                                                                    |
| his same sting upon the f                                                       |                                         | Configure                                                                                                    |
| Ris connection uses the fi                                                      | ollowing items:                         |                                                                                                    |
| Client for Microsoft                                                            | t ivetworks                             |                                                                                                    |
| File and Printer Sh                                                             | naring for Microsoft                    | Networks                                                                                                    |
| 🗌 🚣 Yokogawa Vnet F                                                             | Protocol                                |                                                                                                    |
| Internet Protocol                                                               | Version 6 (TCP/IPv                      | (6)                                                                                                    |
| Internet Protocol \                                                             | Version 4 (TCP/IPv                      | (4)                                                                                                    |
| Link-Layer Topolo                                                               | ogy Discovery Map                       | per I/O Driver                                                                                                    |
|                                                                                 | by Discovery Nesp                       |                                                                                                    |
| Install                                                                         | Uninstall                               | Properties                                                                                                    |
| Description                                                                     |                                         |                                                                                                    |
|                                                                                 | toool /Internet Pret                    | ocol. The default                                                                                                    |
| Transmission Control Pro                                                        | solution internet Frot                  | and the state of the state of t |
| Transmission Control Pro<br>wide area network proto<br>across diverse interconn | col that provides c<br>nected networks. | ommunication                                                                                                    |

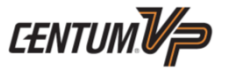

YOKOGAV

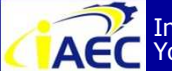

ACC Instrumentation & Automation Education Center (IAEC) Yokogawa (Thailand) Ltd.

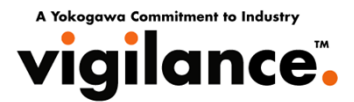

#### Internet Protocol Version 4 (TCP/IPv4) Properties dialog box appears.

| Internet Protocol Version 4 (TCP/IPv4)                                                                                | Properties ? X                                                         |
|----------------------------------------------------------------------------------------------------|------------------------------------------------------------------------|
| General                                                                                                    |                                                                        |
| You can get IP settings assigned autor<br>this capability. Otherwise, you need to<br>for the appropriate IP settings. | matically if your network supports<br>o ask your network administrator |
| Obtain an IP address automatical                                                                                      | lly                                                                    |
| • Use the following IP address:                                                                                       |                                                                        |
| IP address:                                                                                                    | 172 . 17 . 1 . 64                                                      |
| Subnet mask:                                                                                                    | 255.255.0.0                                                            |
| Default gateway:                                                                                                    |                                                                        |
| <ul> <li>Obtain DNS server address autor</li> <li>Use the following DNS server address</li> </ul>                     | matically<br>dresses:                                                  |
| Preferred DNS server:                                                                                                 | <u> </u>                                                               |
| Alternate DNS server:                                                                                                 | · · ·                                                                  |
|                                                                                                    | Ad <u>v</u> anced                                                      |
|                                                                                                    | OK Cancel                                                              |

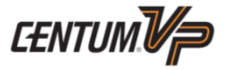

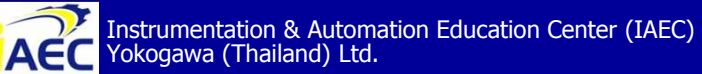

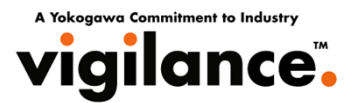

3. Select [Use the following IP address] and set the IP address, subnet mask, and default gateway for Ethernet as follows:

• When using the PC in the existing environment, enter the IP address currently used on the network.

• When using the PC in the new environment, set the IP address in accordance with the PC station address. The rule is as follows:

> **IP address** : 172.17.<Domain Number>.<Station Number> (\*1) Subnet mask : 255.255.0.0 **Default gateway : No setting is required**

\*1: Generally use this rule to set the IP address. However, other IP address can also be used.

After setting, click [OK]. There is no need to restart the PC after setting the IP address.

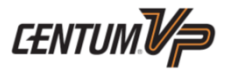

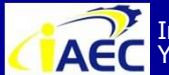

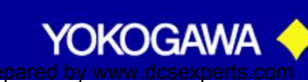

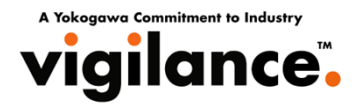

### **Setting IP Address for Control Bus**

1. Select [Vnet] from Network Connections window and open Vnet Properties dialog box.

2. choose [Internet Protocol Version 4 (TCP/Ipv4)] and click [Properties].

| Connect using:                                 |                                          |
|------------------------------------------------|------------------------------------------|
| P Yokogawa Vne                                 | et Adapter                               |
|                                                | Configure                                |
| This connection uses                           | the following items:                     |
| Client for Mic                                 | prosedt Networks                         |
| File and Print                                 | ter Sharing for Microsoft Networks       |
| V 🔺 Yokogawa \                                 | /net Protocol                            |
| Internet Prot                                  | cocol Version 6 (TCP/IPv6)               |
| Internet Prot                                  | ocol Version 4 (TCP/IPv4)                |
| 🗌 🛶 Link-Layer T                               | opology Discovery Mapper I/O Driver      |
| 🔲 📥 Link-Layer T                               | opology Discovery Responder              |
|                                                |                                          |
|                                                | Ininstall Despection                     |
| Install                                        |                                          |
| I <u>n</u> stall                               |                                          |
| Description                                    |                                          |
| Description<br>Allows this PC to be            | e discovered and located on the network. |
| Install<br>Description<br>Allows this PC to be | e discovered and located on the network. |
| Install<br>Description<br>Allows this PC to be | e discovered and located on the network. |
| Install<br>Description<br>Allows this PC to be | e discovered and located on the network. |

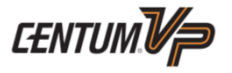

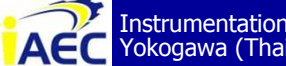

ACC Instrumentation & Automation Education Center (IAEC) Yokogawa (Thailand) Ltd.

Professional Instrument Engineer Training Program " CENTUM VP Maintenance Training Course "

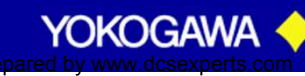

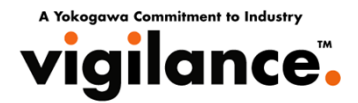

3. Select [Use the following IP address] and set the IP address, subnet mask, and default gateway for the control bus. Set the IP address in accordance with the PC station address. The rule is as follows:

> : 172.16.<Domain Number>.<Station Number> **IP address** Subnet mask : 255.255.0.0 **Default gateway : No setting is required**

| Internet Protocol Version 4 (TCP/IPv4                                                                             | ) Properties                                                             |
|----------------------------------------------------------------------------------------------------|--------------------------------------------------------------------------|
| General                                                                                                    |                                                                          |
| You can get IP settings assigned auto<br>this capability. Otherwise, you need<br>for the appropriate IP settings. | omatically if your network supports<br>to ask your network administrator |
| Obtain an IP address automatic                                                                                    | ally                                                                     |
| • Use the following IP address: -                                                                                 |                                                                          |
| IP address:                                                                                                    | 172.16.1.64                                                              |
| Subnet mask:                                                                                                    | 255.255.0.0                                                              |
| Default gateway:                                                                                                  | • • •                                                                    |
| Obtain DNS server address auto                                                                                    | omatically                                                               |
| • Use the following DNS server ad                                                                                 | dresses:                                                                 |
| Preferred DNS server:                                                                                             |                                                                          |
| Alternate DNS server:                                                                                             |                                                                          |
|                                                                                                    | Ad <u>v</u> anced                                                        |
|                                                                                                    | OK Cancel                                                                |

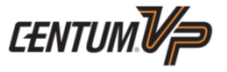

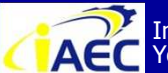

ACC Instrumentation & Automation Education Center (IAEC) Yokogawa (Thailand) Ltd.

"<u>Professional Instrument Engineer Training Program</u>" " CENTUM VP Maintenance Training Course "

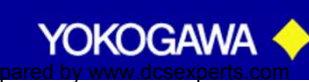

A Yokogawa Commitment to Industry vigilance.

### **Set Bindings**

The Ethernet should be placed at a higher priority than the Control Bus (Vnet).

1. From [Advanced] menu on Network Connections window, choose [Advanced Settings] to open Advanced Settings dialog box.

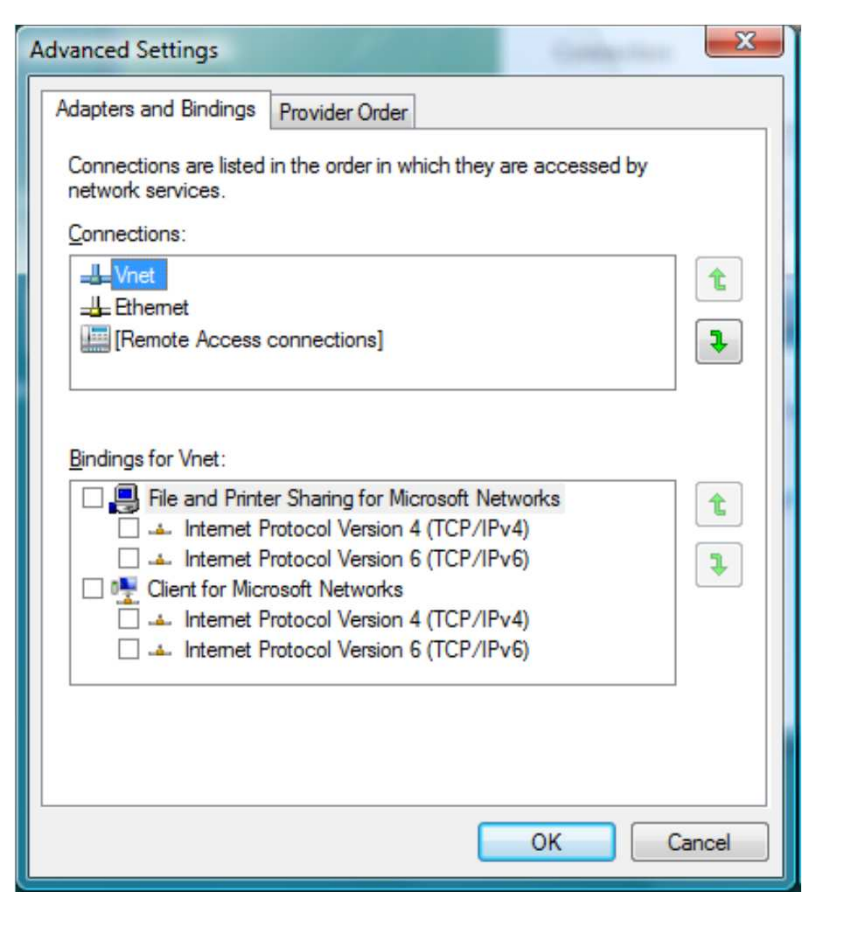

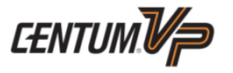

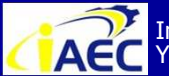

Instrumentation & Automation Education Center (IAEC) Yokogawa (Thailand) Ltd.

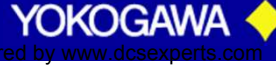

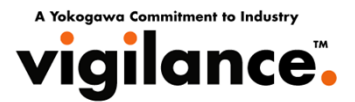

2. Use the upward or downward arrow next to the Connections box so as to change the Ethernet to the higher position than Control Bus(Vnet).

| Advanced Settings                                                                                                    | ×      |
|----------------------------------------------------------------------------------------------------|--------|
| Adapters and Bindings Provider Order                                                                                                    |        |
| Connections are listed in the order in which they are accessed by network services.                                                                  |        |
| Connections:                                                                                                    |        |
| Ethemet <u>Unet     [Remote Access connections]     [Remote Access connections]     [Remote Access connections]     [Remote Access connections] </u> |        |
|                                                                                                    |        |
|                                                                                                    | ·      |
| Bindings for Vnet:                                                                                                    |        |
| File and Printer Sharing for Microsoft Networks                                                                                                    |        |
| Internet Protocol Version 4 (TCP/IPv4)                                                                                                    |        |
| Internet Protocol Version 6 (TCP/IPv6)                                                                                                    | 1      |
| Client for Microsoft Networks                                                                                                    |        |
| Internet Protocol Version 4 (TCP/IPv4)                                                                                                    |        |
| Internet Protocol Version 6 (TCP/IPv6)                                                                                                    |        |
|                                                                                                    |        |
|                                                                                                    |        |
|                                                                                                    |        |
|                                                                                                    |        |
| ОК                                                                                                    | Cancel |
|                                                                                                    |        |

3. After setting the priority of Ethernet higher than the control bus, click [OK] to finish setting of bindings. After changing the bindings, there is no need to restart the PC.

CENTUM V P

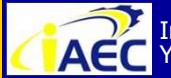

"<u>Professional Instrument Engineer Training Program</u>" " CENTUM VP Maintenance Training Course "

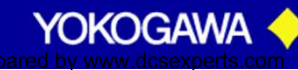

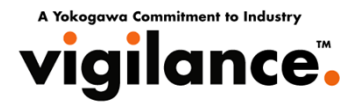

### Installation of Vnet/IP Open Communication Driver Vnet/IP Card (VI701)

The procedure for adding a Vnet/IP open communication driver is as follows.

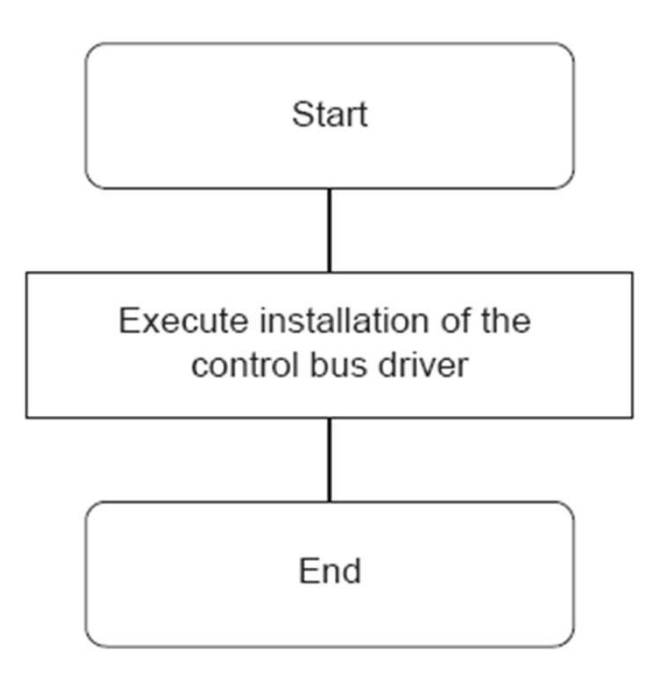

Figure Flow of Adding Driver

Choose [Vnet/IP Open Communication Driver] on CENTUM VP Installation menu.

CENTUM Vp

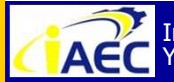

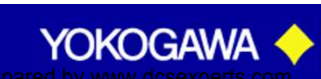

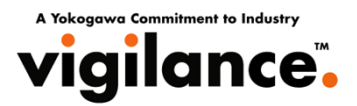

### **Procedure for Adding the Driver**

#### 1. Logon as an administrative user.

2. As you install the VI701 card, the Found New Hardware dialog box shown as follows may be displayed for 3 or 4 times (if the control bus driver is already installed, the message box will be displayed for 3 times.). In these cases, always click [Ask me again later].

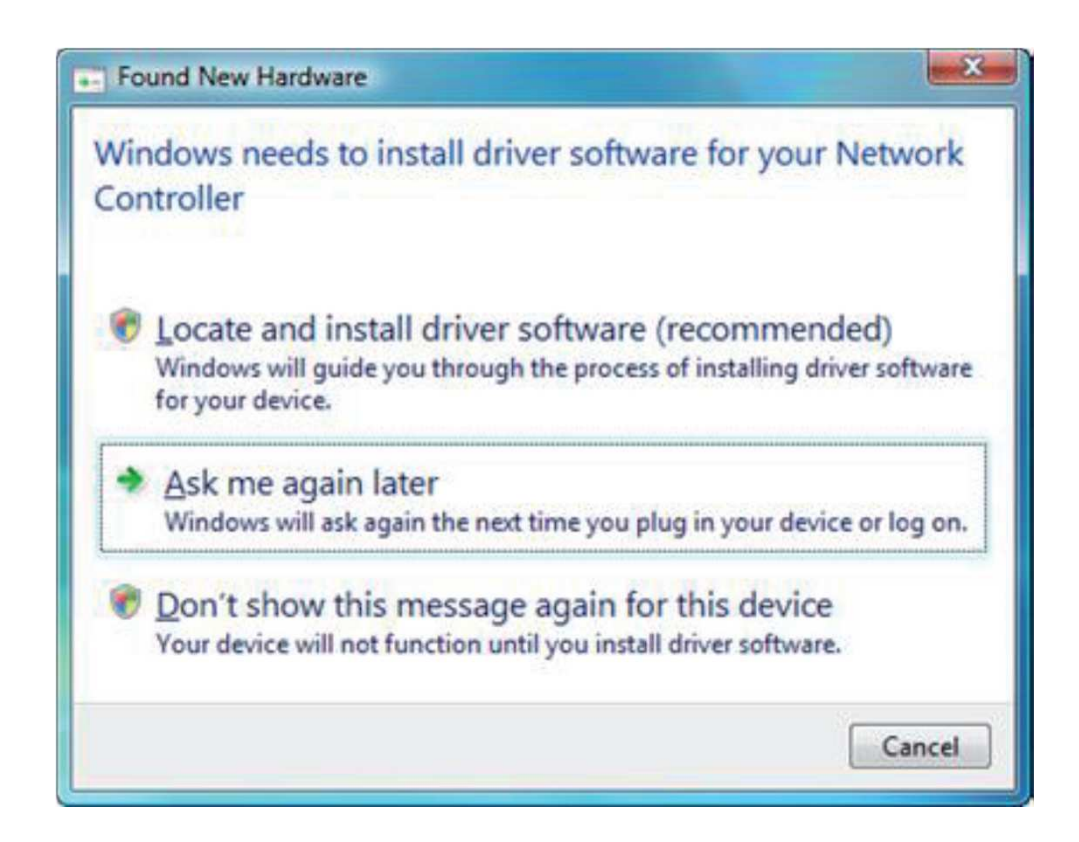

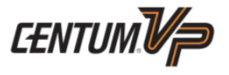

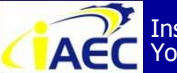

"<u>Professional Instrument Engineer Training Program</u>" " CENTUM VP Maintenance Training Course "

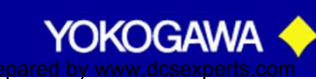

· 91771A7VT

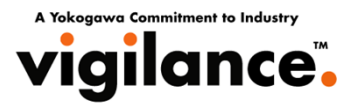

 Set the CENTUM VP software media into the DVD drive, the CENTUM VP installation menu will be automatically started. (If the installation menu is not automatically started, use Windows Explorer to find CENTUM Setup.exe program under the top folder of the CENTUM VP software media and then double click the program to run it.)
 On CENTUM VP installation menu, click [Vnet/IP Open com driver] button.
 When the setup confirmation dialog box is displayed, click [OK].

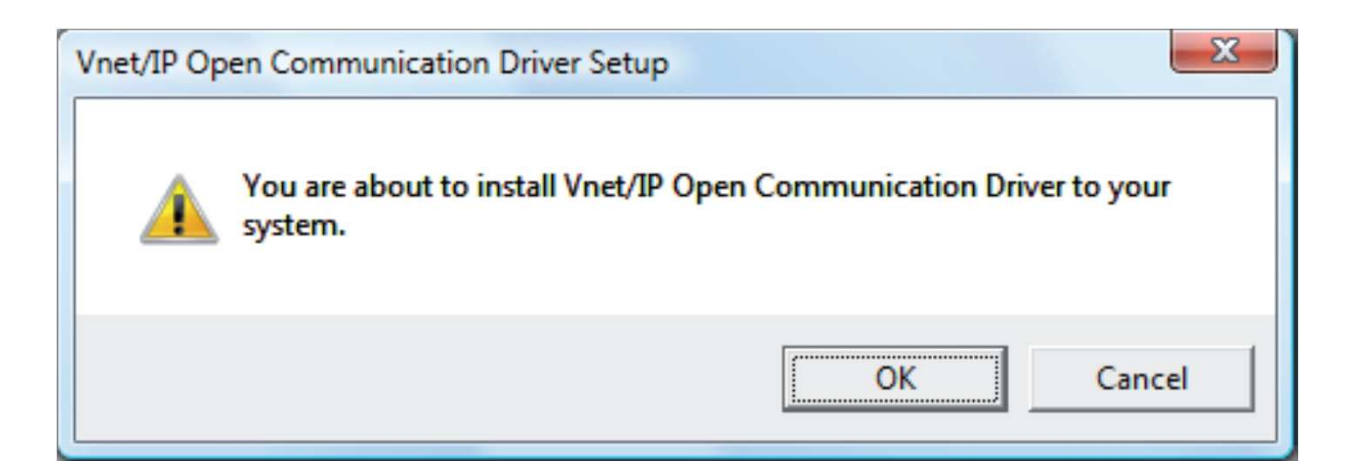

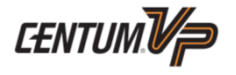

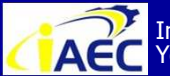

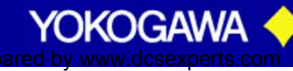

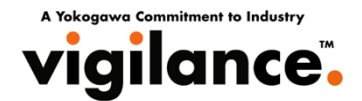

6. When Windows Security dialog box is displayed, click the [Install] button.

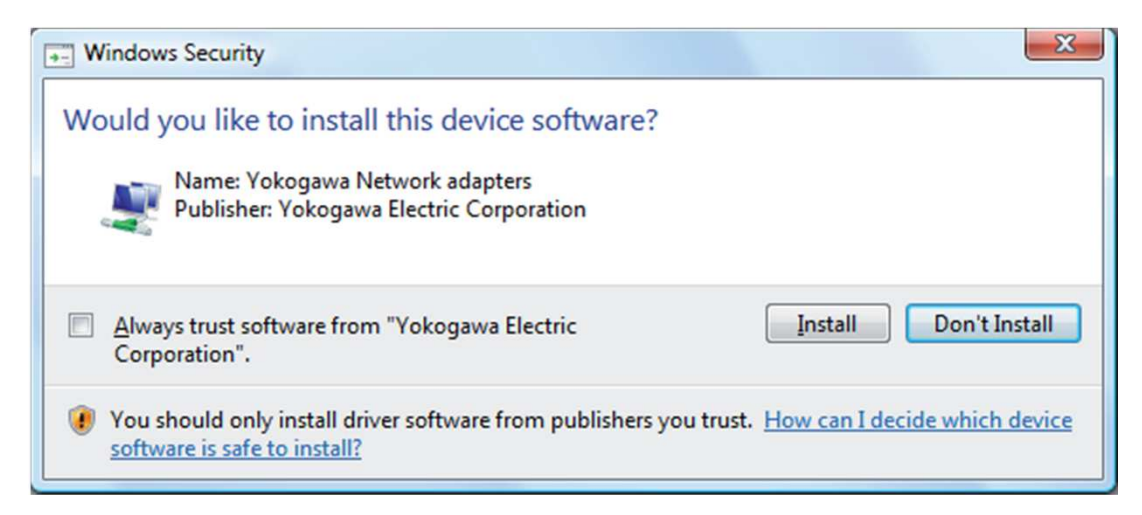

### 7. When the message telling successful installation is displayed, click [OK] to finish.

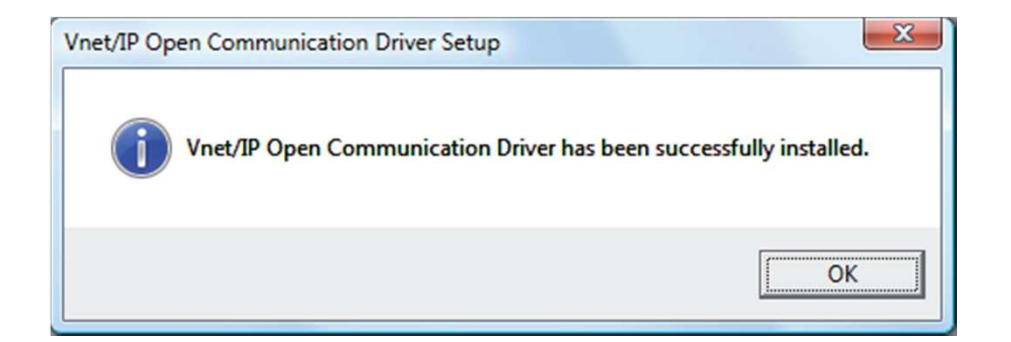

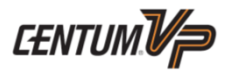

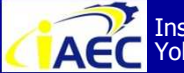

"<u>Professional Instrument Engineer Training Program</u>" " CENTUM VP Maintenance Training Course "

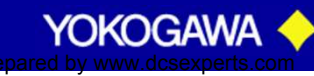

·91771A7776

Yokoggwa Commitment to vigilance

8. When Program Compatibility Assistant dialog box is displayed (Windows Vista only), click [This program installed correctly].

The dialog box will be closed and the installationprocedure is completed.

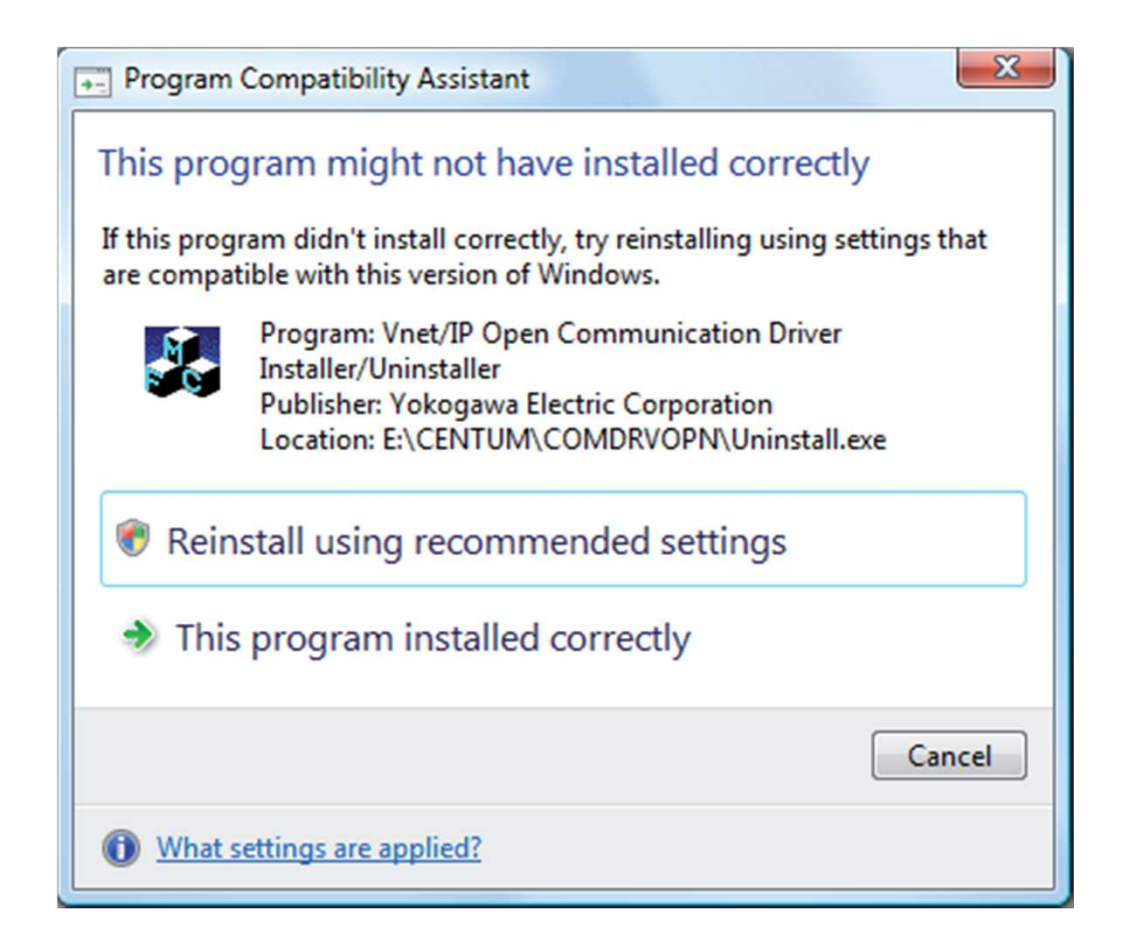

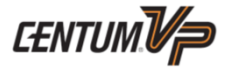

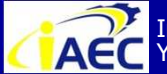

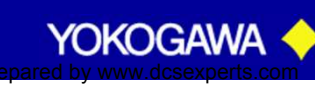

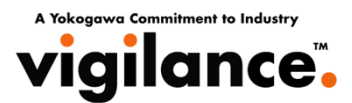

### **Confirming that the Driver has been Installed Properly**

Do the following to display Device Manager:

- In Windows Vista Environment
- 1. Logon as an administrative user.
- 2. From Start menu, choose [Control panel] [System] [Device Manger].
- In Windows XP or Windows Server 2003 Environment:
- 1. Logon as an administrative user.

2. From Start menu, choose [Control panel] – [Administrative Tools] – [Computer Management] – [Device Manger].

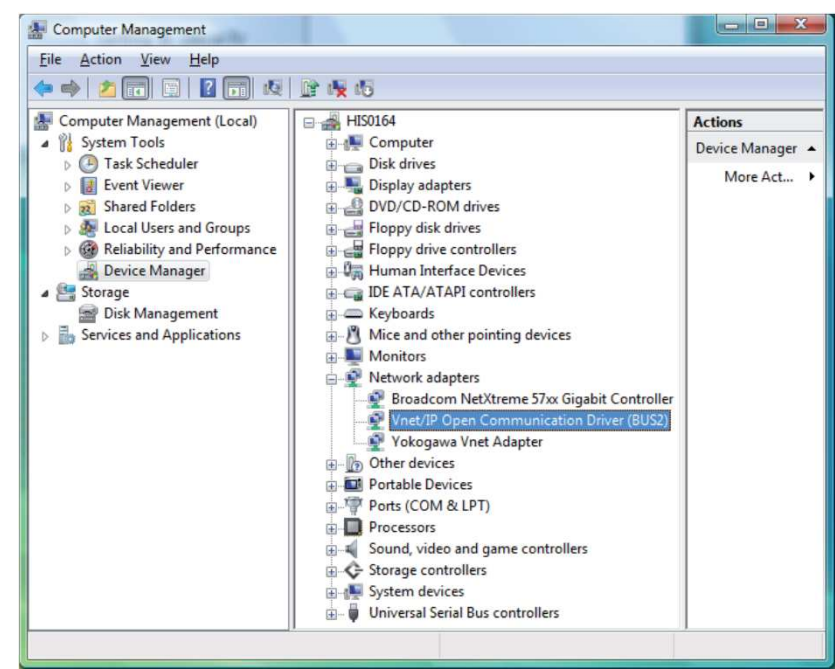

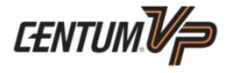

YOKOGAWA

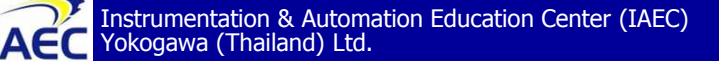

Controller Bus Vnet/IP Bus2 [ IP Address ]

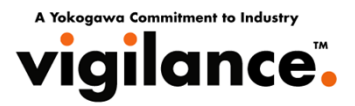

### **Setting IP Address for Control Bus**

1. Select [Vnet IP Open Bus2 ] from Network Connections window and open Vnet Properties dialog box.

2. choose [Internet Protocol Version 4 (TCP/Ipv4)] and click [Properties].

3. Select [Use the following IP address] and set the IP address, subnet mask, and default gateway for the control bus. Set the IP address in accordance with the PC station address.

The rule is as follows:

**IP address** : 192.168.<128+Domain Number>.<129+Station Number> Subnet mask : 255.255.255.0 **Default gateway** : No setting is required

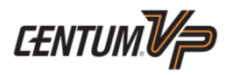

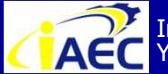

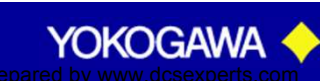

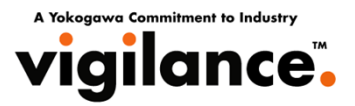

### **Type of installation**

#### New Installation

Initially installs CENTUM VP software in a computer. Key code for CENTUM VP is required for this installation.

#### • Version Up Installation

Upgrades CS 3000 software on a computer to CENTUM VP. Key code for CENTUM VP is required for this installation.

#### • Revision Up Installation

Upgrades CENTUM VP software on a computer with minor changes. If no package is added, Key code for CENTUM VP is not required for this installation.

#### • Upgrade Installation from CS 1000

Upgrades CS 1000 software on a computer to CENTUM VP. Key code for CENTUM VP is required for this installation.

#### Add Installation

Adds software packages to a computer installed with CENTUM VP software. A medium containing CENTUM VP software in the same version as the one on the PC is required.

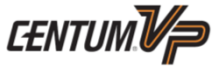

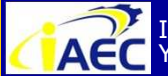

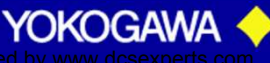

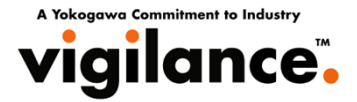

### **Preparation**

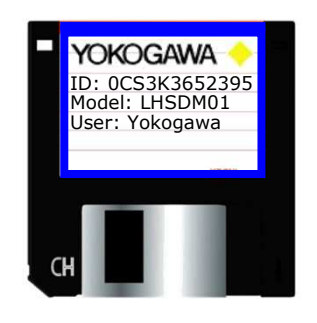

Keycode Files / System ID License (floppy disk/s) Media code: LHSCM30

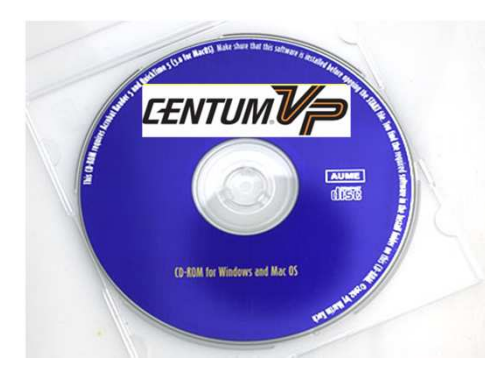

Centum VP Software Medium (DVD-ROM) Media code: LHSKM30 And For installation driver of Vnet interace card

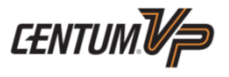

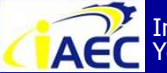

Instrumentation & Automation Education Center (IAEC) Yokogawa (Thailand) Ltd.

"<u>Professional Instrument Engineer Training Program</u>" " CENTUM VP Maintenance Training Course "

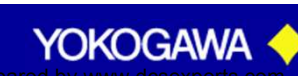

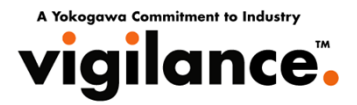

### **Preparation**

- Have the following items at hand for installation.
- CENTUM VP Software Medium (Medium model code: LHSKM30): 1 piece
- CENTUM VP Software key code FDC (Medium model code: LHSCM30)
- CENTUM VP Project ID License (LHSPJT1/LHMPJT1)
- External DVD-ROM drive (when there is only CD-ROM drive in the PC)
- Other necessary Software for CENTUM VP operation

Adobe Acrobat, Microsoft Office, etc

### **Confirm free space in disk drive**

- CENTUM VP software is installed in the following folder in a disk drive. Confirm that the disk drive has enough space for installing the software.
- Folder specified by Installer (as the destination)("[system drive]\CENTUMVP" in default)
- Folder for program (Environmental variable "%ProgramFiles%")
- Folder containing application setup data(Environmental variable "%CommonApplicationData%")

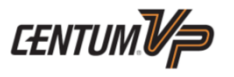

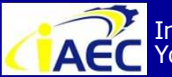

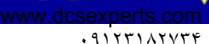

YOKOGAW

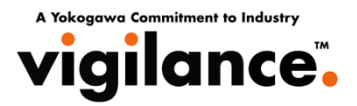

### **New Installation**

New installation means initially installing CENTUM VP software on a computer. For this type of installation, you need CENTUM VP key code. In a New installation, CENTUM VP system software and CENTUM VP electronic documents are installed.

### **New Installation procedure**

- 1. Login as an administrative user.
- 2. Exit all running programs including resident programs such as anti-virus software before you start installing CENTUM VP software.
- 3. Insert the CENTUM VP key code FD into a floppy disk drive.
- 4. Insert the CENTUM VP software medium into a DVD-ROM drive.

CENTUM VP Installation Menu appears. If it does not appear, double-click "CENTUMSetup.exe" in the top folder in the software medium using Explorer. CENTUM VP Installation Menu appears.

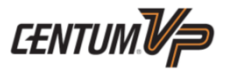

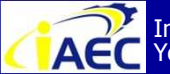

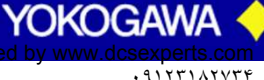

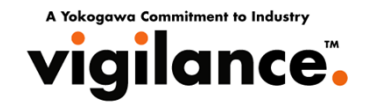

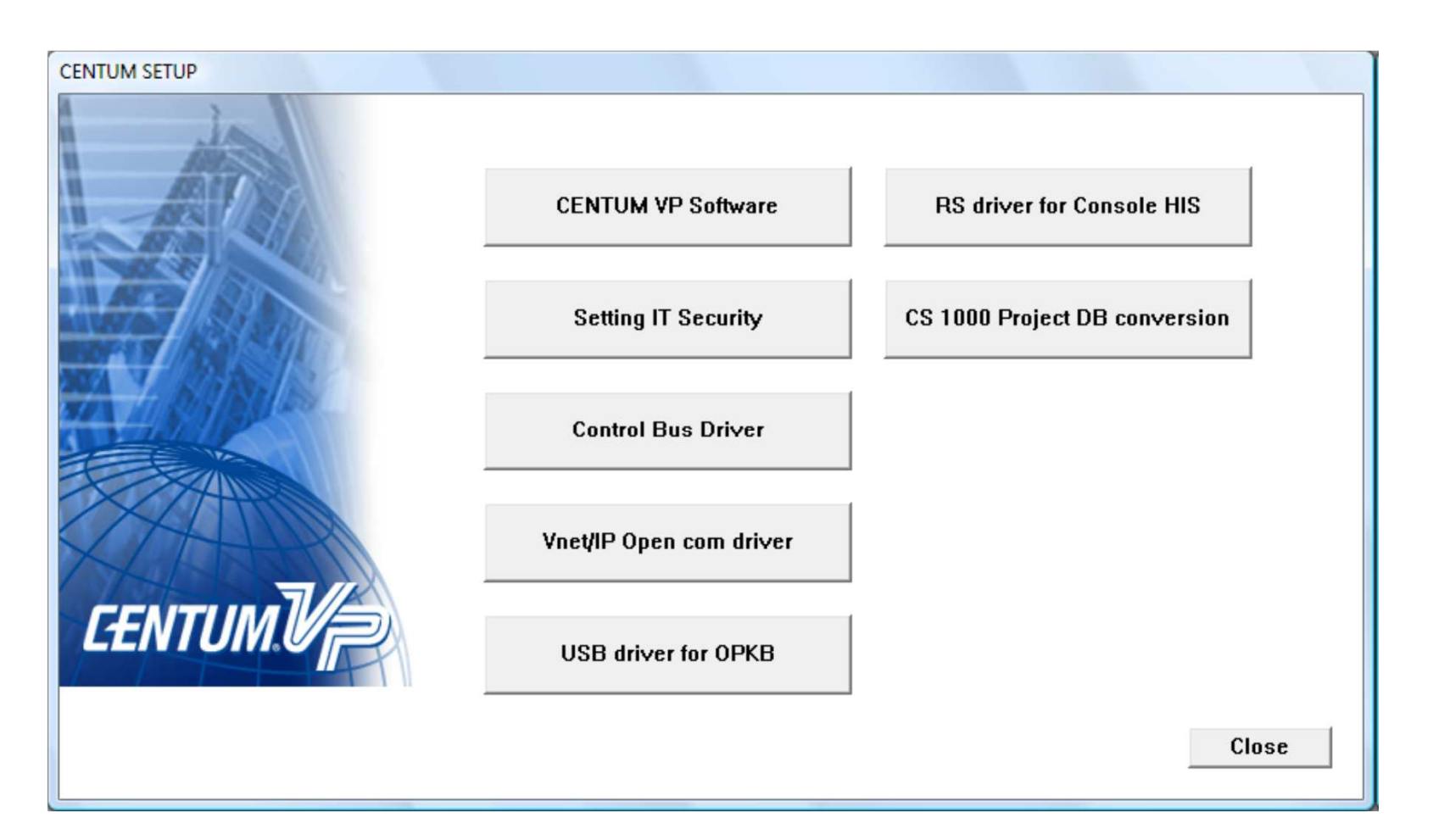

5. Click [CENTUM VP Software] on the CENTUM VP Installation Menu. Installation of CENTUM VP software starts.

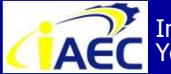

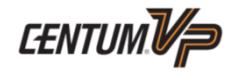

YOKOGAWA

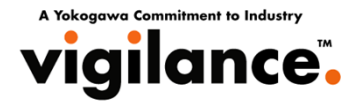

6. If Microsoft .NET Framework 3.0 and MSXML 6.0 SP1 are not in your computer, a setup program for the two automatically starts with the following dialog box. Click[Install]. InstallingMicrosoft .NET Framework 3.0 and MSXML 6.0 SP1 starts. If Microsoft .NET Framework

3.0 and MSXML 6.0 SP1 are already in your computer, go to the next step.

| ۲       | OKOGAWA CENTUM VP requires that the following requirements be installed on your        |
|---------|----------------------------------------------------------------------------------------|
| د       | computer prior to installing this application. Click Install to begin installing these |
| ۲       | equirements:                                                                           |
| Status  | Requirement                                                                            |
| Pending | Microsoft .NET Framework 3.0                                                           |
| Pending | MSXML 6.0 SP1                                                                          |
| ,       | [Install Cancel                                                                        |

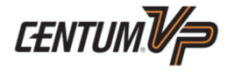

YOKOGAV

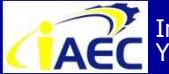

ACC Instrumentation & Automation Education Center (IAEC) Yokogawa (Thailand) Ltd.

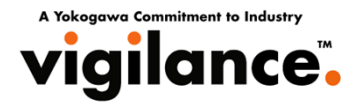

The following dialog box appears showing Microsoft .NET Framework and MSXML arebeing installed.

| re                              | quirements:                                   |
|---------------------------------|-----------------------------------------------|
| status<br>Installing<br>Pending | Microsoft .NET Framework 3.0<br>MSXML 6.0 SP1 |
|                                 |                                               |
| stalling M                      | licrosoft NET Framework 3.0                   |

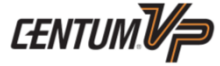

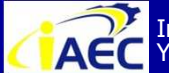

Instrumentation & Automation Education Center (IAEC) Yokogawa (Thailand) Ltd.

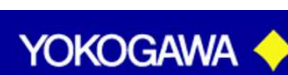

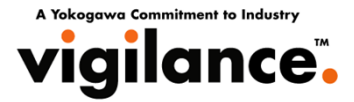

#### Preparing to Install dialog box (for CENTUM VP) appears.

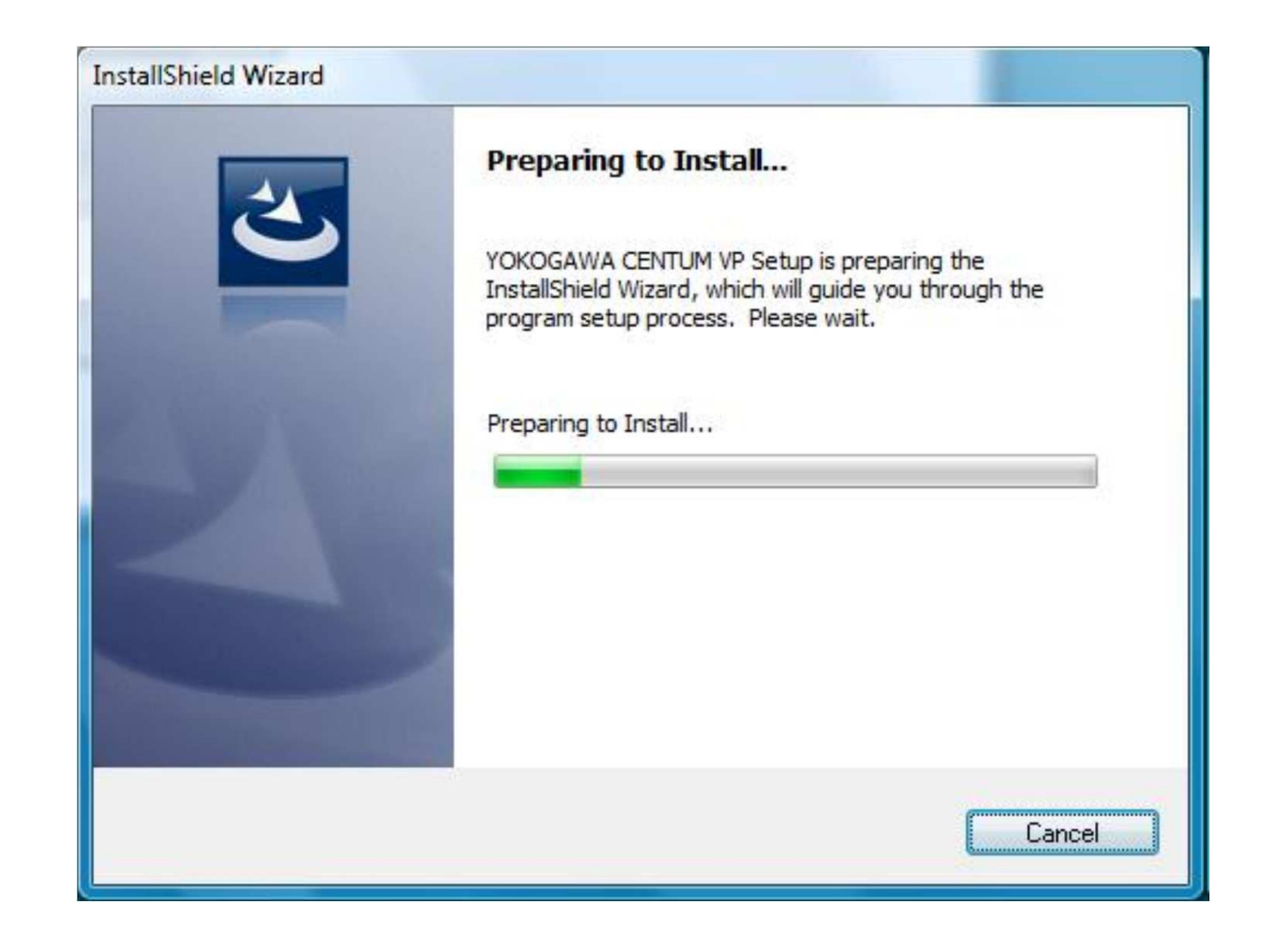

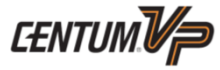

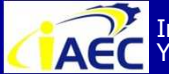

Instrumentation & Automation Education Center (IAEC) Yokogawa (Thailand) Ltd.

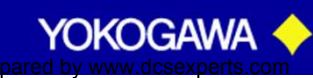

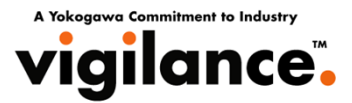

7. The Welcome to the InstallShield Wizard for YOKOGAWA CENTUM VP dialog box appears. Click [Next].

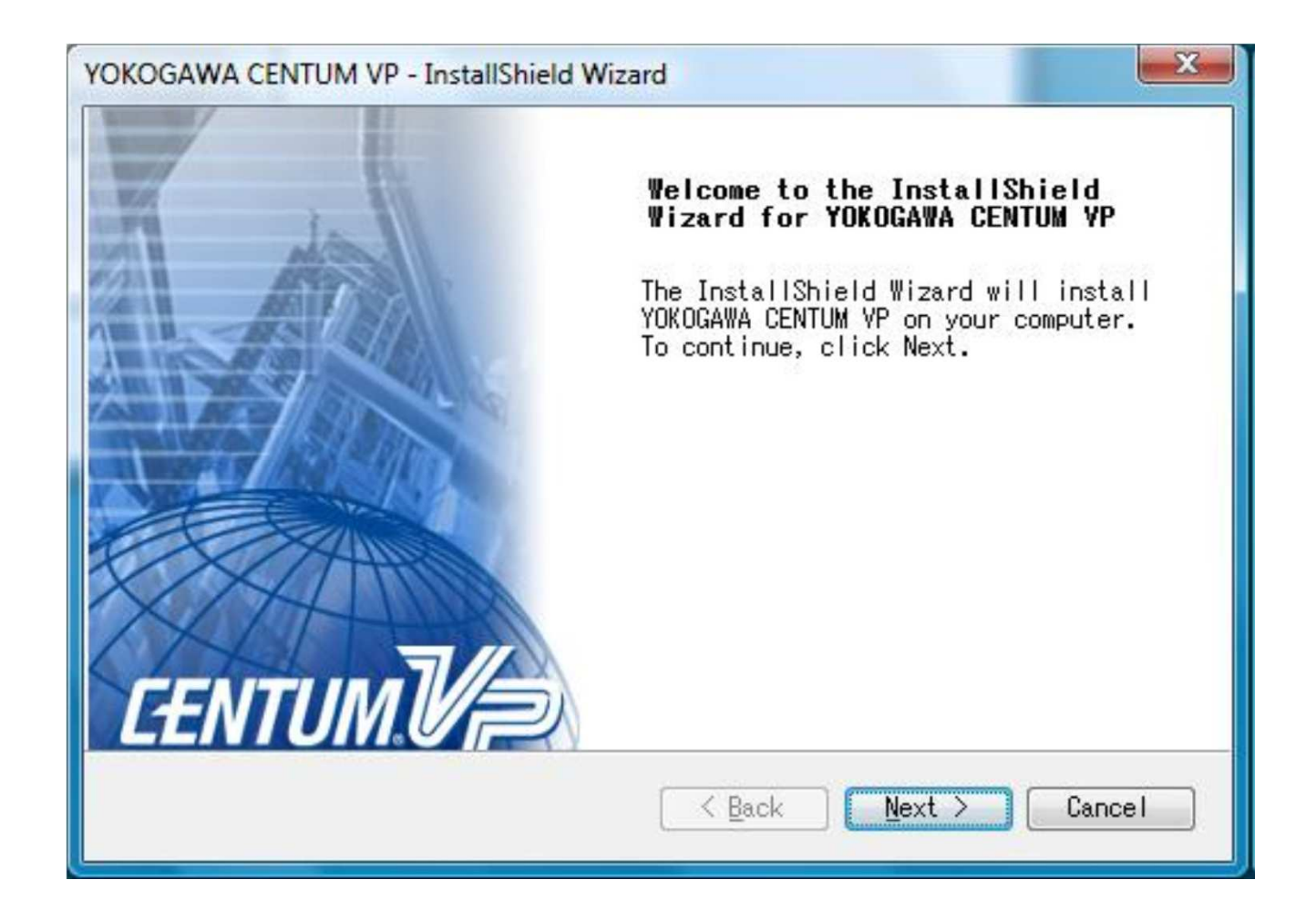

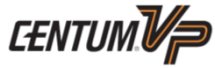

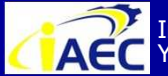

Instrumentation & Automation Education Center (IAEC) Yokogawa (Thailand) Ltd.

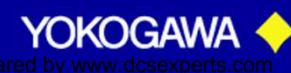

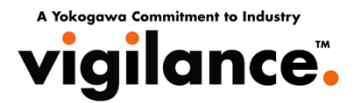

- 8. Choose Destination Location dialog box appears. Default is set to "[System drive]:\CENTUMVP".
- If you select the default destination, click [Next].
- If you want to change the destination, click the [Browse] button and select a folder. Click [Next].

| hoose Destination Loca<br>Select folder where setup    | will install files.                                               |
|--------------------------------------------------------|-------------------------------------------------------------------|
| Setup will install YOKOGA                              | WA CENTUM VP in the following folder.                             |
| To install to this folder<br>click Browse and select a | , click Next. To install to a different folder,<br>nother folder. |
| Please specify the instal                              | lation path without space characters.                             |
|                                                        |                                                                   |
|                                                        |                                                                   |
| Destination Folder                                     |                                                                   |
| Destination Folder<br>C:¥CENTUMVP                      | B <u>r</u> owse                                                   |
| Destination Folder<br>C:¥CENTUMVP<br>allShield         | B <u>r</u> owse                                                   |
| Destination Folder<br>C:¥CENTUMYP<br>allShield         | B <u>r</u> owse<br>K Back Next > Cancel                           |

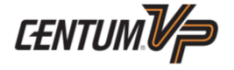

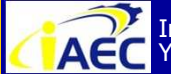

"<u>Professional Instrument Engineer Training Program</u>" " CENTUM VP Maintenance Training Course "

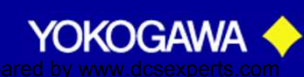

· 91771ATVT

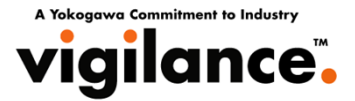

#### 9. CENTUM VP User Register dialog box appears. Enter user name and company name respectively. Click [Next].

| COGAWA CE    | NTUM VP - InstallSh | ield Wizard |       |        |   |
|--------------|---------------------|-------------|-------|--------|---|
| ENTUM VP     | User Register       | Æ           | EENTL | MIA    |   |
| User Regis   | ster of CENTUM VP   |             |       |        |   |
| Input Nam    | me and Company      |             |       |        |   |
| Name         | CENTUMYP            |             |       |        |   |
| Company      | Yokogawa            |             |       |        |   |
|              |                     |             |       |        |   |
| allShield —— |                     | < Back      |       | Cancel |   |
|              |                     | L Back      |       |        |   |
|              |                     |             |       |        | E |

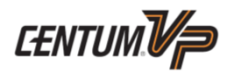

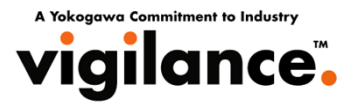

### 10. Input ID number dialog box appears.Enter an 8-digit Project ID, and click [Next].

| OKOGAWA CENTUM VP - InstallSh | ield Wizard                    | ×      |                                                      |
|-------------------------------|--------------------------------|--------|------------------------------------------------------|
| Input ID number               | G                              | тим Ир |                                                      |
| Input ID number. ID number i  | s displayed in Project ID lice | ense.  | ID: 0CS3K3652395<br>Model: LHSDM01<br>User: Yokogawa |
| ID                            |                                |        | ан                                                   |
|                               |                                |        |                                                      |
| nstallShield                  |                                |        |                                                      |

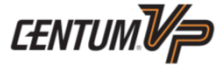

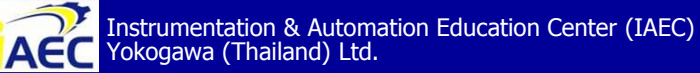

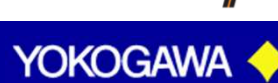

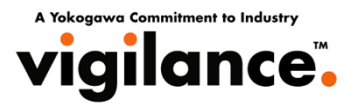

11. The following dialog box appears after the computer finishes loading the key code from the key code FD.

- If you have more than one key code, insert the next FD and click [Yes].
- If you have only one key code, click [No] and move on to the next step.

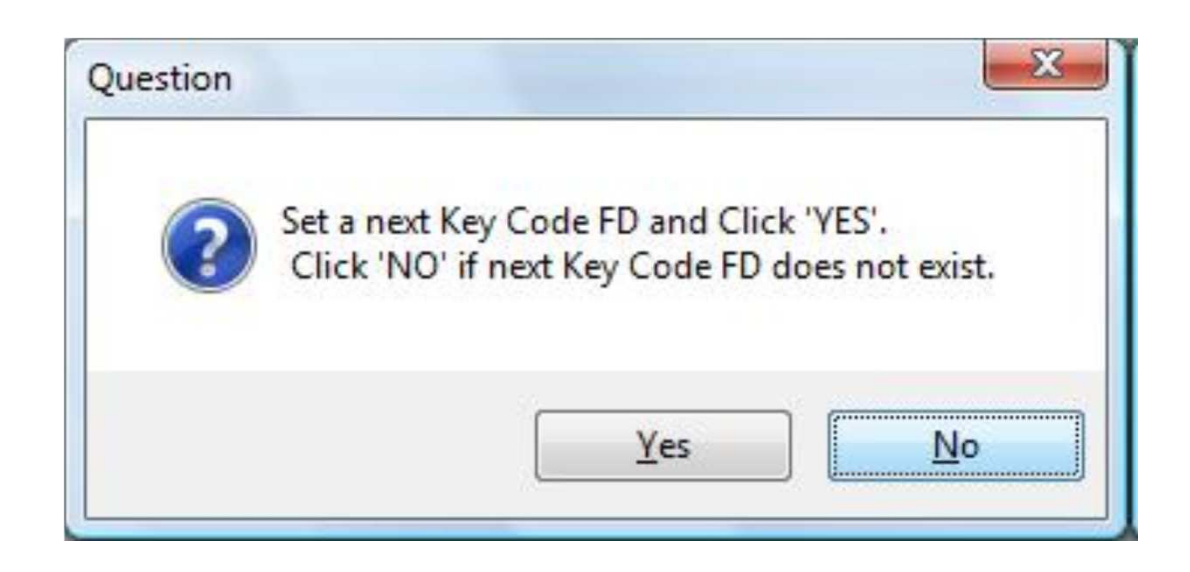

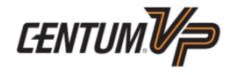

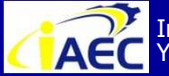

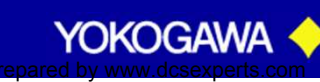

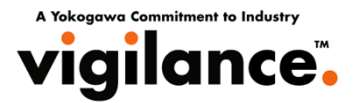

12. Package List dialog box showing a list of packages to be installed appears. Confirm the packages and click [Next].

| Package List                                                                                                    | <b>EENTUM</b>                                                                                                    |
|----------------------------------------------------------------------------------------------------|----------------------------------------------------------------------------------------------------|
| Package to i                                                                                                    | install is as follows.                                                                                                    |
| LBC1210 St<br>LBC1220 St<br>LBC1230 St<br>LBC1260 St<br>LFS1000 Co<br>LFS1020 Co<br>LFS1120 Co<br>LFS1120 Co<br>LFS1130 Co<br>LFS1330 Co<br>LFS1330 Co<br>LFS1350 Co<br>Market St<br>LFS1350 Co | tandard Bus Converter Function (For HF bus-Vnet)<br>tandard Bus Converter Function (For RL bus-Vnet)<br>tandard Bus Converter Function (For Vnet-Vnet)<br>tandard Bus Converter Function (For VLnet-Vnet)<br>ontrol Function for Standard Field Control Station (for PFC»<br>ontrol Function for Enhanced Field Control Station (for PFC»<br>ontrol Function for Standard Field Control Station(for RIO)<br>ontrol Function for Compact Field Control Station<br>ontrol Function for Enhanced Field Control Station<br>ontrol Function for Enhanced Field Control Station<br>ontrol Function for Enhanced Field Control Station(for RIO)<br>ontrol Function for Enhanced Field Control Station(for FIO)<br>ontrol Function for Enhanced Field Control Station(for FIO)<br>ontrol Function for Compact Field Control Station(for FIO)<br>ontrol Function for Compact Field Control Station(for FIO) |
|                                                                                                    | < Back Next > Cancel                                                                                                    |
|                                                                                                    |                                                                                                    |

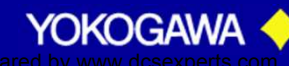

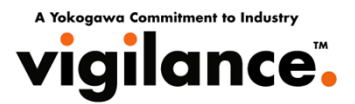

- 13. Set up Operator keyboard dialog box appears.
- If you use an Operator Keyboard,

select the check box [Use Operator keyboard], enter COM Port No., and click [Next].

• If you don't use an Operator Keyboard,

clear the check box [Use Operator keyboard] and click [Next].

| Set up Operator keyboard | CENT                | UMU/P  |
|--------------------------|---------------------|--------|
|                          |                     |        |
| 🔲 Use Operator keyboar   | rd                  |        |
| Port No.                 | •                   |        |
|                          |                     |        |
| InstallShield            |                     |        |
|                          | < Back(B) Next(N) > | Cancel |
|                          |                     |        |

CENTUM VP Maintenance Training Course

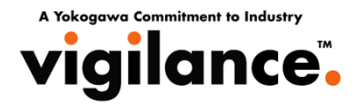

14. Setup referenced database dialog box appears. Enter the name of a computer containing project database and click [Next].

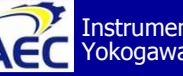

ACC Instrumentation & Automation Education Center (IAEC) Yokogawa (Thailand) Ltd.

" CENTUM VP Maintenance Training Course "

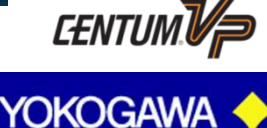

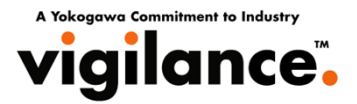

15. If a Report package (LHS6530) is in your computer, the following dialog box appears. Click [OK].

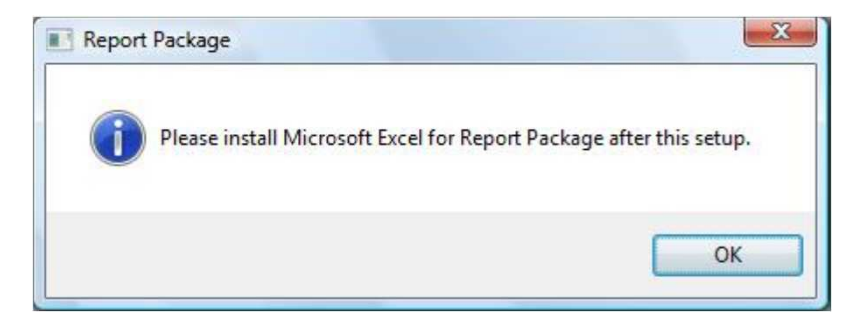

16. If control bus driver is not installed in your computer, the following dialog box appears. If you use only Test function on a stand-alone computer, no control bus driver is required. Click [OK].

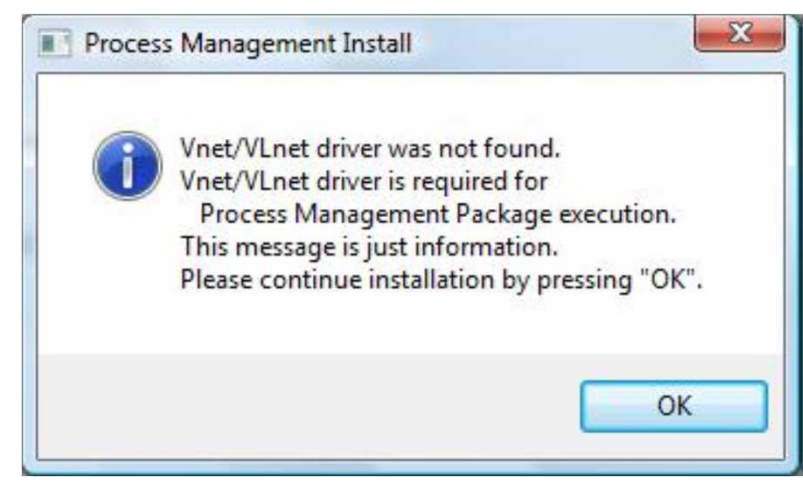

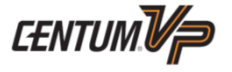

YOKOGAW

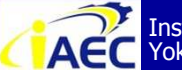

Instrumentation & Automation Education Center (IAEC) Yokogawa (Thailand) Ltd.

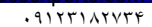
### Installation Centum VP Software

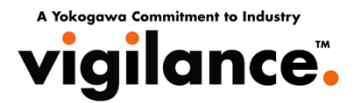

17. Start Copying Files dialog box showing User Information, ID number, Package List appears for you to confirm the settings before copying files. Confirm them and click [Next]. Installation starts.

| t <b>art Copying I</b><br>Review settings            | F <b>iles</b><br>before com                                   | pying file                             | s.                 | E                                      | EE                          | NTU              | MV/                  |   |
|------------------------------------------------------|---------------------------------------------------------------|----------------------------------------|--------------------|----------------------------------------|-----------------------------|------------------|----------------------|---|
| Setup has enoug<br>want to review<br>with the settin | h informat<br>or change :<br>gs, click                        | ion to sta<br>any settin<br>Next to be | rt c<br>gs,<br>gin | opying the<br>click Back<br>copying fi | program<br>. If you<br>les. | files.<br>are sa | If you<br>tisfied    |   |
| Destination Fo<br>User Informatio<br>ID number :     | lder:<br>C:¥CENTUM<br>on::<br>Name: C<br>Company:<br>XXXXXXX0 | ivp<br>Entumvp<br>Yok                  | (OGA)              | ¥A                                     |                             |                  |                      |   |
| Fackage List.                                        | LBC1210<br>LBC1220                                            | Standard<br>Standard                   | Bus<br>Bus         | Converter<br>Converter                 | Function<br>Function        | (For H<br>(For R | F bus-V<br>L bus-V - | - |
| illShield                                            |                                                               |                                        |                    | < <u>B</u> ack                         | Next                        |                  | Cancel               |   |

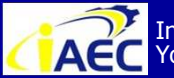

Instrumentation & Automation Education Center (IAEC) Yokogawa (Thailand) Ltd.

"Professional Instrument Engineer Training Program" " CENTUM VP Maintenance Training Course "

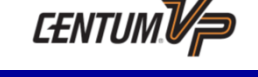

YOKOGAV

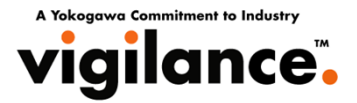

#### CENTUM VP software is installed. Installation progress bar appears.

| YOKOGAWA CENTUM VP - InstallShield Wizard                         | X      |
|-------------------------------------------------------------------|--------|
| Setup Status                                                      | N      |
| YOKOGAWA CENTUM VP is configuring your new software installation. |        |
| Copying new files                                                 |        |
| InstallShield                                                     |        |
|                                                                   | Cancel |

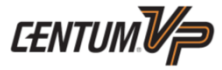

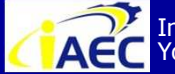

"Professional Instrument Engineer Training Program" " CENTUM VP Maintenance Training Course "

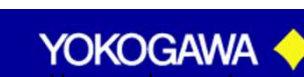

·917717776

### Installation Centum VP Software

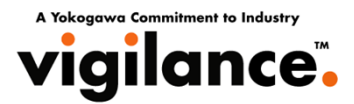

18. When the installation completes, the InstallShield Wizard Complete dialog box appears. Click [Yes, I want to restart my computer now.] and Click [Finish]. Installation completes.

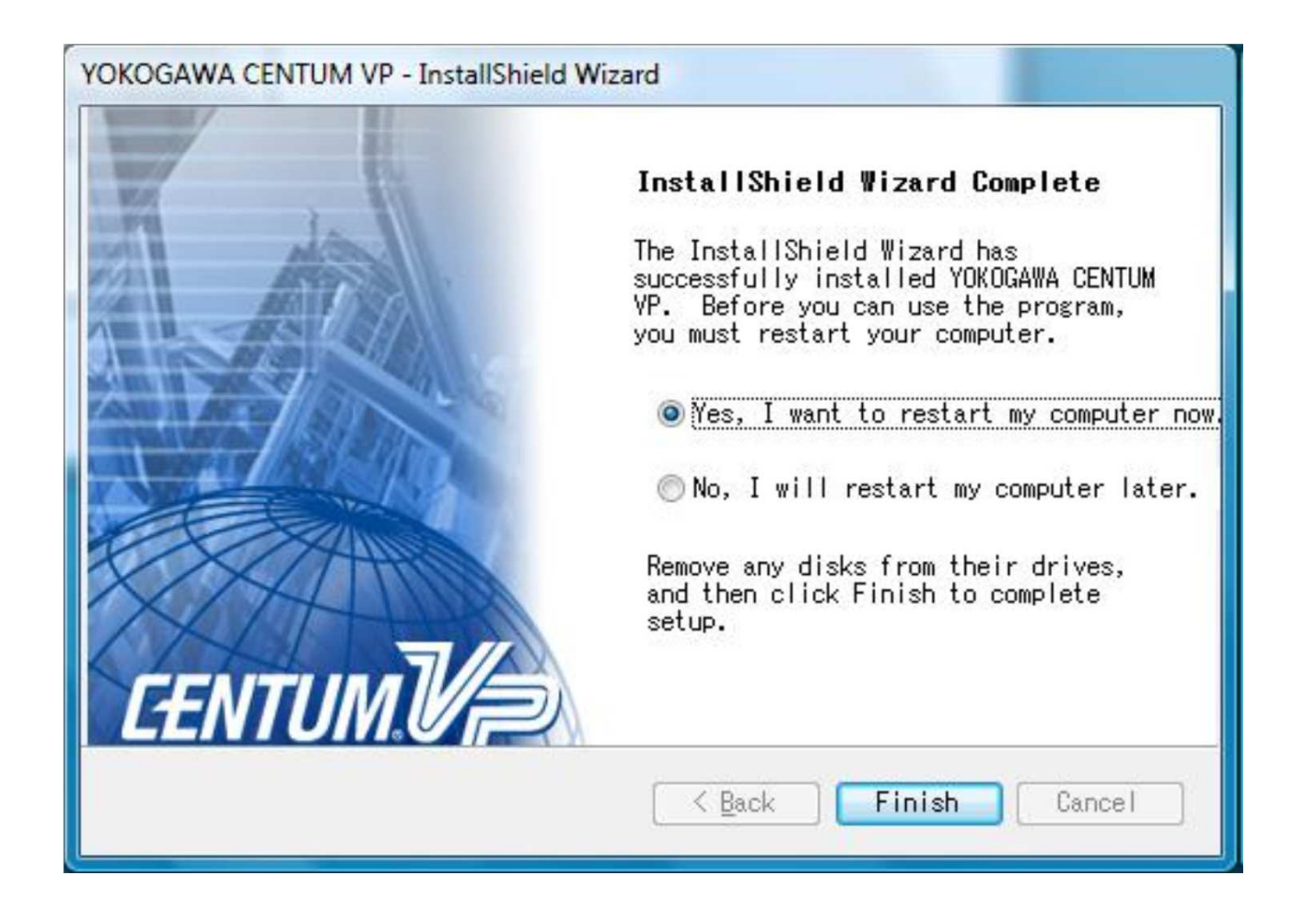

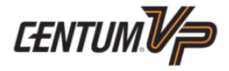

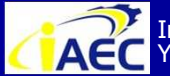

Instrumentation & Automation Education Center (IAEC) Yokogawa (Thailand) Ltd.

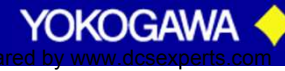

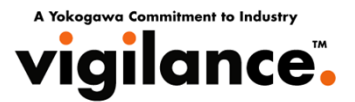

After installing the CENTUM VP software, the strengthened security settings need to be defined for the PC. CENTUM VP IT securities can be defined on Security Setting Utility that can be started by clicking [Setting Security] on CENTUM VP installation menu. The security settings can be automatically defined by simply following the guidance.

### **Security Setting Utility**

Security Setting Utility is used for setting the IT security of PC components in which the CENTUM VP software is installed.

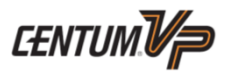

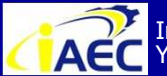

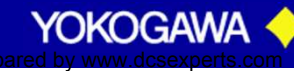

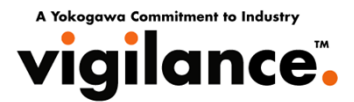

### **Using Security Setting Utility**

# The Security Setting Utility can be started by clicking [Setting IT Security] in the CENTUM VP installer menu.

- 1. Insert the CENTUM VP software medium into the DVD drive.
- 2. Click [Setting IT Security] button to start IT security setting.

| CENTUM SETUP   |                         |                               |
|----------------|-------------------------|-------------------------------|
| SAK            | CENTUM VP Software      | RS driver for Console HIS     |
|                | Setting IT Security     | CS 1000 Project DB conversion |
|                | Control Bus Driver      |                               |
|                | Vnet/IP Open com driver |                               |
| <b>EENTUM.</b> | USB driver for OPKB     |                               |
|                |                         | Close                         |

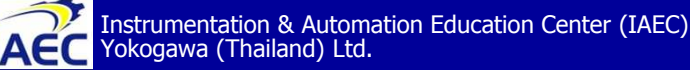

"<u>Professional Instrument Engineer Training Program</u>" " CENTUM VP Maintenance Training Course "

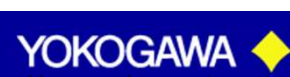

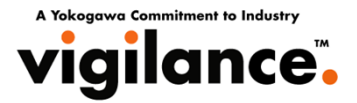

#### 3. When Security Setting Utility starts, click [Next] to continue.

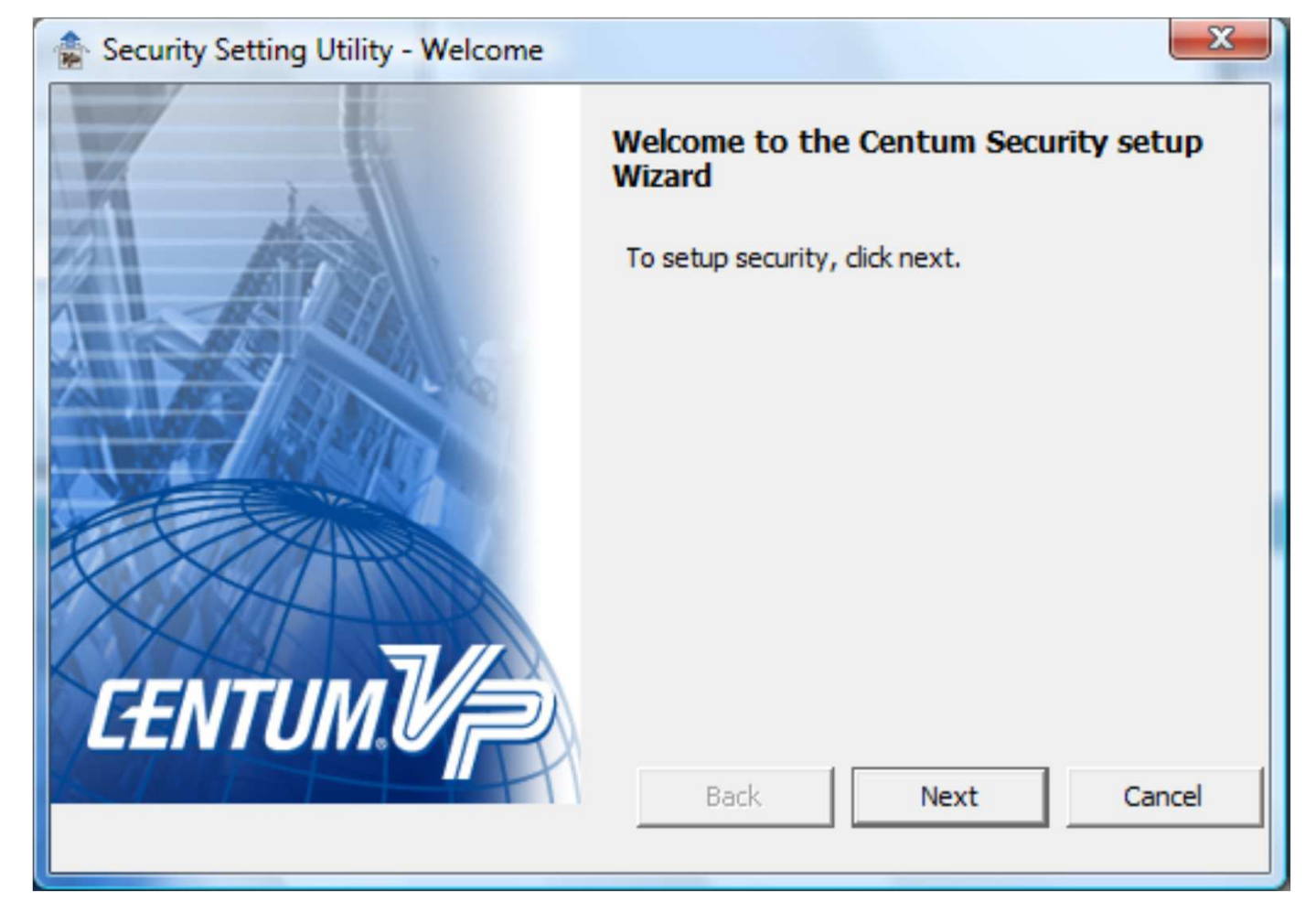

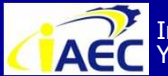

Instrumentation & Automation Education Center (IAEC) Yokogawa (Thailand) Ltd.

"<u>Professional Instrument Engineer Training Program</u>" " CENTUM VP Maintenance Training Course "

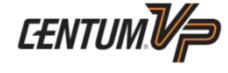

YOKOGAWA

·91771A7776

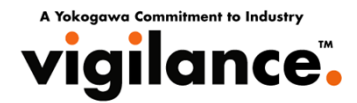

4. The dialog box for selecting the security type will be displayed. After selecting a security type appropriate for your application, and then click [Next] to continue.

| Security Setting Utility - Type of securit | ty configuration                                 |        |
|--------------------------------------------|--------------------------------------------------|--------|
| Please select the type of network you wish | to configure.                                    |        |
| O Domain : Set the security for Domain U   | ser Management. (Standard Mo <mark>de</mark> l)  |        |
| Standalone : Set the security for Work     | group Management. <mark>(</mark> Standard Model) |        |
| ○ Set the security the same as CS3000. (   | (Legacy Model)                                   |        |
|                                            | Back Next                                        | Cancel |
|                                            |                                                  |        |

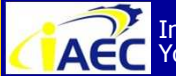

"Professional Instrument Engineer Training Program" " CENTUM VP Maintenance Training Course "

YOKOGAW

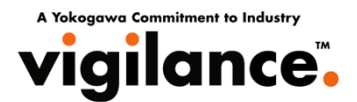

5. If you select [Standalone: Set the security for Workgroup Management. (Standard Model)] on the PC that belongs to a Windows domain, the following dialog box is displayed. Click [OK] to continue.

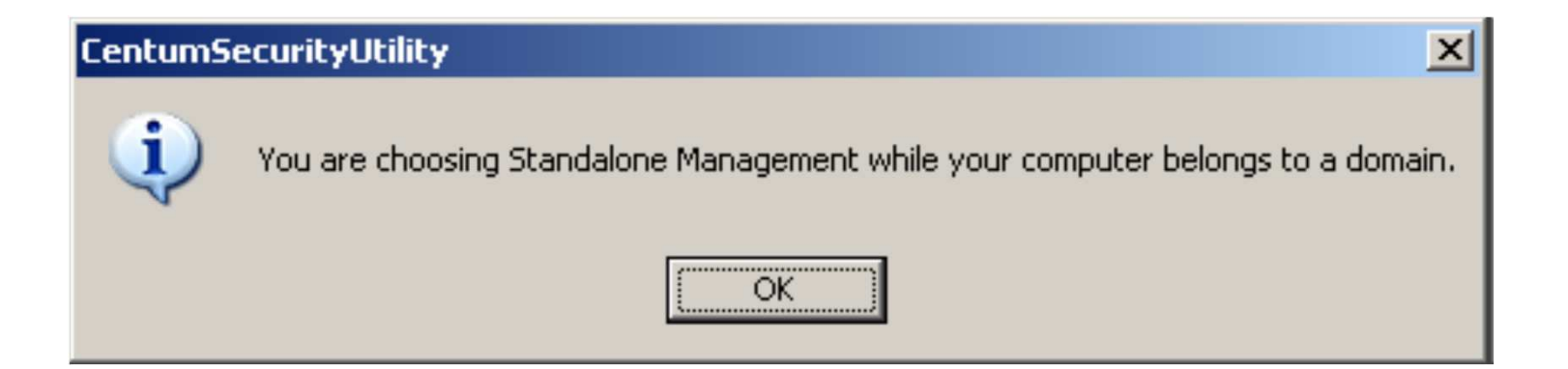

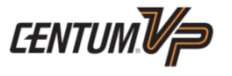

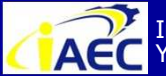

ACC Instrumentation & Automation Education Center (IAEC) Yokogawa (Thailand) Ltd.

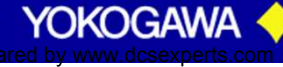

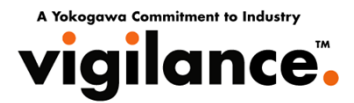

6. Three categories of security settings are shown.

You can choose the security settings only for what you need on this PC. However, it is recommended to choose all the items.Click [Set] button to execute the security setting.

| Security Setting Utili    | y - Setup of Secu | rity   |     |        |         |
|---------------------------|-------------------|--------|-----|--------|---------|
| Setup of security on this | computer.         |        |     |        |         |
|                           |                   |        |     |        |         |
|                           |                   |        |     |        |         |
|                           |                   |        |     |        |         |
| ET Annua Ca               | te al             |        |     |        |         |
| J♥ Access Co              | UT OI             |        |     |        |         |
| DCOM Set                  | ing               |        |     |        |         |
| Firewall Se               | ting              |        |     |        |         |
|                           |                   |        |     |        |         |
|                           |                   |        |     |        |         |
|                           |                   | ······ |     |        |         |
|                           |                   | Back   | Set | Cancel |         |
|                           |                   |        |     | ]      | CENTURA |
|                           |                   |        |     |        | LENIUM  |

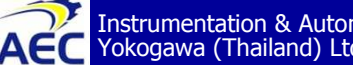

Instrumentation & Automation Education Center (IAEC) Yokogawa (Thailand) Ltd.

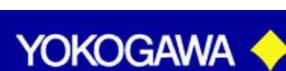

### Creation of User account

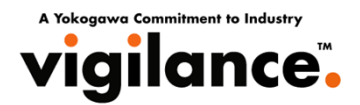

By the IT Setting Security, the Access permission to the data or program installed in CENTUM VP and the Access permission to the project database will be limited by the account or the group.

The procedure for creating user accounts on the PC is as follows:

1. Logon as an administrative user.

2. From Start menu, choose [Control Panel]-[Administrative Tools]-[Computer Management] so as to display Computer Management window.

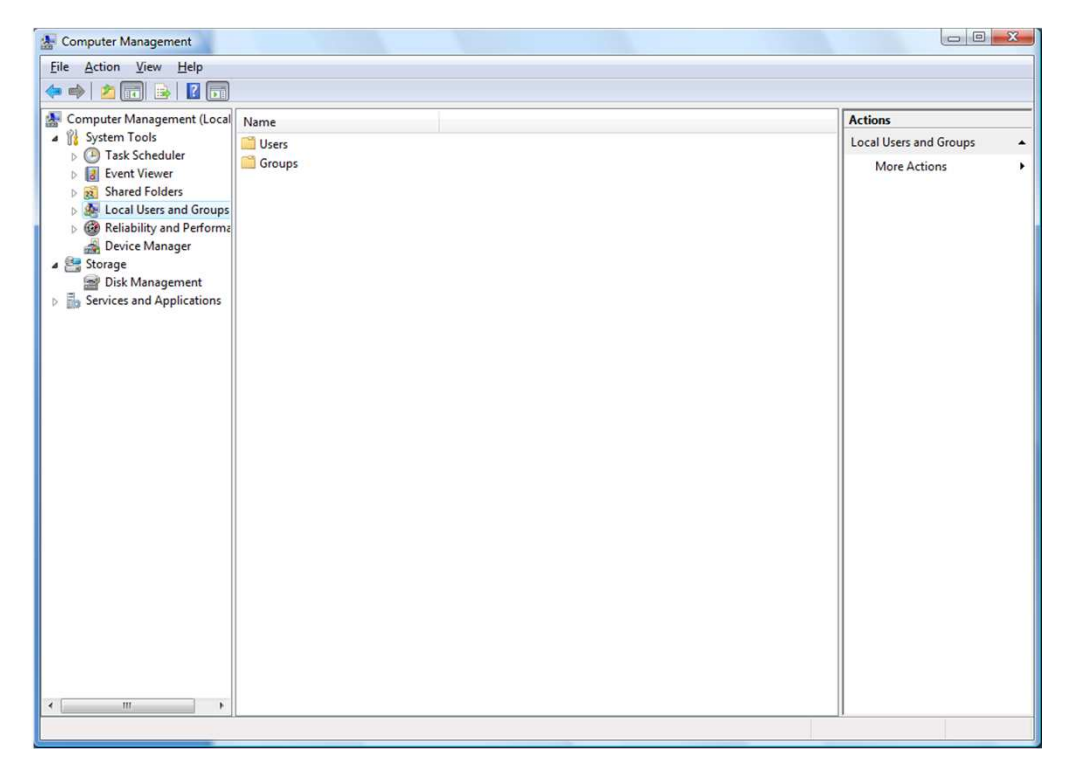

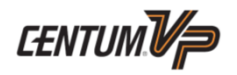

YOKOGAW

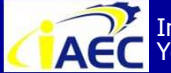

Instrumentation & Automation Education Center (IAEC) ACC Instrumentation & Automa Yokogawa (Thailand) Ltd.

# Creation of User account

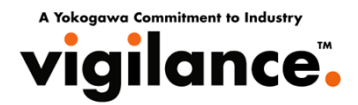

3. Choose [System Tools]-[Local Users and Groups]-[Users]. 4. Choose [Action]-[New User] so as to display New User dialog box. Refer to the following example and add the new user to CTM\_OPERATOR group as "OPERATOR01."

| <u>U</u> ser name:   | OPERATOR01                  |
|----------------------|-----------------------------|
| <u>Full name:</u>    |                             |
| Description:         |                             |
|                      |                             |
| Password:            | •••••                       |
| Confirm passwor      | d: ••••••                   |
| User <u>m</u> ust ch | ange password at next logon |
| User cannot          | change password             |
| Password net         | ver expires                 |
| Account is dis       | sa <u>b</u> led             |
|                      |                             |
|                      |                             |
| Help                 | Create Close                |

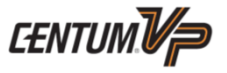

YOKOGAW

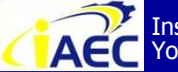

ACC Instrumentation & Automation Education Center (IAEC) Yokogawa (Thailand) Ltd.

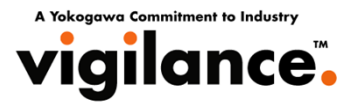

5. Choose the newly created user and click the [Add] button on [Member of] tab.

| OPERATOR01 Properties                                              |
|--------------------------------------------------------------------|
| General Member Of Profile                                          |
| Member of:                                                         |
| A Users                                                            |
|                                                                    |
|                                                                    |
|                                                                    |
|                                                                    |
|                                                                    |
|                                                                    |
|                                                                    |
|                                                                    |
|                                                                    |
| Changes to a user's group membership                               |
| Add Remove are not effective until the next time the user logs on. |
| OK Cancel Apply Help                                               |

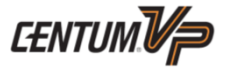

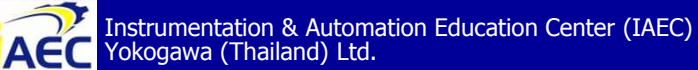

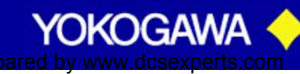

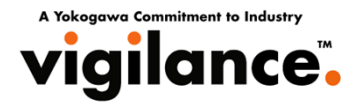

6. Choose a proper user group for the newly created user. The users belong to the administrative groups (CTM\_MAINTENANCE, CTM\_ENGINEER\_ADM, CTM\_MAINTENANCE\_LCL), should also be defined as a member of the Administrators group.

| elect Groups                                 | ? ×          |
|----------------------------------------------|--------------|
| Select this object type:                     |              |
| Groups                                       | Object Types |
| From this location:                          |              |
| HIS0163                                      | Locations    |
| Enter the object names to select (examples): |              |
| HIS0163\CTM_OPERATOR                         | Check Names  |
|                                              |              |
|                                              |              |
| <u>A</u> dvanced                             | OK Cancel    |
| AN 100 100 100 100 100 100 100 100 100 10    |              |

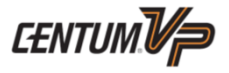

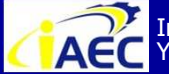

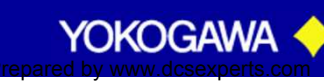

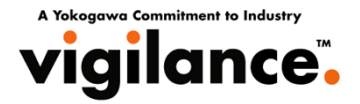

#### 7. Check if the user is added as a member of the group.

| General Member Of Profile                                                 |
|---------------------------------------------------------------------------|
| Member of:                                                                |
| ETM_OPERATOR                                                              |
|                                                                           |
|                                                                           |
|                                                                           |
|                                                                           |
|                                                                           |
|                                                                           |
|                                                                           |
| Changes to a user's group membership                                      |
| Add <u>Remove</u> are not effective until the next time the user logs on. |
| OK Cancel Apply Help                                                      |

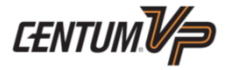

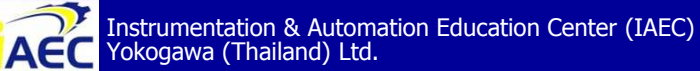

"<u>Professional Instrument Engineer Training Program</u>" " CENTUM VP Maintenance Training Course "

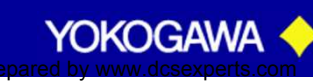

.9177177776

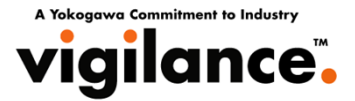

#### **Confirm network wiring.**

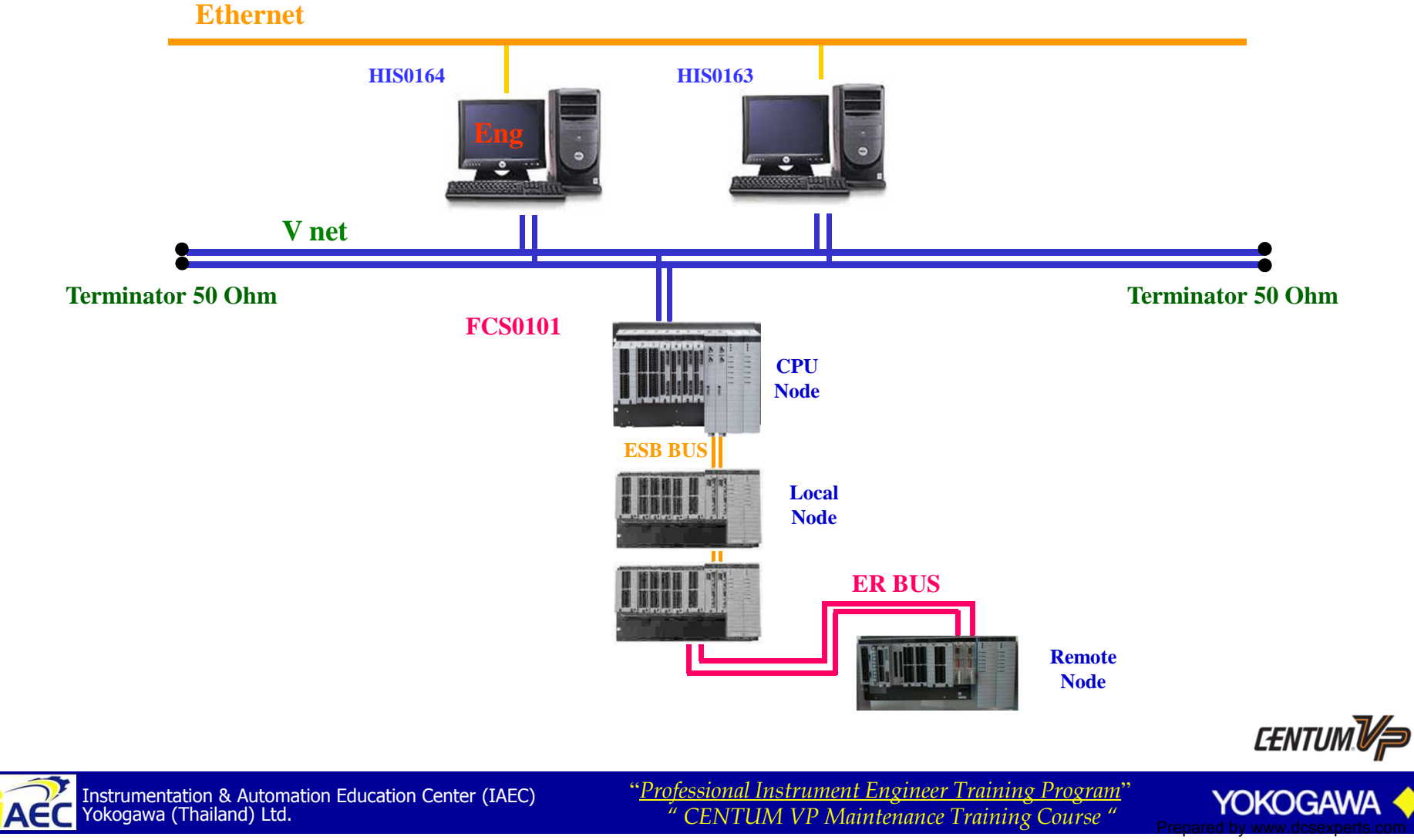

.9177177776

A Yokogawa Commitment to Industry

#### **Confirm network wiring.**

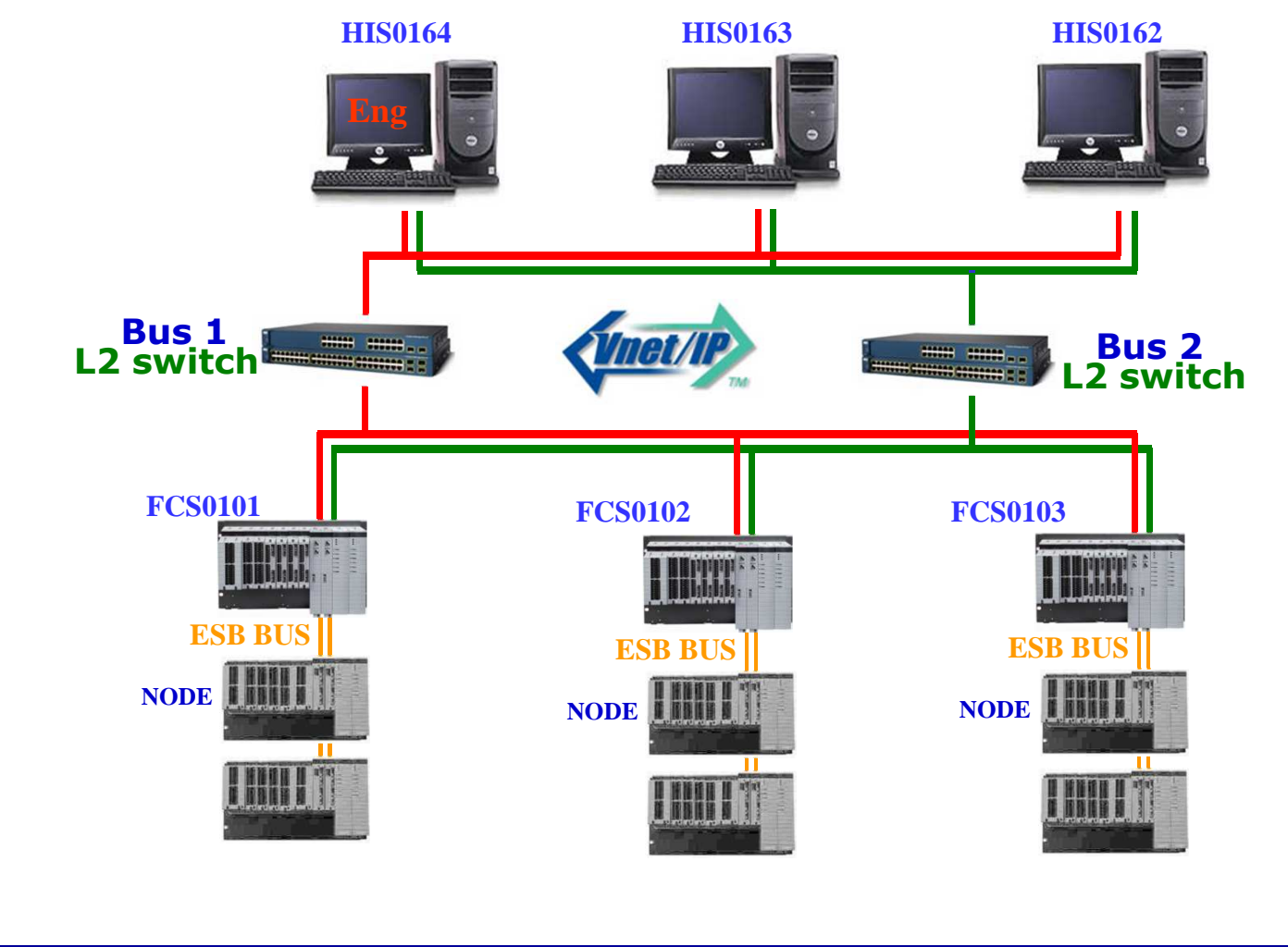

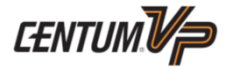

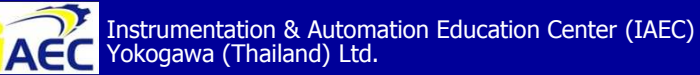

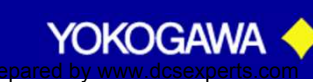

### **Check** Network

**Successful** 

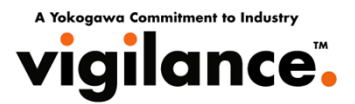

### C:\>ping <IP Address>

| Command Prompt                                                                                                    | _ 0 |
|----------------------------------------------------------------------------------------------------|-----|
| Microsoft(R) Windows NT(TM)<br>(C) Copyright 1985-1996 Microsoft Corp. IP Address                                                                                                    |     |
| C:>>ping 172.17.1.23                                                                                                    |     |
| Pinging 172.17.1.23 with 32 bytes of data:                                                                                                    |     |
| Reply from 172.17.1.23: bytes=32 time<10ms TTL=128<br>Reply from 172.17.1.23: bytes=32 time<10ms TTL=128<br>Reply from 172.17.1.23: bytes=32 time<10ms TTL=128<br>Reply from 172.17.1.23: bytes=32 time<10ms TTL=128 |     |
| C:\>_                                                                                                    |     |

### Unsuccessful

| 😤 Command Prompt                                                                                                    |  |
|----------------------------------------------------------------------------------------------------|--|
| Microsoft(R) Windows NT(TM)<br>(C) Copyright 1985-1996 Microsoft Corp.                                                           |  |
| C:\>ping 203.155.1.23                                                                                                    |  |
| Pinging 203.155.1.23 with 32 bytes of data:                                                                                      |  |
| Destination host unreachable.<br>Destination host unreachable.<br>Destination host unreachable.<br>Destination host unreachable. |  |
| C:\>_                                                                                                    |  |
|                                                                                                    |  |
|                                                                                                    |  |

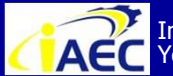

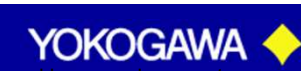

### Field Control Station (FCS) IP Address

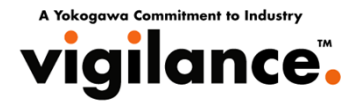

#### Check Domain and Station before off-line download.

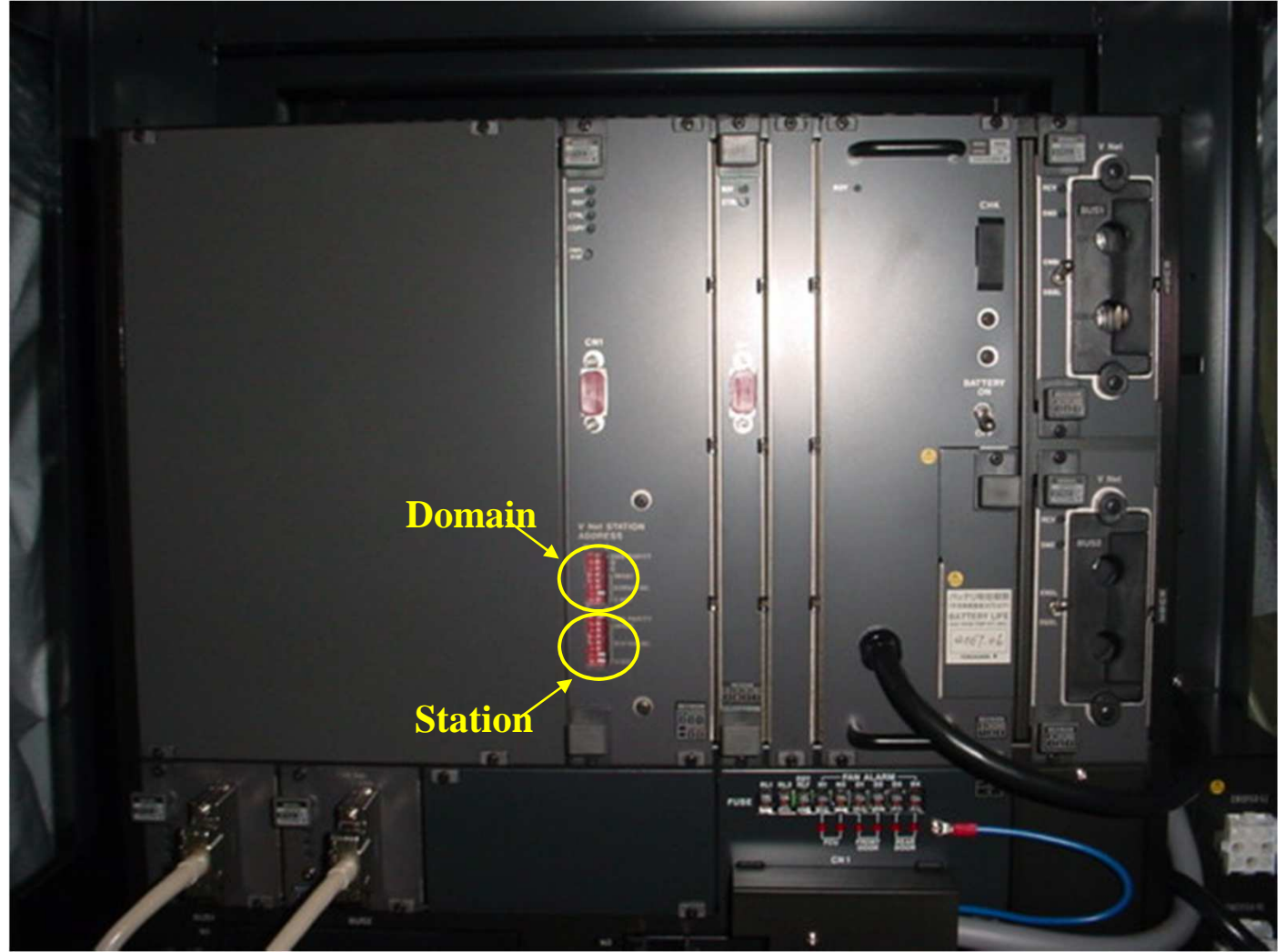

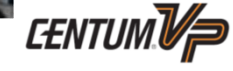

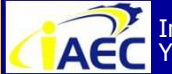

Instrumentation & Automation Education Center (IAEC) Yokogawa (Thailand) Ltd.

"Professional Instrument Engineer Training Program" " CENTUM VP Maintenance Training Course "

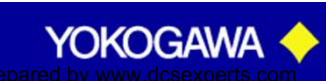

·91771A7776

### Field Control Station (FCS) IP Address

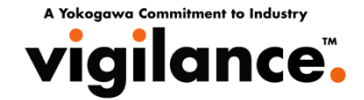

#### Check Domain and Station before off-line download.

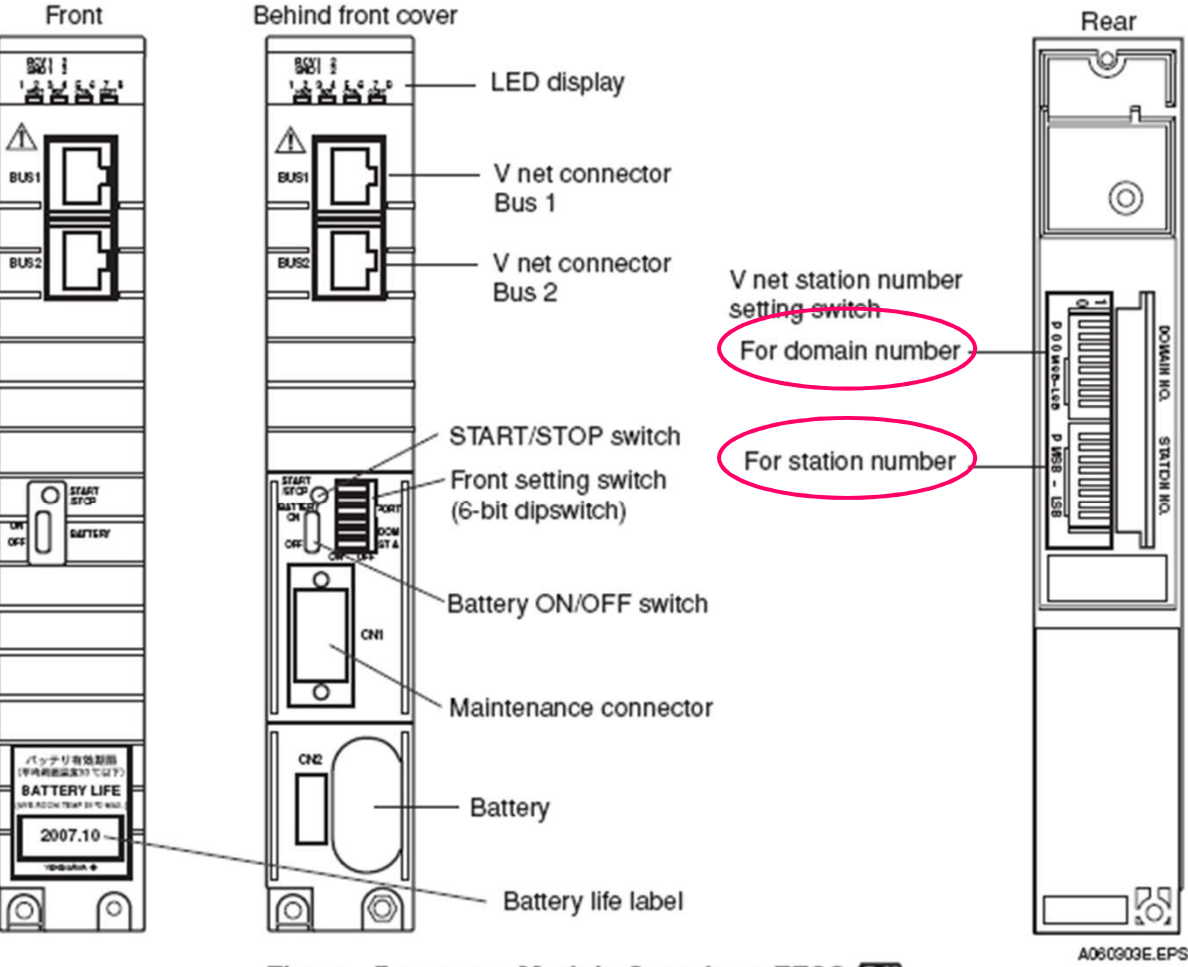

Figure Processor Module Overview : FFCS

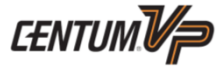

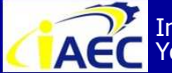

Instrumentation & Automation Education Center (IAEC) Yokogawa (Thailand) Ltd.

"<u>Professional Instrument Engineer Training Program</u>" " CENTUM VP Maintenance Training Course "

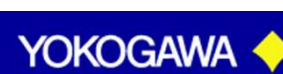

·91771A7776

### **OFF LINE DOWNLOAD TO FCS**

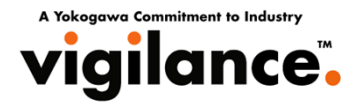

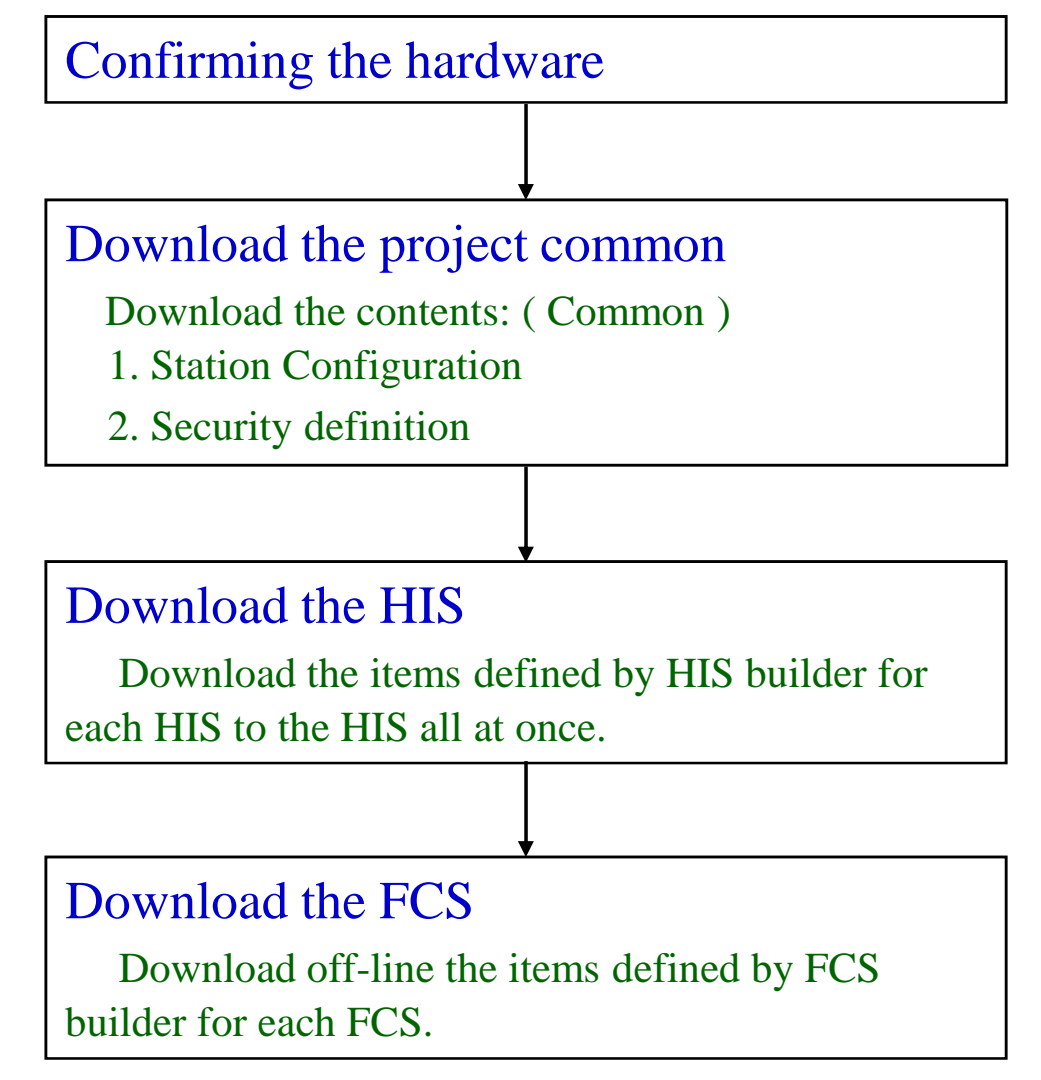

! All function of FCS will be stop.

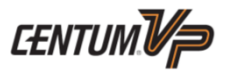

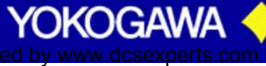

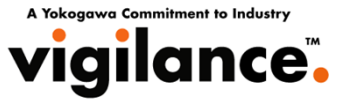

#### Windows setup. 1.

- Computer Name and Workgroup
- -Virtual Memory
- Setup display properties
- power options
- 2. Installation Ethernet driver and set IP address.
- 3. Installation Vnet driver(Control Bus) and se IP address.
- Installation of CentumVP software and electronic manual. 4.

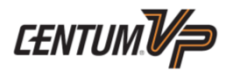

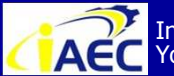

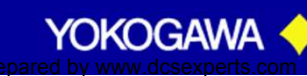

#### A Yokoggwa Commitment to Industry Laboratory – Running project on FCS and downloading to the HISs vigilance.

- 1. Click Start -> Programs -> YOKOGAWA CENTUM -> Project Attribution Utility.
- 2. **Register Training as current project and exit. (Create new project for download)**
- 3. Click Start -> Programs -> YOKOGWAWA CENTUM -> HIS Utility.
- 4. Check Activate HIS when you Logon and click OK.
- 5. Log-off the windows and log-in the windows again.
- Start the FCS. 6.
- 7. Login-in as ENGUSER
- **Click on Window Call Menu and select Activate System View** 8.
- 9. Select FCS0101.
- Click Load -> Download Project Common Section 10.
- Click Load -> Offline Download to FCS -> Download 11.
- Select HIS0164 -> Load -> Download to HIS 12.
- 13. Repeat Step 12 for the rest of the HISs

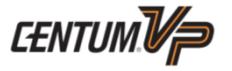

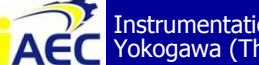

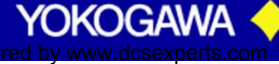

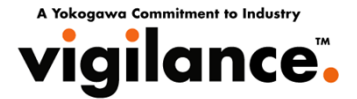

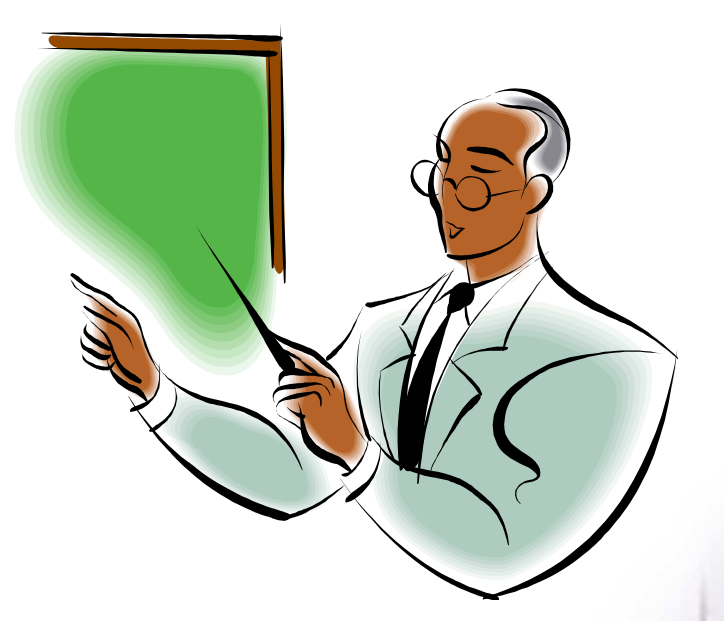

### **END OF PRESENTATION**

# Thank you for your attention

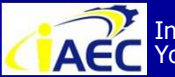

Instrumentation & Automation Education Center (IAEC) Yokogawa (Thailand) Ltd.

"<u>Professional Instrument Engineer Training Program</u>' " CENTUM VP Maintenance Training Course "

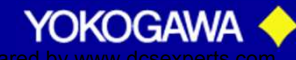

·917717776

### Note...

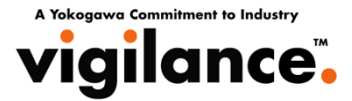

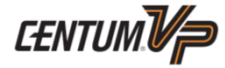

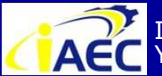

Instrumentation & Automation Education Center (IAEC) Yokogawa (Thailand) Ltd.

"<u>Professional Instrument Engineer Training Program</u>" " CENTUM VP Maintenance Training Course "

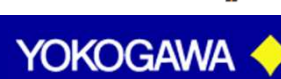

·91771A7776